Solutions

gültig ab Software-Version: 01.00.zz

PROF

# Betriebsanleitung **Cerabar M** Deltabar M **Deltapilot M**

Prozessdruck / Differenzdruck, Durchfluss / Hydrostatik PROFIBUS PA

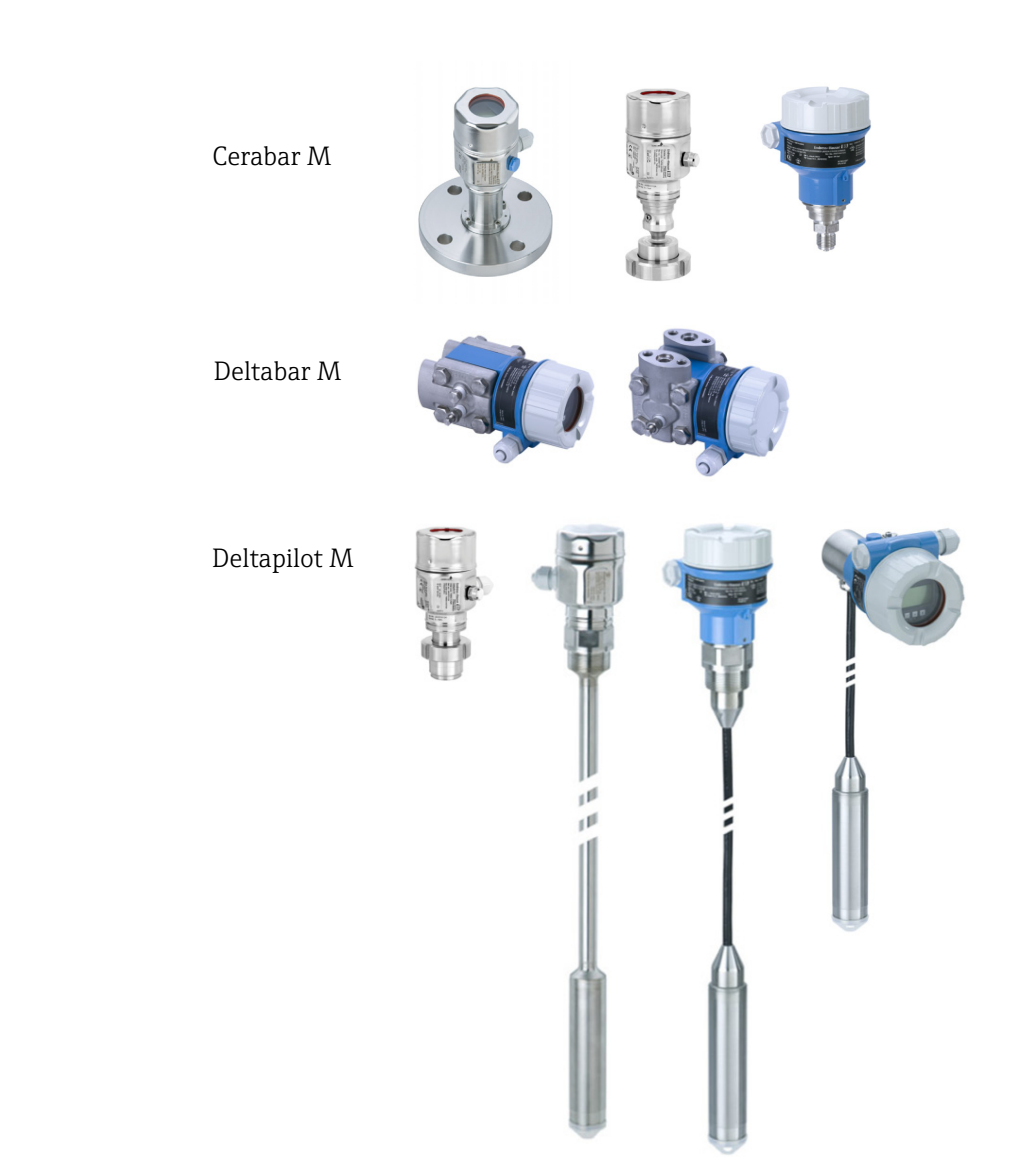

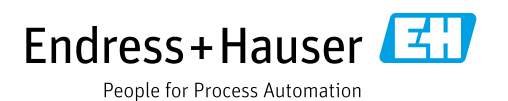

Dokument so aufbewahren, dass das Dokument bei Arbeiten am und mit dem Gerät jederzeit verfügbar ist.

Um eine Gefährdung für Personen oder die Anlage zu vermeiden: Kapitel "Grundlegende Sicherheitshinweise" sowie alle anderen, arbeitsspezifischen Sicherheitshinweise im Dokument sorgfältig lesen.

Der Hersteller behält sich vor, technische Daten ohne spezielle Ankündigung dem entwicklungstechnischen Fortschritt anzupassen. Über die Aktualität und eventuelle Erweiterungen dieser Anleitung gibt Ihre Endress+Hauser Vertriebsstelle Auskunft.

# Inhaltsverzeichnis

| 1                                                    | Hinweise zum Dokument4                                                                                                    |
|------------------------------------------------------|----------------------------------------------------------------------------------------------------|
| 1.1<br>1.2                                           | Dokumentfunktion4Verwendete Symbole4                                                                                                    |
| 2                                                    | Grundlegende Sicherheitshinweise7                                                                                                    |
| 2.1<br>2.2<br>2.3<br>2.4<br>2.5<br>2.6               | Anforderungen an das Personal7Bestimmungsgemäße Verwendung7Arbeitssicherheit7Betriebssicherheit7Zulassungsrelevanter Bereich8Produktsicherheit8                                        |
| 3                                                    | Identifizierung9                                                                                                    |
| 3.1<br>3.2<br>3.3<br>3.4                             | Produktidentifizierung9Gerätebezeichnung9Lieferumfang9CE-Zeichen, Konformitätserklärung10                                                                                              |
| 4                                                    | Montage11                                                                                                    |
| 4.1<br>4.2<br>4.3<br>4.4<br>4.5<br>4.6<br>4.7<br>4.8 | Warenannahme11Lagerung und Transport11Einbaubedingungen11Generelle Einbauhinweise12Einbau Cerabar M13Einbau Deltabar M20Einbau Deltapilot M28Montage der Profildichtung für Universal- |
| 4.9<br>4.10                                          | Prozessadapter33Schließen der Gehäusedeckel33Montagekontrolle33                                                                                                    |
| 5                                                    | Elektrischer Anschluss34                                                                                                    |
| 5.1<br>5.2<br>5.3<br>5.4<br>5.5                      | Gerät anschließen34Anschluss Messeinheit35Potentialausgleich36Überspannungsschutz (optional)37Anschlusskontrolle39                                                                     |
| 6                                                    | Bedienung40                                                                                                    |
| 6.1<br>6.2<br>6.3<br>6.4                             | Bedienmöglichkeiten40Bedienung ohne Bedienmenü41Bedienung mit Bedienmenü43Kommunikationprotokoll PROFIBUS PA52                                                                         |
| 7                                                    | Inbetriebnahme ohne Bedienmenü77                                                                                                    |
| 7.1<br>7.2                                           | Installations- und Funktionskontrolle77Lageabgleich77                                                                                                    |
| 8                                                    | Inbetriebnahme mit Bedienmenü                                                                                                    |
| Q 1                                                  | (vor-Ort-Anzeige/FieldLare)                                                                                                    |
| 0.1                                                  |                                                                                                    |

| 8.2<br>8.3<br>8.4                                                 | Inbetriebnahme                                                                                                    |
|-------------------------------------------------------------------|----------------------------------------------------------------------------------------------------|
| 8.5<br>8.6<br>8.7<br>8.8<br>8.9<br>8.10<br>8.11<br>8.12           | Linearisierung                                                                                                    |
| 9                                                                 | Inbetriebnahme über Klasse 2 Master                                                                                                    |
|                                                                   | (FieldCare) 144                                                                                                    |
| 9.1<br>9.2<br>9.3<br>9.4                                          | Installations- und Funktionskontrolle144Inbetriebnahme145Ausgangswert (OUT Value)146Elektrische Differenzdruckmessung mitRelativdrucksensoren (Cerabar M oder Deltanilot) |
| 9.5<br>9.6                                                        | M)                                                                                                    |
| 10                                                                | Wartung 198                                                                                                    |
| 10.1<br>10.2                                                      | Reinigungshinweise198Außenreinigung198                                                                                                    |
| 11                                                                | Störungsbehebung 199                                                                                                    |
| $11.1 \\ 11.2 \\ 11.3 \\ 11.4 \\ 11.5 \\ 11.6 \\ 11.7 \\ 11.8 \\$ | Meldungen199Verhalten der Ausgänge bei Störung202Reparatur203Reparatur von Ex-zertifizierten Geräten203Ersatzteile204Rücksendung204Entsorgung204Softwarehistorie204       |
| 12                                                                | Technische Daten 205                                                                                                    |
|                                                                   | Index 206                                                                                                    |

# 1 Hinweise zum Dokument

# 1.1 Dokumentfunktion

Diese Anleitung liefert alle Informationen, die in den verschiedenen Phasen des Lebenszyklus des Geräts benötigt werden: Von der Produktidentifizierung, Warenannahme und Lagerung über Montage, Anschluss, Bedienungsgrundlagen und Inbetriebnahme bis hin zur Störungsbeseitigung, Wartung und Entsorgung.

# 1.2 Verwendete Symbole

# 1.2.1 Warnhinweissymbole

| Symbol                 | Bedeutung                                                                                                    |
|------------------------|----------------------------------------------------------------------------------------------------|
| GEFAHR<br>A0011189-DE  | <b>GEFAHR!</b><br>Dieser Hinweis macht auf eine gefährliche Situation aufmerksam, die, wenn sie nicht ver-<br>mieden wird, zu Tod oder schwerer Körperverletzung führen wird.              |
| WARNUNG                | <b>WARNUNG!</b><br>Dieser Hinweis macht auf eine gefährliche Situation aufmerksam, die, wenn sie nicht ver-<br>mieden wird, zu Tod oder schwerer Körperverletzung führen kann.             |
| <b>VORSICHT</b>        | <b>VORSICHT!</b><br>Dieser Hinweis macht auf eine gefährliche Situation aufmerksam, die, wenn sie nicht ver-<br>mieden wird, zu leichter oder mittelschwerer Körperverletzung führen kann. |
| HINWEIS<br>A0011192-DE | HINWEIS!<br>Dieser Hinweis enthält Informationen zu Vorgehensweisen und weiterführenden Sachver-<br>halten, die keine Körperverletzung nach sich ziehen.                                   |

# 1.2.2 Elektrische Symbole

| Symbol | Bedeutung                                                                                                    | Symbol   | Bedeutung                                                                                                    |
|--------|----------------------------------------------------------------------------------------------------|----------|----------------------------------------------------------------------------------------------------|
|        | Gleichstrom                                                                                                    | ~        | Wechselstrom                                                                                                    |
| $\sim$ | Gleich- und Wechselstrom                                                                                                  | <u> </u> | <b>Erdanschluss</b><br>Eine geerdete Klemme, die vom<br>Gesichtspunkt des Benutzers über ein<br>Erdungssystem geerdet ist.                                                                                                    |
|        | Schutzleiteranschluss<br>Eine Klemme, die geerdet werden<br>muss, bevor andere Anschlüsse herge-<br>stellt werden dürfen. | Ą        | Äquipotentialanschluss<br>Ein Anschluss, der mit dem Erdungs-<br>system der Anlage verbunden werden<br>muss: Dies kann z.B. eine Potenzial-<br>ausgleichsleitung oder ein sternförmi-<br>ges Erdungssystem sein, je nach nati-<br>onaler bzw. Firmenpraxis. |

# 1.2.3 Werkzeugsymbole

| Symbol   | Bedeutung               |
|----------|-------------------------|
| A0011221 | Innensechskantschlüssel |
| A0011222 | Gabelschlüssel          |

Г

| Symbol       | Bedeutung                                                                           |
|--------------|-------------------------------------------------------------------------------------|
| A0011182     | <b>Erlaubt</b><br>Kennzeichnet Abläufe, Prozesse oder Handlungen, die erlaubt sind. |
| A0011184     | Verboten<br>Kennzeichnet Abläufe, Prozesse oder Handlungen, die verboten sind.      |
| L0011193     | <b>Tipp</b><br>Kennzeichnet zusätzliche Informationen.                              |
| A0015482     | Verweis auf Dokumentation                                                           |
| A0015484     | Verweist auf Seite.                                                                 |
| A0015487     | Verweis auf Abbildung                                                               |
| 1. , 2. ,    | Handlungsschritte                                                                   |
| L-> A0018343 | Ergebnis einer Handlungssequenz                                                     |
| A0015502     | Sichtkontrolle                                                                      |
| A0015502     | Kennzeichnet die Navigation zum Parameter über das Anzeige- und Bedienmodul         |
| A0015502     | Kennzeichnet die Navigation zum Parameter über Bedientools (z.B. FieldCare)         |

# 1.2.4 Symbole für Informationstypen

# 1.2.5 Symbole in Grafiken

| Symbol                                       | Bedeutung         |
|----------------------------------------------|-------------------|
| 1, 2, 3, 4, Nummerierung für Hauptpositionen |                   |
| 1. , 2. ,                                    | Handlungsschritte |
| A, B, C, D,                                  | Ansichten         |

# 1.2.6 Symbole am Gerät

| Symbol    | Bedeutung                                                                                                    |
|-----------|----------------------------------------------------------------------------------------------------|
|           | Sicherheitshinweis<br>Beachten Sie die Sicherheitshinweise in der zugehörigen Betriebsanleitung.                                                  |
| (t>85°C ( | <b>Temperaturbeständigkeit der Anschlusskabel</b><br>Besagt, dass die Anschlusskabel einer Temperatur von mindestens 85 °C standhalten<br>müssen. |

# 1.2.7 Eingetragene Marken

KALREZ<sup>®</sup> Marke der Firma E.I. Du Pont de Nemours & Co., Wilmington, USA TRI-CLAMP<sup>®</sup> Marke der Firma Ladish & Co., Inc., Kenosha, USA PROFIBUS PA<sup>®</sup> Marke der PROFIBUS Nutzerorganisation e.V., Karlsruhe, D GORE-TEX<sup>®</sup> Marke der Firma W.L. Gore & Associates, Inc., USA

# 2 Grundlegende Sicherheitshinweise

# 2.1 Anforderungen an das Personal

Das Personal für Installation, Inbetriebnahme, Diagnose und Wartung muss folgende Bedingungen erfüllen:

- Ausgebildetes Fachpersonal: Verfügt über Qualifikation, die dieser Funktion und Tätigkeit entspricht
- Vom Anlagenbetreiber autorisiert
- Mit den nationalen Vorschriften vertraut
- Vor Arbeitsbeginn: Anweisungen in Anleitung und Zusatzdokumentation sowie Zertifikate (je nach Anwendung) lesen und verstehen
- Anweisungen und Rahmenbedingungen befolgen

Das Bedienpersonal muss folgende Bedingungen erfüllen:

- Entsprechend den Aufgabenanforderungen vom Anlagenbetreiber eingewiesen und autorisiert
- Anweisungen in dieser Anleitung befolgen

# 2.2 Bestimmungsgemäße Verwendung

Der **Cerabar M** ist ein Drucktransmitter, der zur Füllstand- und Druckmessung verwendet wird.

Der **Deltabar M** ist ein Differenzdrucktransmitter, der zur Durchfluss-, Füllstand- und Differenzdruckmessung verwendet wird.

Der **Deltapilot M** ist ein hydrostatischer Druckaufnehmer, der zur Füllstand- und Druckmessung verwendet wird.

# 2.2.1 Fehlgebrauch

Der Hersteller haftet nicht für Schäden, die aus unsachgemäßer oder nicht bestimmungsgemäßer Verwendung entstehen.

Klärung bei Grenzfällen:

Bei speziellen Messstoffen und Medien für die Reinigung: Endress+Hauser ist bei der Abklärung der Korrosionsbeständigkeit messstoffberührender Materialien behilflich, übernimmt aber keine Gewährleistung oder Haftung.

# 2.3 Arbeitssicherheit

Bei Arbeiten am und mit dem Gerät:

- Erforderliche persönliche Schutzausrüstung gemäß nationaler Vorschriften tragen.
- Versorgungsspannung ausschalten, bevor Sie das Gerät anschließen.

# 2.4 Betriebssicherheit

Verletzungsgefahr!

- ▶ Das Gerät nur in technisch einwandfreiem und betriebssicherem Zustand betreiben.
- Der Betreiber ist für den störungsfreien Betrieb des Geräts verantwortlich.
- Gerät nur im drucklosen Zustand demontieren!

### Umbauten am Gerät

Eigenmächtige Umbauten am Gerät sind nicht zulässig und können zu unvorhersehbaren Gefahren führen:

▶ Wenn Umbauten trotzdem erforderlich sind: Rücksprache mit Endress+Hauser halten.

### Reparatur

Um die Betriebssicherheit weiterhin zu gewährleisten:

- ▶ Nur wenn die Reparatur ausdrücklich erlaubt ist, diese am Gerät durchführen.
- ▶ Die nationalen Vorschriften bezüglich Reparatur eines elektrischen Geräts beachten.
- Nur Original-Ersatzteile und Zubehör von Endress+Hauser verwenden.

# 2.5 Zulassungsrelevanter Bereich

Um eine Gefährdung für Personen oder für die Anlage beim Geräteeinsatz im zulassungsrelevanten Bereich auszuschließen (z.B. Explosionsschutz, Druckgerätesicherheit):

- Anhand des Typenschildes überprüfen, ob das bestellte Gerät für den vorgesehenen Gebrauch im zulassungsrelevanten Bereich eingesetzt werden kann.
- Die Vorgaben in der separaten Zusatzdokumentation beachten, die ein fester Bestandteil dieser Anleitung ist.

# 2.6 Produktsicherheit

Dieses Messgerät ist nach dem Stand der Technik und guter Ingenieurspraxis betriebssicher gebaut und geprüft und hat das Werk in sicherheitstechnisch einwandfreiem Zustand verlassen. Es erfüllt die allgemeinen Sicherheitsanforderungen und gesetzlichen Anforderungen. Zudem ist es konform zu den EG-Richtlinien, die in der gerätespezifischen EG-Konformitätserklärung aufgelistet sind. Mit der Anbringung des CE-Zeichens bestätigt Endress+Hauser diesen Sachverhalt.

# 3 Identifizierung

# 3.1 Produktidentifizierung

Folgende Möglichkeiten stehen zur Identifizierung des Messgeräts zur Verfügung:

- Typenschildangaben
- Bestellcode (Order code) mit Aufschlüsselung der Gerätemerkmale auf dem Lieferschein
- Seriennummer von Typenschildern in W@M Device Viewer eingeben (www.endress.com/deviceviewer): Alle Angaben zum Messgerät werden angezeigt.

Eine Übersicht zum Umfang der mitgelieferten Technischen Dokumentation: Seriennummer von Typenschildern in W@M Device Viewer eingeben (www.endress.com/deviceviewer).

### 3.1.1 Herstelleradresse

Endress+Hauser SE+Co. KG Hauptstraße 1 79689 Maulburg, Deutschland Adresse des Fertigungswerks: Siehe Typenschild

# 3.2 Gerätebezeichnung

### 3.2.1 Typenschild

Je nach Geräteausführung werden unterschiedliche Typenschilder verwendet.

Die Typenschilder beinhalten folgende Angaben:

- Herstellername und Gerätename
- Adresse des Zertifikatshalters und Herstellungsland
- Bestellcode und Seriennummer
- Technische Daten
- Zulassungsrelevante Angaben

Die Angaben auf dem Typenschild mit der Bestellung vergleichen.

### 3.2.2 Identifizierung des Sensortyps

Bei Relativdrucksensoren wird der Parameter "Lagekorrektur" im Bedienmenü angezeigt ("Setup" -> "Lagekorrektur").

Bei Absolutdrucksensoren wird der Parameter "Lageoffset" im Bedienmenü angezeigt ("Setup" -> "Lageoffset").

# 3.3 Lieferumfang

Im Lieferumfang ist enthalten:

- Messgerät
- Optionales Zubehör

Mitgelieferte Dokumentation:

- Die Betriebsanleitung BA00383P steht über das Internet zur Verfügung.
- $\rightarrow$  Siehe: www.de.endress.com  $\rightarrow$  Download".
- Kurzanleitung: KA01031P Cerabar M / KA01028P Deltabar M / KA01034P Deltapilot M
- Endprüfprotokoll
- Bei ATEX-, IECEx- und NEPSI-Geräten zusätzliche Sicherheitshinweise
- Optional: Werkskalibrierschein, Materialprüfzeugnisse

# 3.4 CE-Zeichen, Konformitätserklärung

Die Geräte sind nach dem Stand der Technik betriebssicher gebaut und geprüft und haben das Werk in sicherheitstechnisch einwandfreiem Zustand verlassen. Die Geräte berücksichtigen die einschlägigen Normen und Vorschriften, die in der EG-Konformitätserklärung gelistet sind und erfüllen somit die gesetzlichen Anforderungen der EG-Richtlinien. Endress+Hauser bestätigt die Konformität des Gerätes durch Anbringen des CE-Zeichens.

# 4 Montage

# 4.1 Warenannahme

- Überprüfen Sie, ob Verpackung oder Inhalt beschädigt sind.
- Überprüfen Sie die gelieferte Ware auf Vollständigkeit, und vergleichen Sie den Lieferumfang mit Ihren Bestellangaben.

# 4.2 Lagerung und Transport

# 4.2.1 Lagerung

Messgerät unter trockenen, sauberen Bedingungen lagern und vor Schäden durch Stöße schützen (EN 837-2).

Lagerungstemperaturbereich:

Siehe Technische Information Cerabar M TI00436P / Deltabar M TI00434P / Deltapilot M TI00437P.

# 4.2.2 Transport

### **A** WARNUNG

### Falscher Transport

Gehäuse, Membrane und Kapillare können beschädigt werden und es besteht Verletzungsgefahr!

- Messgerät in Originalverpackung oder am Prozessanschluss zur Messstelle transportieren.
- Sicherheitshinweise, Transportbedingungen für Geräte über 18 kg (39.6 lbs) beachten.
- ► Kapillare nicht als Tragehilfe für die Druckmittler verwenden.

# 4.3 Einbaubedingungen

### 4.3.1 Einbaumaße

 $\rightarrow$  Für Abmessungen sehen Sie bitte die Technische Information Cerabar M TIO0436P / Deltabar M TIO0434P / Deltapilot M TIO0437P, Kapitel "Konstruktiver Aufbau".

# 4.4 Generelle Einbauhinweise

• Geräte mit G 1 1/2-Gewinde:

Beim Einschrauben des Gerätes in den Tank muss die Flachdichtung auf die Dichtfläche des Prozessanschlusses gelegt werden. Um zusätzliche Verspannungen der Prozessmembrane zu vermeiden, darf das Gewinde nicht mit Hanf oder ähnlichen Materialien abgedichtet werden.

- Geräte mit NPT-Gewinde:
  - Gewinde mit Teflonband umwickeln und abdichten.
  - Gerät nur am Sechskant festschrauben. Nicht am Gehäuse drehen.
  - Gewinde beim Einschrauben nicht zu fest anziehen. Max. Anzugsdrehmoment: 20...30 Nm (14,75...22,13 lbf ft)
- Für folgende Prozessanschlüsse ist ein Anzugsdrehmoment von max. 40 Nm (29,50 lbf ft) vorgeschrieben:
  - Gewinde ISO228 G1/2 (Bestelloption "GRC" oder "GRJ" oder "GOJ")
  - Gewinde DIN13 M20 x 1.5 (Bestelloption "G7J" oder "G8J")

## 4.4.1 Montage von Sensormodulen mit PVDF-Gewinde

### **A** WARNUNG

### Prozessanschluss kann beschädigt werden!

Verletzungsgefahr!

Sensormodule mit PVDF-Prozessanschlüsse mit Einschraubgewinde müssen mit dem mitgelieferten Montagehalter montiert werden!

#### **A** WARNUNG

### Starke Beanspruchung durch Druck und Temperatur!

Verletzungsgefahr durch berstende Teile! Bei starker Beanspruchung durch Druck und Temperatur kann sich das Gewinde lockern.

Die Dichtigkeit des Gewindes muss regelmäßig geprüft und das Gewinde ggf. mit dem maximalen Anzugsdrehmoment von 7 Nm (5,16 lbf ft) nachgezogen werden. Für das Gewinde ½" NPT empfehlen wir, als Dichtung Teflonband zu verwenden.

# 4.5 Einbau Cerabar M

- Für die Montage an Rohren oder Wänden bietet Endress+Hauser einen Montagehalter an.
   → 17, Kap. 4.5.5 "Wand- und Rohrmontage (optional)".

### 4.5.1 Einbauhinweise für Geräte ohne Druckmittler – PMP51, PMC51

#### HINWEIS

#### Beschädigung des Gerätes!

Falls ein aufgeheizter Cerabar M durch einen Reinigungsprozess (z.B. kaltes Wasser) abgekühlt wird, entsteht ein kurzzeitiges Vakuum, wodurch Feuchtigkeit über den Druckausgleich (1) in den Sensor gelangen kann.

Gerät wie folgt montieren.

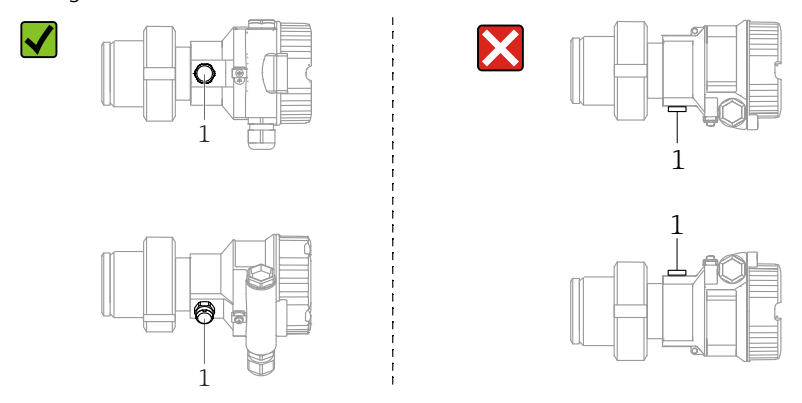

- Druckausgleich und GORE-TEX<sup>®</sup> Filter (1) frei von Verschmutzungen halten.
- Cerabar M ohne Druckmittler werden nach den gleichen Richtlinien wie ein Manometer montiert (DIN EN 837-2). Wir empfehlen die Verwendung von Absperrarmaturen und Wassersackrohren. Die Einbaulage richtet sich nach der Messanwendung.
- Prozessmembrane nicht mit spitzen und harten Gegenständen eindrücken oder reinigen.
- Um die Anforderungen der ASME-BPE bezüglich Reinigbarkeit zu erfüllen (Part SD Cleanibility) ist das Gerät folgendermaßen einzubauen:

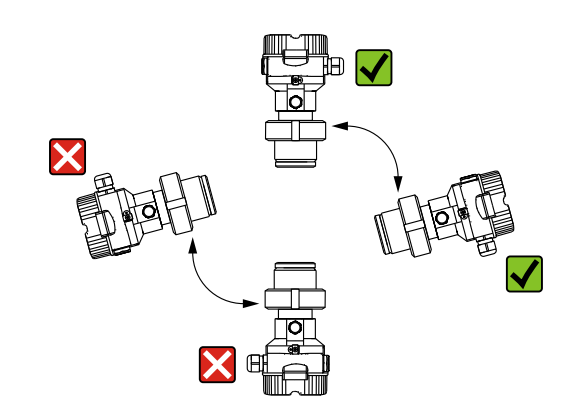

### Druckmessung in Gasen

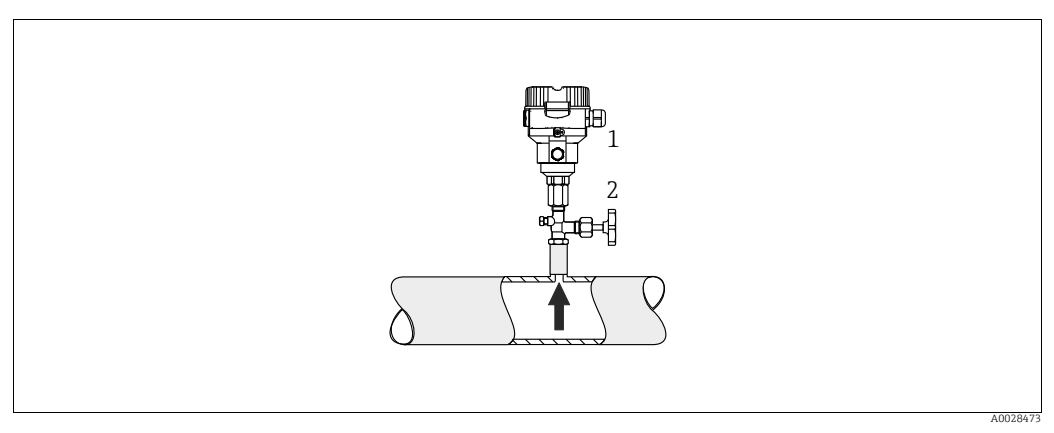

Abb. 1: Messanordnung Druckmessung in Gasen

1 Cerabar M

2 Absperrarmatur

Cerabar M mit Absperrarmatur oberhalb des Entnahmestutzens montieren, damit eventuelles Kondensat in den Prozess ablaufen kann.

### Druckmessung in Dämpfen

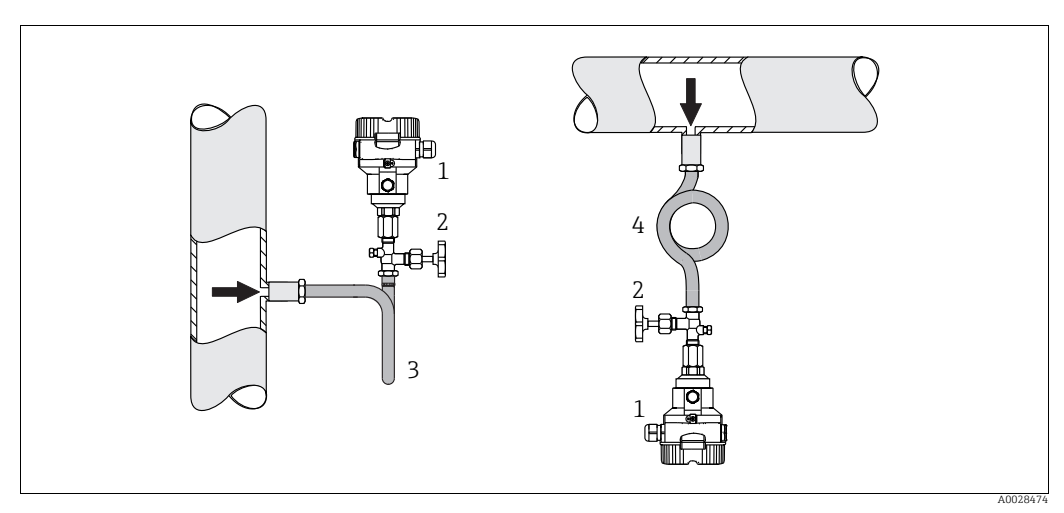

Abb. 2: Messanordnung Druckmessung in Dämpfen

- 1 Cerabar M
- 2 Absperrarmatur 3 Wassersackrohr in
- Wassersackrohr in U-Form
   Wassersackrohr in Kreisform

Maximal zulässige Umgebungstemperatur des Messumformers beachten!

Montage:

- Idealerweise Gerät mit Wassersackrohr in Kreisform unterhalb des Entnahmestutzens montieren
- Eine Montage oberhalb des Entnahmestutzens ist ebenfalls zulässig
- Wassersackrohr vor der Inbetriebnahme mit Flüssigkeit füllen

Vorteile bei der Verwendung von Wassersackrohren:

- Schutz des Messgeräts vor heißen Medien die unter Druck stehen, durch Bildung und Ansammlung von Kondensat
- Dämpfung von Druckstößen
- Die definierte Wassersäule verursacht nur geringe (vernachlässigbare) Messfehler und geringe (vernachlässigbare) Wärmeeinflüsse auf das Gerät

Technische Daten (wie z. B. Materialien, Abmessungen oder Bestellnummern) siehe Zubehör-Dokument SD01553P.

#### Druckmessung in Flüssigkeiten

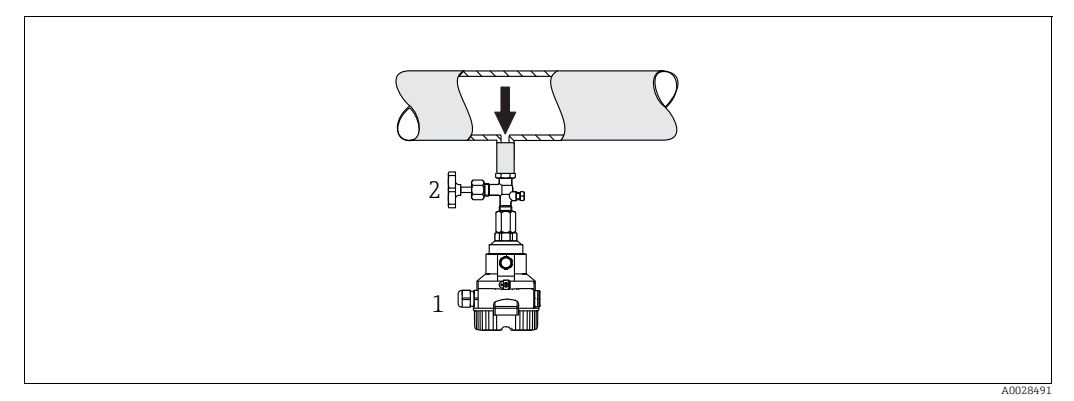

Abb. 3: Messanordnung Druckmessung in Flüssigkeiten

1 Cerabar M

2 Absperrarmatur

• Cerabar M mit Absperrarmatur unterhalb oder auf gleicher Höhe des Entnahmestutzens montieren.

#### Füllstandmessung

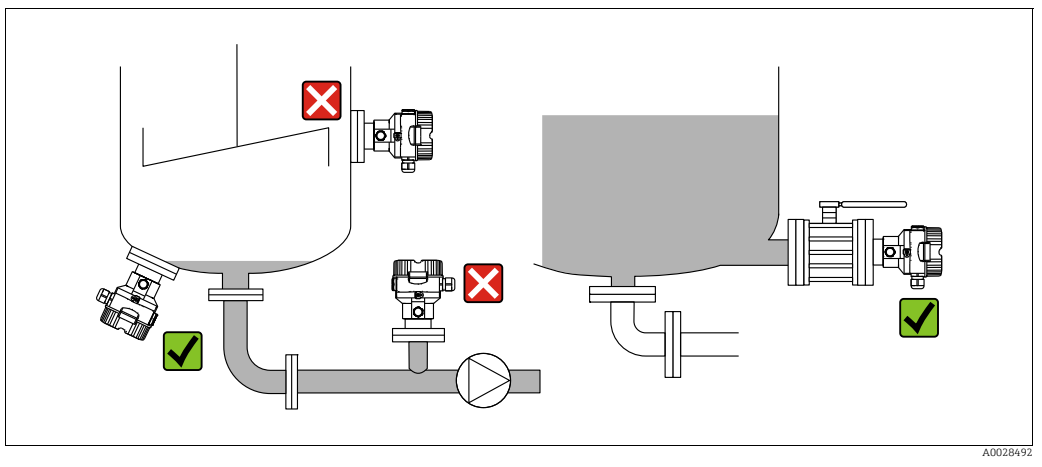

Abb. 4: Messanordnung Füllstand

- Cerabar M immer unterhalb des tiefsten Messpunktes installieren.
- Das Gerät nicht im Füllstrom oder an einer Stelle im Tank montieren, auf die Druckimpulse eines Rührwerkes treffen können.
- Das Gerät nicht im Ansaugbereich einer Pumpe montieren.
- Abgleich und Funktionsprüfung lassen sich leichter durchführen, wenn Sie das Gerät hinter einer Absperrarmatur montieren.

## 4.5.2 Einbauhinweise für Geräte mit Druckmittlern – PMP55

- Cerabar M mit Druckmittlern werden je nach Druckmittlervariante eingeschraubt, angeflanscht oder angeklemmt.
- Beachten Sie, dass es durch den hydrostatischen Druck der Flüssigkeitssäulen in den Kapillaren zu einer Nullpunktverschiebung kommen kann. Die Nullpunktverschiebung können Sie korrigieren.
- Prozessmembrane des Druckmittlers nicht mit spitzen und harten Gegenständen eindrücken oder reinigen.
- Schutz der Prozessmembrane erst kurz vor dem Einbau entfernen.

### HINWEIS

### Falsche Handhabung!

Beschädigung des Gerätes!

- Ein Druckmittler bildet mit dem Drucktransmitter ein geschlossenes, ölgefülltes, kalibriertes System. Die Befüllöffnung ist verschlossen und darf nicht geöffnet werden.
- ▶ Bei Verwendung eines Montagehalters muss für die Kapillaren für ausreichende Zugentlastung gesorgt werden, um ein Abknicken der Kapillare zu verhindern (Biegeradius ≥ 100 mm (3,94 in)).
- Beachten Sie die Einsatzgrenzen des Druckmittler-Füllöls gemäß der Technischen Information Cerabar M TIO0436P, Kapitel "Planungshinweise Druckmittlersysteme".

### HINWEIS

# Um genauere Messergebnisse zu erhalten und einen Defekt des Gerätes zu vermeiden, die Kapillaren

- schwingungsfrei montieren (um zusätzliche Druckschwankungen zu vermeiden)
- ▶ nicht in der Nähe von Heiz- oder Kühlleitungen montieren
- ▶ isolieren bei tieferer oder höherer Umgebungtemperatur als der Referenztemperatur
- ▶ mit einem Biegeradius  $\geq$  100 mm (3,94 in) montieren
- ▶ nicht als Tragehilfe für die Druckmittler verwenden!

### Vakuumanwendung

Siehe Technische Information.

### Montage mit Temperaturentkoppler

Siehe Technische Information.

### 4.5.3 Dichtung bei Flanschmontage

### HINWEIS

Dichtung

### Verfälschte Messergebnisse.

Die Dichtung darf nicht auf die Prozessmembrane drücken, da dieses das Messergebnis beeinflussen könnte.

▶ Stellen Sie sicher, dass die Dichtung die Prozessmembrane nicht berührt.

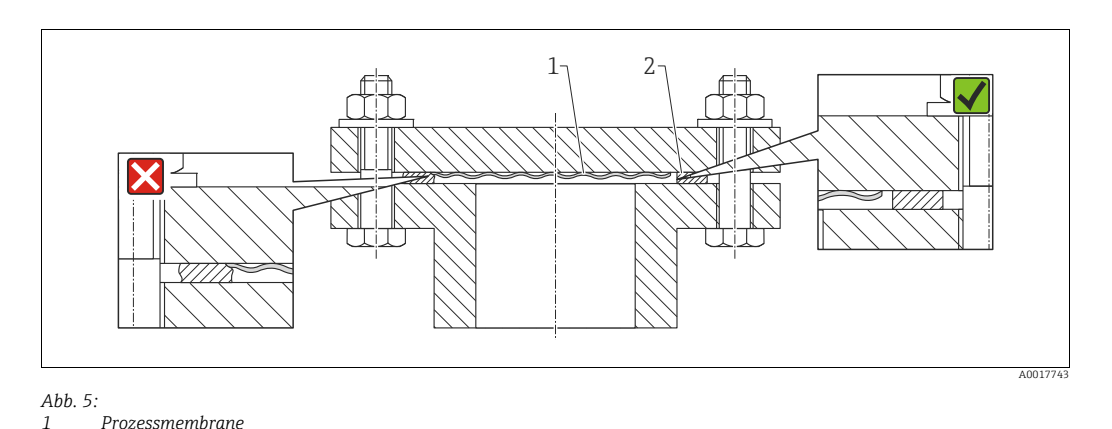

### 4.5.4 Wärmedämmung – PMP55

Siehe Technische Information.

### 4.5.5 Wand- und Rohrmontage (optional)

Für die Montage an Rohren oder Wänden bietet Endress+Hauser einen Montagehalter an (für Rohre von 1 ¼" bis 2" Durchmesser).

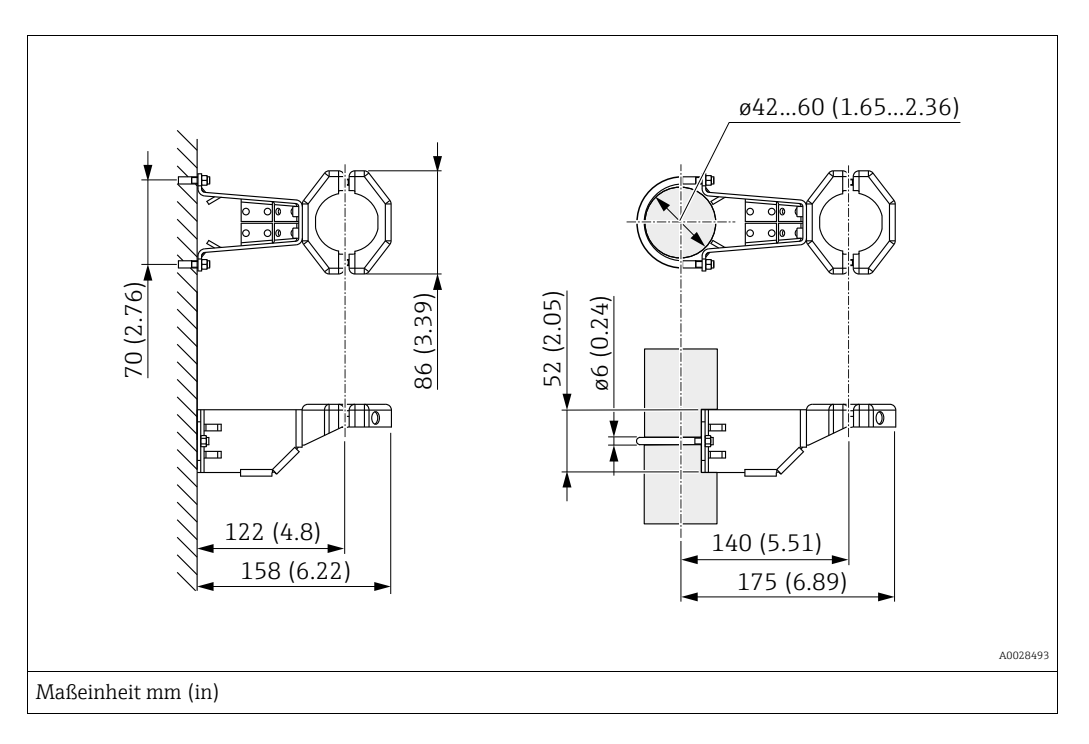

Beachten Sie bei der Montage folgendes:

- Geräte mit Kapillarleitungen: Kapillaren mit einem Biegeradius von ≥ 100 mm (3,94 in) montieren.
- Bei der Rohrmontage die Muttern am Halter mit einem Drehmoment von mindestens 5 Nm (3,69 lbs ft) gleichmäßig anziehen.

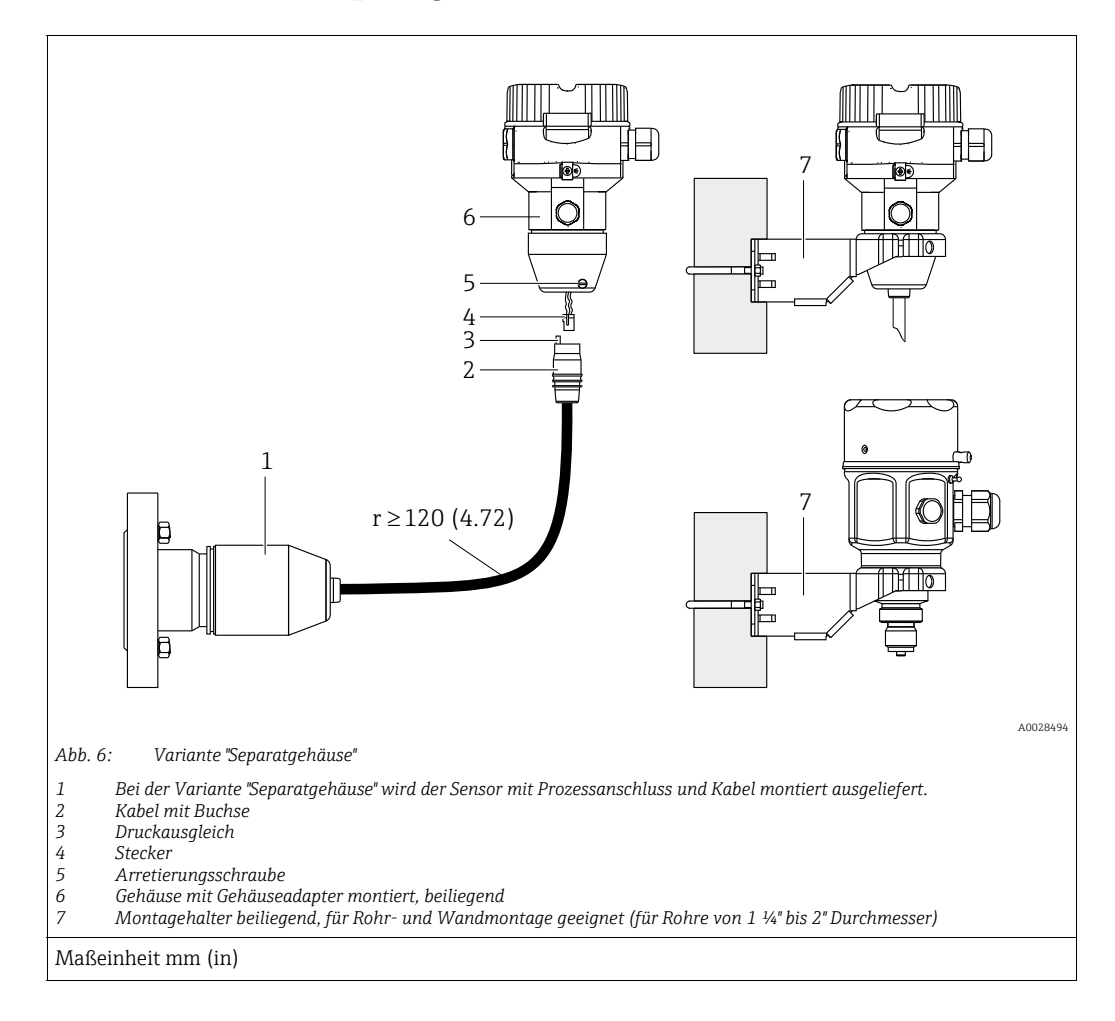

### 4.5.6 Variante "Separatgehäuse" zusammenbauen und montieren

#### Zusammenbau und Montage

- 1. Stecker (Pos. 4) in die entsprechende Buchse des Kabels (Pos. 2) stecken.
- 2. Kabel in Gehäuseadapter (Pos. 6) stecken.
- 3. Arretierungsschraube (Pos. 5) festziehen.
- Gehäuse mittels Montagehalter (Pos. 7) an einer Wand oder einem Rohr montieren. Bei der Rohrmontage die Muttern am Halter mit einem Drehmoment von mindestens 5 Nm (3,69 lbs ft) gleichmäßig anziehen. Das Kabel mit einem Biegeradius (r) ≥ 120 mm (4,72 in) montieren.

### Verlegung des Kabels (z.B. durch eine Rohrleitung)

Sie benötigen den Kabelkürzungssatz. Bestellnummer: 71093286 Einzelheiten zur Montage siehe SD00553P/00/A6.

# 4.5.7 PMP51, Variante vorbereitet für Druckmittleranbau – Schweißempfehlung

| $ \begin{array}{c} 1 & 2 & 3 \\ \hline & & \\ \hline & & \\ \hline & & \\ \hline & & \\ & & \\ \hline & & \\ & & \\ $ |        |
|----------------------------------------------------------------------------------------------------|--------|
| Abb. 7: Variante XSI: Vorbereitet für Druckmittleranbau                                                                                                    | 028495 |
| 1 Befüllöffnung<br>2 Kugel<br>3 Gewindestift<br>A1 siehe folgende Tabelle "Schweißempfehlung"                                                                                                    |        |
| Maßeinheit mm (in)                                                                                                    |        |

Für die Variante "XSJ - Vorbereitet für Druckmittleranbau" im Merkmal 110 "Prozessanschluss" im Bestellcode bis einschließlich 40 bar (600 psi)-Sensoren empfiehlt Endress+Hauser die Druckmittler wie folgt anzuschweißen: Die Gesamtschweißtiefe der Kehlnaht beträgt 1 mm (0,04 in) bei dem Außendurchmesser 16 mm (0,63 in). Geschweißt wird nach dem WIG-Verfahren.

| Laufende                                 | Skizze/Schweißfugenform      | Grundwerkstoffpaarung                                                                                       | Schweißverfahren | Schweiß- | Schutzgas,                                                  |
|------------------------------------------|------------------------------|----------------------------------------------------------------------------------------------------|------------------|----------|-------------------------------------------------------------|
| Naht-Nr.                                 | Vermaßung nach DIN 8551      |                                                                                                    | DIN EN ISO 24063 | position | Zusatzstoffe                                                |
| A1<br>für Sensoren<br>≤ 40 bar (600 psi) | <u>\$1 a0.8 </u><br>A0024611 | Adapter aus AISI 316L (1.4435)<br>mit Druckmittler aus<br>AISI 316L (1.4435 oder 1.4404)<br>zu verschweißen | 141              | РВ       | Schutzgas<br>Ar/H 95/5<br>Zusatz:<br>ER 316L Si<br>(1.4430) |

### Informationen zur Befüllung

Nach dem Anschweißen des Druckmittlers ist dieser zu befüllen.

• Die Sensorbaugruppe ist nach dem Einschweißen in den Prozessanschluss fachgerecht mit einer Druckmittlerflüssigkeit zu befüllen und mit Dichtkugel und Verschlussschraube gasfrei zu verschließen.

Nach dem Befüllen des Druckmittlers darf die Anzeige des Gerätes am Nullpunkt höchstens 10% des Endwertes vom Zellenmessbereich betragen. Der Innendruck des Druckmittlers ist entsprechend zu korrigieren.

- Abgleich / Kalibration:
  - Nach dem kompletten Zusammenbau ist das Gerät betriebsbereit.
  - Reset durchführen. Das Gerät ist dann gemäß Betriebsanleitung auf den Prozessmessbereich zu kalibrieren.

# 4.6 Einbau Deltabar M

### HINWEIS

### Falsche Handhabung!

Beschädigung des Gerätes!

Die Demontage der Schrauben mit der Positionsnummer (1) ist in keinem Fall zulässig und hat einen Verlust der Gewährleistung zur Folge.

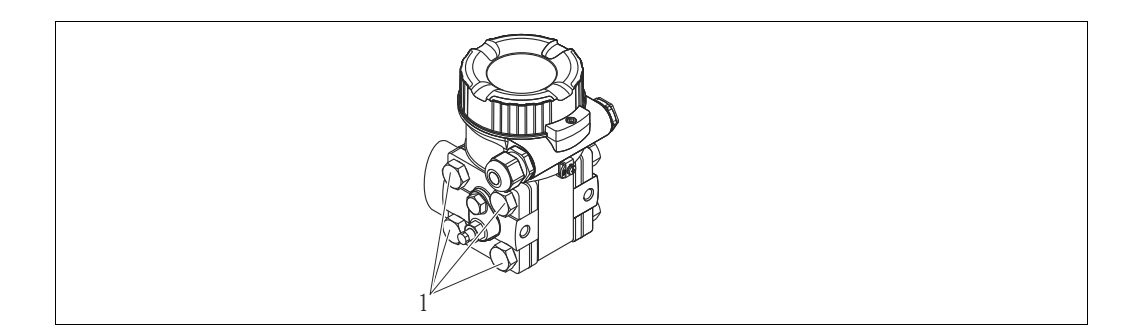

## 4.6.1 Einbaulage

- Bedingt durch die Einbaulage des Deltabar M kann es zu einer Nullpunktverschiebung kommen, d.h. bei leerem oder teilbefülltem Behälter zeigt der Messwert nicht Null an. Zur Korrektur der Nullpunktverschiebung können Sie einen Lageabgleich folgendermaßen durchführen:
  - über die Tasten auf dem Elektronikmodul ( $\rightarrow \stackrel{\text{\tiny El}}{\rightarrow}$  42, "Funktion der Bedienelemente")
  - über das Bedienmenü (→ 🖹 81, "Lagekorrektur")
- Generelle Empfehlungen f
  ür die Verlegung von Wirkdruckleitungen k
  önnen Sie der DIN 19210 "Wirkdruckleitungen f
  ür Durchflusseinrichtungen" oder entsprechenden nationalen oder internationalen Normen entnehmen.
- Die Verwendung eines Dreifach- oder Fünffach-Ventilblocks ermöglicht eine einfache Inbetriebnahme, Montage und Wartung ohne Prozessunterbrechung.
- Bei Verlegung der Wirkdruckleitungen im Freien auf geeigneten Frostschutz achten, z.B. durch Einsatz von Rohrbegleitheizungen.
- Wirkdruckleitungen mit einem monotonen Gefälle von mindestens 10 % verlegen.

### Einbaulage bei Durchflussmessung

# i

Für weitere Informationen zur Differenzdruck-Durchflussmessung siehe folgende Dokumente:

- Differenzdruck-Durchflussmessung mit Blenden: Technische Information TI00422P
- Differenzdruck-Durchflussmessung mit Staudrucksonden: Technische Information TI00425P

#### Durchflussmessung in Gasen

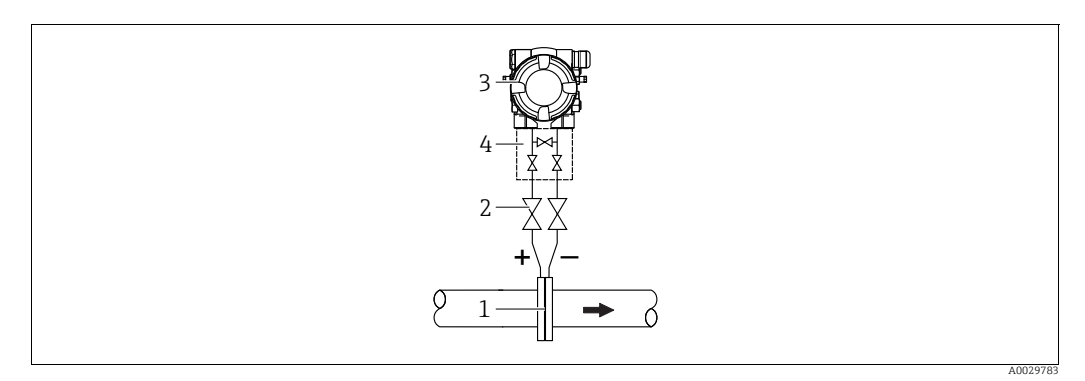

Messanordnung Durchflussmessung in Gasen

- Blende oder Staudrucksonde 1
- Absperrventile 2 Deltabar M
- 3 4 Dreifach-Ventilblock
- Deltabar M oberhalb der Messstelle montieren, damit eventuelles Kondensat in die Prozessleitung ablaufen kann.

Durchflussmessung in Dämpfen

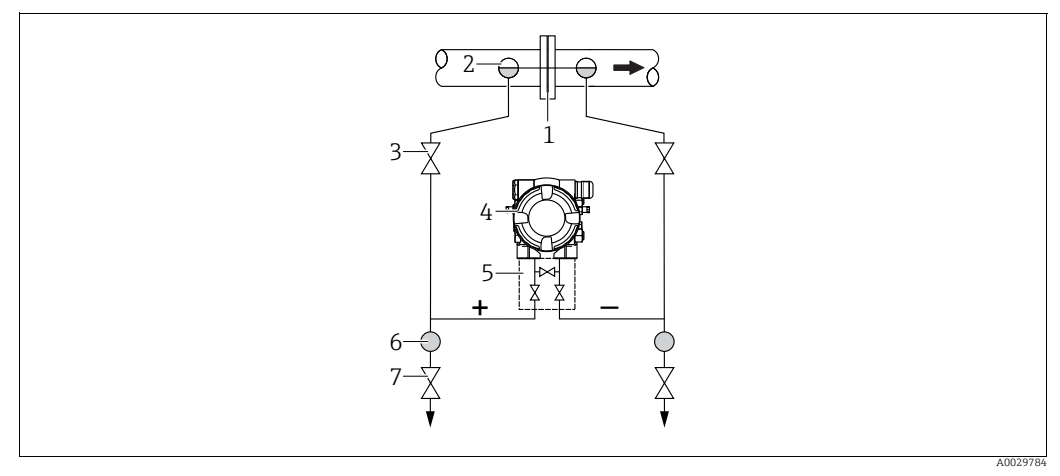

Messanordnung Durchflussmessung in Dämpfen

- Blende oder Staudrucksonde 1
- 2 Kondensatgefäße
- 3 4 Absperrventile Deltabar M
- 5 Dreifach-Ventilblock Abscheider
- 6 7 Ablassventile
- Deltabar M unterhalb der Messstelle montieren.
- Kondensatgefäße auf gleicher Höhe der Entnahmestutzen und mit der gleichen Distanz zum Deltabar M montieren.
- Vor der Inbetriebnahme Wirkdruckleitungen auf Höhe der Kondensatgefäße befüllen.

### Durchflussmessung in Flüssigkeiten

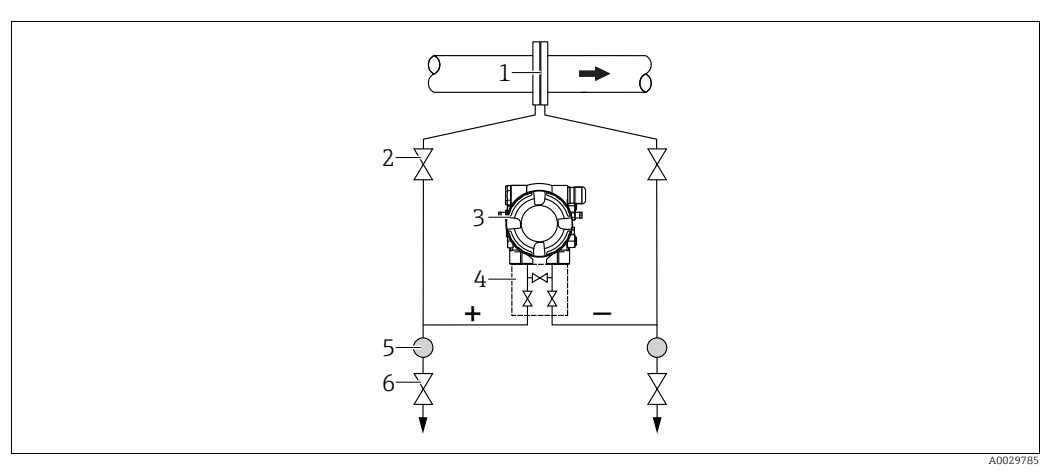

Messanordnung Durchflussmessung in Flüssigkeiten

- Blende oder Staudrucksonde
- 2 Absperrventile
- 3 Deltabar M
   4 Dreifach-Ventilblock
- 5 Abscheider
- 6 Ablassventile
- Deltabar M unterhalb der Messstelle montieren, damit die Wirkdruckleitungen immer mit Flüssigkeit gefüllt sind und Gasblasen zurück zur Prozessleitung steigen können.
- Bei Messungen in Medien mit Feststoffanteilen wie z.B. schmutzigen Flüssigkeiten ist die Montage von Abscheidern und Ablassventil sinnvoll, um Ablagerungen abfangen und entfernen zu können.

### Einbaulage bei Füllstandmessung

Füllstandmessung im offenen Behälter

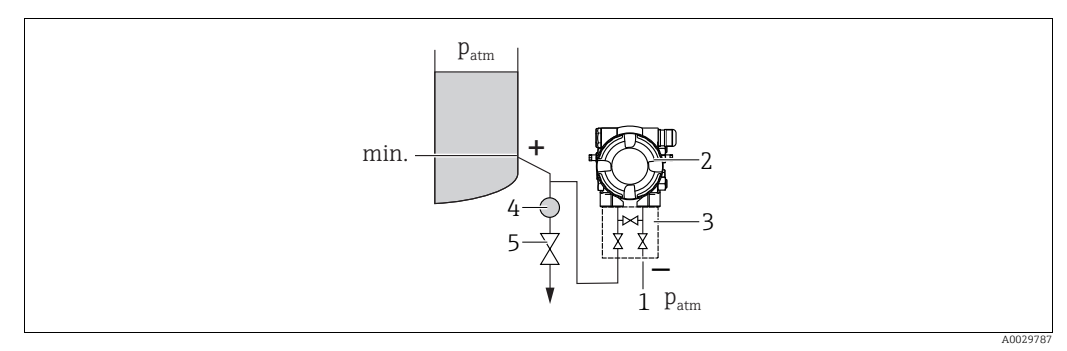

Messanordnung Füllstandmessung im offenen Behälter

- 1 Niederdruck-Seite ist offen zum atmosphärischen Druck
- 2 Deltabar M
- 3 Dreifach-Ventilblock4 Abscheider
- 5 Ablassventil
- Deltabar M unterhalb des unteren Messanschlusses montieren, damit die Wirkdruckleitungen immer mit Flüssigkeit gefüllt sind.
- Die Niederdruck-Seite ist offen zum atmosphärischen Druck.
- Bei Messungen in Medien mit Feststoffanteilen wie z.B. schmutzigen Flüssigkeiten ist die Montage von Abscheidern und Ablassventil sinnvoll, um Ablagerungen abfangen und entfernen zu können.

#### Füllstandmessung im geschlossenen Behälter

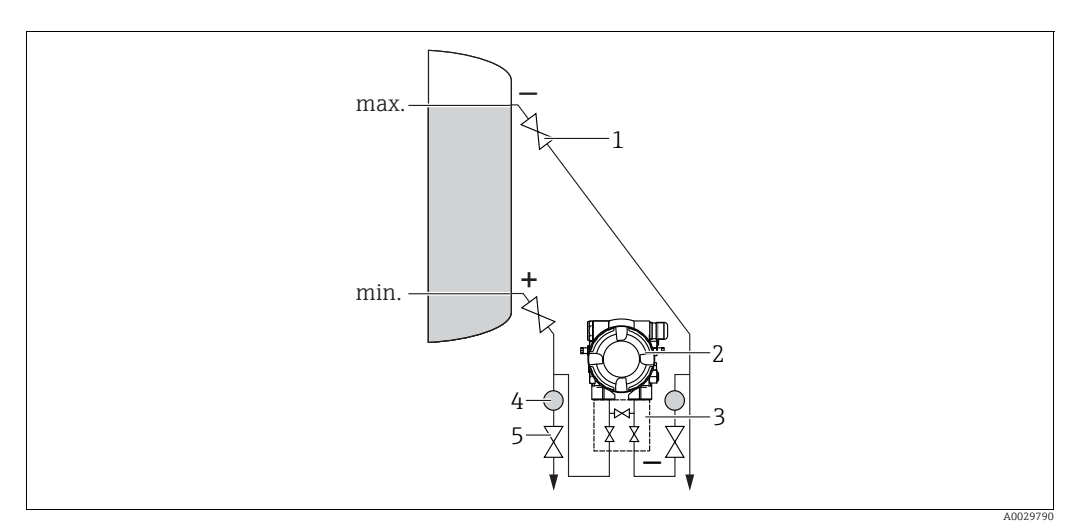

Messanordnung Füllstandmessung im geschlossenen Behälter

- Absperrventile
- Deltabar M Dreifach-Ventilblock 2 3
- Abscheider
- 4 5 Ablassventile
- Deltabar M unterhalb des unteren Messanschlusses montieren, damit die Wirkdruckleitungen immer mit Flüssigkeit gefüllt sind.
- Niederdruck-Seite immer oberhalb des maximalen Füllstands anschließen.
- Bei Messungen in Medien mit Feststoffanteilen wie z.B. schmutzigen Flüssigkeiten ist die Montage von Abscheidern und Ablassventil sinnvoll, um Ablagerungen abfangen und entfernen zu können.

Füllstandmessung im geschlossenen Behälter mit Dampfüberlagerung

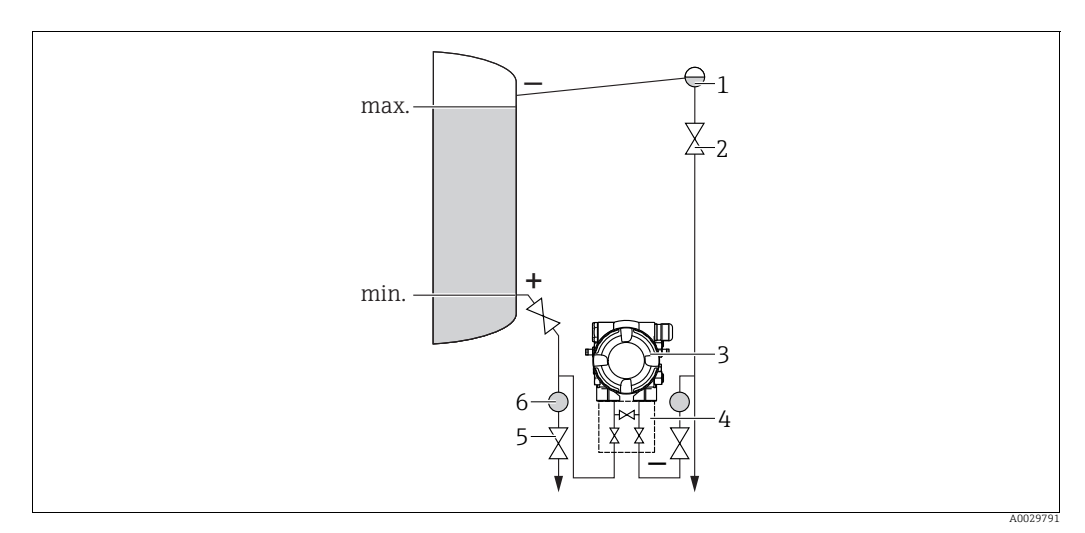

Messanordnung Füllstandmessung im Behälter mit Dampfüberlagerung

- Kondensatgefäß 1
- Absperrventile 2 3 Delṫabar M
- 4 Dreifach-Ventilblock
- 5 Ablassventile
- 6 Abscheider
- Deltabar M unterhalb des unteren Messanschlusses montieren, damit die Wirkdruckleitungen immer mit Flüssigkeit gefüllt sind.
- Niederdruck-Seite immer oberhalb des maximalen Füllstands anschließen.

- Das Kondensatgefäß gewährleistet einen konstant bleibenden Druck auf der Niederdruck-Seite.
- Bei Messungen in Medien mit Feststoffanteilen wie z.B. schmutzigen Flüssigkeiten ist die Montage von Abscheidern und Ablassventil sinnvoll, um Ablagerungen abfangen und entfernen zu können.

### Einbaulage bei Differenzdruckmessung

Differenzdruckmessung in Gasen und Dämpfen

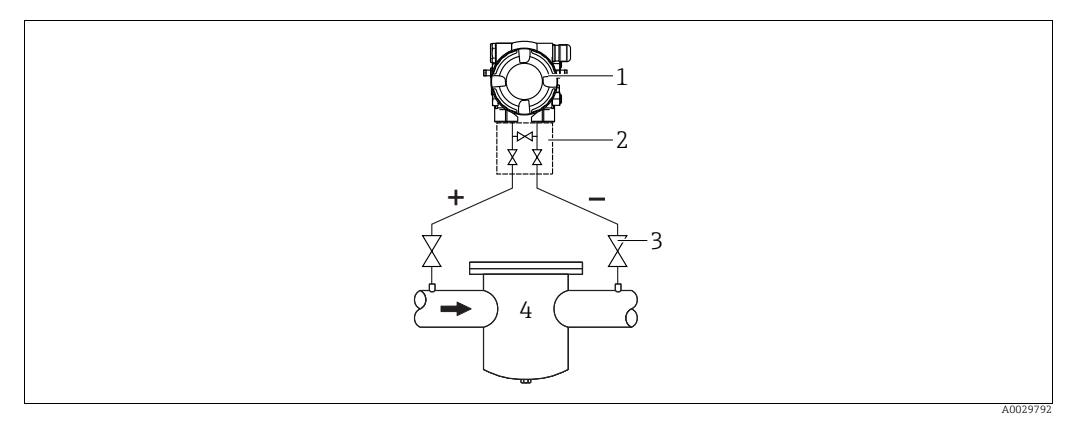

Messanordnung Differenzdruckmessung in Gasen und Dämpfen

- 1 Deltabar M
- 2 Dreifach-Ventilblock 3 Absperrventile
- 3 Absperrventile 4 z.B. Filter
- Deltabar M oberhalb der Messstelle montieren, damit eventuelles Kondensat in die Prozessleitung ablaufen kann.

Differenzdruckmessung in Flüssigkeiten

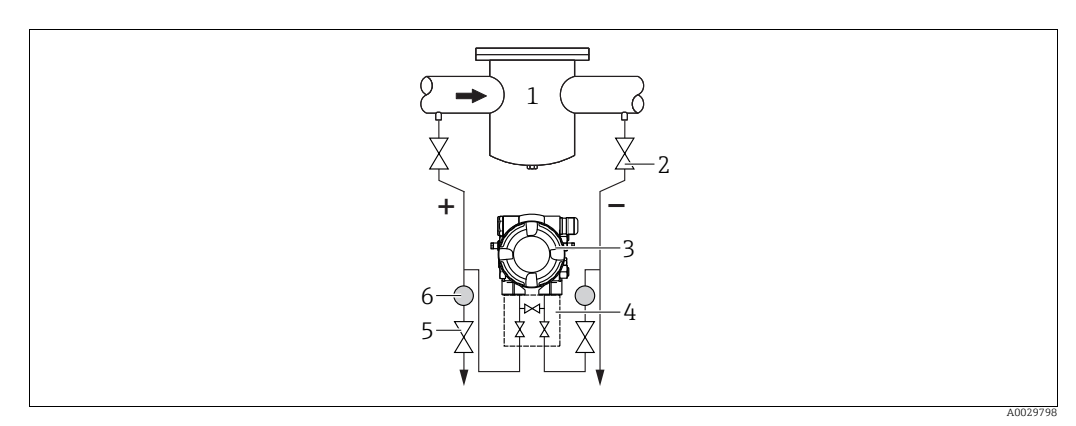

Messanordnung Differenzdruckmessung in Flüssigkeiten

z.B. Filter

1

- Absperrventile
   Deltabar M
- 3 Deltabar M4 Dreifach-Ventilblock
- 5 Abscheider
- 6 Ablassventile
- Deltabar M unterhalb der Messstelle montieren, damit die Wirkdruckleitungen immer mit Flüssigkeit gefüllt sind und Gasblasen zurück zur Prozessleitung steigen können.
- Bei Messungen in Medien mit Feststoffanteilen wie z.B. schmutzigen Flüssigkeiten ist die Montage von Abscheidern und Ablassventil sinnvoll, um Ablagerungen abfangen und entfernen zu können.

### 4.6.2 Wand- und Rohrmontage (optional)

Für die Montage des Gerätes an Rohren oder Wänden bietet Endress+Hauser folgende Montagehalter an:

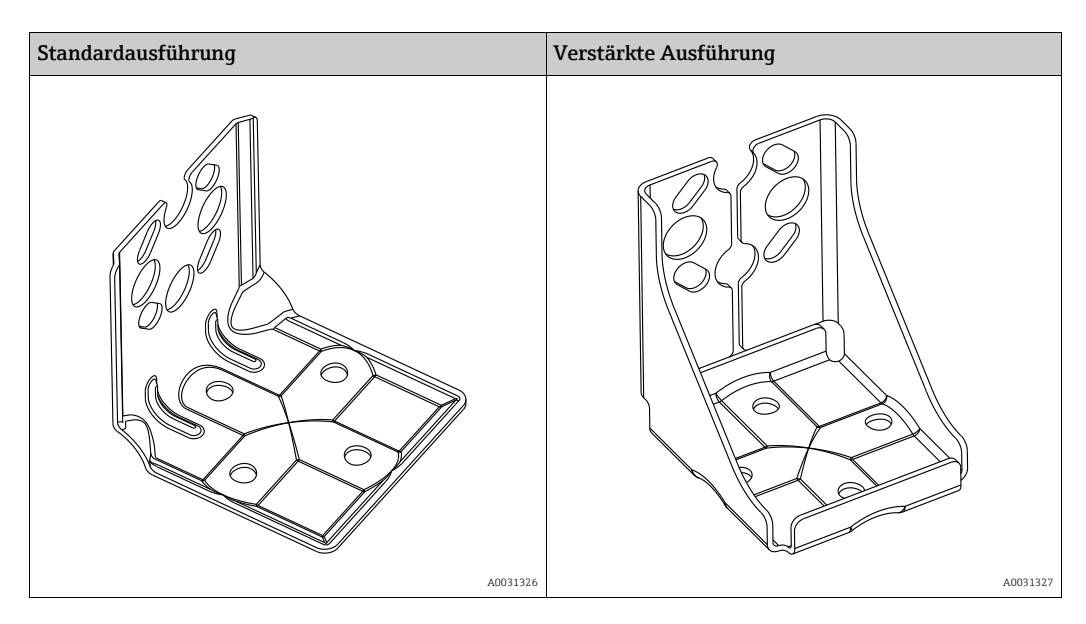

# i

Bei Verwendung eines Ventilblocks, sind dessen Maße zusätzlich zu berücksichtigen. Halter für Wand- und Rohrmontage inklusive Haltebügel für Rohrmontage und zwei Muttern.

Bei den Schrauben zur Befestigung des Gerätes ist der Werkstoff abhängig vom Bestellcode. Technische Daten (wie z.B. Abmessungen oder Bestellnummern für Schrauben) siehe Zubehör-Dokument SD01553P/00/DE.

Beachten Sie bei der Montage folgendes:

- Um ein Fressen der Montageschrauben zu vermeiden, sind diese vor der Montage mit einem Mehrzweckfett zu fetten.
- Bei der Rohrmontage die Muttern am Bügel mit einem Drehmoment von mindestens 30 Nm (22,13 lbf ft) gleichmäßig anziehen.
- Verwenden Sie zur Montage nur die Schrauben mit der Positionsnummer (2) (siehe folgende Abbildung).

### HINWEIS

# Falsche Handhabung!

Beschädigung des Gerätes!

 Die Demontage der Schrauben mit der Positionsnummer (1) ist in keinem Fall zulässig und hat einen Verlust der Gewährleistung zur Folge.

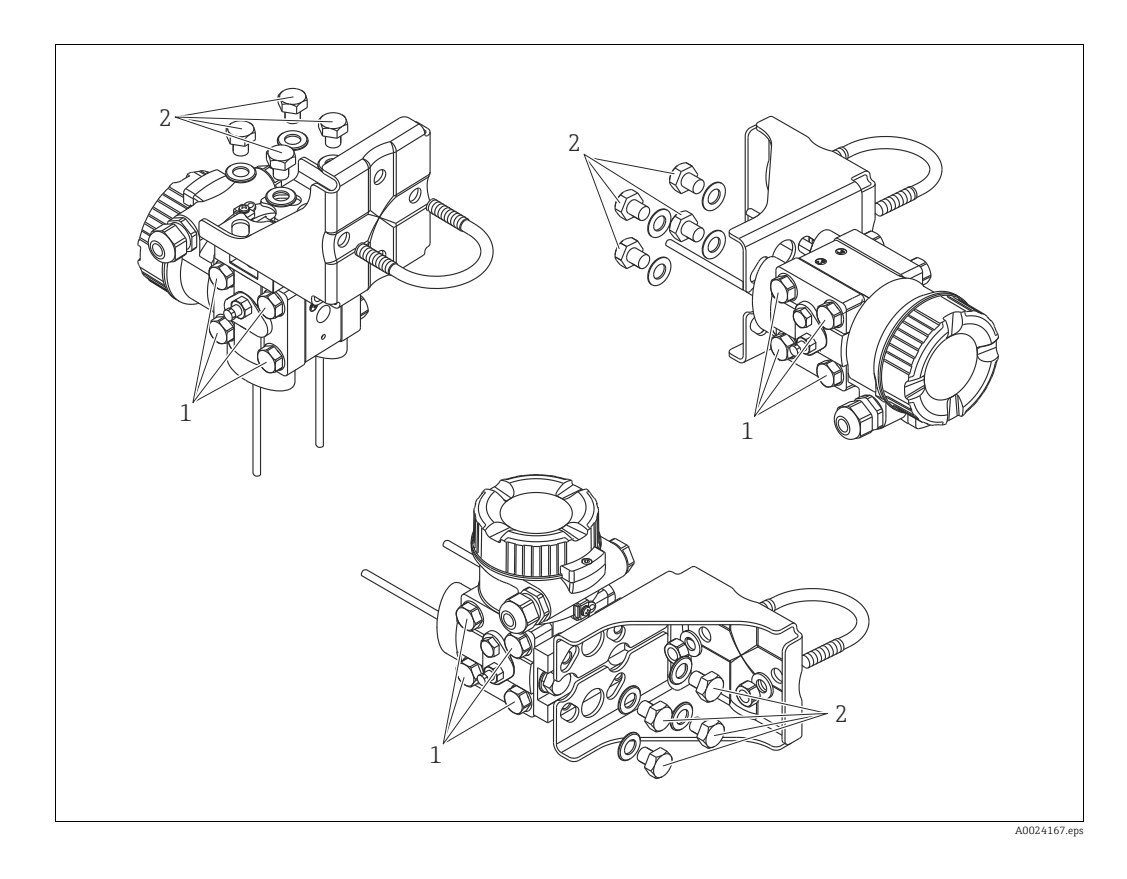

### Typische Installationsanordnungen

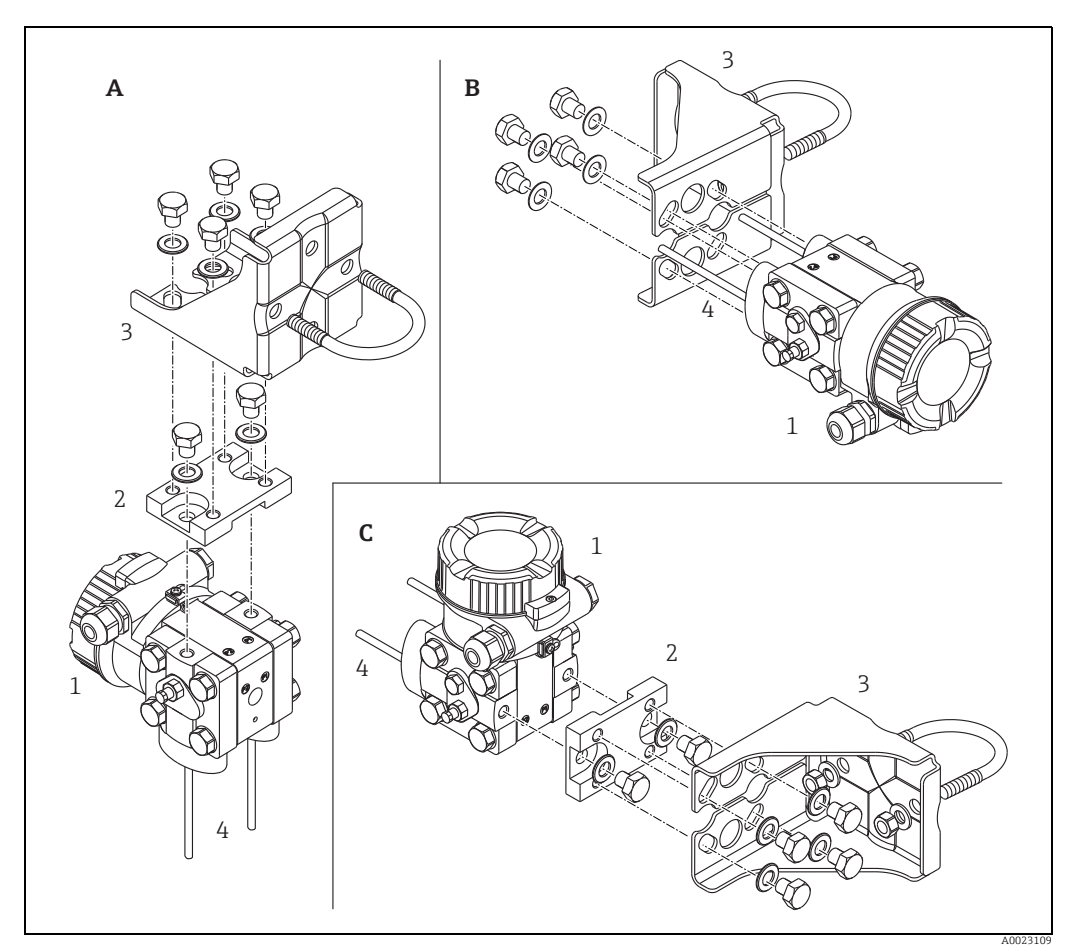

Abb. 8:

- . Vertikale Druckleitung, Ausführung V1, Ausrichtung 90° Horizontale Druckleitung, Ausführung H1, Ausrichtung 180° Horizontale Druckleitung, Ausführung H2, Ausrichtung 90° Deltabar M Adapterplatte Montagehalterung Druckleitung A B C 1 2 3 4

# 4.7 Einbau Deltapilot M

- Bedingt durch die Einbaulage des Deltapilot M kann es zu einer Nullpunktverschiebung kommen, d.h. bei leerem oder teilbefülltem Behälter zeigt der Messwert nicht Null an. Diese Nullpunktverschiebung können Sie korrigieren → 
   42, Kap. "Funktion der Bedienelemente" oder → 
   81, Kap. 8.3 "Lagekorrektur".
- Die Vor-Ort-Anzeige ist in 90°-Schritten drehbar.
- Für die Montage an Rohren oder Wänden bietet Endress+Hauser einen Montagebügel an.
   → 
   <sup>1</sup> 17, Kap. 4.5.5 "Wand- und Rohrmontage (optional)".

### 4.7.1 Allgemeine Einbauhinweise

- Prozessmembrane nicht mit spitzen und harten Gegenständen eindrücken und reinigen.
- Bei der Stab- und Kabelausführung ist die Prozessmembrane durch eine Kunststoffkappe gegen mechanische Beschädigung geschützt.
- Falls ein aufgeheizter Deltapilot M durch einen Reinigungsprozess (z.B. kaltes Wasser) abgekühlt wird, entsteht ein kurzzeitiges Vakuum, wodurch Feuchtigkeit über den Druckausgleich (1) in den Sensor gelangen kann. Gerät wie folgt montieren.

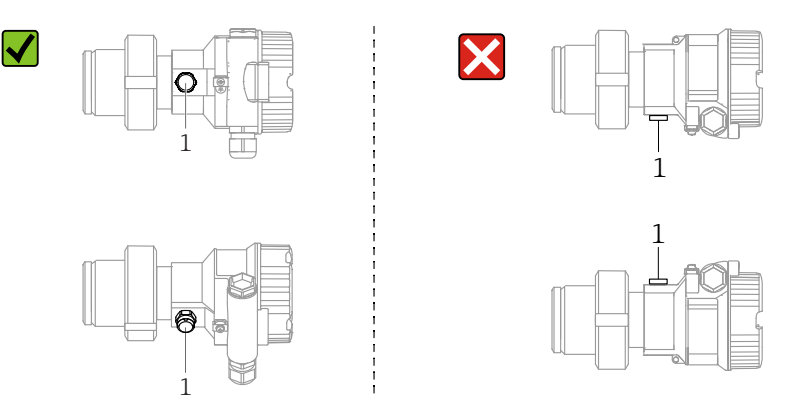

- Druckausgleich und GORE-TEX<sup>®</sup> Filter (1) frei von Verschmutzungen halten.
- Um die Anforderungen der ASME-BPE bezüglich Reinigbarkeit zu erfüllen (Part SD Cleanibility) ist das Gerät folgendermaßen einzubauen:

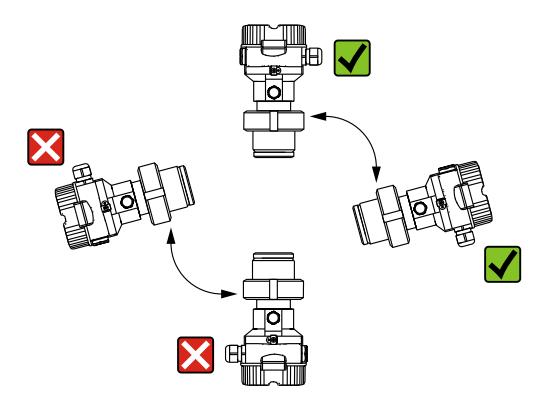

### 4.7.2 FMB50

#### Füllstandmessung

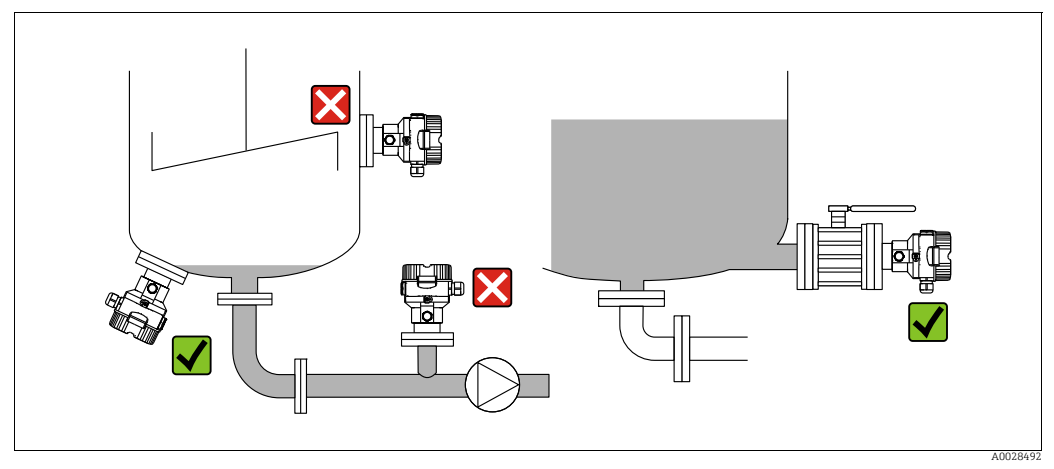

Abb. 9: Messanordnung Füllstand

- Das Gerät immer unter dem tiefsten Messpunkt installieren.
- Das Gerät nicht an folgende Positionen installieren:
- im Füllstrom
- im Tankauslauf
- im Ansaugbereich einer Pumpe
- oder an einer Stelle im Tank, auf die Druckimpulse des Rührwerks treffen können.
- Abgleich und Funktionsprüfung lassen sich leichter durchführen, wenn Sie das Gerät hinter einer Absperrarmatur montieren.
- Bei Messstoffen, die beim Erkalten aushärten können, muss der Deltapilot M ebenfalls isoliert werden.

#### Druckmessung in Gasen

• Deltapilot M mit Absperrarmatur oberhalb des Entnahmestutzens montieren, damit eventuelles Kondensat in den Prozess ablaufen kann.

#### Druckmessung in Dämpfen

- Deltapilot M mit Wassersackrohr oberhalb des Entnahmestutzens montieren.
- Wassersackrohr vor der Inbetriebnahme mit Flüssigkeit füllen.
   Das Wassersackrohr reduziert die Temperatur auf nahezu Umgebungstemperatur.

#### Druckmessung in Flüssigkeiten

• Deltapilot M mit Absperrarmatur unterhalb oder auf gleicher Höhe des Entnahmestutzens montieren.

### 4.7.3 FMB51/FMB52/FMB53

- Beachten Sie bei der Montage von Stab- und Kabelausführungen, dass sich der Sondenkopf an einer möglichst strömungsfreien Stelle befindet. Um die Sonde vor Anschlagen durch seitliche Bewegungen zu schützen, Sonde in einem Führungsrohr (vorzugsweise aus Kunststoff) montieren oder an einer Abspannvorrichtung abspannen.
- Bei Geräten für den explosionsgefährdeten Bereich müssen die Sicherheitshinweise bei geöffnetem Gehäusedeckel berücksichtigt werden.
- Die Länge des Tragkabels oder des Sondenstabes richtet sich nach dem vorgesehenen Füllstandnullpunkt.

Bei der Messstellenauslegung ist die Höhe der Schutzkappe zu berücksichtigen. Der Füllstandnullpunkt (E) entspricht der Position der Prozessmembrane.

Füllstandnullpunkt = E; Spitze der Sonde = L.

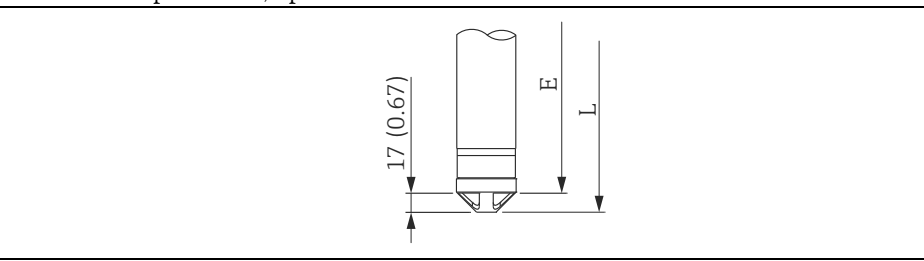

### 4.7.4 Montage des FMB53 mit Abspannklemme

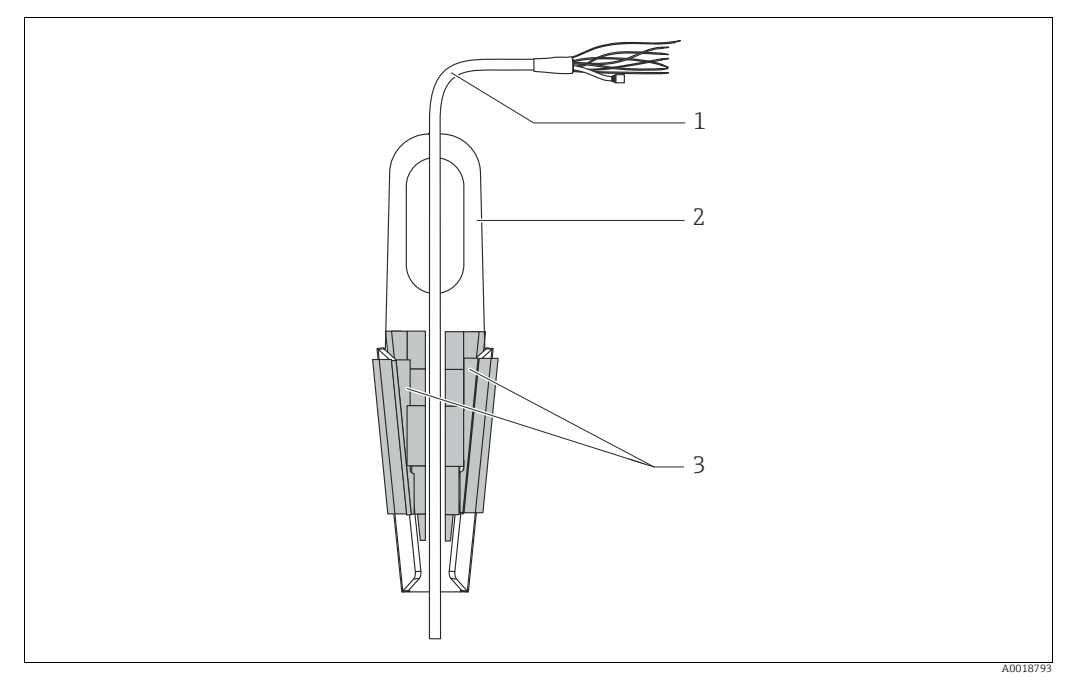

Abb. 10: Montage mit Abspannklemme

- 1 Tragkabel
- 2 Abspannklemme 3 Klemmbacken
- 3 Klemmbacken

#### Abspannklemme montieren:

- **1.** Abspannklemme (Pos. 2) montieren. Beachten Sie bei der Wahl der Befestigung das Gewicht des Tragkabels (Pos. 1) und des Gerätes.
- 2. Klemmbacken hochschieben (Pos. 3). Tragkabel (Pos. 1) gemäß Abbildung zwischen die Klemmbacken legen.
- 3. Tragkabel (Pos. 1) festhalten und Klemmbacken (Pos. 3) wieder herunterschieben. Klemmbacken durch leichten Schlag von oben fixieren.

### 4.7.5 Dichtung bei Flanschmontage

### HINWEIS

#### Verfälschte Messergebnisse.

Die Dichtung darf nicht auf die Prozessmembrane drücken, da dieses das Messergebnis beeinflussen könnte.

Stellen Sie sicher, dass die Dichtung die Prozessmembrane nicht berührt.

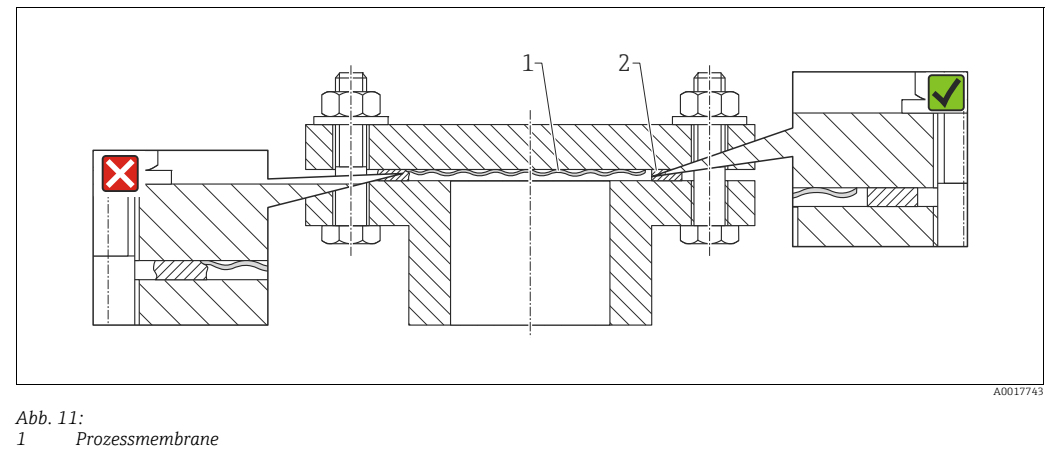

2 Dichtung

### 4.7.6 Wand- und Rohrmontage (optional)

#### Montagehalter

Für die Montage an Rohren oder Wänden bietet Endress+Hauser einen Montagehalter an (für Rohre von 1 ¼" bis 2" Durchmesser).

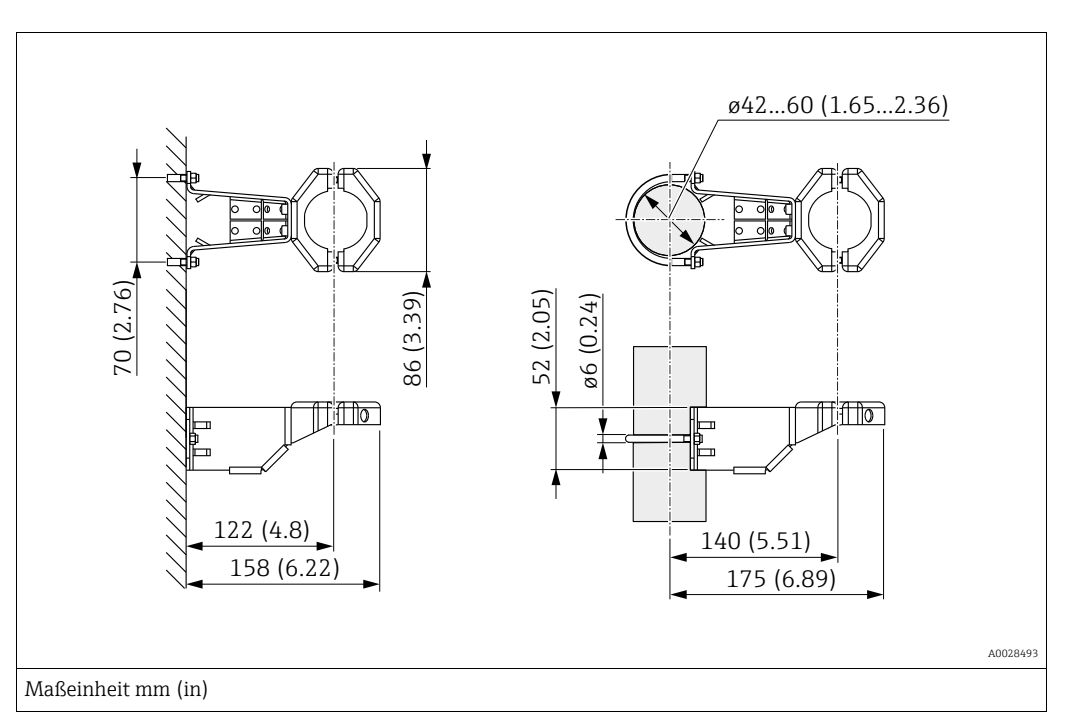

Bei der Rohrmontage die Muttern am Halter mit einem Drehmoment von mindestens 5 Nm (3,69 lbf ft) gleichmäßig anziehen.

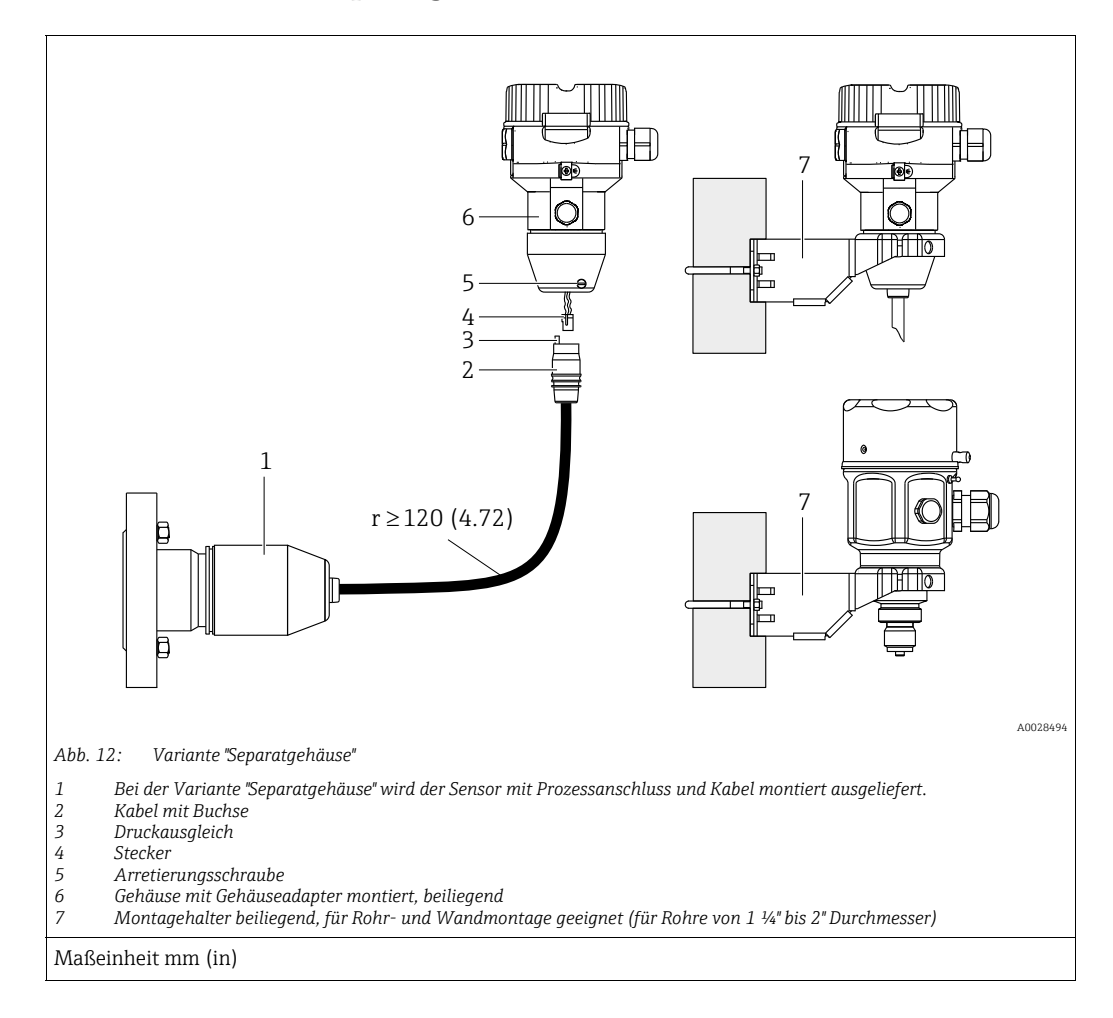

### 4.7.7 Variante "Separatgehäuse" zusammenbauen und montieren

#### Zusammenbau und Montage

- 1. Stecker (Pos. 4) in die entsprechende Buchse des Kabels (Pos. 2) stecken.
- 2. Kabel in Gehäuseadapter (Pos. 6) stecken.
- 3. Arretierungsschraube (Pos. 5) festziehen.
- Gehäuse mittels Montagehalter (Pos. 7) an einer Wand oder einem Rohr montieren. Bei der Rohrmontage die Muttern am Halter mit einem Drehmoment von mindestens 5 Nm (3,69 lbf ft) gleichmäßig anziehen. Das Kabel mit einem Biegeradius (r) ≥ 120 mm (4,72 in) montieren.

#### Verlegung des Kabels (z.B. durch eine Rohrleitung)

Sie benötigen den Kabelkürzungssatz. Bestellnummer: 71093286 Einzelheiten zur Montage siehe SD00553P/00/A6.

### 4.7.8 Ergänzende Einbauhinweise

#### Sondengehäuse abdichten

- Bei der Montage, beim elektrischen Anschließen und im Betrieb darf keine Feuchtigkeit in das Gehäuse eindringen.
- Gehäusedeckel und die Kabeleinführungen immer fest zudrehen.

# 4.8 Montage der Profildichtung für Universal-Prozessadapter

Einzelheiten zur Montage siehe KA00096F/00/A3.

# 4.9 Schließen der Gehäusedeckel

### HINWEIS

### Geräte mit EPDM-Deckeldichtung - Undichtigkeit des Transmitter!

Fette die auf mineralischer, tierischer bzw. pflanzlicher Basis basieren, führen zu einem Aufquellen der EPDM-Deckeldichtung und zur Undichtigkeit des Transmitters.

 Aufgrund der werkseitigen Gewinde-Beschichtung ist ein Einfetten des Gewindes nicht notwendig.

### HINWEIS

#### Gehäusedeckel lässt sich nicht mehr schließen.

Zerstörte Gewinde!

Achten Sie beim Schließen der Gehäusedeckel darauf, dass die Gewinde der Deckel und Gehäuse frei von Verschmutzungen wie z.B. Sand sind. Sollte beim Schließen der Deckel ein Widerstand auftreten, dann sind die Gewinde erneut auf Verschmutzungen zu überprüfen.

## 4.9.1 Deckel schließen beim Edelstahlgehäuse

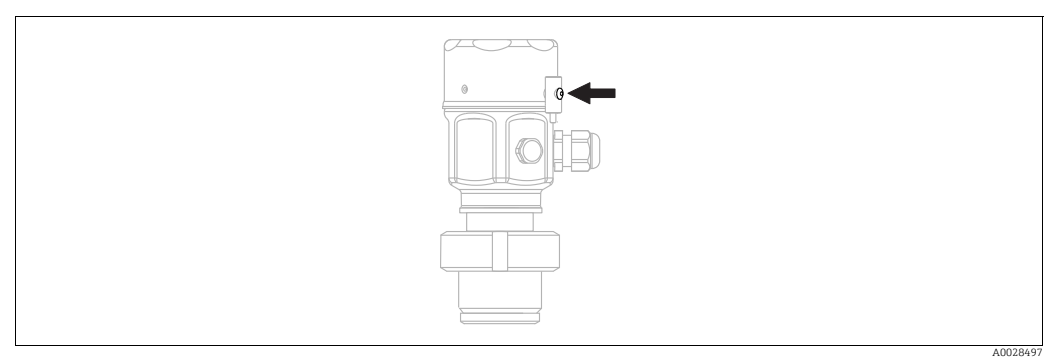

Abb. 13: Deckel schließen

Der Deckel für den Elektronikraum wird am Gehäuse per Hand bis zum Anschlag fest gedreht. Die Schraube dient als StaubEx-Sicherung (nur vorhanden bei Geräten mit Staub-Ex Zulassung).

# 4.10 Montagekontrolle

| 0 | Ist das Gerät unbeschädigt (Sichtkontrolle)?                                           |  |
|---|----------------------------------------------------------------------------------------|--|
| 0 | Erfüllt das Gerät die Messstellenspezifikationen?                                      |  |
|   | Zum Beispiel:                                                                          |  |
|   | Prozesstemperatur                                                                      |  |
|   | <ul> <li>Prozessdruck</li> </ul>                                                       |  |
|   | Umgebungstemperatur                                                                    |  |
|   | Messbereich                                                                            |  |
| 0 | Sind Messstellenkennzeichnung und Beschriftung korrekt (Sichtkontrolle)?               |  |
| 0 | Ist das Gerät gegen Niederschlag und direkte Sonneneinstrahlung ausreichend geschützt? |  |
| 0 | Sind Befestigungsschraube und Sicherungskralle fest angezogen?                         |  |

# 5 Elektrischer Anschluss

# 5.1 Gerät anschließen

### **A** WARNUNG

### Versorgungsspannung möglicherweise angeschlossen!

Gefahr durch Stromschlag und/oder Explosionsgefahr!

- Stellen Sie sicher, dass keine unkontrollierten Prozesse an der Anlage ausgelöst werden.
- Versorgungsspannung ausschalten, bevor Sie das Gerät anschließen.
- Beim Einsatz des Messgerätes im explosionsgefährdeten Bereich sind zusätzlich die entsprechenden nationalen Normen und Regeln sowie die Sicherheitshinweise oder Installation bzw. Control Drawings einzuhalten.
- Gemäß IEC/EN61010 ist für das Gerät ein geeigneter Trennschalter vorzusehen.
- Geräte mit integriertem Überspannungsschutz müssen geerdet werden.
- Schutzschaltungen gegen Verpolung, HF-Einflüsse und Überspannungsspitzen sind eingebaut.

Gerät gemäß folgender Reihenfolge anschließen:

- 1. Prüfen, ob die Versorgungsspannung mit der am Typenschild angegebenen Versorgungsspannung übereinstimmt.
- 2. Versorgungsspannung ausschalten, bevor Sie das Gerät anschließen.
- 3. Gehäusedeckel entfernen.
- 4. Kabel durch die Verschraubung einführen. Verwenden Sie vorzugsweise verdrilltes, abgeschirmtes Zweiaderkabel. Kabelverschraubungen bzw. die Kabeleinführungen schließen, so dass sie dicht sind. Gehäuseeinführung kontern. Geeignetes Werkzeug mit Schlüsselweite SW24/25 (8 Nm (5,9 lbf ft) für Kabelverschraubung M20 verwenden.
- 5. Gerät gemäß folgender Abbildung anschließen.
- 6. Gehäusedeckel zuschrauben.
- 7. Versorgungsspannung einschalten.

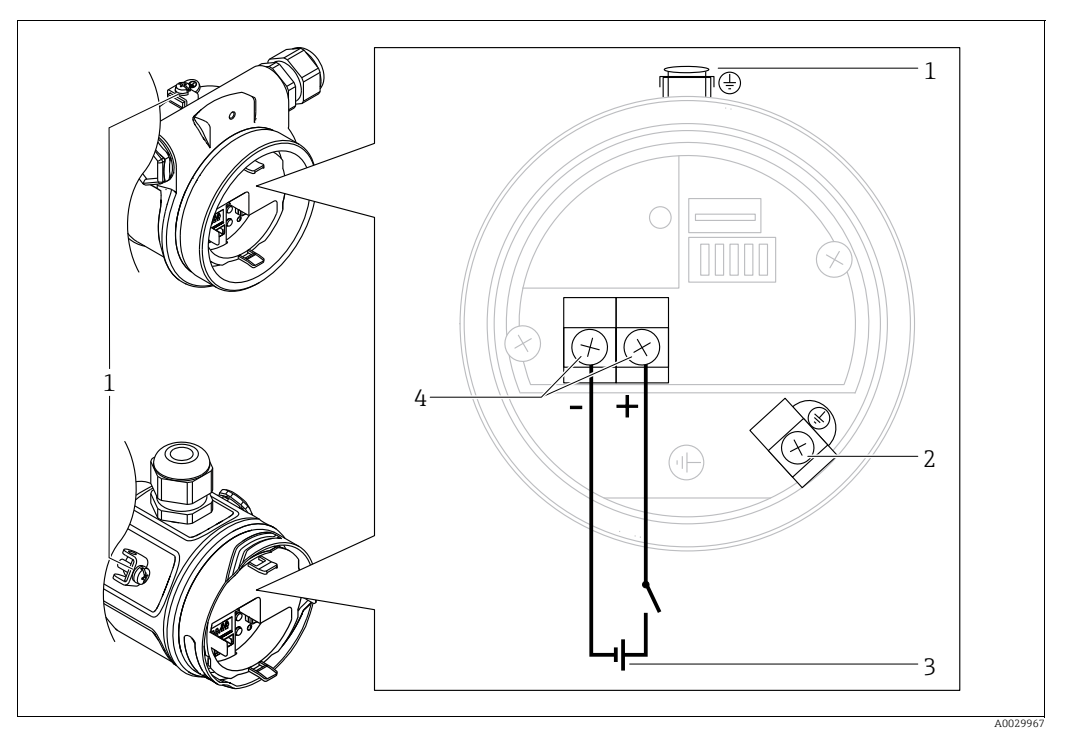

Elektrischer Anschluss PROFIBUS PA

- Externe Erdungsklemme 1
- 2 Erdungsklemme
- Versorgungsspannung: 9...32 VDC (Segmentkoppler) Anschlussklemmen für Versorgung und Signal 3 4

#### 5.1.1 Geräte mit M12-Stecker

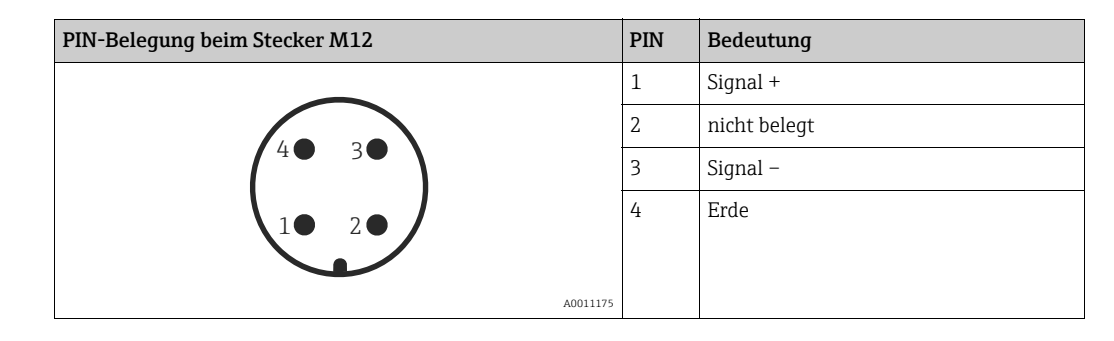

#### **Anschluss Messeinheit** 5.2

# H

Für weitere Informationen hinsichtlich Aufbau und Erdung des Netzwerkes sowie für weitere Bussystem-Komponenten wie z.B. Buskabel siehe entsprechende Literatur wie z.B. Betriebsanleitung BA00034S "PROFIBUS DP/PA: Leitfaden zur Projektierung und Inbetriebnahme" und die PNO-Richtlinie.

#### 5.2.1 Versorgungsspannung

| Elektronikvariante                             |          |
|------------------------------------------------|----------|
| PROFIBUS PA,<br>Variante für Ex-freien Bereich | 932 V DC |

### 5.2.2 Stromaufnahme

11 mA ±1 mA, Einschaltstrom entspricht der IEC 61158-2, Clause 21.

# 5.2.3 Klemmen

- Versorgungsspannung und interne Erdungsklemme: 0,5...2,5 mm<sup>2</sup> (20...14 AWG)
- Externe Erdungsklemme: 0,5...4 mm<sup>2</sup> (20...12 AWG)

# 5.2.4 Kabelspezifikation

- Verwenden Sie verdrilltes, abgeschirmtes Zweiaderkabel, vorzugsweise Kabeltyp A.
- Kabelaußendurchmesser: 5...9 mm (0,2...0,35 in)

# i

Für weitere Informationen bezüglich Kabelspezifikation siehe Betriebsanleitung BA00034S "PROFIBUS DP/PA: Leitfaden zur Projektierung und Inbetriebnahme", die PNO-Richtlinie 2.092 "PROFIBUS PA User and Installation Guideline" sowie die IEC 61158-2 (MBP).

# 5.2.5 Abschirmung/Potentialausgleich

- Optimale Abschirmung gegen Störeinflüsse erzielen Sie, wenn die Abschirmung auf beiden Seiten (im Schaltschrank und am Gerät) angeschlossen ist. Falls Sie in der Anlage mit Potentialausgleichsströmen rechnen müssen, Abschirmung nur einseitig erden, vorzugsweise am Transmitter.
- Bei Einsatz im explosionsgefährdeten Bereich sind die einschlägigen Vorschriften zu beachten.

Allen Ex-Geräten liegt standardmäßig eine separate Ex-Dokumentation mit zusätzlichen technischen Daten und Hinweisen bei.

# 5.3 Potentialausgleich

Ex-Anwendungen: Alle Geräte an den örtlichen Potentialausgleich anschließen. Beachten Sie die einschlägigen Vorschriften.
#### 5.4 Überspannungsschutz (optional)

Geräte mit der Option "NA" im Merkmal 610 "Zubehör montiert" im Bestellcode sind mit einem Überspannungsschutz ausgestattet (siehe Technische Information Kapitel "Bestellinformation"). Der Überspannungsschutz wird werkseitig am Gehäusegewinde für die Kabelverschraubung montiert und ist ca. 70 mm (2,76 in) lang (zusätzliche Länge beim Einbau berücksichtigen).

Der Anschluss des Gerätes erfolgt entsprechend der folgenden Abbildung. Für Einzelheiten siehe TI001013KDE, XA01003KA3 und BA00304KA2.

#### 5.4.1 Verdrahtung

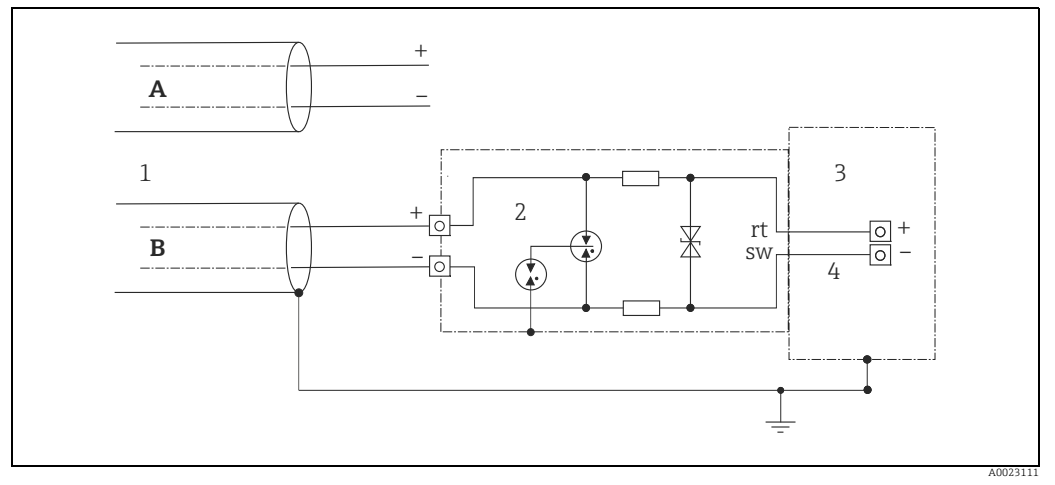

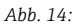

- Ohne direkte Schirmerdung Α
- В Mit direkter Schirmerdung
- Ankommende Verbindungsleitung
- 1 2 3 4 HAW569-DA2B
- Zu schützendes Endgerät Verbindungsleitung

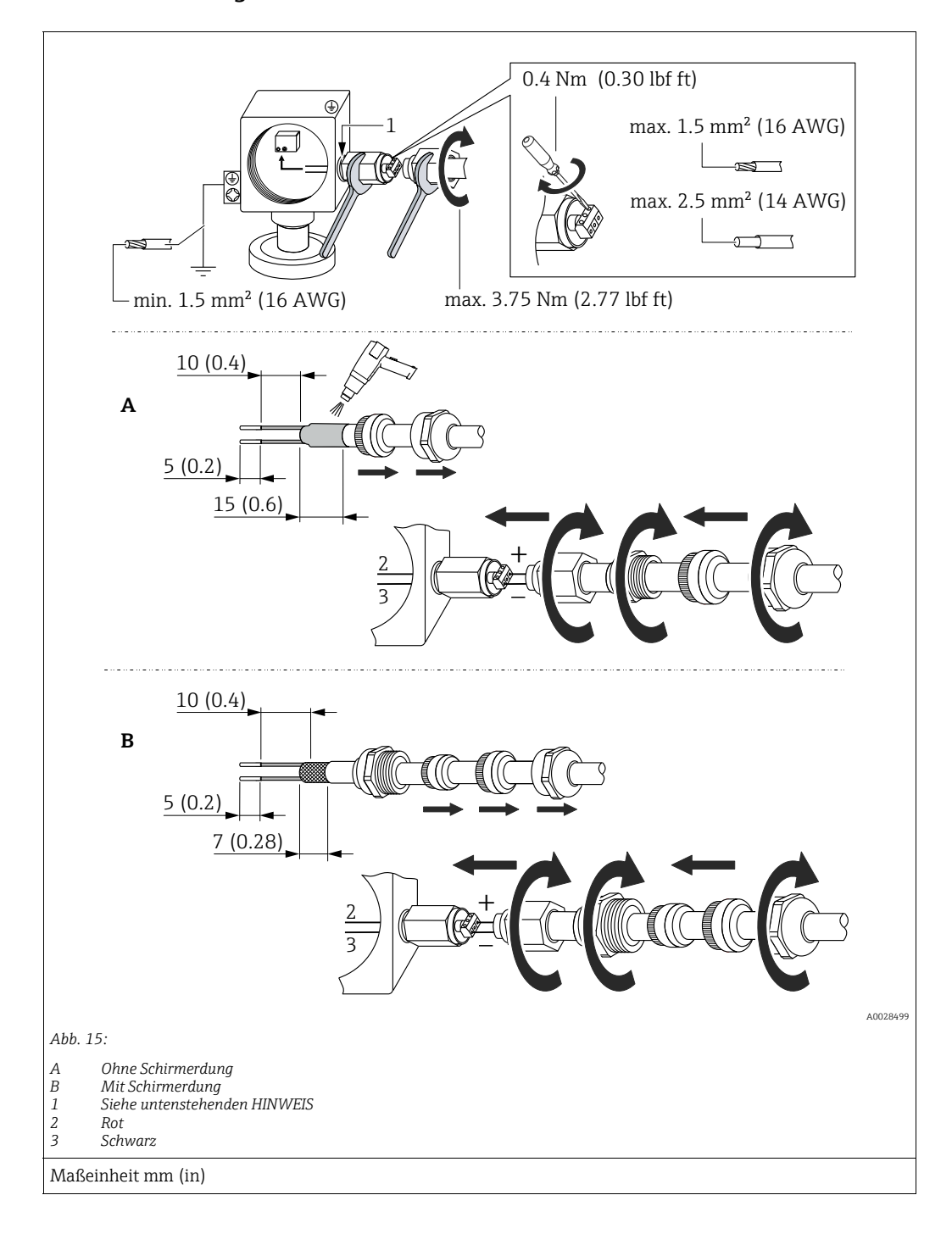

### 5.4.2 Montage

### HINWEIS

### Werkseitig verklebte Schraubverbindung!

Beschädigung des Gerätes und/oder des Überspannungsschutzes!

▶ Beim Lösen/Festziehen der Überwurfmutter mit Schraubenschlüssel gegenhalten.

# 5.5 Anschlusskontrolle

Nach der elektrischen Installation des Gerätes folgende Kontrollen durchführen:

- Stimmt die Versorgungsspannung mit der Angabe auf dem Typenschild überein?
- Ist das Gerät korrekt angeschlossen?
- Sind alle Schrauben fest angezogen?
- Ist der Gehäusedeckel zugeschraubt?

Sobald Spannung am Gerät anliegt, leuchtet die grüne LED auf dem Elektronikeinsatz kurz auf bzw. leuchtet die angeschlossene Vor-Ort-Anzeige.

# 6 Bedienung

# 6.1 Bedienmöglichkeiten

# 6.1.1 Bedienung ohne Bedienmenü

| Bedienmöglichkeiten                     | Erklärung                                                                                    | Abbildung | Beschreibung  |
|-----------------------------------------|----------------------------------------------------------------------------------------------|-----------|---------------|
| Vor-Ort-Bedienung<br>ohne Gerätedisplay | Die Bedienung erfolgt über die<br>Bedientaste und DIP-Schalter<br>auf dem Elektronikeinsatz. |           | → <b>■</b> 41 |

# 6.1.2 Bedienung mit Bedienmenü

Der Bedienung mit Bedienmen<br/>ü liegt ein Bedienkonzept mit "Nutzerrollen" zugrund<br/>e $\rightarrow \geqq 43.$ 

| Bedienmöglichkeiten                    | Erklärung                                                                  | Abbildung | Beschreibung  |
|----------------------------------------|----------------------------------------------------------------------------|-----------|---------------|
| Vor-Ort-Bedienung<br>mit Gerätedisplay | Die Bedienung erfolgt über die<br>Bedientasten auf dem Geräte-<br>display. |           | → 🖹 45        |
| Fernbedienung über<br>FieldCare        | Die Bedienung erfolgt über das<br>Bedientool FieldCare.                    |           | → <b>1</b> 49 |

| Bedienmöglichkeiten             | Erklärung                                               | Abbildung | Beschreibung  |
|---------------------------------|---------------------------------------------------------|-----------|---------------|
| Fernbedienung über<br>FieldCare | Die Bedienung erfolgt über das<br>Bedientool FieldCare. |           | → 🖹 52        |
| Fernbedienung über<br>PDM       | Die Bedienung erfolgt über das<br>Bedientool PDM.       |           | → <b>1</b> 52 |

#### 6.1.3 Bedienung über PA-Kommunikationsprotokoll

#### 6.2 Bedienung ohne Bedienmenü

#### 6.2.1 Lage der Bedienelemente

Die Bedientaste und die DIP-Schalter befinden sich im Messgerät auf dem Elektronikeinsatz.

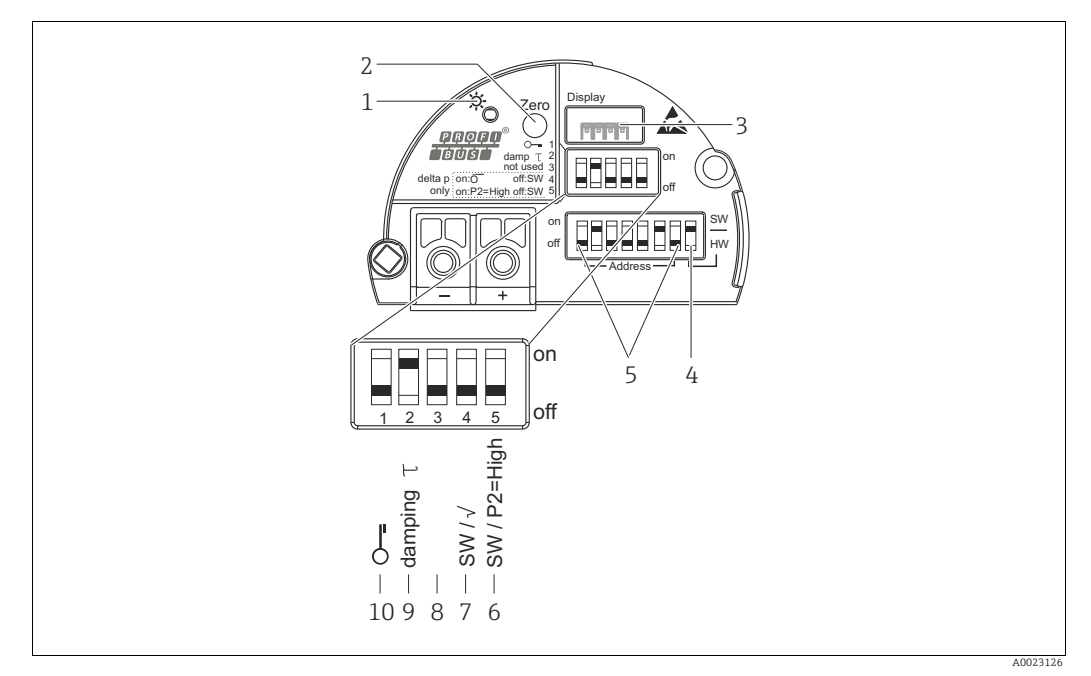

Abb. 16: Elektronikeinsatz PROFIBUS PA

- 1 Grüne LED zur Anzeige einer erfolgreichen Bedienung
- Bedientaste für Lageabgleich oder Reset (Zero) Steckplatz für optionale Vor-Ort-Anzeige 2
- 3 4 DIP- Schalter für Busadresse SW / HW
- 5 DIP- Schalter für Hardware Adresse
- 6+7 DIP-Schalter nur für Deltabar M
  - Schalter 7: "SW/Quadratwurzel" zur Festlegung der Ausgangscharakteristik Schalter 6: "SW/P2-High" zur Festlegung der Hochdruckseite nicht belegt
- 8 9 DIP-Schalter für Dämpfung ein/aus
- 10 DIP-Schalter, um messwertrelevante Parameter zu verriegeln/entriegeln

### Funktion der DIP-Schalter

| Schalter        | Symbol/      | Schalterstellung                                                                                                    |                                                                                                    |  |
|-----------------|--------------|----------------------------------------------------------------------------------------------------|----------------------------------------------------------------------------------------------------|--|
|                 | Beschriftung | "off"                                                                                                    | "on"                                                                                                    |  |
| 1               | Ş            | Das Gerät ist entriegelt.<br>Messwertrelevante Parameter können<br>verändert werden.                                        | Das Gerät ist verriegelt.<br>Messwertrelevante Parameter können<br>nicht verändert werden.                                                |  |
| 2               | damping τ    | Die Dämpfung ist ausgeschaltet.<br>Das Ausgangssignal folgt Messwertän-<br>derungen ohne Verzögerung.                       | Die Dämpfung ist eingeschaltet. Das Ausgangssignal folgt Messwertänderungen mit der Verzögerungszeit $\tau$ . <sup>1)</sup>               |  |
| 4<br>(Deltabar) | SW/√         | Die Betriebsart ist "Druck" und die Aus-<br>gangscharakteristik ist "linear", entspre-<br>chend der SW-Default Einstellung. | Die Betriebsart ist "Durchfluss" und die<br>Ausgangscharakteristik ist "radizierend",<br>unabhängig von der Einstellung im<br>Bedienmenü. |  |
| 5<br>(Deltabar) | SW/P2=High   | Die Hochdruckseite (+/HP) wird im<br>Bedienmenü zugeordnet.<br>("Setup" -> "Hochdruckseite")                                | Die Hochdruckseite (+/HP) ist dem<br>Druckanschluss P2 zugeordnet, unabhän-<br>gig von der Einstellung im Bedienmenü.                     |  |
| 6               | Address      | Einstellen der Geräteadresse mittels Schalter 17                                                                            |                                                                                                    |  |
| 7               | SW / HW      | Hardware-Adressierung Software-Adressierung                                                                                 |                                                                                                    |  |

 Der Wert der Verzögerungszeit kann über das Bedienmenü eingestellt werden ("Setup" -> "Dämpfung"). Werkeinstellung: τ = 2 s bzw. nach Bestellangaben.

### Funktion der Bedienelemente

| Taste                                                 | Bedeutung                                                                                                    |
|-------------------------------------------------------|----------------------------------------------------------------------------------------------------|
| <b>"Zero"</b><br>mindestens 3 Sekun-<br>den gedrückt  | Lageabgleich (Nullpunkt-Korrektur)<br>Taste mindestens 3 Sekunden drücken. Die LED auf dem Elektronikeinsatz leuchtet kurz<br>auf, wenn der anliegende Druck für den Lageabgleich übernommen wurde.<br>→ Siehe auch folgenden Abschnitt "Lageabgleich Vor-Ort durchführen". |
| <b>"Zero"</b><br>mindestens 12 Sekun-<br>den gedrückt | Reset<br>Alle Parameter werden auf den Auslieferungszustand zurückgesetzt.                                                                                                    |

### Lageabgleich Vor-Ort durchführen

- Die Bedienung muss entriegelt sein. → 
   <sup>1</sup> 49, Kap. 6.3.5 "Bedienung verriegeln/entriegeln".
- Standardmäßig ist das Gerät für die Betriebsart Druck (Cerabar, Deltabar) oder Füllstand (Deltapilot) eingestellt.
- Der anliegende Druck muss innerhalb der Nenndruckgrenzen des Sensors liegen. Siehe Angaben auf dem Typenschild.

Lageabgleich durchführen:

- 1. Druck liegt am Gerät an.
- 2. Taste für mindestens 3 Sekunden drücken.
- Wenn die LED auf dem Elektronikeinsatz kurz aufleuchtet, wurde der anliegende Druck für den Lageabgleich übernommen.
   Wenn die LED nicht leuchtet, wurde der anliegende Druck nicht übernommen. Beachten Sie die Eingabegrenzen. Für Fehlermeldungen siehe → 199, Kap. 11.1 "Meldungen".

# 6.2.2 Bedienung verriegeln/entriegeln

Nach Eingabe aller Parameter können Sie Ihre Eingaben vor ungewolltem und unbefugtem Zugriff schützen.

# i

Ist die Bedienung über den DIP-Schalter verriegelt, kann die Verriegelung nur über DIP-Schalter wieder aufgehoben werden. Ist die Bedienung über das Bedienmenü verriegelt, kann die Verriegelung nur über das Bedienmenü aufgehoben werden.

### Verriegelung/Entriegelung über DIP-Schalter

Zur Verriegelung/Entriegelung dient DIP-Schalter 1 auf dem Elektronikeinsatz.  $\rightarrow \cong 42$ , "Funktion der DIP-Schalter".

# 6.3 Bedienung mit Bedienmenü

# 6.3.1 Bedienkonzept

Das Bedienkonzept unterscheidet folgende Nutzerrollen:

| Nutzerrolle                  | Bedeutung                                                                                                    |
|------------------------------|----------------------------------------------------------------------------------------------------|
| Operatoren /<br>Bediener     | Operatoren / Bediener sind im "Betrieb" für die Geräte zuständig. Dies beschränkt sich<br>zumeist auf das Ablesen von Prozesswerten, entweder am Gerät direkt oder in einer Leit-<br>warte. Geht die Arbeit mit den Geräten über das Ablesen hinaus, handelt es sich um einfa-<br>che, applikationsspezifische Funktionen, die im Betrieb verwendet werden. Im Fehlerfall<br>greifen diese Nutzer nicht ein, sondern geben lediglich die Informationen über Fehler wei-<br>ter. |
| Instandhalter /<br>Techniker | Instandhalter arbeiten typischerweise in den Phasen nach der Inbetriebnahme mit den<br>Geräten. Sie beschäftigen sich vorrangig mit der Wartung und der Fehlerbeseitigung, für die<br>einfache Einstellungen am Gerät vorgenommen werden müssen.<br>Techniker arbeiten über den gesamten Lebenszyklus mit den Geräten. Somit gehören auch<br>Inbetriebnahmen und damit erweiterte Einstellungen zu ihren Aufgaben.                                                              |
| Experte                      | Experten arbeiten über den gesamten Geräte-Lebenszyklus mit den Geräten, haben zum<br>Teil aber hohe Anforderungen an die Geräte. Dafür werden immer wieder einzelne Parame-<br>ter/Funktionen aus der Gesamtfunktionalität der Geräte benötigt.<br>Experten können neben den technischen, prozessorientierten Aufgaben auch administra-<br>tive Aufgaben übernehmen (z.B. die Benutzerverwaltung).<br>Dem "Experten" steht der gesamte Parametersatz zur Verfügung.            |

# 6.3.2 Aufbau des Bedienmenüs

| Nutzerrolle              | Untermenü           | Bedeutung/Verwendung                                                                                                    |  |
|--------------------------|---------------------|----------------------------------------------------------------------------------------------------|--|
| Operatoren /<br>Bediener | Sprache             | Besteht aus dem Parameter "Sprache" (000), in dem die BedienSprache für das<br>Gerät festgelegt wird.<br>Die Sprache kann immer umgestellt werden, auch wenn das Gerät verriegelt<br>ist.                                                                 |  |
| Operatoren /<br>Bediener | Anzeige/<br>Betrieb | Enthält Parameter, die zur Konfiguration der Messwertanzeige benötigt w<br>den (Wahl der angezeigten Werte, Anzeigeformat,).<br>Mit diesem Untermenü lässt sich die Messwertanzeige verändern, ohne da<br>dabei die eigentliche Messung beeinflusst wird. |  |

| Nutzerrolle                  | Untermenü | Bedeutung/Verwendung                                                                                                    |
|------------------------------|-----------|----------------------------------------------------------------------------------------------------|
| Instandhalter /<br>Techniker | Setup     | <ul> <li>Enthält alle Parameter, die zur Inbetriebnahme der Messung benötigt werden. Dieses Untermenü ist folgendermaßen strukturiert:</li> <li>Standard-Setup-Parameter Am Anfang steht eine Reihe von Parametern, mit der sich eine typische Anwendung konfigurieren lässt. Welche Parameter das sind, hängt von der gewählten Betriebsart ab. Nach Einstellung all dieser Parameter sollte die Messung in der Mehrzahl der Fälle vollständig parameteriert sein. </li> <li>Untermenü "Erweitertes Setup" Das Untermenü "Erweitert. Setup" enthält weitere Parameter zur genaueren Konfiguration der Messung zur Umrechnung des Messwertes und zur Skalierung des Ausgangssignals. Je nach gewählter Betriebsart ist es in weitere Untermenüs gegliedert.</li></ul>                                                                              |
| Instandhalter /<br>Techniker | Diagnose  | <ul> <li>Enthält alle Parameter, die zur Detektion und Analyse von Betriebsfehlern<br/>benötigt werden. Dieses Untermenü ist folgendermaßen strukturiert:</li> <li>Diagnoseliste<br/>enthält bis zu 10 aktuell anstehende Fehlermeldungen.</li> <li>Ereignis-Logbuch<br/>enthält die 10 letzten (nicht mehr anstehenden) Fehlermeldungen.</li> <li>Geräteinfo<br/>enthält Informationen zur Identifizierung des Gerätes.</li> <li>Messwerte<br/>enthält alle aktuellen Messwerte</li> <li>Simulation<br/>dient zur Simulation von Druck, Füllstand, Durchfluss und Alarm/War-<br/>nung.</li> <li>Rücksetzen</li> </ul>                                                                                                    |
| Experte                      | Experte   | <ul> <li>Enthält alle Parameter des Gerätes (auch diejenigen, die schon in einem der<br/>anderen Untermenüs enthalten sind). Das Untermenü "Experte" ist nach den<br/>Funktionsblöcken des Gerätes strukturiert. Es enthält deswegen folgende<br/>Untermenüs:</li> <li>System<br/>enthält allgemeine Geräteparameter, die weder die Messung noch die Inte-<br/>gration in ein Leitsystem betreffen.</li> <li>Messung<br/>enthält alle Parameter zur Konfiguration der Messung.</li> <li>Kommunikation<br/>enthält Parameter der PROFIBUS PA Schnittstelle.</li> <li>Applikation<br/>enthält alle Parameter zur Konfiguration der Funktionen, die über die<br/>eigentliche Messung hinausgehen (z.B. Summenzähler).</li> <li>Diagnose<br/>enthält alle Parameter, die zur Detektion und Analyse von Betriebsfehlern<br/>benötigt werden.</li> </ul> |

# i

Für eine Übersicht über das gesamte Bedienmenü:  $\rightarrow$  🖹 114 ff.

## Direktzugriff auf Parameter

Der Direktzugriff auf Parameter ist nur über die Nutzerrolle "Experte" möglich.

| Parametername                                    | Beschreibung                                                   |
|--------------------------------------------------|----------------------------------------------------------------|
| Direct Access (119)<br>Eingabe                   | Eingabe eines Paramtercodes für den Direktzugriff.             |
|                                                  | <ul><li>Geben Sie den gewünschten Parametercode ein.</li></ul> |
| Menüpfad:<br>Experte $\rightarrow$ Direct Access | Werkeinstellung:<br>0                                          |

## 6.3.3 Bedienung mit Gerätedisplay (optional)

Als Anzeige und Bedienung dient eine 4-zeilige Flüssigkristall-Anzeige (LCD). Die Vor-Ort-Anzeige zeigt Messwerte, Dialogtexte sowie Stör- und Hinweismeldungen an.

Das Display kann zur einfachen Bedienung entnommen werden (siehe Abbildung Schritte 1 - 3). Es ist über ein 90 mm (3,54 in) langes Kabel mit dem Gerät verbunden.

Das Display des Gerätes kann in 90° Schritten gedreht werden (siehe Abbildung Schritte 4 - 6).

Je nach Einbaulage des Gerätes sind somit die Bedienung des Gerätes und das Ablesen der Messwerte problemlos möglich.

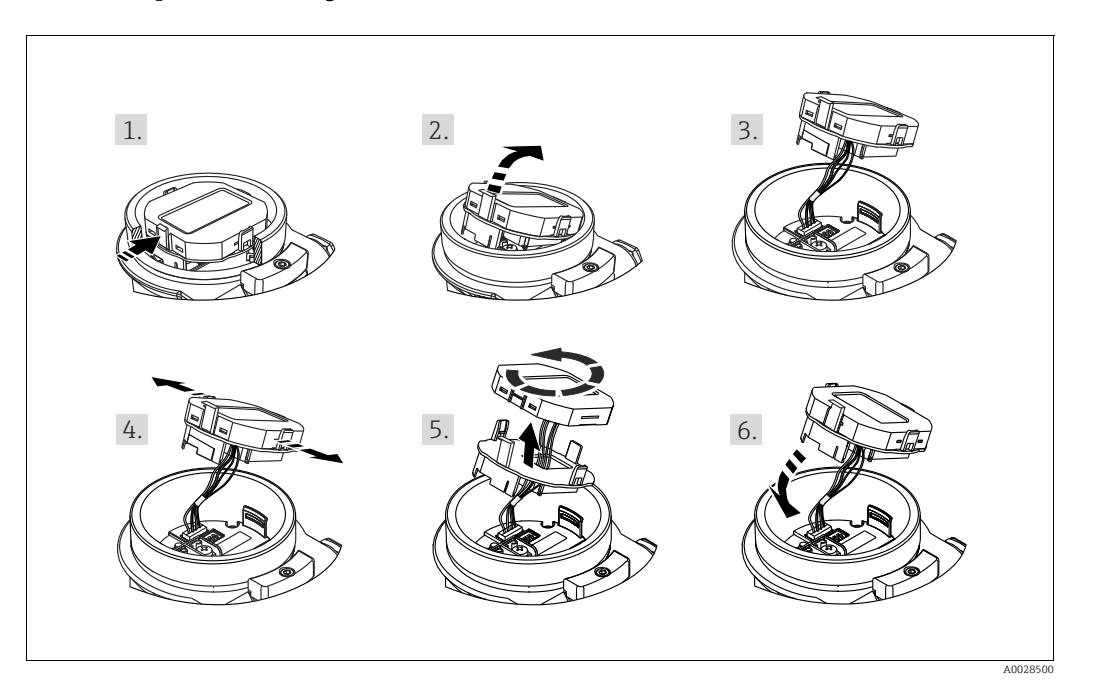

Funktionen:

- 8-stellige Messwertanzeige inkl. Vorzeichen und Dezimalpunkt.
- Bargraph als grafische Anzeige des normierten Wertes des Analog Input Blocks (→ siehe auch → 
   <sup>1</sup> 146, Kap. 9.3.1 "Ausgangswert (OUT Value) skalieren", Abbildung)
- drei Tasten zur Bedienung
- einfache und komplette Menüführung durch Einteilung der Parameter in mehrere Ebenen und Gruppen
- zur einfachen Navigation ist jeder Parameter mit einem 3-stelligen Parametercode gekennzeichnet
- Möglichkeit, die Anzeige gemäß individuellen Anforderungen und Wünschen zu konfigurieren wie z.B. Sprache, alternierende Anzeige, Anzeige anderer Messwerte wie z.B. Sensortemperatur, Kontrasteinstellung
- umfangreiche Diagnosefunktionen (Stör- und Warnmeldung, usw.)

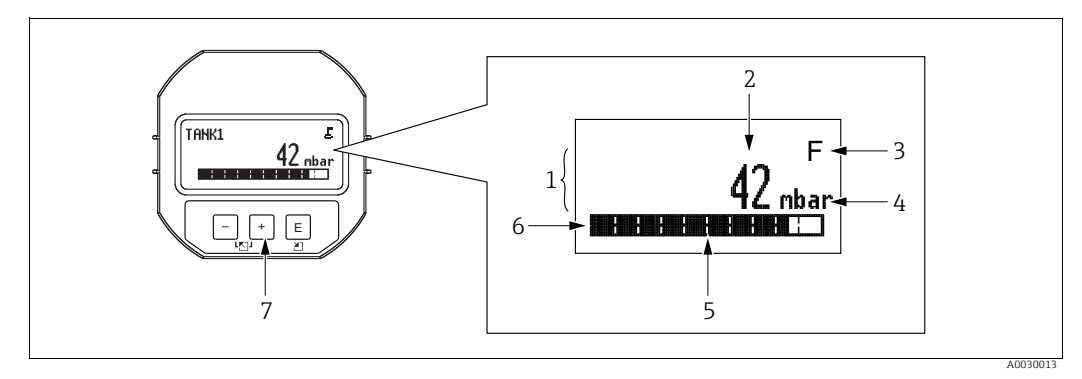

Abb. 17: Display

- 1
- 2
- Hauptzeile Wert Symbol Einheit 3
- 4 5 6 7
- Bargraph Infozeile Bedientasten

Die folgende Tabelle stellt die möglichen Symbole der Vor-Ort-Anzeige dar. Es können vier Symbole gleichzeitig auftreten.

| Symbol | Bedeutung                                                                                                    |  |
|--------|----------------------------------------------------------------------------------------------------|--|
| .Ë     | <b>Lock-Symbol</b><br>Die Bedienung des Gerätes ist verriegelt. Gerät entriegeln, $\rightarrow \triangleq 49$ , "Bedienung verriegeln/entriegeln".                                  |  |
| \$     | Kommunikations-Symbol<br>Datenübertragung über Kommunikation                                                                                                    |  |
|        | Wurzel-Symbol (nur Deltabar M)                                                                                                    |  |
| •      | Aktive Betriebsart "Durchflussmessung"                                                                                                    |  |
| S      | <b>Fehlermeldung "Außerhalb der Spezifikation"</b><br>Das Gerät wird außerhalb seiner technischen Spezifikationen betrieben (z.B. wäh-<br>rend des Anlaufens oder einer Reinigung). |  |
| С      | Fehlermeldung "Service-Modus"<br>Das Gerät befindet sich im Service-Modus (zum Beispiel während einer Simulation).                                                                  |  |
| м      | <b>Fehlermeldung "Wartung erforderlich"</b><br>Es ist eine Wartung erforderlich. Der Messwert ist weiterhin gültig.                                                                 |  |
| F      | <b>Fehlermeldung "Betriebsfehler"</b><br>Es liegt ein Betriebsfehler vor. Der Messwert ist nicht mehr gültig.                                                                       |  |

| Taste(n) | Bedeutung                                                                                                    |  |
|----------|----------------------------------------------------------------------------------------------------|--|
| +        | <ul> <li>Navigation in der Auswahlliste nach unten</li> <li>Editieren der Zahlenwerte oder Zeichen innerhalb einer Funktion</li> </ul>                                                                                                    |  |
| -        | <ul> <li>Navigation in der Auswahlliste nach oben</li> <li>Editieren der Zahlenwerte oder Zeichen innerhalb einer Funktion</li> </ul>                                                                                                    |  |
| E        | <ul> <li>Eingabe bestätigen</li> <li>Sprung zum nächsten Menüpunkt</li> <li>Auswahl eines Menüpunktes und Aktivierung des Editiermodus</li> </ul>                                                                                                    |  |
| + und E  | Kontrasteinstellung des Vor-Ort-Displays: stärker                                                                                                    |  |
| – und E  | Kontrasteinstellung des Vor-Ort-Displays: schwächer                                                                                                    |  |
| + und -  | <ul> <li>ESC-Funktionen:</li> <li>Editiermodus eines Parameters verlassen, ohne den geänderten Wert abzuspeichern</li> <li>Sie befinden sich im Menü auf einer Auswahlebene: Mit jedem gleichzeitigen Drücken der Tasten springen Sie eine Ebene im Menü nach oben.</li> </ul> |  |

### Bedientasten auf dem Anzeige- und Bedienmodul

# Bedienbeispiel: Parameter mit Auswahlliste

Beispiel: Menüsprache "Deutsch" wählen.

|   | Sprache 000 | Bedienung                                                                                                    |
|---|-------------|----------------------------------------------------------------------------------------------------|
| 1 | ✔ English   | Als Menüsprache ist "English" gewählt (Werkeinstellung). Die aktive Wahl ist durch einen 🗸 vor dem Menütext gekennzeich-                                                                      |
|   | Deutsch     | net.                                                                                                    |
| 2 | Deutsch     | Mit 🛨 oder 🗆 die Menüsprache "Deutsch" wählen.                                                                                                    |
|   | ✔ English   |                                                                                                    |
| 3 | ✓ Deutsch   | <ol> <li>Auswahl mit 	 bestätigen. Die aktive Wahl ist durch einen         <ul> <li>✓ vor dem Menütext gekennzeichnet (die Sprache "Deutsch"             ist gewählt).</li> </ul> </li> </ol> |
|   | English     | 2. Mit 🗉 den Editiermodus für den Parameter verlassen.                                                                                                    |

### Bedienbeispiel: Frei editierbare Parameter

Beispiel: Parameter "Messende setzen" von 100 mbar (1,5 psi) auf 50 mbar (0,75 psi) einstellen.

|   | Messende setzen      | 014  | Bedienung                                                                                                    |
|---|----------------------|------|----------------------------------------------------------------------------------------------------|
| 1 | 100.000              | mbar | Die Vor-Ort-Anzeige zeigt den zu ändernden Parameter an. Der<br>schwarz unterlegte Wert kann geändert werden. Die Einheit<br>"mbar" ist in einem anderen Parameter festgelegt und kann hier<br>nicht geändert werden.   |
| 2 | 1 0 0 . 0 0 0        | mbar | <ol> <li>1.          <ul> <li>oder</li></ul></li></ol>                                                                                                    |
|   |                      |      | 1. Mit der ±-Taste Ziffer "1" auf "5" ändern.                                                                                                    |
| 3 | 500.000              | mbar | 2. Mit der 🗉-Taste "5" bestätigen. Cursor springt zur nächsten Stelle (schwarz unterlegt).                                                                                                    |
|   |                      |      | 3. Mit der 🗉 - Taste "0" bestätigen (zweite Stelle).                                                                                                    |
| 4 | 5 0 <b>0</b> . 0 0 0 | mbar | Die dritte Stelle ist schwarz unterlegt und kann jetzt editiert wer-<br>den.                                                                                                    |
|   |                      |      | 1. Mit der ⊡-Taste zum Symbol "⊣" wechseln.                                                                                                    |
| 5 | 5 0 4 . 0 0 0        | mbar | <ol> <li>Mit 	 speichern Sie den neuen Wert ab und verlassen den<br/>Editiermodus. → Siehe nächste Abbildung.</li> </ol>                                                                                                |
| 6 | 50.000               | mbar | <ul> <li>Der neue Wert für das Messende beträgt 50.0 mbar (0,75 psi).</li> <li>Mit E verlassen Sie den Editiermodus für den Parameter.</li> <li>Mit ⊕ oder ⊡ gelangen Sie wieder zurück in den Editiermodus.</li> </ul> |

## Bedienbeispiel: Übernahme des anliegenden Drucks

Beispiel: Lagekorrektur einstellen

|   | Lag | ekorrektur                    | 007 | Bedienung                                                                                                    |
|---|-----|-------------------------------|-----|----------------------------------------------------------------------------------------------------|
| 1 | ~   | Abbrechen                     |     | Der Druck für die Lagekorrektur liegt am Gerät an.                                                                                                    |
|   |     | Uebernehmen                   |     |                                                                                                    |
| 2 |     | Uebernehmen                   |     | Mit $\boxdot$ oder $\boxdot$ zur Option "Uebernehmen" wechseln. Aktive Auswahl ist schwarz unterlegt.                                                             |
|   | r   | Abbrechen                     |     |                                                                                                    |
| 3 |     | Abgleich wurde<br>übernommen! |     | Mit Taste 🗉 den anliegenden Druck als Lagekorrektur überneh-<br>men. Das Gerät bestätigt den Abgleich und springt wieder zum<br>Parameter "Lagekorrektur" zurück. |
| 4 | ~   | Abbrechen                     |     | Mit 🗉 den Editiermodus für den Parameter verlassen.                                                                                                    |
|   |     | Uebernehmen                   |     |                                                                                                    |

## 6.3.4 Bedienung über FieldCare

FieldCare ist ein auf der FDT-Technologie basierendes Anlagen-Asset-Management Tool von Endress+Hauser. Über FieldCare können Sie alle Endress+Hauser-Geräte sowie Fremd-geräte, welche den FDT-Standard unterstützen, parametrieren. Hard- und Softwareanforderungen finden Sie im Internet: www.de.endress.com  $\rightarrow$  Suche: FieldCare  $\rightarrow$  FieldCare  $\rightarrow$  Technische Daten.

FieldCare unterstützt folgende Funktionen:

- Parametrierung von Messumformern im Online-/Offline-Betrieb
- Laden und Speichern von Gerätedaten (Upload/Download): Siehe Parameter "Download Funkt."  $\rightarrow \triangleq 124$  im Bedienmenü oder über Physikal Block  $\rightarrow \triangleq 161$ .
- Dokumentation der Messstelle
- Offline-Parametrierung von Transmittern

# i

- In der Betriebsart "Level expert" können die Konfigurationsdaten, die mit FDT-Upload erzeugt wurden, nicht wieder zurückgeschrieben (FDT-Download) werden; sie dienen nur zur Dokumentation der Konfiguration.
- Da in der Offline-Bedienung nicht alle internen Geräteabhängigkeiten nachgebildet werden können, sind die Parameter, vor der Übertragung in das Gerät, noch einmal auf Konsistenz zu überprüfen. Die Dip-Schalter müssen hierzu auf den Auslieferungszustand gesetzt werden (siehe Abbildung → 🖹 41). Bei einer Erst-Inbetriebnahme ist "Download Funkt." auf "Gerätetausch" zu setzen.
- Weitere Informationen über FieldCare finden Sie im Internet (http://www.de.end-ress.com, Download, → Suchen nach: FieldCare).

# 6.3.5 Bedienung verriegeln/entriegeln

Nach Eingabe aller Parameter können Sie Ihre Eingaben vor ungewolltem und unbefugtem Zugriff schützen.

Die Verriegelung der Bedienung wird folgendermaßen gekennzeichnet:

- auf der Vor-Ort-Anzeige mit dem 🕹 -Symbol
- im FieldCare und Handbediengerät sind die Parameter grau hinterlegt (nicht editierbar). Anzeige über den entsprechenden Parameter "Verr. Status".

Parameter, die sich auf die Anzeigedarstellung beziehen wie z.B. **"Sprache (000)**" können Sie weiterhin verändern.

# i

Ist die Bedienung über den DIP-Schalter verriegelt, kann die Verriegelung nur über DIP-Schalter wieder aufgehoben werden. Ist die Bedienung über das Bedienmenü verriegelt, kann die Verriegelung nur über das Bedienmenü aufgehoben werden.

Zur Verriegelung/Entriegelung des Gerätes dient der Parameter "Benutzer Code (021)".

| Parametername                                                           | Beschreibung                                                                                                    |
|-------------------------------------------------------------------------|----------------------------------------------------------------------------------------------------|
| Benutzer Code (021)                                                     | Eingabe eines Codes, um die Bedienung zu verriegeln oder zu entriegeln.                                                                                                    |
| Eingabe<br><br>Menüpfad:<br>Setup → Erweitert. Setup<br>→ Benutzer Code | <ul> <li>Eingabe:</li> <li>Zum Verriegeln: Eine Zahl ≠ dem Freigabewert eingeben (Wertebereich : 1 bis 9999).</li> <li>Zum Entriegeln: Freigabewert eingeben.</li> </ul>                                                                                                    |
|                                                                         | Im Auslieferungszustand ist der Freigabewert "0". Im Parameter " <b>Code Festlegung</b><br>( <b>023</b> )" kann ein anderer Freigabewert definiert werden.<br>Wurde der Freigabewert vom Benutzer vergessen, kann bei Eingabe der Ziffern<br>"5864" der Freigabewert sichtbar gemacht werden.<br>Werkeinstellung: |
|                                                                         | 0                                                                                                    |

Der Freigabewert wird im Parameter "Code Festlegung (023)" definiert.

| Parametername                                                                                  | Beschreibung                                                                                                    |
|------------------------------------------------------------------------------------------------|----------------------------------------------------------------------------------------------------|
| Code Festlegung (023)<br>Eingabe<br>Menüpfad:<br>Setup → Erweitert. Setup<br>→ Code Festlegung | <ul> <li>Eingabe eines Freigabewertes, mit dem das Gerät entriegelt werden kann.</li> <li>Eingabe: <ul> <li>Eine Zahl von 09999</li> </ul> </li> <li>Werkeinstellung: <ul> <li>0</li> </ul> </li> </ul> |

### 6.3.6 Rücksetzen auf Werkeinstellung (Reset)

Durch Eingabe einer bestimmten Codezahl können Sie die Eingaben für die Parameter ganz oder teilweise auf die Werkswerte zurücksetzen (**"Rücksetzen (124)**"<sup>1)</sup>). Die Codezahl geben Sie über den Parameter "**Rücksetzen (124)**" ein (Menüpfad: in (Menupfad: "Diagnose"  $\rightarrow$  "Rücksetzen"  $\rightarrow$  "**Rücksetzen (124)**").

Für das Gerät gibt es verschiedene Resetcodes. Welche Parameter von dem jeweiligen Resetcode zurückgesetzt werden, stellt die folgende Tabelle dar. Um einen Reset durchzuführen, muss die Bedienung entriegelt sein ( $\rightarrow \triangleq 49$ ).

# i

Vom Werk durchgeführte kundenspezifische Parametrierungen bleiben auch nach einem Reset bestehen. Möchten Sie die vom Werk eingestellte kundenspezifische Parametrierung ändern, setzen sich mit dem Endress+Hauser-Service in Verbindung.

| Resetcode <sup>1)</sup> | Beschreibung und Auswirkung                                                                                                    |
|-------------------------|----------------------------------------------------------------------------------------------------|
| 62                      | <ul> <li>PowerUp-Reset (Warmstart)</li> <li>Gerät führt einen Neustart durch.</li> <li>Daten werden neu aus dem EEPROM zurückgelesen (Prozessor wird neu initialisiert).</li> <li>Eine eventuell laufende Simulation wird beendet.</li> </ul> |

<sup>1)</sup> Die Werkeinstellung der einzelnen Parameter ist in der Parameterbeschreibung angegeben ( $\rightarrow$  🗎 122 ff)

| Resetcode <sup>1)</sup> | Beschreibung und Auswirkung                                                                                                    |
|-------------------------|----------------------------------------------------------------------------------------------------|
| 333                     | Anwender-Reset         ▶ Dieser Code setzt alle Parameter zurück, außer:         - Messstellenbez. (022)         - Betriebsstunden (162)         - Lo Trim Sensor (131)         - Hi Trim Sensor (132)         - Ereignis-Logbuch         - Linearisierungstabelle         Eine eventuell laufende Simulation wird beendet.         ▶ Gerät führt einen Neustart durch. |
| 7864                    | Total-Reset         ▶ Dieser Code setzt alle Parameter zurück, außer:         - Betriebsstunden (162)         - Lo Trim Sensor (131)         - Hi Trim Sensor (132)         - Ereignis-Logbuch         ▶ Eine eventuell laufende Simulation wird beendet.         ▶ Gerät führt einen Neustart durch.                                                                   |

1) einzugeben in "Diagnose"  $\rightarrow$  "Rücksetzen"  $\rightarrow$  "Rücksetzen (124)"

### 6.4 Kommunikationprotokoll PROFIBUS PA

#### 6.4.1 Systemarchitektur

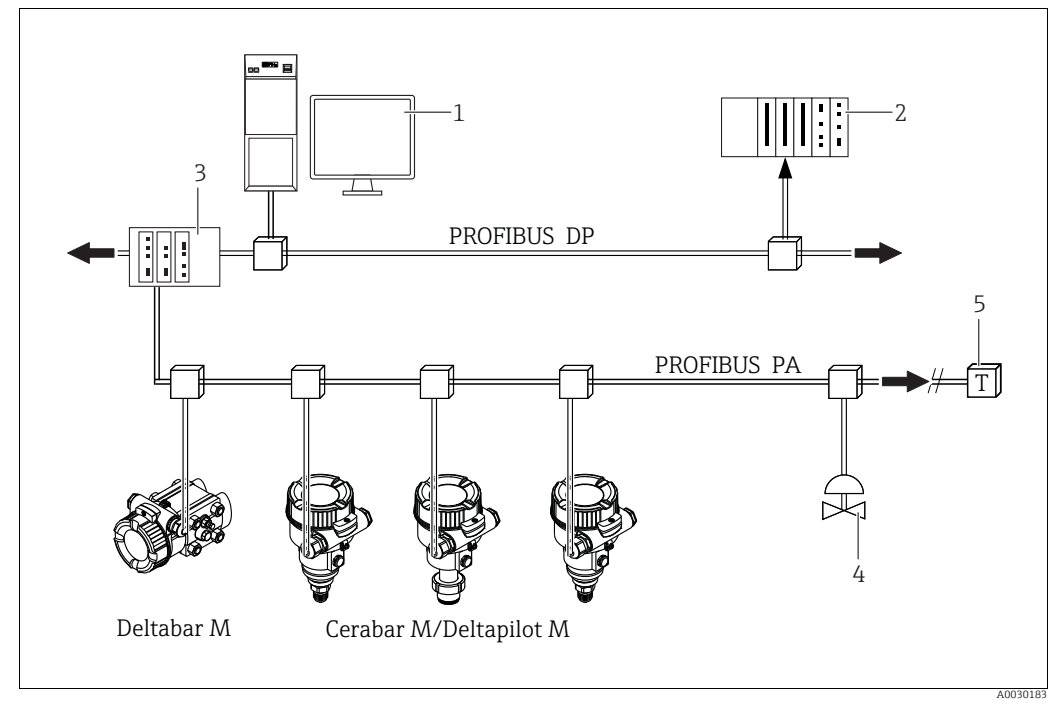

Abb. 18: Systemarchitektur PROFIBUS

- PC mit PROFIBUS-Schnittstellenkarte (Profiboard/Proficard) und Bedienprogramm FieldCare (Master Klasse 2)
- 2 SPS (Master Klasse 1) 3
- Segmentkoppler (DP/PA-Signalumsetzer und Busspeisegerät) 4
- weitere Messgeräte und Stellglieder wie z.B. Ventile
- PROFIBUS PA Terminierungswiderstand 5

# H

Weitere Informationen zu PROFIBUS PA finden Sie in der Betriebsanleitung BA00034S "PROFIBUS DP/PA: Leitfaden zur Projektierung und Inbetriebnahme", der PNO-Richtlinie sowie den Normen IEC 61158, IEC 61784, EN 50170/DIN 19245 und EN 50020 (FISCO-Modell).

#### 6.4.2 Geräteanzahl

- Die Endress+Hauser Geräte erfüllen die Anforderungen nach dem FISCO-Modell.
- Aufgrund der niedrigen Stromaufnahme können an einem Bussegment bei Installation nach FISCO
  - bis zu 8 Messgeräte bei EEx ia, CSA und FM IS-Anwendungen
  - bis zu 31 Messgeräte bei allen weiteren Anwendungen wie z.B. im nicht-explosionsgefährdeten Bereich, EEx nA usw. betrieben werden.

Die maximale Anzahl der Messgeräte an einem Bussegment ist durch deren Stromaufnahme, die Leistung des Buskopplers und die erforderliche Buslänge bestimmt.

#### 6.4.3 Bedienung

Für die Konfiguration stehen dem Benutzer spezielle, von unterschiedlichen Herstellern angebotene, Konfigurations- und Bedienprogramme zur Verfügung wie z.B. das Endress+Hauser Bedienprogramm FieldCare (→ 🖹 49, "Bedienung über FieldCare"). Mit diesem Bedienprogramm können Sie die PROFIBUS PA und die gerätespezifischen Parameter konfigurieren. Über die vordefinierten Funktionsblöcke ist ein einheitlicher Zugriff auf alle Netzwerk- und Gerätedaten möglich.

## 6.4.4 Identifikationsnummer des Gerätes

Der Parameter **"Identnumm. Auswahl (229)**" erlaubt die Modifizierung der Identifikationsnummer.

Die Identifikationsnummer (Ident-Nummer (Ident\_Number)) muss folgende Einstellungen unterstützen:

| Werte für "Identnumm. Ausw." | Beschreibung                                                                             |
|------------------------------|------------------------------------------------------------------------------------------|
| 0<br>"0x9700"                | Profilspezifische Identifikationsnummer V3.02 mit dem Status "Classic" oder "Condensed". |
| 1                            | Herstellerspezifische Identifikationsnummer (V3.02).                                     |
| "0x1553", "0x1554", "0x1555" | Cerabar M, Deltabar M, Deltapilot M                                                      |
| 127                          | Anpassungsmodus des Gerätes (das Gerät kann unter Verwendung einer                       |
| "Auto. Identifikationsnummer | Vielzahl von Identifikationsnummern kommunizieren), siehe hierzu Smart                   |
| (Auto.Id.Num.)"              | Device Management (Automatic Smart Device Management).                                   |
| 128                          | Herstellerspezifische Identifikationsnummer (V3.00).                                     |
| "0x1503", "0x151C"           | Deltapilot M, Cerabar M                                                                  |

Die "Automatic Identification Number Selection" (Wert = 127) für Profil 3.02 wird im Abschnitt Smart Device Management (Automatic Smart Device Management) beschrieben. Die Auswahl der Identifikationsnummer beeinflusst die Status- und Diagnosemeldungen ("Classic" oder "Condensed"). "Alte" Identifikationsnummern funktionieren mit dem Status "Classic" und alten Diagnosemeldungen.

Neue Identifikationsnummern funktionieren nur mit dem Status "Condensed" und neuen Diagnosemeldungen.

Die Profil Identifikationsnummer funktioniert - abhängig von den Parametrierdaten des Benutzers oder dem im physischen Blockparameter Cond.status diag ausgewählten Verhalten - mit dem Status

"Condensed" oder "Classic".

Die Identifikationsnummer kann nur geändert werden, wenn keine zyklische Kommunikation zum Gerät besteht.

Die zyklische Datenübertragung und die entsprechende Identifikationsnummer des Gerätes bleiben gleich, bis die zyklische Übertragung abgebrochen und wiederhergestellt oder das Gerät heruntergefahren wird. Während der Wiederherstellung der zyklischen Datenübertragung wird der letzte Wert des Parameters "Identnumm. Ausw." verwendet.

Die Auswahl der Identifikationsnummer wirkt sich auch darauf aus, wie viele Module während der zyklischen Kommunikation zugewiesen werden. Alle Blöcke sind intern vorab für alle Geräte instanziert, aber nur die konfigurierten Module sind je nach den Einträgen in den Gerätestammdaten im Gerät zugänglich.

| Parameter "Identnumm.<br>Ausw." | 0<br>(Profilspezifisch) | 128<br>(Alte Identifikations-<br>nummer) | 127<br>(Auto. Identifikations-<br>nummer)         | 1<br>(Neue Identifikationsnummer)                |
|---------------------------------|-------------------------|------------------------------------------|---------------------------------------------------|--------------------------------------------------|
| Cerabar M /<br>Deltapilot M     | 3 Blöcke<br>(PB,TB,AI)  | 3 Blöcke<br>(PB,TB,AI)                   | Je nach automatisch<br>gewählter Identifikations- | 6 Blöcke (PB,TB,AI1,<br>AI2,DAO_EH1, DAO_EH2)    |
|                                 | 1 Modul<br>(1xAI)       | 3 Module<br>(2xAI, 1xAO)                 | nummer.                                           | 4 Module<br>(2xAI, 2xDAO_EH)                     |
| Deltabar M                      | 3 Blöcke<br>(PB,TB,AI)  |                                          | Je nach automatisch<br>gewählter Identifikations- | 7 Blöcke (PB,TB,AI1,<br>AI2,DAO_EH1,DAO_EH2,TOT) |
|                                 | 1 Modul<br>(1xAI)       |                                          | nummer.                                           | 5 Module<br>(2xAI, 2xDAO_EH, 1xTOT)              |

Tabelle der Funktionsblöcke:

# i

Wird das Gerät mit einer alten Identifikationsnummer (0x151C) konfiguriert, dann wird automatisch ein Wechsel in die Betriebsart zur Druckmessung (Pressure) vorgenommen. In einem alten Druckmessgerät der Serie Cerabar M (0x151C) wird die Betriebsart zur Füllstandmessung (Level) nicht unterstützt.

|                                          | Iden                          | tifikationsnur     | nmer                          |                                       | Auswahltext                           |                                       |                                      | Diagnose                                                     |
|------------------------------------------|-------------------------------|--------------------|-------------------------------|---------------------------------------|---------------------------------------|---------------------------------------|--------------------------------------|--------------------------------------------------------------|
| Wert für "Ident-<br>numm. Ausw."         | Cerabar M                     | Deltabar M         | Deltapilot M                  | Cerabar M                             | Deltabar M                            | Deltapilot M                          |                                      |                                                              |
| 0<br>(Profilspezifisch 3.x)              | 0x9700                        | 0x9700             | 0x9700                        | 0x9700                                | 0x9700                                | 0x9700                                | Status Classic /<br>Status Condensed | Alte Diagnose-<br>meldungen /<br>Neue Diagnose-<br>meldungen |
| 128<br>(Alte Identifikations-<br>nummer) | 0x151C                        |                    | 0x1503                        | 0x151C                                |                                       | 0x1503                                | Status Classic                       | Alte Diagnose-<br>meldungen                                  |
| 127<br>(Anpassungsmodus)                 | 0x1553 /<br>0x151C/<br>0x9700 | 0x1554 /<br>0x9700 | 0x1555 /<br>0x1503/<br>0x9700 | Auto. Identi-<br>fikations-<br>nummer | Auto. Identi-<br>fikations-<br>nummer | Auto. Identi-<br>fikations-<br>nummer | abhängig von<br>Identnummern         | abhängig von<br>Identnummern                                 |
| 1<br>(Neue Identifikations-<br>nummer)   | 0x1553                        | 0x1554             | 0x1555                        | 0x1553                                | 0x1554                                | 0x1555                                | Status Condensed                     | Neue Diagnose-<br>meldungen                                  |

Tabelle der Identifikationsnummern:

### Smart Device Management (Automatic Smart Device Management)

Das Smart Management des PA-Gerätes erfolgt über die automatische Anpassung der Identifikationsnummer eines Gerätes. Das bietet die Möglichkeit, alte Geräte ohne Modifizierung der SPS durch neue Modelle zu ersetzen. Auf diese Weise ist der Übergang von einer installierten Gerätetechnologie zu einer weiterentwickelten Technologie ohne Unterbrechung des Prozesses möglich.

Bei der "Automatic Identification Number Selection" bleiben Verhalten des Gerätes und Regeln (Diagnose, zyklische Kommunikation etc.) mit denen für eine statische Identifikationsnummer gleich. Die Auswahl der Identifikationsnummer erfolgt automatisch, abhängig von den erkannten Anforderungs-Frames "Set Slave Parameter" oder "Set Slave Address". Die Änderung der Identifikationsnummer ist in zwei Zustandsübergängen erlaubt: nach Set Slave Address (SAP 55) und nach Set Slave Parameter (SAP 61) und nur wenn die Identifikationsnummer in obiger Tabelle aufgelistet ist.

Falls die Identifikationsnummer unbestimmt ist und der Selector auf "automatic" steht, wird nach einem "Get Slave Diagnose" Frame ein Identifikationsnummer-Diagnosewert zurückgemeldet, der mit dem Gerät kompatibel ist. Nach jedem neuen "Get Slave Diagnose" Frame sendet das Gerät eine andere, mit dem Gerät kompatible Identifikationsnummer zurück, bis die SPS einen "Set Slave Address" Frame oder "Set Slave Parameter" mit einer bekannten Identifikationsnummer sendet.

## 6.4.5 Geräte-Identifikation und -Adressierung

Beachten Sie folgende Punkte:

- Jedem PROFIBUS PA-Gerät muss eine Adresse zugewiesen werden. Nur bei korrekt eingestellter Adresse wird das Messgerät vom Leitsystem/Master erkannt.
- In jedem PROFIBUS PA-Netz darf jede Adresse nur einmal vergeben werden.
- Gültige Geräteadressen liegen im Bereich von 0 bis 125.
- Die im Werk eingestellte Adresse 126 kann zur Funktionsprüfung des Gerätes und zum Anschluss in einem in Betrieb stehenden PROFIBUS PA-Netzwerk genutzt werden. Anschließend muss diese Adresse geändert werden, um weitere Geräte einbinden zu können.
- Alle Geräte werden ab Werk mit der Adresse 126 und Software-Adressierung ausgeliefert.
- Werksmäßig wird das Bedienprogramm FieldCare mit der Adresse 1 ausgeliefert.

Es gibt zwei Möglichkeiten einem Cerabar/Deltabar/Deltapilot die Geräteadresse zu zuweisen:

- über ein Bedienprogramm der DP-Master Klasse 2 wie z.B. FieldCare oder
- Vor-Ort über DIP-Schalter.

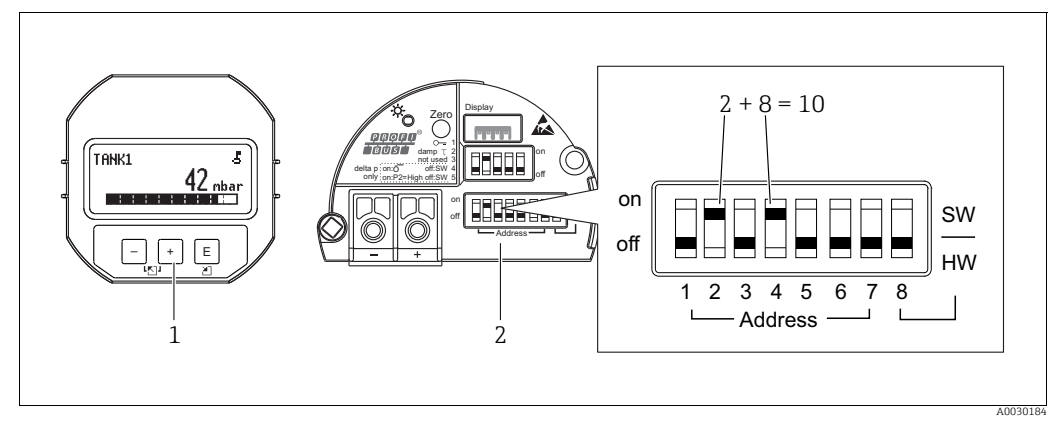

Abb. 19: Geräteadresse über DIP-Schalter einstellen

1 Ggf. Vor-Ort-Anzeige (optional) demontieren

2 Hardware-Adresse über DIP-Schalter einstellen

### Hardware-Adressierung

Eine Hardware-Adressierung ist wie folgt einzustellen:

- 1. DIP-Schalter 8 (SW/HW) auf "Off" setzen.
- 2. Adresse mit DIP-Schalter 1 bis 7 einstellen.
- 3. Die Änderung einer Adresse wird nach 10 Sekunden wirksam. Es erfolgt ein Neustart des Gerätes.

| DIP-Schalter                 | 1 | 2 | 3 | 4 | 5  | 6  | 7  |
|------------------------------|---|---|---|---|----|----|----|
| Wertigkeit in Position "On"  | 1 | 2 | 4 | 8 | 16 | 32 | 64 |
| Wertigkeit in Position "Off" | 0 | 0 | 0 | 0 | 0  | 0  | 0  |

### Software-Adressierung

Eine Software-Adressierung ist wie folgt einzustellen:

- 1. DIP-Schalter 8 (SW/HW) auf "On" setzen (Werkeinstellung)
- 2. Das Gerät führt einen Neustart durch.
- 3. Das Gerät meldet sich mit der seiner aktuellen Adresse. Werkeinstellung: 126
- 4. Adresse über Konfigurationsprogramm einstellen.

Für die Eingabe einer neuen Adresse über FieldCare siehe nächsten Abschnitt. Für andere Bedienprogramme siehe entsprechende Betriebsanleitung.

Neue Adresse über FieldCare einstellen. DIP-Schalter 8 (SW/HW) steht auf "On" (SW):

- 1. Auswählen der Profibus DP Kommunikation DTM "PROFIdtm DPV1" über das Menü "Gerätebedienung" → "Gerät hinzufügen".
- Den Profibus DP Kommunikation DTM mit einem Mausklick markieren, über das Menü "Werkzeuge" → "Feldbus scannen" → "Netzwerk erzeugen" auswählen. Das Netzwerk wird gescannt und ein zuvor angeschlossenes Gerät meldet sich mit einer aktiven Adresse (z.B. 126: Default Adresse).
- Um dem Gerät eine neue Adresse zuweisen zu können, muss das Gerät vom Bus getrennt werden. Hierfür über das Menü "Gerätebedienung" → "Verbindung trennen" wählen.
- 4. Den Profibus DP Kommunikation DTM mit einem Mausklick markieren, über das Menü "Gerätebedienung" → "Gerätefunktionen" → "Weitere Funktionen" → "Gerätestationsadresse setzen" wählen. Fenster "Gerätestationsadresse" wird angezeigt. Alte und neue Adresse eingeben und mit "setzen" bestätigen. Die neue Adresse wird dem Gerät zugewiesen.
- 5. Den Profibus DP Kommunikation DTM mit einem Mausklick markieren, über das Menü "Gerätebedienung" → "Gerätefunktionen" → "Weitere Funktionen" → "DTM Stationsadressen sen bearbeiten..." wählen. Fenster "PROFIdtm DPV1 (DTM Stationsadressen bearbeiten...)" wird angezeigt. Zuvor eingestellte Geräteadresse eingeben und mit "übernehmen" bestätigen. Die neue Adresse wird dem Gerät zugewiesen.
- 6. Mit einem Mausklick den Geräte DTM markieren und über "Gerätebedienung" → "Verbindungsaufbau" wird das Gerät online betrieben.

## 6.4.6 Systemintegration

### Geräte-Stamm-Daten (GSD)-Dateien

Nach der Inbetriebnahme über den Klasse 2 Master (FieldCare) ist das Gerät für die Systemintegration vorbereitet. Um die Feldgeräte in das Bussystem einzubinden, benötigt das PRO-FIBUS PA-System eine Beschreibung des Gerätes wie Geräteidentifikation, Identifikationsnummer (Ident\_Number), unterstützte Kommunikationseigenschaften, Modulstruktur (Kombination von zyklischen Ein-/Ausgangstelegrammen) und Bedeutung der Diagnosebits.

Diese Daten sind in einer Geräte-Stamm-Daten (GSD)-Datei enthalten, die während der Inbetriebnahme des Kommunikationssystems dem PROFIBUS DP Master (z.B. SPS) zur Verfügung gestellt wird.

Zusätzlich können auch Gerätebitmaps, die als Symbole im Netzbaum erscheinen mit eingebunden werden.

Bei Verwendung von Geräten, die das Profil "PA devices" unterstützen sind folgende Ausprägungen der GSD möglich:

- Deltapilot M:
  - Herstellerspezifische GSD, Identifikationsnummer (Ident\_Number): 0x1555: Mit dieser GSD wird die uneingeschränkte Funktionalität des Feldgerätes gewährleistet. Alle gerätespezifischen Prozessparameter und Funktionen sind verfügbar.
  - Herstellerspezifische GSD, Identifikationsnummer: 0x1503:
    - Gerät verhält sich wie ein Deltapilot S DB50, DB50L, DB51, DB52, DB53.  $\rightarrow$  Siehe Betriebsanleitung BA00164F.
- Deltabar M:
  - Herstellerspezifische GSD, Identifikationsnummer (Ident\_Number): 0x1554: Mit dieser GSD wird die uneingeschränkte Funktionalität des Feldgerätes gewährleistet. Alle gerätespezifischen Prozessparameter und Funktionen sind verfügbar.
- Cerabar M:
  - Herstellerspezifische GSD, Identifikationsnummer (Ident\_Number): 0x1553: Mit dieser GSD wird die uneingeschränkte Funktionalität des Feldgerätes gewährleistet. Alle gerätespezifischen Prozessparameter und Funktionen sind verfügbar.
  - Herstellerspezifische GSD, Identifikationsnummer: 0x15C1:
    - Gerät verhält sich wie ein Cerabar M PMC41, PMC45, PMP41, PMP45, PMP46, PMP48. → Siehe Betriebsanleitung BA00222P.
- Profil GSD:

Alternativ zu der herstellerspezifischen GSD stellt die PNO eine allgemeine Datenbankdatei mit der Bezeichnung PA139700.gsd für Geräte mit einem Analog Input Block zur Verfügung. Diese Datei unterstützt die Übertragung des Hauptmesswertes. Die Übertragung eines zweiten (2nd Cyclic Value) oder eines Anzeigewertes (Display Value) wird nicht unterstützt. Wenn eine Anlage mit den Profil GSDs projektiert wurde, kann ein Austausch der Geräte verschiedener Hersteller stattfinden.

| Name des<br>Gerätes         | Bemerkungen                                                                                                    | Identifikationsnummer<br>(Ident_Number) <sup>1)</sup> | GSD                          | Typdatei     | Bitmap                                                         |
|-----------------------------|----------------------------------------------------------------------------------------------------|-------------------------------------------------------|------------------------------|--------------|----------------------------------------------------------------|
| Alle                        | Profile GSD                                                                                                    | 0x9700                                                | PA139700.gsd                 |              |                                                                |
| Deltapilot M<br>PROFIBUS PA | Gerätespezifische GSD                                                                                                    | 0x1555 <sup>2)</sup>                                  | EH3x1555.gsd                 |              | EH_1555_d.bmp/.dib<br>EH_1555_n.bmp/.dib<br>EH_1555_s.bmp/.dip |
|                             | Gerätespezifische GSD, Gerät verhält<br>sich wie ein Deltapilot S DB50, DB50L,<br>DB51, DB52, DB53.<br>→ Siehe Betriebsanleitung BA00164F.            | 0x1503 <sup>2)</sup>                                  | EH3_1503.gsd<br>EH3x1503.gsd | EH31503x.200 | EH_1503_d.bmp/.dib<br>EH_1503_n.bmp/.dib<br>EH_1503_s.bmp/.dip |
| Deltabar M<br>PROFIBUS PA   | Gerätespezifische GSD                                                                                                    | 0x1554 <sup>2)</sup>                                  | EH3x1554.gsd                 |              | EH_1554_d.bmp/.dib<br>EH_1554_n.bmp/.dib<br>EH_1554_s.bmp/.dip |
| Cerabar M<br>PROFIBUS PA    | Gerätespezifische GSD                                                                                                    | 0x1553 <sup>2)</sup>                                  | EH3x1553.gsd                 |              | EH_1553_d.bmp/.dib<br>EH_1553_n.bmp/.dib<br>EH_1553_s.bmp/.dip |
|                             | Gerätespezifische GSD, Gerät verhält<br>sich wie ein Cerabar M PMC41,<br>PMC45, PMP41, PMP45, PMP46,<br>PMP48.<br>→ Siehe Betriebsanleitung BA00222P. | 0x151C <sup>2)</sup>                                  | EH3_151C.gsd<br>EH3x151C.gsd | EH3151Cx.200 | EH_151C_d.bmp/.dib<br>EH_151C_n.bmp/.dib<br>EH_151C_s.bmp/.dip |

| Ealganda | Consta Ctaman | Dotom /CCI    | 1) Detaion | 1-3-0-0-0 | govoritet : | urondon. |
|----------|---------------|---------------|------------|-----------|-------------|----------|
| FOIGEDGE | Gerale-Marini | 1-DALED UTM   | n-naieien  | коппен    | Geniizi     | werden   |
| rorgenae | ocrace branni | I Dutten (001 | ) Duttien  | nonnen    | genacht     | acm.     |

 Über den Parameter "Identnumm. Ausw." wählen Sie die entsprechende Identifikationsnummer Menüpfad FieldCare/Vor-Ort-Anzeige: Setup → Erweitert. Setup oder Experte → Kommunikation → PB-PA config

2) Jedes Gerät erhält von der PROFIBUS Nutzerorganisation (PNO) eine Identifikationsnummer. Aus dieser leitet sich der Name der Gerätestammdatei (GSD) ab. Für Endress+Hauser beginnt diese Identifikationsnummer mit der Herstellerkennung "15xx".

Die Werkeinstellung des Parameters "Identnumm. Ausw." lautet "Auto.Id.Num" (adaptation mode). Der adaptation mode erlaubt die automatische Identifizierung/Einbindung in das Leitsystem.

Das Umstellen des Parameters "Identnumm. Ausw." ist nur möglich, wenn entweder das Gerät nicht in die zyklische Kommunikation eingebunden ist (nicht projektiert in der SPS) oder die zyklische Kommunikation der SPS auf Stop steht. Sollte über eine Parametriersoftware z.B. FieldCare dennoch versucht werden den Parameter umzustellen, wird die Eingabe ignoriert.

Die Geräte-Stamm-Daten (GSD)-Dateien für Endress+Hauser-Geräte können Sie wie folgt beziehen:

- Internet Endress+Hauser: http://www.de.endress.com  $\rightarrow$  Download  $\rightarrow$  Suchen nach "GSD"
- Internet PNO: http://www.profibus.com (Products Product Guide)
- Auf CD-ROM von Endress+Hauser, Bestellnummer: 56003894

Die Profile-Geräte-Stamm-Daten (GSD)-Dateien der PNO können Sie wie folgt beziehen: Internet PNO: http://www.profibus.com (Products – Profile GSD Library)

### Verzeichnisstruktur der GSD-Dateien von Endress+Hauser

Für die Endress+Hauser Feldgeräte mit PROFIBUS PA-Schnittstelle sind alle zur Projektierung notwendigen Daten in einer gepackten Datei enthalten. Nach dem Entpacken erzeugt diese Datei folgende Struktur:

| Cerabar_M/PA/Profile3/Revision1.0/    | $\rightarrow$ | BMP/  | $\rightarrow$ | Eh1553_d.bmp |
|---------------------------------------|---------------|-------|---------------|--------------|
|                                       |               |       |               | Eh1553_n.bmp |
|                                       |               |       |               | Eh1553_s.bmp |
|                                       | $\rightarrow$ | DIB/  | $\rightarrow$ | Eh1553_d.dib |
|                                       |               |       |               | Eh1553_n.dib |
|                                       |               |       |               | Eh1553_s.dib |
|                                       | $\rightarrow$ | GSD/  | $\rightarrow$ | Eh3x1553.gsd |
|                                       | $\rightarrow$ | Info/ | $\rightarrow$ | Liesmich.pdf |
|                                       |               |       |               | Readme.pdf   |
| Deltabar_M/PA/Profile3/Revision1.0/   | $\rightarrow$ | BMP/  | $\rightarrow$ | Eh1554_d.bmp |
|                                       |               |       |               | Eh1554_n.bmp |
|                                       |               |       |               | Eh1554_s.bmp |
|                                       | $\rightarrow$ | DIB/  | $\rightarrow$ | Eh1554_d.dib |
|                                       |               |       |               | Eh1554_n.dib |
|                                       |               |       |               | Eh1554_s.dib |
|                                       | $\rightarrow$ | GSD/  | $\rightarrow$ | Eh3x1554.gsd |
|                                       | $\rightarrow$ | Info/ | $\rightarrow$ | Liesmich.pdf |
|                                       |               |       |               | Readme.pdf   |
| Deltapilot_M/PA/Profile3/Revision1.0/ | $\rightarrow$ | BMP/  | $\rightarrow$ | Eh1555_d.bmp |
|                                       |               |       |               | Eh1555_n.bmp |
|                                       |               |       |               | Eh1555_s.bmp |
|                                       | $\rightarrow$ | DIB/  | $\rightarrow$ | Eh1555_d.dib |
|                                       |               |       |               | Eh1555_n.dib |
|                                       |               |       |               | Eh1555_s.dib |
|                                       | $\rightarrow$ | GSD/  | $\rightarrow$ | Eh3x1555.gsd |
|                                       | $\rightarrow$ | Info/ | $\rightarrow$ | Liesmich.pdf |
|                                       |               |       |               | Readme.pdf   |

- Die Kennzeichnung Revision x.x steht für die entsprechende Geräteversion.
- Informationen zur Implementierung der Feldtransmitter sowie etwaige Abhängigkeiten in der Gerätesoftware sind in dem Ordner "Info" abgelegt. Lesen Sie diese Hinweise vor der Projektierung sorgfältig durch.
- Im Verzeichnis "BMP" und "DIB" sind gerätespezifische Bitmaps zu finden, die abhängig von der Konfigurationssoftware verwendet werden können.

### Arbeiten mit den Geräte-Stamm-Daten (GSD)-Dateien

Die Geräte-Stamm-Daten (GSD)-Dateien müssen in ein spezifisches Unterverzeichnis der PROFIBUS DP Konfigurationssoftware der verwendeten SPS eingebunden werden. Diese Dateien können, abhängig von der verwendeten Software, entweder in das programmspezifische Verzeichnis kopiert bzw. durch eine Import-Funktion innerhalb der Konfigurationssoftware in die Datenbank eingelesen werden.

Genaue Anweisungen über die Verzeichnisse, in denen die Geräte-Stamm-Daten (GSD)-Dateien zu speichern sind, können der Beschreibung der jeweils verwendeten Konfigurationssoftware entnommen werden.

## 6.4.7 Zyklischer Datenaustausch

### Blockmodell

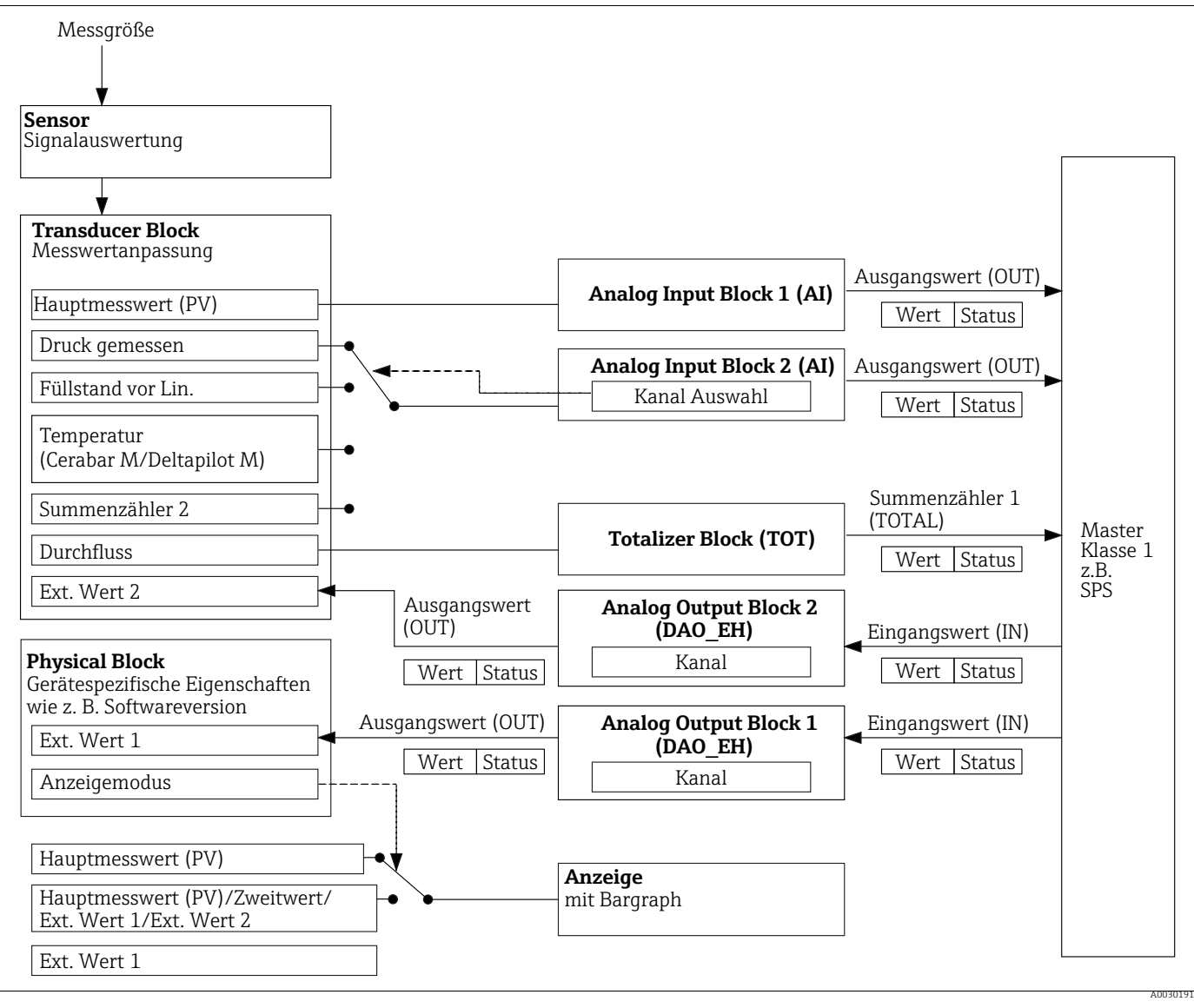

Abb. 20:

Das Blockmodell zeigt welche Daten im zyklischen Datenverkehr zwischen dem Messgerät und dem Master Klasse 1 (z.B. SPS) übertragen werden können. Über die Konfigurationssoftware Ihrer SPS stellen Sie mit Hilfe von Modulen das zyklische Datentelegramm zusammen ( $\rightarrow$  siehe auch dieses Kapitel, Abschnitt "Module für das zyklische Datendiagramm"). Die Parameter, in Großbuchstaben geschrieben, sind Parameter im Bedienprogramm (z.B. SPS), über die Sie Einstellungen für das zyklische Datentelegramm vornehmen oder sich Werte anzeigen lassen können ( $\rightarrow$  siehe auch dieses Kapitel, Abschnitt "Parameterbeschreibung").

### Funktionsblöcke

Für die Beschreibung der Funktionsblöcke eines Gerätes und zur Festlegung eines einheitlichen Datenzugriffs, nutzt PROFIBUS vordefinierte Funktionsblöcke.

Folgende Blöcke sind implementiert:

Physical Block:

Der Physical Block beinhaltet gerätespezifische Merkmale wie z.B. Gerätetyp, Hersteller, Version usw. sowie Funktionen wie z.B. Schreibschutzmanagement und Umschalten der Identifikationsnummer (Ident\_Number)

Transducer Block (Messumformungsblock):

Der Transducer Block beinhaltet alle messtechnischen und gerätespezifischen Parameter des Gerätes.

- Cerabar M und Deltapilot M:

Im Transducer Block ist das Druck-Messprinzip für den Einsatz als Druck- und Füllstandsmessumformer abgebildet.

– Deltabar M:

Im Transducer Block ist das Differenzdruck-Messprinzip für den Einsatz als Druck-, Durchfluss- und Füllstandsmessumformer abgebildet.

Analog Input Block (Funktionsblock):

Der Analog Input Block beinhaltet die Signalverabeitungsfunktionen des Messwertes wie z.B. Skalierung, spezielle Funktionsberechnungen, Simulation usw.

Folgende Abbildung stellt die Struktur des Standard Analog Input Block dar:

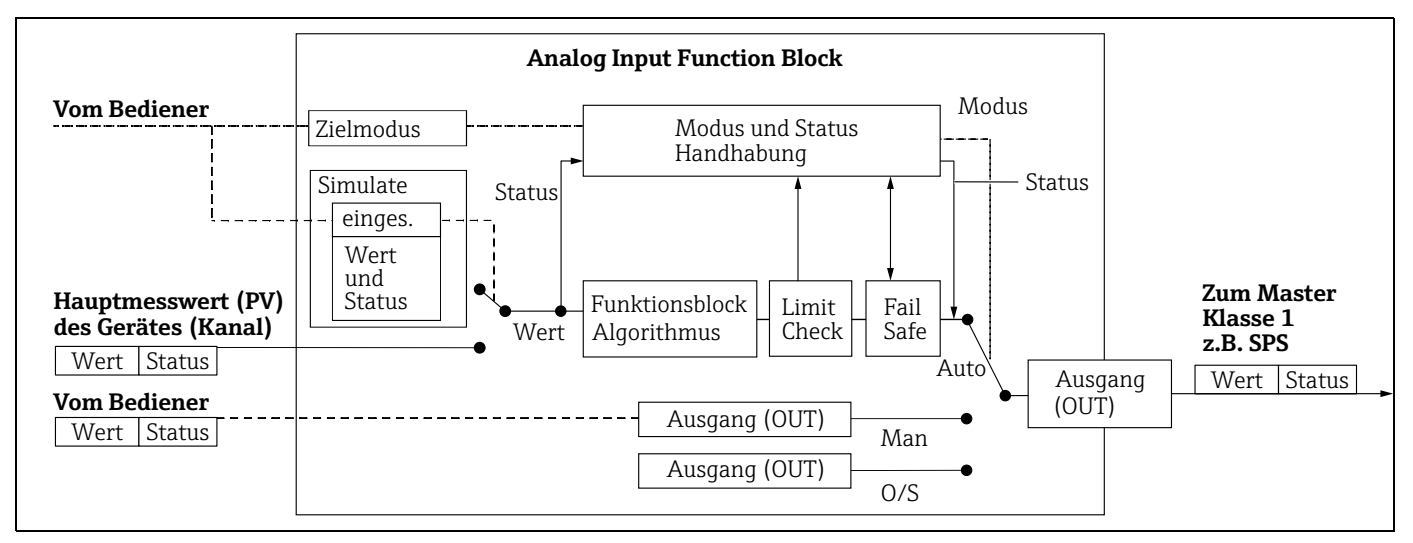

• Totalizer Block (Funktionsblock) (Deltabar M):

Der Totalizer Block beinhaltet die Signalverabeitungsfunktionen des zu summierenden Messwertes wie z.B. Durchfluss, Skalierung, spezielle Funktionsberechnungen, Simulation usw. Folgendes Abbildung stellt die Struktur des Standard Totalizer Block dar:

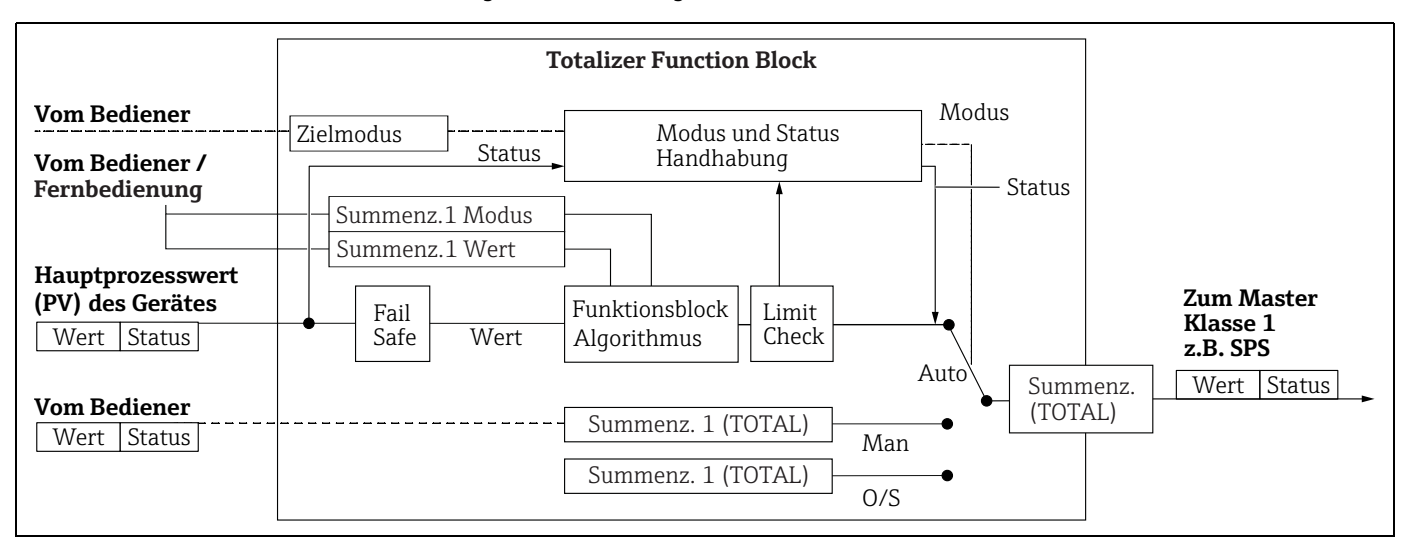

### Analog Output Block (Funktionsblock)

Der DAO\_EH Block ist ein Endress+Hauser spezifischer Analog Output Block, der verwendet wird um externe Werte von der SPS an das Gerät zu übertragen und auf dem Display anzuzeigen. Der Block beinhaltet die Signalverabeitungsfunktionen, die den externen Wert (IN) auf den Ausgangswert (OUT Value) nach entsprechende Verarbeitung legen. Folgendes Bild stellt die Struktur des Endress+Hauser spezifischen Analog Output Block dar:

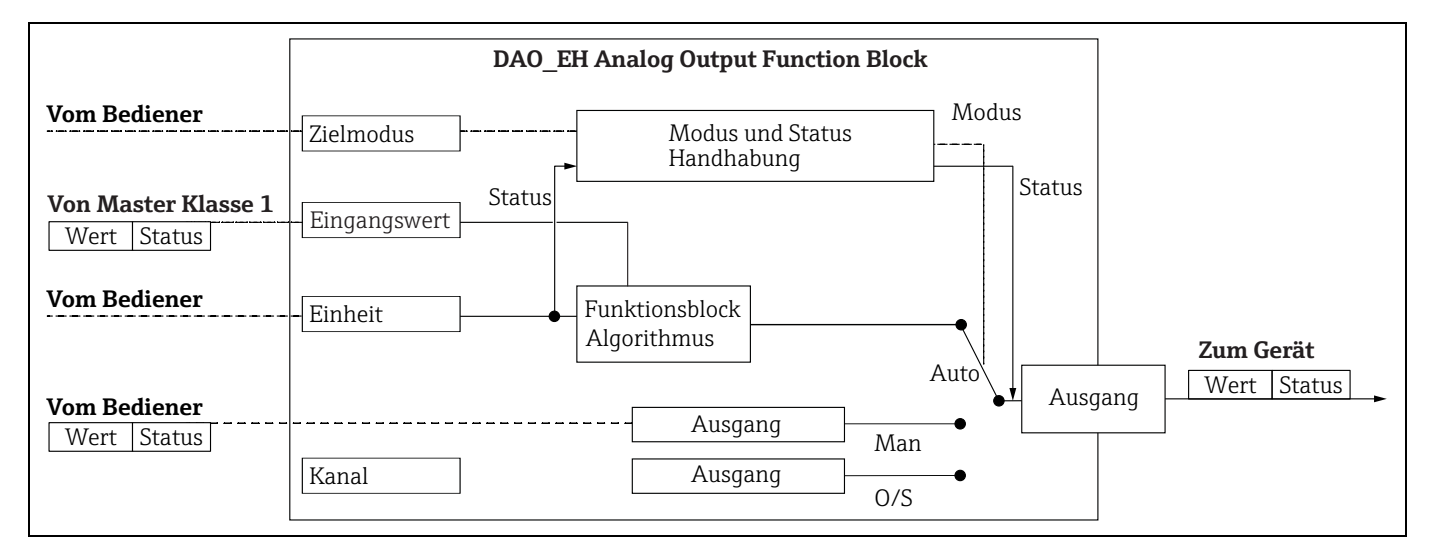

### Parameterbeschreibung

| Parametername                                      | Beschreibung                                                                                                    |
|----------------------------------------------------|----------------------------------------------------------------------------------------------------|
| Ausgangswert (OUT Value)<br>(Analog Input Block 1) | Dieser Parameter zeigt den digitalen Ausgangswert (OUT Value) des Analog Input<br>Blocks 1 an. Die Kanal Selektion (Kanal Eingabe) ist fest mit dem Hauptmesswert<br>verknüpft.<br>Menüpfad FieldCare:<br>Experte $\rightarrow$ Kommunikation $\rightarrow$ Analogeingang 1 $\rightarrow$ AI Parameter<br>Menüpfad Vor-Ort-Anzeige:<br>Experte $\rightarrow$ Kommunikation $\rightarrow$ Analogeingang 1                                                                                                    |
| Ausgangswert (OUT Value)<br>(Analog Input Block 2) | Dieser Parameter zeigt den digitalen Ausgangswert (OUT Value) des Analog Input<br>Blocks an. Über die Kanal Eingabe werden folgende Geräte Messwerte verknüpft.<br>Bei Cerabar M und Deltapilot M:<br>"Druck gemessen", "Füllstand v.Lin." und Temperature<br>Bei Deltabar M:<br>"Druck gemessen", "Füllstand v.Lin.", und Summenzähler 1<br>Menüpfad FieldCare:<br>Experte → Kommunikation → Analogeingang 2 → AI Parameter<br>Menüpfad Vor-Ort-Anzeige:<br>Experte → Kommunikation → Analogeingang 2                                                                                   |
| Summenzähler 1 (Totali-<br>zer Block) (Deltabar M) | Dieser Parameter zeigt den digitalen Ausgangswert (OUT Value) des Totalizer<br>Blocks an. Die Kanal Selektion (Kanal Eingabe) ist fest mit dem Durchfluss. Mess-<br>wert verknüpft.<br>Menüpfad FieldCare:<br>Experte $\rightarrow$ Kommunikation $\rightarrow$ Summenzähler 1 $\rightarrow$ TOT Parameter<br>Menüpfad Vor-Ort-Anzeige:<br>Experte $\rightarrow$ Kommunikation $\rightarrow$ Summenzähler 1                                                                                                    |
| Eingangswert (IN Value)<br>(Analog Output Block 1) | Dieser Wert wird von der SPS an das Gerät übertragen. Die Kanal Selektion (Kanal)<br>ist fest mit dem Ext. Wert 1 verknüpft. Der "Ext. Wert 1" kann auf der Vor-Ort-<br>Anzeige angezeigt werden (siehe diese Tabelle, Anzeigemodus).<br>Menüpfad FieldCare:<br>Experte $\rightarrow$ Kommunikation $\rightarrow$ Analogausgang 1 $\rightarrow$ AO Parameter<br>Experte $\rightarrow$ Kommunikation $\rightarrow$ Physical Block $\rightarrow$ PB Parameter $\rightarrow$ Display Wert<br>Menüpfad Vor-Ort-Anzeige:<br>Experte $\rightarrow$ Kommunikation $\rightarrow$ Analogausgang 1 |

| Parametername                                      | Beschreibung                                                                                                    |
|----------------------------------------------------|----------------------------------------------------------------------------------------------------|
| Eingangswert (IN Value)<br>(Analog Output Block 2) | Dieser Wert wird von der SPS an das Gerät übertragen. Die Kanal Selektion (Kanal)<br>ist fest mit dem Ext. Wert 2 verknüpft. Der "Ext. Wert 2" kann auf der Vor-Ort-<br>Anzeige angezeigt werden (siehe diese Tabelle, Anzeigemodus).<br>Dieser Kanal wird bei Cerabar M und Deltapilot M verwendet um die elektrische<br>Differenzdruckbildung anzuzeigen. bzw. zu übertragen.<br>Bei Deltabar M wird es nur für Anzeigezwecke (externe Temperatur, Kopfdruck)<br>verwendet.<br>Menüpfad FieldCare:<br>Experte $\rightarrow$ Kommunikation $\rightarrow$ Analogausgang 2 $\rightarrow$ AO Parameter<br>Menüpfad Vor-Ort-Anzeige: Experte $\rightarrow$ Kommunikation $\rightarrow$ Analogausgang 2<br>Menüpfad Vor-Ort-Anzeige: und FieldCare<br>Experte $\rightarrow$ Applikation |
| Anzeigemodus                                       | Über diesen Parameter geben Sie vor, ob der Hauptmesswert oder der Ext. Wert 1<br>oder alle mit dem Ext. Wert 2 alternierend auf der Vor-Ort-Anzeige angezeigt wer-<br>den. Um die externe Werte von der SPS im alternierenden Modus angezeigt zu<br>bekommen, müssen die entsprechende Modulen (DAO_EH) zyklisch konfiguriert<br>sein.<br>Menüpfad FieldCare:<br>Anzeige/Betrieb<br>Menüpfad Vor-Ort-Anzeige:<br>Anzeige/Betrieb                                                                                                    |
|                                                    | <ul> <li>Auswahl:</li> <li>Nur Hauptmesswert : Der Hauptmesswert wird auf der Vor-Ort-Anzeige angezeigt.</li> <li>Nur Ext. Wert 1: Ein Wert von der SPS wird auf der Vor-Ort-Anzeige angezeigt (siehe → 20).</li> <li>Alle alternierend: Hauptmesswert ,Ext. Wert 1, Ext. Wert 2 werden alternierend auf der Vor-Ort-Anzeige angezeigt. Ein zuvor über Zus. Anzeigewert eingestellte Wert wird ebenfalls in der alternierende Anzeige aufgenommen.</li> </ul>                                                                                                    |
|                                                    | <ul> <li>Deltapilot M/Cerabar M Beispiel für die Option "Ext. Wert 1":</li> <li>Zwei Deltapilot M oder zwei Cerabar M Geräte messen den Druckabfall über<br/>einen Filter. In der SPS wird der Differenzdruck gebildet. Über die Option "Ext.<br/>Wert 1" weisen Sie der Vor-Ort-Anzeige diesen berechneten Wert zu.</li> </ul>                                                                                                    |
|                                                    | <ul> <li>Deltabar M Beispiel für die Option "Ext. Wert 1":</li> <li>Ein Deltabar M misst einen Volumenstrom. Gleichzeitig werden an der Messstelle auch die Temperatur und der Druck gemessen. Alle diese Messwerte werden einer SPS zugeführt. Die SPS berechnet aus Volumenstrom-, Temperatur-<br/>und Druckmesswert die Dampfmasse. Über die Option "Ext. Wert 1" weisen Sie<br/>der Vor-Ort-Anzeige diesen berechneten Wert zu.</li> </ul>                                                                                                    |
|                                                    | Werkeinstellung:<br>• Nur Hauptmesswert                                                                                                    |

### Module für das zyklische Datendiagramm

Für das zyklische Datendiagramm stellt das Messgerät folgende Module zur Verfügung:

- Ausgangswert (OUT Value) (Analog Input Block 1)
- Abhängig von der gewählten Betriebsart wird hierüber ein Druck- Durchfluss oder Füllstandswert übertragen.
- Ausgangswert (OUT Value) (Analog Input Block 2) Abhängig von der Auswahl wird hier der gemessene Druck, Füllstand vor Linearisierung, Sensortemperatur oder einen Summenzähler 2 Wert übertragen.
- Summenzähler 1 (Totalizer Block) (Deltabar M) Abhängig von der gewählten Betriebsart Durchfluss, wird hierüber den Summenzähler 1 übertragen.
- Eingangswert (IN Value) (Analog Output Block 1) Dieses ist ein beliebiger Wert, der von der SPS an das Gerät übertragen wird. Dieser Wert kann auch auf der Vor-Ort-Anzeige angezeigt werden (Ext. Wert 1).
- Eingangswert (IN Value) (Analog Output Block 2)
   Dieses ist ein beliebiger Wert, der von der SPS an das Gerät übertragen wird. Dieser Wert kann auch alternierend auf der Vor-Ort-Anzeige angezeigt werden (Ext. Wert 2) oder für Differenzdruckbildung verwendet.

### FREE PLACE

Dieses Leermodul wählen Sie, wenn ein Wert nicht im Datentelegramm verwendet werden soll.

### Struktur der Ausgangsdaten SPS

Mit dem Data\_Exchange Dienst kann eine SPS im Aufruftelegramm Ausgangsdaten zum Messgerät schreiben. Das zyklische Datentelegramm hat folgende Struktur:

| Index      | Ausgangsdaten                                       | Daten Zugriff | Datenformat/Bemerkungen                 |
|------------|-----------------------------------------------------|---------------|-----------------------------------------|
| 0, 1, 2, 3 | Eingangswert (IN Value) (Analog Output<br>Block 1)  | schreiben     | 32 bit Fließkommazahl (IEEE 754)        |
| 4          | Eingangswert (IN Status) (Analog Output<br>Block 1) | schreiben     | ightarrow Siehe Abschnitt "Statuscodes" |
| 5, 6, 7, 8 | Eingangswert (IN Value) (Analog Output<br>Block 2)  | schreiben     | 32 bit Fließkommazahl (IEEE 754)        |
| 9          | Eingangswert (IN Status) (Analog Output<br>Block 2) | schreiben     | → Siehe Abschnitt "Statuscodes"         |

### Struktur der Eingangsdaten Messgerät - SPS

Mit dem Data\_Exchange Dienst kann eine SPS im Antworttelegramm Eingangsdaten vom Messgerät lesen. Das zyklische Datentelegramm hat folgende Struktur:

| Index          | Eingangsdaten                                     | Daten Zugriff | Datenformat/Bemerkungen                 |
|----------------|---------------------------------------------------|---------------|-----------------------------------------|
| 0, 1, 2, 3     | Ausgangswert (OUT Value) (Analog Input 1)         | lesen         | 32 bit Fließkommazahl (IEEE<br>754)     |
| 4              | Ausgangsstatus (OUT Status) (Analog Input<br>1)   | lesen         | ightarrow Siehe Abschnitt "Statuscodes" |
| 5, 6, 7, 8     | Ausgangswert (OUT Value) (Analog Input 2)         | lesen         | 32 bit Fließkommazahl (IEEE<br>754)     |
| 9              | Ausgangsstatus (OUT Status) (Analog Input<br>2)   | lesen         | ightarrow Siehe Abschnitt "Statuscodes" |
| 10, 11, 12, 13 | Summenzähler 1 Wert (Totalizer) (Deltabar<br>M)   | lesen         | 32 bit Fließkommazahl (IEEE<br>754)     |
| 14             | Summenzähler 1 Status (Totalizer) (Deltabar<br>M) | lesen         | ightarrow Siehe Abschnitt "Statuscodes" |

### Statuscodes

Die Geräte Cerabar M, Deltapilot M und Deltabar M unterstützen die Funktionalität "Condensed Status" wie in der PNO-Spezifikation definiert. Doch aus Gründen der Kompatibilität mit älteren Geräten der M-Klasse und aufgrund der profilspezifischen Identifikationsnummer (Profile Specific Ident. Number), wird auch der Status "Classic" unterstützt.

Die Statusart wird abhängig von der Geräte-Identifikationsnummer ausgewählt:

- Der Status "Classic" wird aktiviert, wenn die Identifikationsnummer (Ident number) auf 0x151C (Cerabar M PMC4x, PMP4x) / 0x1503 (Deltapilot S DB5x) / 0x9700 (spezifische Identifikationsnummer für Profil 3.x) eingestellt ist.
- Der Status "Condensed" wird aktiviert, wenn die Identifikationsnummer (Ident number) auf 0x1553 (Cerabar M s1)/0x1554 (Deltabar M s1) /0x1555 (Deltapilot M s1) / 0x9700 (spezifische Identifikationsnummer für Profil 3.02) eingestellt ist.

Wenn die Profil Identifikationsnummer ausgewählt ist, dann kann die Statusart über den Parameter "Cond.status diag" gesetzt werden.

Der Status "Condensed" und/oder der Status "Classic" und ihre jeweiligen aktuellen aktiven Stati werden durch den "Physical Block"-Parameter "Feature" angezeigt.

Das Messgerät unterstützt für die Ausgangswert Parameter der Analog Input Blöcke und des Totalizer Block folgende Statuscodes:

## Classic Status

| Statuscode | Gerätezustand             | Bedeutung                                                                      | Ausgangswert<br>(OUT Value)<br>(Analog Input 1) | Ausgangswert<br>(OUT Value)<br>(Analog Input 2) | Summenzähler 1<br>(Totalizer<br>(Deltabar M) |
|------------|---------------------------|--------------------------------------------------------------------------------|-------------------------------------------------|-------------------------------------------------|----------------------------------------------|
| 0000 0000  | Schlecht (BAD)            | nicht spezifisch                                                               | X <sup>1)</sup>                                 | X <sup>1)</sup>                                 | -                                            |
| 0000 0100  | Schlecht (BAD)            | Konfigurationsfehler (z.B. Abgleich nicht kor-<br>rekt durchgeführt)           | X <sup>1)</sup>                                 | X <sup>1)</sup>                                 | Х                                            |
| 0000 1100  | Schlecht (BAD)            | Gerätefehler                                                                   | X <sup>1)</sup>                                 | X <sup>1)</sup>                                 | Х                                            |
| 0001 0000  | Schlecht (BAD)            | Sensorfehler                                                                   | X <sup>1)</sup>                                 | X <sup>1)</sup>                                 | -                                            |
| 0001 1100  | Schlecht (BAD)            | Out of Service (Zielmodus)                                                     | Х                                               | Х                                               | Х                                            |
| 0100 0000  | Unsicher (UNCER-<br>TAIN) | Nicht spezifisch                                                               | Х                                               | Х                                               | Х                                            |
| 0100 0100  | Unsicher (UNCER-<br>TAIN) | Letzter gültiger Wert<br>(Ausfallverhalten =1)                                 | Х                                               | Х                                               | Х                                            |
| 0100 1000  | Unsicher (UNCER-<br>TAIN) | Ersatzwert (Ausfallverhalten = 0)                                              | Х                                               | Х                                               | Х                                            |
| 0100 1100  | Unsicher (UNCER-<br>TAIN) | Initialwert (Ausfallverhalten = 1)                                             | Х                                               | Х                                               | Х                                            |
| 0101 1000  | Unsicher (UNCER-<br>TAIN) | Unnormal                                                                       | Х                                               | Х                                               | Х                                            |
| 0101 1100  | Unsicher (UNCER-<br>TAIN) | Konfigurationsfehler (z.B. Linearisierungsta-<br>belle nicht monoton steigend) | Х                                               | Х                                               | Х                                            |
| 0101 0011  | Unsicher (UNCER-<br>TAIN) | Sensor Kalibrierung - Konstant                                                 | Х                                               | Х                                               | Х                                            |
| 0101 0010  | Unsicher (UNCER-<br>TAIN) | Sensor Kalibrierung - Grenzwert überschritten                                  | Х                                               | Х                                               | Х                                            |
| 0101 0010  | Unsicher (UNCER-<br>TAIN) | Sensor Kalibrierung - Grenzwert unterschritten                                 | Х                                               | Х                                               | Х                                            |
| 0101 0000  | Unsicher (UNCER-<br>TAIN) | Sensor Kalibrierung                                                            | Х                                               | Х                                               | Х                                            |
| 0110 0000  | Unsicher (UNCER-<br>TAIN) | Simulationswert                                                                | Х                                               | Х                                               | Х                                            |
| 1000 0000  | Gut (GOOD)                | Gut                                                                            | Х                                               | Х                                               | Х                                            |
| 1000 1000  | Gut (GOOD)                | Warngrenze                                                                     | Х                                               | Х                                               | Х                                            |
| 1000 1001  | Gut (GOOD)                | Warngrenze - Grenzwert überschritten                                           | Х                                               | Х                                               | Х                                            |
| 1000 1010  | Gut (GOOD)                | Warngrenze - Grenzwert unterschritten                                          | Х                                               | Х                                               | Х                                            |
| 1000 1100  | Gut (GOOD)                | Alarmgrenze                                                                    | Х                                               | Х                                               | Х                                            |
| 1000 1101  | Gut (GOOD)                | Alarmgrenze - Grenzwert überschritten                                          | Х                                               | Х                                               | Х                                            |
| 1000 1110  | Gut (GOOD)                | Alarmgrenze - Grenzwert unterschritten                                         | Х                                               | Х                                               | Х                                            |

1) Nur wenn Analogeingang Ausfallverhalten = 2 ("Status schlecht (BAD)")

### Condensed Status

Hauptgrund für die Implementierung des Status mode "Condensed" im Profibus PA Profil 3.02 ist, die Diagnoseereignisse durch die Nutzung im PCS/DCS und in der Betriebsstation klarer zu gestalten.

Darüber hinaus implementiert diese Funktionalität die NE 107-Anforderungen.

Folgende "Condensed"-Statuscodes werden über das Gerät eingestellt.

| Statuscode <sup>1)</sup> | Gerätezustand                | Bedeutung                                                           | Ausgangswert<br>(OUT Value)<br>(Analog Input 1) | Ausgangswert<br>(OUT Value)<br>(Analog Input 2) | Summenzähler 1<br>(Totalizer<br>(Deltabar M)) |
|--------------------------|------------------------------|---------------------------------------------------------------------|-------------------------------------------------|-------------------------------------------------|-----------------------------------------------|
| 0010 01xx                | Schlecht (BAD) <sup>2)</sup> | Wartungsalarm, erweiterte Diagnose vorhan-<br>den                   | Х                                               | Х                                               | Х                                             |
| 0010 10xx                | Schlecht (BAD) <sup>2)</sup> | Prozessstörung, kein Wartungsbedarf                                 | X <sup>3)</sup>                                 | X <sup>3)</sup>                                 | X <sup>4)</sup>                               |
| 0011 11xx                | Schlecht (BAD) <sup>2)</sup> | Funktionskontrolle / lokale Überlagerung                            | X <sup>3)</sup>                                 | X <sup>3)</sup>                                 | Х                                             |
| 0010 0011                | Schlecht (BAD) <sup>2)</sup> | Abschalten                                                          | Х                                               | Х                                               | Х                                             |
| 0111 1011                | Unsicher<br>(UNCERTAIN)      | Prozessstörung, kein Wartungsbedarf - Grenz-<br>wert konstant       | Х                                               | Х                                               | Х                                             |
| 0111 1010                | Unsicher<br>(UNCERTAIN)      | Prozessstörung, kein Wartungsbedarf - Grenz-<br>wert überschritten  | Х                                               | Х                                               | Х                                             |
| 0111 1001                | Unsicher<br>(UNCERTAIN)      | Prozessstörung, kein Wartungsbedarf - Grenz-<br>wert unterschritten | Х                                               | Х                                               | Х                                             |
| 0111 1000                | Unsicher<br>(UNCERTAIN)      | Prozessstörung, kein Wartungsbedarf                                 | Х                                               | Х                                               | Х                                             |
| 0110 10xx                | Unsicher<br>(UNCERTAIN)      | Wartungsanforderung                                                 | Х                                               | Х                                               | Х                                             |
| 0100 1011                | Unsicher<br>(UNCERTAIN)      | Ersatzwert                                                          | Х                                               | Х                                               | Х                                             |
| 0100 1111                | Unsicher<br>(UNCERTAIN)      | Initialwert                                                         |                                                 |                                                 | Х                                             |
| 0111 0011                | Unsicher<br>(UNCERTAIN)      | Simulierter Wert, Start                                             | Х                                               | Х                                               | Х                                             |
| 0111 0100                | Unsicher<br>(UNCERTAIN)      | Simulierter Wert, Ende                                              | Х                                               | Х                                               | Х                                             |
| 1000 0000                | Gut (GOOD)                   | Gut                                                                 | Х                                               | Х                                               | Х                                             |
| 1011 1100                | Gut (GOOD)                   | Funktionskontrolle                                                  | Х                                               | Х                                               | Х                                             |

1) Variabel x: 0 oder 1

2) Siehe  $\rightarrow$  Kap. 11.2.1

3) Nur wenn Analogeingang Ausfallverhalten = 2 ("Status schlecht (BAD)")

4) Nur wenn der Parameter "Zähl.1 Fail-safe" auf 1 ("Halten") oder 0 ("Aktueller Wert") steht

## 6.4.8 Azyklischer Datenaustausch

Der azyklische Datenaustausch wird verwendet

- um Inbetriebnahme- oder Wartungsparameter zu übertragen
- um Messgrößen anzuzeigen, die nicht im zyklischen Datendiagramm enthalten sind.

Mit Hilfe des azyklischen Datenaustausches können Geräteparameter verändert werden, auch während sich das Gerät im zyklischen Datenaustausch einer SPS befindet.

Es gibt zwei Arten des azyklischen Datenaustausches:

- Azyklische Kommunikation über den C2-Kanal (MS2)
- Azyklische Kommunikation über den C1-Kanal (MS1)

### Azyklische Kommunikation über den C2-Kanal (MS2)

Bei der Kommunikation über den C2-Kanal öffnet ein Master einen Kommunikationskanal über einen Service Access Point (SAP), um auf das Gerät zuzugreifen. Ein Master, der eine azyklische Kommunikation über den C2-Kanal unterstützt, wird als Master Klasse 2 bezeichnet. FieldCare ist zum Beispiel Master Klasse 2.

Bevor Daten über PROFIBUS ausgetauscht werden können, müssen dem Master alle Geräteparameter bekannt gemacht werden.

Es gibt hierfür folgende Möglichkeiten:

- ein Konfigurationsprogramm im Master, das über Slot- und Index-Adressen auf die Parameter zugreift (z.B. FieldCare)
- eine Softwarekomponente (DTM: Device Type Manager)

Die DTM befindet sich auf der FieldCare-CD.

Einschränkungen:

- Es können nur so viele Master Klasse 2 gleichzeitig mit einem Gerät kommunizieren wie auch SAPs für die Kommunikation zur Verfügung stehen. Das Gerät unterstützt die MS2-Kommunikation mit zwei SAPs. Hierbei muss beachtet werden, dass nicht auf dieselben Daten schreibend zugegriffen wird, da sonst die Datenkonsistenz nicht mehr gewährleistet ist.
- Der Einsatz des C2-Kanals für den azyklischen Datenaustausch erhöht die Zykluszeiten des Bussystems. Dies ist bei der Programmierung des Leitsystems bzw. der Steuerung zu berücksichtigen.

### Azyklische Kommunikation über den C1-Kanal (MS1)

Bei der azyklischen Kommunikation über den C1-Kanal öffnet ein Master, der bereits zyklisch mit dem Gerät kommuniziert, zusätzlich einen azyklischen Kommunikationskanal über den SAP 0x33 (spezielle SAP für MS1). Er kann die Parameter dann wie ein Master Klasse 2 über Slot- und Index-Adressen azyklisch lesen bzw. schreiben. Das Gerät unterstützt die MS1-Kommunikation mit einem SAP.

### HINWEIS

### Speicherbausteine sind nur für eine begrenzte Anzahl von Schreibvorgängen ausgelegt!

Azyklisch geschriebene Parameter werden spannungsresistent in die Speicherbausteine (z.B. EEPROM, Flash) geschrieben. Die Speicherbausteine sind nur für eine begrenzte Anzahl von Schreibvorgängen ausgelegt, die im Normalbetrieb ohne MS1 (während der Parametrierung) nicht annähernd erreicht wird. Bei einer fehlerhaften Programmierung kann diese Anzahl schnell überschritten werden, wodurch sich die Lebenszeit des Gerätes drastisch verkürzen würde.

Im Anwendungsprogramm ist ein dauerhaftes Schreiben von Parametern wie z.B. bei jedem Zyklus des Programms unbedingt zu vermeiden.

# 6.4.9 Slot/Index Tabellen

Die Geräteparameter sind in den folgenden Tabellen aufgeführt. Auf die Parameter können Sie über die Slot- und Index-Nummer zugreifen. Die einzelnen Blöcke beinhalten jeweils Standardparameter, Blockparameter und herstellerspezifsche Parameter. Wenn Sie FieldCare als Bedienprogramm benutzen, stehen Ihnen Eingabemasken als Benutzerschnittstelle zur Verfügung.

### Allgemeine Erläuterungen

Object type

- Record: beinhaltet Datenstrukturen (DS)
- Array: Gruppe eines bestimmten Datentyps
- Simple: beinhaltet einzelne Datentypen wie z.B. Float

Data type

- DS: Datenstruktur, beinhaltet Datentypen wie z.B. Unsigned8, OctetString usw.
- Float: IEEE 754 Format
- Integer:
  - Integer8: Wertebereich = -128...127
  - Integer16: Wertebereich = 32768...32767
  - Integer32: Wertebereich =  $-2^{31}$ ... ( $2^{31}-1$ )
- OctetString: Binär codiert
- VisibleString: ASCII codiert
- Unsigned:
  - Unsigned8: Wertebereich = 0...255
  - Unsigned16: Wertebereich = 0...65535
  - Unsigned32: Wertebereich = 0...4294967295

### Storage Class

- Cst: konstanter Parameter
- D: dynamischer Parameter
- N: nicht flüchtiger Parameter
- S: statischer Parameter

### **Physical Block**

| Parameter                          | Slot | Index | Object type | Data type     | Größe<br>(Byte) | Storage Class | Read | Write | Seite   |
|------------------------------------|------|-------|-------------|---------------|-----------------|---------------|------|-------|---------|
| Physical Block Standard Parameter  |      |       |             |               | (-)/            |               |      |       |         |
| Blockobject                        | 0    | 16    | Record      | DS-32         | 20              | Cst           | х    |       | → 150   |
| Statische RevNr.                   | 0    | 17    | Simple      | Unsigned16    | 2               | N             | х    |       | → 🖹 150 |
| Messstellenbez.                    | 0    | 18    | Simple      | VisibleString | 32              | S             | х    | х     | → 150   |
| Strategie                          | 0    | 19    | Simple      | Unsigned16    | 2               | S             | х    | х     | → 🖹 151 |
| Alarmschlüssel                     | 0    | 20    | Simple      | Unsigned8     | 1               | S             | х    | х     | → 🖹 151 |
| Zielmodus                          | 0    | 21    | Simple      | Unsigned8     | 1               | S             | х    | х     | → 🖹 151 |
| Blockmodus                         | 0    | 22    | Record      | DS-37         | 3               | D             | х    |       | → 🖹 151 |
| Summenalarm                        | 0    | 23    | Record      | DS-42         | 8               | D             | х    |       | → 🖹 151 |
| Firmware Version                   | 0    | 24    | Simple      | VisibleString | 16              | Cst           | х    |       | → 🖹 151 |
| Hardware Rev.                      | 0    | 25    | Simple      | VisibleString | 16              | Cst           | х    |       | → 🖹 151 |
| Herstellernr.                      | 0    | 26    | Simple      | Unsigned16    | 2               | Cst           | х    |       | → 🖹 151 |
| Geräte Name Str.                   | 0    | 27    | Simple      | VisibleString | 16              | Cst           | х    |       | → 🖹 152 |
| Seriennummer                       | 0    | 28    | Simple      | VisibleString | 16              | Cst           | х    |       | → 🖹 152 |
| Diagnose                           | 0    | 29    | Simple      | Unsigned32    | 4               | D             | х    |       | → 🖹 152 |
| Diag extension                     | 0    | 30    | Simple      | OctetString   | 6               | D             | х    |       | → 🖹 152 |
| Diag mask                          | 0    | 31    | Simple      | OctetString   | 4               | Cst           | х    |       | → 🖹 152 |
| Diag mask Ex                       | 0    | 32    | Simple      | OctetString   | 6               | Cst           | х    |       | → 🖹 152 |
| Zertifikation Gerät                | 0    | 33    | Simple      | VisibleString | 32              | Cst           | х    |       | → 🖹 152 |
| Write locking                      | 0    | 34    | Simple      | Unsigned16    | 2               | N             | х    | х     | → 🖹 153 |
| Rücksetzen in Auslieferungszustand | 0    | 35    | Simple      | Unsigned16    | 2               | S             | х    | х     | → 🖹 153 |
| Beschreibung                       | 0    | 36    | Simple      | OctetString   | 32              | S             | х    | х     | → 🖹 153 |
| Nachricht                          | 0    | 37    | Simple      | OctetString   | 32              | S             | х    | х     | → 🖹 153 |
| Einbaudatum                        | 0    | 38    | Simple      | OctetString   | 16              | S             | х    | х     | → 🖹 153 |
| Identnumm. Ausw.                   | 0    | 40    | Simple      | Unsigned8     | 1               | S             | х    | х     | → 153   |

| Parameter                             | Slot | Index | Object type | Data type                    | Größe<br>(Byte) | Storage Class | Read   | Write | Seite                     |
|---------------------------------------|------|-------|-------------|------------------------------|-----------------|---------------|--------|-------|---------------------------|
| Verriegel. Sch.                       | 0    | 41    | Simple      | Unsigned8                    | 1               | D             | x      |       | → 🖹 154                   |
| Feature                               | 0    | 42    | Record      | DS-68                        | 8               | N             | х      |       | → 🖹 154                   |
| Cond.status diag                      | 0    | 43    | Simple      | Unsigned8                    | 1               | S             | х      | х     | → 🖹 154                   |
| Physical Block Endress+Hauser Paramet | er   |       |             |                              |                 | 1             |        |       |                           |
| Diagnose Code                         | 0    | 54    | Record      | Endress+Hauser               | 5               | D             | х      |       | → 🖹 154                   |
| Letzte Diag.Code                      | 0    | 55    | Record      | Endress+Hauser<br>spezifisch | 5               | D             | х      |       | → 🖹 154                   |
| Bus Adresse                           | 0    | 59    | Simple      | Unsigned8                    | 1               | D             | х      |       | → 🖹 154                   |
| Set unit to bus                       | 0    | 61    | Simple      | Unsigned8                    | 1               | S             | х      | х     | → 🖹 155                   |
| Ext. Wert 1                           | 0    | 62    | Record      | Endress+Hauser<br>spezifisch | 6               | D             | х      | х     | → 🖹 155                   |
| Profil-Revision                       | 0    | 64    | Simple      | VisibleString                | 32              | Cst           | х      |       | → 155                     |
| Reset Logbuch                         | 0    | 65    | Simple      | Unsigned8                    | 1               | S             | х      | х     | → 155                     |
| Ident-Nummer (Ident_Number)           | 0    | 66    | Simple      | Unsigned16                   | 2               | D             | х      |       | → 156                     |
| Check conf.                           | 0    | 67    | Simple      | Unsigned8                    | 1               | D             | х      |       | → 156                     |
| Bestellnummer                         | 0    | 69    | Simple      | VisibleString                | 32              | Cst           | х      |       | → 156                     |
| Tag location                          | 0    | 70    | Simple      | VisibleString                | 22              | Cst           | х      | х     | → 156                     |
| Signature                             | 0    | 71    | Simple      | OctetString                  | 54              | Cst           | х      | х     | → 🖹 156                   |
| ENP Version                           | 0    | 72    | Simple      | VisibleString                | 16              | Cst           | х      |       | → 🖹 156                   |
| Device diag.                          | 0    | 73    | Simple      | OctetString                  | 48              | D             | х      |       | → 🖹 156                   |
| Erw. Bestellnr.                       | 0    | 74    | Simple      | VisibleString                | 60              | Cst           | х      |       | → 🖹 156                   |
| Service locking                       | 0    | 75    | Simple      | Unsigned16                   | 2               | D             | х      | х     | → 🖹 156                   |
| Up/Dl feature                         | 0    | 76    | Simple      | Unsigned16                   | 2               | Cst           | x      |       | → 🖹 157                   |
| Updl control                          | 0    | 77    | Simple      | Unsigned8                    | 1               | D             | x      | х     | → 🖹 157                   |
| Updl status                           | 0    | 78    | Simple      | Unsigned8                    | 1               | N             | x      |       | → 🖹 157                   |
| Updl veri delav                       | 0    | 79    | Simple      | Unsigned16                   | 2               | N             | x      |       | → 🖹 157                   |
| Up/DI rev                             | 0    | 80    | Simple      | Unsigned16                   | 2               | Cst           | x      |       | → 157                     |
| Konfig. Zähler                        | 0    | 89    | Simple      | Unsigned16                   | 2               | D             | x      |       | → 🖹 157                   |
| Betriebsstunden                       | 0    | 90    | Simple      | Unsigned32                   | 4               | D             | x      |       | → 🖹 157                   |
| Sim. Fehlernr.                        | 0    | 91    | Simple      | Unsigned16                   | 2               | D             | x      | x     | → 🖹 157                   |
| Sim. messages                         | 0    | 92    | Simple      | Unsigned8                    | 1               | D             | x      | x     | → 🖹 157                   |
| Sprache                               | 0    | 93    | Simple      | Unsigned8                    | 1               | N             | x      | x     | → 157                     |
| Geräte Name Str                       | 0    | 94    | Simple      | Unsigned8                    | 1               | Cst           | x      |       | $\rightarrow$ 157         |
| Anzeigemodus                          | 0    | 95    | Simple      | Unsigned8                    | 1               | N             | x      | x     | $\rightarrow$ 158         |
| Zus Anzeigewert                       | 0    | 96    | Simple      | Unsigned8                    | 1               | N             | x      | x     | $\rightarrow$ 158         |
| Format 1 Wert                         | 0    | 97    | Simple      | Unsigned8                    | 1               | N             | x      | x     | $\rightarrow$ 158         |
| Format 1 Wert                         | 0    | 98    | Simple      | Unsigned8                    | 1               | N             | v      | ~     | → 158                     |
| Status (Device Status)                | 0    | 99    | Simple      | Unsigned8                    | 1               | ח             | v      |       | → 158                     |
| Format ext Wort?                      | 0    | 100   | Simple      | Unsigned8                    | 1               | N             | v      | v     | × □ 158                   |
| Frweiterte Diagnose 7 (Diag add ext.) | 0    | 100   | Becord      | OctotString                  | 6               | D             | N V    | ^     | → = 150                   |
| Diag mask add Ext                     | 0    | 101   | Record      | OctetString                  | 6               | D             | N V    |       | → = 155<br>> = 159        |
| Soriennr Elektr                       | 0    | 102   | Simple      | VisibleString                | 16              | Cst           | N V    |       | → = 155<br>> = 159        |
| Diagnose Code                         | 0    | 105   | Simple      | Array                        | 20              | D             | N V    |       | → = 155<br>> = 159        |
| Sw build pr                           | 0    | 104   | Simple      | Lingignod 16                 | 20              | D             | A<br>V |       | → = 155<br>> = 150        |
| Vorr Status                           | 0    | 105   | Simple      | Unsigned                     | 1               | D             | A<br>V |       | → = 109                   |
| Venn Feblerzähler                     | 0    | 100   | Decord      | Endross+Upusor               | 1               | D             | X V    |       | $\rightarrow \square 159$ |
| A dreesierung                         | 0    | 107   | Simula      | spezifisch                   | 10              |               | X      |       | → E 159                   |
| Auressierung                          | 0    | 108   | Simple      | Unsigned8                    | 1               | D<br>D        | X      |       | → = 159                   |
| Aldiniverfidit. P                     | 0    | 109   | Simple      |                              | 1               | <u>э</u>      | x      | x     | $\rightarrow \Box 109$    |
| Iviaintenance instructions            | 0    | 110   | Simple      | Array                        | 20              | D N           | X      |       | $\rightarrow \equiv 160$  |
| Benutzer Lode                         | 0    | 111   | Simple      | Unsigned16                   | 4               | IN N          | х      | х     | $\rightarrow \equiv 160$  |
| Format ext.Wert1                      | U    | 112   | Simple      | Unsigned8                    | 1               | IN D          | х      | х     | $\rightarrow \equiv 160$  |
| Rucksetzen                            | U    | 113   | Simple      | Unsigned16                   | 2               | D<br>D        | х      | х     | $\rightarrow \equiv 160$  |
| Code Festlegung                       | 0    | 114   | Simple      | Unsigned16                   | 2               | N             | х      | х     | $\rightarrow \pm 160$     |
| DIP - Schalter                        | 0    | 115   | Record      | Endress+Hauser<br>spezifisch | 4               | D             | х      |       | → 🖻 160                   |
| Letzte Diag.Code                      | 0    | 116   | Simple      | Array                        | 20              | D             | х      |       | → 🖹 160                   |
| Massnahmen                            | 0    | 117   | Simple      | Unsigned16                   | 2               | D             | х      |       | → 🖹 160                   |
| Download Funkt.                       | 0    | 118   | Simple      | Unsigned8                    | 1               | D             | х      | х     | → 🖹 161                   |
| PB view 1                             | 0    | 126   | Simple      | PB View                      | 17              | Ν             | х      | 1     | $\rightarrow \square 161$ |

| Parameter                             | Slot 1) | Index | Object type | Data type     | Größe (Byte) | Storage Class | Read | Write           | Seite             |
|---------------------------------------|---------|-------|-------------|---------------|--------------|---------------|------|-----------------|-------------------|
| Analog Input Block Standard Parameter |         |       |             |               |              |               |      |                 |                   |
|                                       |         | -     |             | i             |              | i             |      |                 |                   |
| Blockobject                           | 1/2     | 16    | Record      | DS-32         | 20           | Cst           | х    |                 | → 🖹 162           |
| Statistische RevNr.                   | 1/2     | 17    | Simple      | Unsigned16    | 2            | Ν             | х    |                 | → 🖹 162           |
| TAG                                   | 1/2     | 18    | Simple      | VisibleString | 32           | S             | х    | х               | → 🖹 162           |
| Strategie                             | 1/2     | 19    | Simple      | Unsigned16    | 2            | S             | х    | х               | → 🖹 162           |
| Alarmschlüssel                        | 1/2     | 20    | Simple      | Unsigned8     | 1            | S             | х    | х               | → 🖹 163           |
| Zielmodus                             | 1/2     | 21    | Simple      | Unsigned8     | 1            | S             | х    | х               | → 🖹 163           |
| Blockmodus                            | 1/2     | 22    | Record      | DS-37         | 3            | D             | х    |                 | → 🖹 163           |
| Summenalarm                           | 1/2     | 23    | Record      | DS-42         | 8            | D             | х    |                 | → 🖹 163           |
| Analog Input Block Parameter          |         |       |             |               |              |               |      |                 |                   |
|                                       |         |       |             | 1             |              |               |      |                 | -                 |
| Batch-Information                     | 1/2     | 24    | Record      | DS-67         | 10           | S             | х    | X               | → 🖹 163           |
| Ausgangswert (OUT Value)              | 1/2     | 26    | Record      | DS-33         | 5            | D             | х    | x <sup>2)</sup> | $\rightarrow$ 164 |
| Messw. skalierung                     | 1/2     | 27    | Array       | Float         | 8            | S             | х    | Х               | $\rightarrow$ 164 |
| Ausgangsskalierung                    | 1/2     | 28    | Record      | DS-36         | 11           | S             | х    | х               | → 🖹 164           |
| Kennlinientyp                         | 1/2     | 29    | Simple      | Unsigned8     | 1            | S             | х    | х               | → 🖹 164           |
| Kanal                                 | 1/2     | 30    | Simple      | Unsigned16    | 2            | S             | х    | х               | → 164             |
| Filterzeitkonst.                      | 1/2     | 32    | Simple      | Float         | 4            | S             | х    | х               | → 🖹 165           |
| Ausfallverhalten                      | 1/2     | 33    | Simple      | Unsigned8     | 1            | S             | х    | х               | → 🖹 165           |
| Sich.Vorgabewert                      | 1/2     | 34    | Simple      | Float         | 4            | S             | х    | х               | → 🖹 165           |
| Grenzwert-Hysterese                   | 1/2     | 35    | Simple      | Float         | 4            | S             | х    | х               | → 🖹 166           |
| Alarmgrenze oben                      | 1/2     | 37    | Simple      | Float         | 4            | S             | х    | х               | → 🖹 166           |
| Warngrenze oben                       | 1/2     | 39    | Simple      | Float         | 4            | S             | х    | х               | → 166             |
| Warngrenze unten                      | 1/2     | 41    | Simple      | Float         | 4            | S             | х    | х               | → 167             |
| Alarmgrenze unten                     | 1/2     | 43    | Simple      | Float         | 4            | S             | х    | х               | → 167             |
| Alarmgrenze oben                      | 1/2     | 46    | Record      | DS-39         | 16           | D             | х    |                 | → 167             |
| Warngrenze oben                       | 1/2     | 47    | Record      | DS-39         | 16           | D             | х    |                 | → 167             |
| Warngrenze unten                      | 1/2     | 48    | Record      | DS-39         | 16           | D             | х    |                 | → 167             |
| Alarmgrenze unten                     | 1/2     | 49    | Record      | DS-39         | 16           | D             | х    |                 | → 167             |
| Simulate                              | 1/2     | 50    | Record      | DS-50         | 6            | S             | х    | х               | → 168             |
| Unit text                             | 1/2     | 51    | Simple      | OctetString   | 16           | S             | х    | х               | → 🖹 168           |
| PV scale unit                         | 1/2     | 61    | Simple      | Unsigned16    | 2            | N             | х    |                 | → 🖹 168           |
| AI view 1                             | 1/2     | 62    | Simple      | FB_view       | 18           | D             | х    |                 | → 🖹 168           |

### Analog Input Block 1 und Analog Input Block 2

1) Analaog Input Block 1 = Slot 1; Analog Input Block 2 = Slot 2

2) wenn "Blockmodus" Aktueller Modus = Manual (Man)

| Parameter                             | Slot 1) | Index | Object type | Data type     | Größe (Byte) | Storage Class | Read | Write | Seite   |
|---------------------------------------|---------|-------|-------------|---------------|--------------|---------------|------|-------|---------|
| Analog Ouput Block Standard Parameter |         |       |             |               |              |               |      |       |         |
|                                       |         |       |             |               |              |               |      |       |         |
| Blockobject                           | 3/4     | 16    | Record      | DS-32         | 20           | Cst           | х    |       | → 169   |
| Statische Rev Nr.                     | 3/4     | 17    | Simple      | Unsigned16    | 2            | N             | х    |       | → 🖹 169 |
| TAG                                   | 3/4     | 18    | Simple      | VisibleString | 32           | S             | х    | х     | → 🖹 169 |
| Strategie                             | 3/4     | 19    | Simple      | Unsigned16    | 2            | S             | х    | х     | → 🖹 169 |
| Alarmschlüssel                        | 3/4     | 20    | Simple      | Unsigned8     | 1            | S             | х    | х     | → 🖹 170 |
| Zielmodus                             | 3/4     | 21    | Simple      | Unsigned8     | 1            | S             | х    | х     | → 🖹 170 |
| Blockmodus                            | 3/4     | 22    | Record      | DS-37         | 3            | D             | х    |       | → 🖹 170 |
| Summenalarm                           | 3/4     | 23    | Record      | DS-42         | 8            | D             | х    |       | → 🖹 170 |
| Analog Ouput Block Parameter          |         |       |             |               |              |               |      |       |         |
|                                       |         |       |             |               |              |               |      |       |         |
| Batch-Information                     | 3/4     | 24    | Record      | DS-67         | 10           | S             | х    | х     | → 🖹 170 |
| Eingangswert                          | 3/4     | 26    | Record      | DS-101        | 5            | D             | х    |       | → 🖹 171 |
| Kanal                                 | 3/4     | 27    | Simple      | Unsigned16    | 2            | S             | х    | х     | → 🖹 171 |
| Data size                             | 3/4     | 28    | Simple      | Unsigned8     | 1            | Cst           | х    |       | → 🖹 171 |
| Data max. size                        | 3/4     | 29    | Simple      | Unsigned8     | 1            | Cst           | х    |       | → 🖹 171 |
| Verzögerungszeit                      | 3/4     | 32    | Simple      | Float         | 4            | S             | х    | х     | → 🖹 171 |
| Ausfallverhalten                      | 3/4     | 33    | Simple      | Unsigned8     | 1            | S             | х    | х     | → 🖹 171 |
| Sich.Vorgabewert                      | 3/4     | 34    | Simple      | Float         | 4            | S             | х    | х     | → 🖹 172 |
| Einheit                               | 3/4     | 35    | Simple      | Unsigned16    | 2            | S             | х    | х     | → 🖹 172 |
| Ausgangswert (OUT Value)              | 3/4     | 36    | Simple      | DS-101        | 5            | D             | х    | х     | → 🖹 172 |
| AO view 1                             | 3/4     | 39    | Simple      | OctetString   | 20           | D             | х    |       | → 🖹 172 |

### Analog Output Block 1 und Analog Output Block 2

1) Analaog Output Block 1 = Slot 3; Analog Output Block 2 = Slot 4

### Totalizer Block (Deltabar M)

| Parameter                          | Slot | Index | Object type | Data type     | Größe (Byte) | Storage<br>Class | Read | Write | Seite   |
|------------------------------------|------|-------|-------------|---------------|--------------|------------------|------|-------|---------|
| Totalizer Block Standard Parameter |      | I     | I           | I             | l            | L                |      | 1     |         |
| Blockobject                        | 5    | 16    | Record      | DS-32         | 20           | Cst              | х    |       | → 🖹 173 |
| Statistische RevNr.                | 5    | 17    | Simple      | Unsigned16    | 2            | Ν                | х    |       | → 🖹 173 |
| TAG                                | 5    | 18    | Simple      | VisibleString | 32           | S                | х    | х     | → 🖹 173 |
| Strategie                          | 5    | 19    | Simple      | Unsigned16    | 2            | S                | х    | х     | → 🖹 173 |
| Alarmschlüssel                     | 5    | 20    | Simple      | Unsigned8     | 1            | S                | х    | х     | → 🖹 174 |
| Zielmodus                          | 5    | 21    | Simple      | Unsigned8     | 1            | S                | х    | х     | → 174   |
| Blockmodus                         | 5    | 22    | Record      | DS-37         | 3            | D                | х    |       | → 🖹 174 |
| Summenalarm                        | 5    | 23    | Record      | DS-42         | 8            | D                | х    |       | → 🖹 174 |
| Totalizer Block Parameter          |      |       |             |               |              |                  |      |       |         |
| Batch-Information                  | 5    | 24    | Record      | DS-67         | 10           | S                | х    | х     | → 🖹 174 |
| Summenzähler 1                     | 5    | 26    | Record      | DS-36         | 11           | S                | х    | х     | → 🖹 175 |
| Einheit Zähler 1                   | 5    | 27    | Simple      | Unsigned8     | 1            | S                | х    | х     | → 🖹 175 |
| Kanal                              | 5    | 28    | Simple      | Unsigned16    | 2            | S                | х    | х     | → 🖹 175 |
| Zählwerkausg. 1                    | 5    | 29    | Simple      | Unsigned8     | 1            | N                | х    | х     | → 🖹 175 |
| Modus Summenz. 1                   | 5    | 30    | Simple      | Float         | 4            | S                | х    | х     | → 🖹 175 |
| Zähl.1 Fail-safe                   | 5    | 31    | Simple      | Unsigned8     | 1            | S                | х    | х     | → 🖹 175 |
| Vorladewert                        | 5    | 32    | Simple      | Float         | 4            | S                | х    | х     | → 🖹 175 |
| Grenzwert-Hysterese                | 5    | 33    | Simple      | Float         | 4            | S                | х    | х     | → 🖹 176 |
| Alarmgrenze oben                   | 5    | 34    | Simple      | Float         | 4            | S                | х    | х     | → 🖹 176 |
| Warngrenze oben                    | 5    | 35    | Simple      | Float         | 4            | S                | х    | х     | → 🖹 176 |
| Warngrenze unten                   | 5    | 36    | Simple      | Float         | 4            | S                | х    | х     | → 🖹 177 |
| Alarmgrenze unten                  | 5    | 37    | Simple      | Float         | 4            | S                | х    | х     | → 🖹 177 |
| Alarmgrenze oben                   | 5    | 38    | Record      | DS-39         | 16           | D                | х    |       | → 🖹 177 |
| Warngrenze oben                    | 5    | 39    | Record      | DS-39         | 16           | D                | х    |       | → 🖹 177 |
| Warngrenze unten                   | 5    | 40    | Record      | DS-39         | 16           | D                | х    |       | → 🖹 177 |
| Alarmgrenze unten                  | 5    | 41    | Record      | DS-39         | 16           | D                | х    |       | → 🖻 177 |
| Tot view 1                         | 5    | 52    | Simple      | OctetString   | 18           | D                | х    |       | → 🖹 178 |

### **Transducer Block**

| Parameter                                                | Slot       | Index | Object type | Data type     | Größe<br>(Byte) | Storage<br>Class | Read | Write | Seite                          |
|----------------------------------------------------------|------------|-------|-------------|---------------|-----------------|------------------|------|-------|--------------------------------|
| Transducer Block Standard Parameter                      |            |       |             |               |                 |                  |      |       |                                |
| Blockobject                                              | 6          | 16    | Record      | DS-32         | 20              | Cet              | v    |       | \ ■ 178                        |
| Statistische RevNr                                       | 6          | 10    | Simple      | Unsigned 16   | 2.0             | N                | x    |       | $\rightarrow$ 178              |
| TAG                                                      | 6          | 18    | Simple      | VisibleString | 32              | S                | x    | x     | $\rightarrow$ 178              |
| Strategie                                                | 6          | 19    | Simple      | Unsigned16    | 2               | S                | x    | x     | $\rightarrow$ 179              |
| Alarmschlüssel                                           | 6          | 20    | Simple      | Unsigned 8    | 1               | S                | x    | x     | $\rightarrow$ 179              |
| Zielmodus                                                | 6          | 21    | Simple      | Unsigned8     | 1               | S                | х    | х     | → 🖹 179                        |
| Blockmodus                                               | 6          | 22    | Record      | DS-37         | 3               | D                | х    |       | → <a> 179</a>                  |
| Summenalarm                                              | 6          | 23    | Record      | DS-42         | 8               | D                | х    |       | → 🖹 179                        |
| Sensor Druck                                             | 6          | 24    | Simple      | Float         | 4               | D                | х    |       | → 🖹 179                        |
| Obere Messgrenze                                         | 6          | 25    | Simple      | Float         | 4               | N                | х    |       | → 179                          |
| Unt. Messgrenze                                          | 6          | 26    | Simple      | Float         | 4               | N                | х    |       | → 🖹 180                        |
| Hi Trim Sensor                                           | 6          | 27    | Simple      | Float         | 4               | S                | х    | х     | → 🖹 180                        |
| Lo Trim Sensor                                           | 6          | 28    | Simple      | Float         | 4               | S                | х    | х     | → 🖹 180                        |
| Minimale Spanne                                          | 6          | 29    | Simple      | Float         | 4               | N                | Х    |       | → 🖹 180                        |
| Einheit Druck                                            | 6          | 30    | Simple      | Unsigned16    | 2               | S                | х    |       | → 🖹 180                        |
| Druck n. Lagekorr.                                       | 6          | 31    | Record      | DS-33         | 5               | D                | х    |       | → 🖹 180                        |
| Sensormesstyp                                            | 6          | 32    | Simple      | Unsigned16    | 2               | Ν                | х    |       | → 🖹 180                        |
| Seriennr Sensor                                          | 6          | 33    | Simple      | Unsigned32    | 4               | Ν                | х    |       | → 🖹 180                        |
| Hauptmesswert                                            | 6          | 34    | Record      | DS-33         | 5               | D                | х    |       | → 🖹 180                        |
| Hauptmesswert-Einheit                                    | 6          | 35    | Simple      | Unsigned16    | 2               | S                | х    | х     | → 🖹 181                        |
| Meßumformertyp                                           | 6          | 36    | Simple      | Unsigned16    | 2               | S                | х    | х     | → 🖹 181                        |
| Sensor Temp. (Cerabar/Deltapilot)                        | 6          | 43    | Record      | DS-33         | 5               | D                | х    |       | → 🖹 181                        |
| Einheit Temp. (Cerabar/Deltapilot)                       | 6          | 44    | Simple      | Unsigned16    | 2               | S                | х    | х     | → 🖹 181                        |
| Wert (sec val 1)                                         | 6          | 45    | Record      | DS-33         | 5               | D                | х    |       | → 🖹 181                        |
| Einheit (Sekundärvariable 1)                             | 6          | 46    | Simple      | Unsigned16    | 2               | S                | х    | х     | → 🖹 181                        |
| Wert (sec val 2)                                         | 6          | 47    | Record      | DS-33         | 5               | D                | х    |       | → 🖹 181                        |
| Einheit (Sekundärvariable 2)                             | 6          | 48    | Simple      | Unsigned16    | 2               | S                | х    | Х     | → 🖹 181                        |
| Kennlinientyp                                            | 6          | 49    | Simple      | Unsigned8     | 1               | S                | Х    | Х     | → 🖹 181                        |
| Messbereich                                              | 6          | 50    | Array       | Float         | 8               | S                | х    | х     | → 🖹 182                        |
| Arbeitsbereich                                           | 6          | 51    | Array       | Float         | 8               | S                | Х    | Х     | → 🖹 182                        |
| Schleichm. Setzen                                        | 6          | 52    | Simple      | Float         | 4               | S                | Х    | Х     | → 🖹 182                        |
| Einsatzpunkt Wurzelfunktion                              | 6          | 53    | Simple      | Float         | 4               | S                | Х    | Х     | $\rightarrow \equiv 182$       |
| Anzahl Stützstellen                                      | 6          | 54    | Simple      | Unsigned8     | 1               | N                | Х    |       | $\rightarrow \square 182$      |
| Zeilen-Nr:                                               | 6          | 55    | Simple      | Unsigned8     | 1               | D                | Х    | Х     | $\rightarrow \equiv 182$       |
| Max Anzahl Stutzstellen                                  | 6          | 56    | Simple      | Unsigned8     | 1               | N                | X    |       | $\rightarrow \blacksquare 182$ |
| Min Anzahl Stutzstellen                                  | 6          | 57    | Simple      | Unsigned8     | 1               | N                | Х    |       | $\rightarrow \blacksquare 183$ |
| Simulation Modus                                         | 6          | 58    | Simple      | Unsigned8     | 1               | D                | X    | X     | $\rightarrow \equiv 183$       |
|                                                          | 0          | 59    | Simple      | Unsigned8     | 1               | D                | X    |       | $\rightarrow \Box 100$         |
| Tab xy value                                             | 0          | 61    | Simple      | Float         | 8               | D<br>N           | X    | x<br> | $\rightarrow \Box 100$         |
| Minimalar Druck                                          | 6          | 62    | Simple      | Float         | 4               | IN N             | X    | x -,  | $\rightarrow \Box 100$         |
| Transducer Plack Endross+Houser Para                     | 0<br>motor | 02    | Simple      | Float         | 4               | IN               | X    | X     | $\rightarrow \Box 105$         |
| Transuucer Diock Enuress+Hauser Parameter                |            |       |             |               |                 |                  |      |       |                                |
| Abgleich Leer (Tr)                                       | 6          | 66    | Simple      | Float         | 4               | S                | х    | х     | → 🖹 183                        |
| Abgleich Voll                                            | 6          | 67    | Simple      | Float         | 4               | S                | х    | х     | → 🖹 183                        |
| Druck Leer/Voll                                          | 6          | 68    | Array       | Float         | 8               | N                | х    |       | → 🖹 184                        |
| Abgleich Leer/Voll                                       | 6          | 69    | Array       | Float         | 8               | N                | х    |       | → 🖹 184                        |
| Max. Turndown                                            | 6          | 70    | Simple      | Float         | 4               | S                | х    | х     | → 184                          |
| Hochdruckseite                                           | 6          | 71    | Simple      | Unsigned8     | 1               | S                | х    | Х     | $\rightarrow$ $\square$ 184    |
| Reset Schleppz.                                          | 6          | 72    | Simple      | Unsigned8     | 1               | D                | х    | х     | → 🖹 184                        |
| Betriebsart                                              | 6          | 73    | Simple      | Unsigned8     | 1               | S                | х    | х     | → 🖹 184                        |
| Simulation Modus                                         | 6          | 74    | Simple      | Unsigned8     | 1               | D                | Х    | х     | → 🖹 184                        |
| Sim. Füllstand                                           | 6          | 76    | Simple      | Float         | 4               | D                | х    | х     | → 🖹 185                        |
| Sim. Tankinhalt                                          | 6          | 77    | Simple      | Float         | 4               | D                | х    | х     | → 🖹 185                        |
| Sim. Durchfluss (Deltabar)                               | 6          | 78    | Simple      | Float         | 4               | D                | х    | х     | → 🖹 186                        |
| Sim. Druck                                               | 6          | 79    | Simple      | Float         | 4               | D                | х    | х     | → 🖹 186                        |
| Electr. delta P (Cerabar / Deltapilot)                   | 6          | 80    | Simple      | Unsigned8     | 1               | S                | х    | х     | → 🖹 186                        |
| Pressure abs range                                       | 6          | 81    | Simple      | Float         | 4               | N                | х    |       | → 🖹 186                        |
| Lo Trim Messwert                                         | 6          | 82    | Simple      | Float         | 4               | N                | х    | х     | → 🖹 186                        |
| Hi Trim Messwert                                         | 6          | 83    | Simple      | Float         | 4               | N                | х    | х     | → 🖹 186                        |
| Lagekorrektur (Deltabar M und Relativ-<br>drucksensoren) | 6          | 84    | Simple      | Unsigned8     | 1               | Ν                | х    | х     | → 🖹 186                        |
| Lageoffset (Absolutdrucksensoren)                        | 6          | 86    | Simple      | Float         | 4               | S                | х    | х     | → 🖹 186                        |
### Cerabar M, Deltabar M, Deltapilot M

| Parameter                               | Slot | Index | Object type | Data type      | Größe<br>(Byte) | Storage<br>Class | Read  | Write  | Seite                          |
|-----------------------------------------|------|-------|-------------|----------------|-----------------|------------------|-------|--------|--------------------------------|
| Dämpfung                                | 6    | 87    | Simple      | Float          | 4               | S                | х     | х      | → 🖹 187                        |
| Druck gemessen                          | 6    | 88    | Simple      | Float          | 4               | D                | х     |        | → 🖹 187                        |
| Einheit vor Lin.                        | 6    | 89    | Simple      | Unsigned16     | 2               | S                | х     | х      | → 188                          |
| Abgleichmodus                           | 6    | 90    | Simple      | Unsigned8      | 1               | S                | х     | х      | → 🖹 188                        |
| Einheit Höhe                            | 6    | 91    | Simple      | Unsigned16     | 2               | S                | х     | х      | → 🖹 188                        |
| Einheit Dichte                          | 6    | 92    | Simple      | Unsigned16     | 2               | S                | х     |        | → 189                          |
| Dichte Abgleich                         | 6    | 93    | Simple      | Float          | 4               | S                | х     | х      | → 189                          |
| Dichte Prozess                          | 6    | 94    | Simple      | Float          | 4               | S                | х     | х      | → 189                          |
| Gemes. Füllstand                        | 6    | 95    | Simple      | Float          | 4               | D                | х     |        | → 🖹 189                        |
| Höhe Leer                               | 6    | 96    | Simple      | Float          | 4               | S                | х     | х      | → 🖹 189                        |
| Höhe Voll                               | 6    | 97    | Simple      | Float          | 4               | S                | х     | х      | → 🖹 189                        |
| Füllstand v.Lin.                        | 6    | 97    | Simple      | Float          | 4               | S                | х     | х      | → 🖹 189                        |
| Tankbeschreibung                        | 6    | 101   | Simple      | VisibleString  | 32              | S                | х     | х      | → 🖹 189                        |
| Lin. Modus                              | 6    | 102   | Simple      | Unsigned8      | 1               | S                | х     | х      | → 🖹 190                        |
| Einheit n. Lin.                         | 6    | 103   | Simple      | Unsigned16     | 2               | S                | х     | х      | → 🖹 190                        |
| Tankinhalt                              | 6    | 104   | Simple      | Float          | 4               | D                | х     |        | → 🖹 190                        |
| Abgleich Leer                           | 6    | 105   | Simple      | Float          | 4               | S                | х     | х      | → 🖹 190                        |
| Abaleich Voll                           | 6    | 106   | Simple      | Float          | 4               | S                | x     | x      | → 191                          |
| Tab xy value                            | 6    | 107   | Array       | Float          | 8               | D                | x     |        | → 191                          |
| Tabelle bearb                           | 6    | 108   | Simple      | Unsigned8      | 1               | D                | x     | x      | → 🖹 191                        |
| Lin tab index 01                        | 6    | 109   | Array       | Float          | 8               | D                | x     | x      | $\rightarrow$ 191              |
|                                         | 0    | 107   | Thrug       | Tiout          | 0               | 5                |       |        | , = 1,1                        |
| <br>Lin tah index 32                    | 6    | 140   | Array       | Float          | 8               | D                | v     | v      | <br>->  ->  191                |
| Evit Wort?                              | 6    | 140   | Record      | DS-101         | 5               | D                | v     | л      | → 🖹 191                        |
| Ext. Wert2 Finheit                      | 6    | 141   | Simple      | Unsigned16     | 2               | D                | v     |        | → 🖹 192                        |
| Durchflusstyn                           | 6    | 1/12  | Simple      | Unsigned 8     | 1               | S                | v     | v      | > = 192                        |
| Max Durchfluce                          | 6    | 140   | Simple      | Float          | 1               | 5                | A V   | A<br>V | > 102                          |
| Max. Durchinuss                         | 6    | 144   | Simple      | Float          | 4               | S                | v     | л<br>v | → = 172<br>> = 192             |
| Finhoit Durchfl                         | 6    | 145   | Simple      | Hunging and 16 | 3               | 5                | х<br> | л<br>  | $\rightarrow \square 192$      |
| Einheit Durchit.                        | 0    | 140   | Simple      | Unsigned 16    | 2               | S                | X     | X      | $\rightarrow \equiv 192$       |
| Elfin. Masselluss                       | 0    | 147   | Simple      | Unsigned 16    | 2               | 5                | X     | X      | $\rightarrow \equiv 192$       |
| Sta. Durchill, Elilli                   | 0    | 140   | Simple      | Unsigned 16    | 2               | 5                | X     | X      | $\rightarrow \Box 192$         |
| Norm. Durchfl. Ein                      | 6    | 149   | Simple      | Unsigned 16    | 2               | S                | X     | X      | $\rightarrow \equiv 193$       |
| EIIII. DUICIII.                         | 0    | 150   | Simple      | Floot          | ۲<br>۲          | 3                | X     | х      | $\rightarrow \equiv 195$       |
| Marka Guarana 2                         | 0    | 151   | Simple      | Float          | 4               | D                | X     |        | $\rightarrow \Box 193$         |
| Modus Summenz. 2                        | 6    | 153   | Simple      | Unsigned8      | 1               | S                | Х     | Х      | $\rightarrow \blacksquare 193$ |
| Summenzanier 2                          | 6    | 154   | Simple      | Float          | 4               | D                | X     | X      | $\rightarrow \equiv 193$       |
| Einneit Zanier Z                        | 6    | 155   | Simple      | Unsigned 16    | 2               | 5                | X     | Х      | → = 193                        |
| Summenzähler 2                          | 6    | 156   | Simple      | VisibleString  | 8               | D                | Х     |        | $\rightarrow \blacksquare 193$ |
| Summenz. 2 Uberl.                       | 6    | 157   | Simple      | VisibleString  | 8               | D                | Х     |        | → ■ 194                        |
| Einheit Zähler 2                        | 6    | 158   | Simple      | Unsigned16     | 2               | S                | Х     | Х      | $\rightarrow \equiv 193$       |
| Einheit Zähler 2                        | 6    | 159   | Simple      | Unsigned16     | 2               | S                | Х     | Х      | →                              |
| Einheit Zähler 2                        | 6    | 160   | Simple      | Unsigned16     | 2               | S                | Х     | Х      | $\rightarrow \square 193$      |
| Einheit Zähler 2                        | 6    | 161   | Simple      | Unsigned16     | 2               | S                | Х     | Х      | → 🖻 193                        |
| Summenzähler 1                          | 6    | 162   | Simple      | VisibleString  | 8               | D                | Х     |        | $\rightarrow$ $194$            |
| Summenz.1 Überl.                        | 6    | 163   | Simple      | VisibleString  | 8               | D                | Х     |        | → 🖹 194                        |
| Zähl. 2 Fail-safe                       | 6    | 164   | Simple      | Unsigned8      | 1               | S                | х     | Х      | → 🖹 194                        |
| Dämpfung                                | 6    | 165   | Simple      | Float          | 4               | S                | х     |        | → 🖹 194                        |
| Füllstandswahl                          | 6    | 166   | Simple      | Float          | 1               | S                | х     | х      | → 🖹 194                        |
| Hochdruckseite                          | 6    | 167   | Simple      | Unsigned8      | 1               | N                | х     |        | → 🖹 195                        |
| Fester ext. Wert (Cerabar / Deltapilot) | 6    | 168   | Simple      | Float          | 4               | S                | Х     | х      | → 🖹 195                        |
| Druck Leer                              | 6    | 169   | Simple      | Float          | 4               | S                | Х     | х      | → 🖹 195                        |
| Druck Voll                              | 6    | 170   | Simple      | Float          | 4               | S                | х     | х      | → 195                          |
| Druck n.Dämpfung                        | 6    | 171   | Simple      | Float          | 4               | D                | х     |        | → 🖹 195                        |
| Lageoffset                              | 6    | 172   | Simple      | Float          | 4               | S                | х     | х      | → 🖹 196                        |
| Sensor Temp.                            | 6    | 173   | Simple      | Float          | 4               | D                | х     |        | → 🖹 196                        |
| X-Wert                                  | 6    | 174   | Simple      | Float          | 4               | D                | х     |        | → 🖹 196                        |
| Seriennr Sensor                         | 6    | 175   | Simple      | VisibleString  | 16              | N                | х     |        | → 🖹 196                        |
| Summenzähler 1                          | 6    | 176   | Simple      | Float          | 4               | D                | х     |        | → 🖹 196                        |
| PaTbRangeParameters                     | 6    | 177   | Record      | Х              | 32              | S                | х     | х      | → 🖹 197                        |
| Einheit Zähler 1                        | 6    | 178   | Simple      | Unsigned16     | 2               | S                | х     | х      | → 🖹 197                        |
| Einheit Zähler 1                        | 6    | 179   | Simple      | Unsigned16     | 2               | S                | х     | х      | → 🖹 197                        |
| Einheit Zähler 1                        | 6    | 180   | Simple      | Unsigned16     | 2               | S                | х     | х      | → 🖹 197                        |
| Einheit Zähler 1                        | 6    | 181   | Simple      | Unsigned16     | 2               | S                | х     | х      | → 🖹 197                        |
| TB View 1                               | 6    | 250   | Simple      | OctetString    | 18              | D                | х     |        | → <a>⊇ 197</a>                 |

1) nur zurücksetzbar

### 6.4.10 Datenformat

Bei PROFIBUS PA erfolgt die zyklische Übertragung der Analogwerte zur SPS in 5 Byte langen Datenblöcken. Der Messwert wird in den ersten 4 Bytes in Form von Fließkommazahlen nach IEEE-Standard dargestellt. Das 5. Byte enthält eine zum Gerät gehörende, genormte Statusinformation.

| Byte 1               | Byte 2           | Byte 3 | Byte 4 | Byte 5 |
|----------------------|------------------|--------|--------|--------|
| Messwert als IEEE 75 | 4-Flieskommazahl |        |        | Status |

Der Messwert wird als IEEE 754-Fließkommazahl wie folgt übertragen:

Messwert =  $(-1)^{VZ} \ge 2^{(E-127)} \ge (1+F)$ 

| D15             | D14             | D13              | D12       | D11       | D10              | D9               | D8               | D7               | D6        | D5        | D4               | D3               | D2               | D1               | D0   |
|-----------------|-----------------|------------------|-----------|-----------|------------------|------------------|------------------|------------------|-----------|-----------|------------------|------------------|------------------|------------------|------|
| VZ Exponent (E) |                 |                  |           |           |                  | Bruchteil (F)    |                  |                  |           |           |                  |                  |                  |                  |      |
|                 | 27              | 26               | 25        | 24        | 2 <sup>3</sup>   | 2 <sup>2</sup>   | 21               | 2 <sup>0</sup>   | 2-1       | 2-2       | 2-3              | 2-4              | 2-5              | 2-6              | 2-7  |
| Bruch           | Bruchteil (F)   |                  |           |           |                  |                  |                  |                  |           |           |                  |                  |                  |                  |      |
| 2 <sup>-8</sup> | 2 <sup>-9</sup> | 2 <sup>-10</sup> | $2^{-11}$ | $2^{-12}$ | 2 <sup>-13</sup> | 2 <sup>-14</sup> | 2 <sup>-15</sup> | 2 <sup>-16</sup> | $2^{-17}$ | $2^{-18}$ | 2 <sup>-19</sup> | 2 <sup>-20</sup> | 2 <sup>-21</sup> | 2 <sup>-22</sup> | 2-23 |

#### Beispiel

40 F0 00 00 hex = 0100 0000 1111 000 000 000 000 0000 binär

```
Value = (-1)^0 \ge 2^{(129 - 127)} \ge (1 + 2^{-1} + 2^{-2} + 2^{-3})
= 1 \ge 2^2 \ge (1 + 0.5 + 0.25 + 0.125)
= 1 \ge 4 \ge 1.875
= 7.5
```

Einschränkungen:

- Nicht alle speicherprogrammierbaren Steuerungen unterstützen das IEEE 754-Format. Dann muss ein Konvertierungsbaustein verwendet oder geschrieben werden.
- Je nach der in SPS (Master) verwendeten Art der Datenablage (Most-Significant-Byte oder Low-Significant-Byte), kann auch eine Umstellung der Byte-Reihenfolge nötig werden (Byte-Swapping-Routine).

#### Datenstrukturen

In der Slot/Index-Tabelle sind einige Datentypen z.B. DS-36 aufgeführt. Diese Datentypen sind Datenstrukturen, die nach der PROFIBUS PA-Spezifikation Teil 1, Version 3.0 aufgebaut sind. Sie bestehen aus mehreren Elementen, die über den Slot, Index und Sub-Index adressiert werden:

| Parametername     | Тур   | Slot | Index | Element                  | Sub-Index | Тур       | Größe (Byte) |
|-------------------|-------|------|-------|--------------------------|-----------|-----------|--------------|
| Ausgangswert (OUT | DS-33 | 1    | 26    | Ausgangswert (OUT Value) | 1         | Float     | 4            |
| Value)            |       |      |       | Status (Device Status)   | 5         | Unsigned8 | 1            |

| Parametername      | Тур   | Slot | Index | Element      | Sub-Index | Тур        | Größe (Byte) |
|--------------------|-------|------|-------|--------------|-----------|------------|--------------|
| Ausgangsskalierung | DS-36 | 1    | 28    | EndWert      | 1         | Float      | 4            |
|                    |       |      |       | Anfangswert  | 5         | Float      | 4            |
|                    |       |      |       | Einheit      | 9         | Unsigned16 | 2            |
|                    |       |      |       | Dezimalpunkt | 11        | Integer8   | 1            |

### 6.4.11 Zuordnung des PA-Profils zu internen Parametern

Wie in der Spezifikation des Profibus-Gerätes definiert, beschreibt die folgende Tabelle den Einfluss der Profilparameter auf die Basisparameter und die Zuordnung des Transducerblocks:

|                                     | Basisparameter                  |                          |                                                      | Profilparameter PROFIBUS PA |                                |                                   |                                                   |
|-------------------------------------|---------------------------------|--------------------------|------------------------------------------------------|-----------------------------|--------------------------------|-----------------------------------|---------------------------------------------------|
| Sensortyp                           | Betriebsart (005)               | Durchfluss-<br>typ (044) | Lin. Modus<br>(037) <sup>1)</sup>                    | Hauptmess-<br>wert-Einheit  | Kennlinientyp<br>(TB_LIN_TYPE) | Messumformer-<br>typ<br>(PV_TYPE) | Einheit<br>(PV_UNIT)                              |
| Absolut/<br>Relativ-<br>druck/Diff. | Druck                           |                          |                                                      | Einheit Druck<br>(125)      | Keine Linearisie-<br>rung (=0) | Druck (=0)                        | Einheit Druck                                     |
| Differential<br>(Deltabar)          | Durchfluss                      | Volumen<br>Betriebsbed.  |                                                      | Einh. Durchfl.<br>(048)     | Quadratwurzel<br>(=10)         | Durchfluss (=1)                   | Einheit Volumen-<br>strom                         |
|                                     | Durchfluss                      | Vol.Norm.<br>bed.        |                                                      | Norm. Durchfl.<br>Ein (046) | Quadratwurzel<br>(=10)         | Durchfluss (=1)                   | Norm. Durchfl. Ein.                               |
|                                     | Durchfluss                      | Vol.Std.<br>bed.         |                                                      | Std. Durchfl.<br>Einh (047) | Quadratwurzel<br>(=10)         | Durchfluss (=1)                   | Einheit Standard-<br>durchfluss                   |
|                                     | Durchfluss                      | Masse                    |                                                      | Einh. Masse-<br>fluss (045) | Quadratwurzel<br>(=10)         | Durchfluss (=1)                   | Einheit Massefluss                                |
|                                     | Durchfluss                      | Durchfluss in<br>%       |                                                      | %                           | Quadratwurzel<br>(=10)         | Durchfluss (=1)                   | %                                                 |
| Absolut/<br>Relativ-<br>druck/Diff. | Füllstand (linear)              |                          | Linearer<br>oder Tabellen-<br>bearbeitungs-<br>modus | Einheit vor. Lin<br>(025)   | Keine Linearisie-<br>rung (=0) | Level Easy (=130)                 | Füllstandseinheit (%,<br>Volume, Mass,<br>Height) |
|                                     | Füllstand<br>(mit lin. Tabelle) |                          | Tabelle aktivie-<br>ren                              | Einheit n. Lin.<br>(038)    | Linearisierung<br>(=1)         | Level Easy (=130)                 | Füllstandseinheit (%,<br>Volume, Mass,<br>Height) |

 Das Gerät nutzt intern den Parameter "Lin. Modus (037)", um die Linearisierungstabelle zu aktivieren oder deaktivieren (um das Gerät in die lineare oder die Linearisierungsbetriebsart zu versetzen). Der gleiche Parameter wird auch verwendet, um die Tabelle in den Bearbeitungsmodus zu versetzen oder um die bearbeitete Tabelle zu überprüfen und zu validieren.

Die Bearbeitung, Aktivierung/Deaktivierung und Steuerung der Linearisierungstabelle in der Betriebsart "Füllstand" beeinflusst den Transducer Block und die internen "Basis" Parameter. Sie müssen einander zugeordnet werden, um einen einfachen Mechanismus zwischen interner und Profilkonfiguration zu erhalten.

Das Gerät enthält nur eine Tabelle, und die Linearisierung kann nicht aktiviert werden, während die Tabelle bearbeitet wird oder wenn sie fehlerhaft ist. Wir haben definiert, dass der Modus "Füllstand" in diesen Fällen linear sein muss. Tatsächlich muss der Parameter Kennlinientyp (TB\_TYPE) auf "Linear" gesetzt werden, sobald die Linearisierungstabelle deaktiviert oder bearbeitet wird oder nicht aktiviert werden kann.

Wenn die Füllstandskonfiguration modifiziert wird:

1 Unter Verwendung der "Basis" Parameter:

- Die erfolgreiche Modifizierung des Basisparameters ("Lin. Modus (037)") in "Linear" oder "Activate table" muss die PA-Profilparameter aktualisieren. Wenn die Linearisierungstabelle aufgrund eines Fehlers in der Tabelle nicht aktiviert werden konnte, dann bleibt der Kennlinientyp (TB\_TYPE) unverändert.
- Die Linearisierungstabelle kann über den Basisparameter "Lin. Modus (037)" kann in den Bearbeitungsmodus versetzt werden (manuelle Eingabe oder halbautomatische Eingabe): In diesem Fall muss der Profibus Parameter Kennlinientyp (TB\_TYPE) in "Linear" abgeändert werden.

- Die Auswahl "Tabelle löschen" des Basisparameters "Lin. Modus (037)" setzt den Parameter selbst auf "Linear" zurück, sodass der Parameter Kennlinientyp (TB\_TYPE) zu "No linearization" zurückkehren muss.
- 2 Unter Verwendung der PA-Profilparameter:
- Die Modifizierung des PA-Profilparameters Kennlinientyp (TB\_LIN\_TYPE) aktualisiert den Basisparameter "Lin. Modus (037)". Wenn die Linearisierungstabelle aufgrund eines Fehlers in der Tabelle nicht aktiviert werden kann, muss die Tabelle korrigiert und nochmals aktiviert werden.

Um die Tabelle zu editieren, muss der Parameter Simulation Modus (TAB\_OP\_CODE) auf 1 (Bearbeitung) gesetzt werden. Um die Tabelle zu aktivieren, muss die Auswahl 3 (Tabelle prüfen und aktivieren) getroffen werden.

| Simulation Modus<br>(TAB_OP_CODE) | Funktion                                                                  | Einfluss auf "Lin. Modus (037)"                                                       |
|-----------------------------------|---------------------------------------------------------------------------|---------------------------------------------------------------------------------------|
| 0                                 | Tabelle zurücksetzen                                                      | Tabelle löschen, dann "Linear"                                                        |
| 1                                 | Bearbeitung                                                               | Manuelle Eingabe                                                                      |
| 3                                 | Tabelle prüfen und aktivieren                                             | Tabelle aktivieren, wenn die Tabelle korrekt<br>ist, oder Tabelle unverändert lassen. |
| 4                                 | Punkt löschen (nur im manuellen und<br>halbautomatischen Modus verfügbar) | Manuelle oder halbautomatische Eingabe                                                |
| 5                                 | Punkt einfügen (nur im manuellen und halbautomatischen Modus verfügbar)   | Manuelle oder halbautomatische Eingabe                                                |

Der Parameter Kennlinientyp (TB\_LIN\_TYPE) wird beeinflusst durch

- Simulation Modus (TAB\_OP\_CODE): Wenn die Tabelle bearbeitet wird, wird der Parameter Kennlinientyp (TB\_LIN\_TYPE) automatisch auf "Linear" gesetzt. Wenn die Tabelle erfolgreich aktiviert wurde, wird der Parameter Kennlinientyp (Lin\_Type) automatisch auf "Linearization" gesetzt.
- "Lin. Modus (037)": Wie der Parameter Simulation Modus (TAB\_OP\_CODE) wird auch dieser Parameter von der Basisanwendung verwendet, um das Gerät in die lineare oder linearisierte Konvertierung zu versetzen oder die Linearisierungstabelle zu bearbeiten. Die Optionen "Linear", "Manuelle Eingabe", "Halbautomatische Eingabe" oder "Tabelle löschen" müssen "Kennlinientyp (TB\_LIN\_TYPE)" auf "Linear" zurücksetzen. Die Option "Tabelle aktivieren" mit erfolgreichem Ergebnis muss den Kennlinientyp (TB\_LIN\_TYPE) auf "Linear" zurücksetzen.

# 7 Inbetriebnahme ohne Bedienmenü

Standardmäßig ist das Gerät für die Betriebsart Druck (Cerabar, Deltabar) oder Füllstand (Deltapilot) eingestellt. Der Messbereich und die Einheit, in die der Messwert übertragen wird, entspricht der Angabe auf dem Typenschild.

#### **A** WARNUNG

#### Überschreitung des zulässigen Betriebsdrucks!

Verletzungsgefahr durch berstende Teile! Warnmeldungen werden bei zu hohem Druck ausgegeben.

- Liegt am Gerät ein Druck kleiner als der zugelassene minimale Druck oder größer als der zugelassene maximale Druck an, werden nacheinander folgende Meldungen ausgegeben (je nach Einstellung im Parameter "Alarmverhalten P" (050)):
  - "S140 Arbeitsbereich P" oder "F140 Arbeitsbereich P"
  - "S841 Sensorbereich" oder "F841 Sensorbereich"
  - "S971 Abgleich"
  - Gerät nur innerhalb der Sensorbereichsgrenzen einsetzen!

#### HINWEIS

#### Unterschreitung des zulässigen Betriebsdrucks!

Meldungen werden bei zu niedrigem Druck ausgegeben.

Liegt am Gerät ein Druck kleiner als der zugelassene minimale Druck oder größer als der zugelassene maximale Druck an, werden nacheinander folgende Meldungen ausgegeben (je nach Einstellung im Parameter "Alarmverhalten P" (050)):

"S140 Arbeitsbereich P" oder "F140 Arbeitsbereich P"

"S841 Sensorbereich" oder "F841 Sensorbereich"

"S971 Abgleich"

Gerät nur innerhalb der Sensorbereichsgrenzen einsetzen!

## 7.1 Installations- und Funktionskontrolle

Bevor Sie das Gerät in Betrieb nehmen, die Einbau- und Anschlusskontrolle gemäß Checkliste durchführen.

- Checkliste "Montagekontrolle"  $\rightarrow$   $\bigcirc$  33
- Checkliste "Anschlusskontrolle"  $\rightarrow$   $\bigcirc$  39

### 7.2 Lageabgleich

Über die Taste auf dem Elektronikeinsatz sind folgende Funktionen möglich:

- Lageabgleich (Nullpunkt-Korrektur)
- Geräte-Reset  $\rightarrow \ge 42$  (Total-Reset)

# i

- Die Bedienung muss entriegelt sein.  $\rightarrow \square$  49, "Bedienung verriegeln/entriegeln"
- Standardmäßig ist das Gerät für die Betriebsart "Druck" eingestellt.
- Der anliegende Druck muss innerhalb der Nenndruckgrenzen des Sensors liegen. Siehe Angaben auf dem Typenschild.

| Lageabgleich durchführen                 |
|------------------------------------------|
| Druck liegt am Gerät an.                 |
| $\downarrow$                             |
| Taste "Zero" für mindestens 3 s drücken. |
| ↓                                        |

| Lageabgleich durchführen                                |                                                                                                    |  |  |  |  |
|---------------------------------------------------------|----------------------------------------------------------------------------------------------------|--|--|--|--|
| Leuchtet LED auf dem Elektronikeinsatz kurz auf?        |                                                                                                    |  |  |  |  |
| ја                                                      | nein                                                                                                    |  |  |  |  |
| $\downarrow$                                            | $\downarrow$                                                                                                    |  |  |  |  |
| Anliegender Druck für Lageabgleich<br>wurde übernommen. | Anliegender Druck für Lageabgleich <sup>1)</sup><br>wurde nicht übernommen. Beachten<br>Sie die Eingabegrenzen. |  |  |  |  |

1) Warnung zur Inbetriebnahme beachten ( $\rightarrow$   $\supseteq$  77)

# 8 Inbetriebnahme mit Bedienmenü (Vor-Ort-Anzeige/FieldCare)

Standardmäßig ist das Gerät für die Betriebsart Druck (Cerabar, Deltabar) oder Füllstand (Deltapilot) eingestellt. Der Messbereich und die Einheit, in die der Messwert übertragen wird, entspricht der Angabe auf dem Typenschild.

### **A** WARNUNG

### Überschreitung des zulässigen Betriebsdrucks!

Verletzungsgefahr durch berstende Teile! Warnmeldungen werden bei zu hohem Druck ausgegeben.

- Liegt am Gerät ein Druck kleiner als der zugelassene minimale Druck oder größer als der zugelassene maximale Druck an, werden nacheinander folgende Meldungen ausgegeben (je nach Einstellung im Parameter "Alarmverhalten P" (050)):
  - "S140 Arbeitsbereich P" oder "F140 Arbeitsbereich P"
  - "S841 Sensorbereich" oder "F841 Sensorbereich"
  - "S971 Abgleich"
  - Gerät nur innerhalb der Sensorbereichsgrenzen einsetzen!

### HINWEIS

### Unterschreitung des zulässigen Betriebsdrucks!

Meldungen werden bei zu niedrigem Druck ausgegeben.

 Liegt am Gerät ein Druck kleiner als der zugelassene minimale Druck oder größer als der zugelassene maximale Druck an, werden nacheinander folgende Meldungen ausgegeben (je nach Einstellung im Parameter "Alarmverhalten P" (050)):

"S140 Arbeitsbereich P" oder "F140 Arbeitsbereich P"

- "S841 Sensorbereich" oder "F841 Sensorbereich"
- "S971 Abgleich"

Gerät nur innerhalb der Sensorbereichsgrenzen einsetzen!

## 8.1 Installations- und Funktionskontrolle

Bevor Sie das Gerät in Betrieb nehmen, die Einbau- und Anschlusskontrolle gemäß Checkliste durchführen.

- Checkliste "Montagekontrolle"  $\rightarrow$   $\ge$  33
- Checkliste "Anschlusskontrolle"  $\rightarrow$   $\bigcirc$  39

# 8.2 Inbetriebnahme

Die Inbetriebnahme besteht aus folgenden Schritten:

- 1. Installations- und Funktionskontrolle  $\rightarrow \ge 79$
- 2. Sprache, Betriebsart und Druckeinheit wählen  $\rightarrow 180$
- 3. Lageabgleich  $\rightarrow \ge 81$
- 4. Messung parametrieren:
  - Druckmessung  $\rightarrow$  🖹 96 ff
  - Füllstandmessung (Cerabar M und Deltapilot M)  $\rightarrow$  🖹 82 ff
  - Durchflussmessung (Deltabar M)  $\rightarrow \stackrel{\circ}{=} 99$  ff
  - Füllstandmessung (Deltabar M)  $\rightarrow$  🖹 102 ff

### 8.2.1 Sprache, Betriebsart und Druckeinheit wählen

### Sprache wählen

| Parametername                                                       | Beschreibung                                                                                                    |
|---------------------------------------------------------------------|----------------------------------------------------------------------------------------------------|
| <b>Sprache (000)</b><br>Auswahl<br>Menüpfad:<br>Hauptmenü → Sprache | <ul> <li>Sprache für die Vor-Ort-Anzeige auswählen.</li> <li>Auswahl: <ul> <li>Englisch</li> <li>Evtl. eine weitere Sprache (wie bei der Bestellung des Geräts gewählt)</li> <li>Eine weitere Sprache (Sprache des Herstellerwerks)</li> </ul> </li> </ul> |
|                                                                     | Werkeinstellung:<br>Englisch                                                                                                    |

### Betriebsart wählen

| Parametername                                 | Beschreibung                                                                                                    |  |  |  |  |
|-----------------------------------------------|----------------------------------------------------------------------------------------------------|--|--|--|--|
| <b>Betriebsart (005)</b><br>Auswahl           | Betriebsart auswählen.<br>Entsprechend der gewählten Betriebsart setzt sich das Bedienmenü zusammen.                                                                                                    |  |  |  |  |
| Menüpfad:<br>Setup <b>→ Betriebsart (005)</b> | <ul> <li>WARNUNG</li> <li>Wechsel der Betriebsart wirkt sich auf die Spanne (URV) aus!</li> <li>Dieser Umstand kann einen Produktüberlauf zur Folge haben.</li> <li>Wird die Betriebsart gewechselt, muss die Einstellung der Spanne (URV) überprüft und ggf. neu eingestellt werden!</li> </ul> |  |  |  |  |
|                                               | Auswahl:<br>• Druck<br>• Füllstand<br>• Durchfluss<br>Werkeinstellung:<br>Druck                                                                                                    |  |  |  |  |

#### Druckeinheit wählen

| Parametername                                      | Beschreibung                                                                                                    |
|----------------------------------------------------|----------------------------------------------------------------------------------------------------|
| <b>Einheit Druck (125)</b><br>Auswahl              | Druck-Einheit auswählen.<br>Nach der Wahl einer neuen Druck-Einheit werden alle druckspezifischen Parame-<br>ter umgerechnet und mit der neuen Einheit dargestellt. |
| Menüpfad:<br>Setup → <b>Einheit Druck</b><br>(125) | Auswahl:<br>• mbar, bar<br>• mmH2O, mH2O<br>• in H2O, ftH2O<br>• Pa, kPa, MPa<br>• psi<br>• mmHg, inHg<br>• kgf/cm <sup>2</sup>                                     |
|                                                    | Werkeinstellung:<br>abhängig vom Sensor-Nennmessbereich mbar oder bar bzw. gemäß Bestellanga-<br>ben                                                                |

# 8.3 Lagekorrektur

Eine durch die Einbaulage des Messgeräts resultierende Druckverschiebung kann durch den Lageabgleich korrigiert werden.

| Parametername                                                                                                    | Beschreibung                                                                                                    |
|----------------------------------------------------------------------------------------------------|----------------------------------------------------------------------------------------------------|
| Druck n. Lagekorr. (172)<br>Anzeige                                                                               | Anzeige des gemessenen Druckes nach Sensortrimm und Lageabgleich.                                                                                                    |
| Setup $\rightarrow$ Druck n. Lagekor<br>(172)                                                                     | Falls dieser Wert ungleich "0" ist, kann er durch die Lagekorrektur auf "0" korrigiert werden.                                                                                                    |
| Lagekorrektur (007)<br>(Deltabar M und Relativ-                                                                   | Lageabgleich – die Druckdifferenz zwischen Null (Sollwert) und gemessenem<br>Druck muss nicht bekannt sein.                                                                                                    |
| drucksensoren)<br>Auswahl<br>Menüpfad:<br>Setup → Lagekorrektur<br>(007) (Deltabar und Rela-<br>tivdrucksensoren) | <ul> <li>Beispiel:</li> <li>Messwert = 2.2 mbar (0,032 psi)</li> <li>Über den Parameter "Lagekorrektur (007) (Deltabar und Relativdrucksensoren)" mit der Option "Übernehmen" korrigieren Sie den Messwert. D.h. Sie weisen dem anliegenden Druck den Wert 0.0 zu.</li> <li>Messwert (nach Lagekorrektur) = 0.0 mbar</li> <li>Auswahl</li> <li>Übernehmen</li> <li>Abbrechen</li> <li>Workeinstellung:</li> </ul> |
|                                                                                                    | Abbrechen                                                                                                    |
| Lageoffset (192) (008)<br>(Absolutdrucksensoren)                                                                  | Lageabgleich – die Druckdifferenz zwischen Sollwert und gemessenem Druck muss<br>bekannt sein.                                                                                                    |
| Eingabe<br>Menüpfad:<br>Setup → <b>Lageoffset (192)</b>                                                           | <ul> <li>Beispiel:</li> <li>Messwert = 982.2 mbar (14,25 psi)</li> <li>Über den Parameter "Lageoffset (192)" korrigieren Sie den Messwert mit dem eingegebenen Wert, z.B. 2.2 mbar (0,032 psi). D. h. Sie weisen dem anliegenden Druck den Wert 980.0 (14,21 psi) zu.</li> <li>Messwert (nach Lageoffset) = 980.0 mbar (14,21 psi)</li> </ul>                                                                     |
|                                                                                                    | Werkeinstellung:<br>0.0                                                                                                    |

# 8.4 Füllstandmessung (Cerabar M und Deltapilot M)

### 8.4.1 Informationen zur Füllstandmessung

- Die Grenzwerte werden nicht überprüft, d. h. damit das Messgerät eine korrekte Messung durchführen kann, müssen die eingegebenen Werte zum Sensor und zur Messaufgabe passen.
- Kundenspezifische Einheiten sind nicht möglich.
- Es findet keine Umrechnung zwischen den Einheiten statt
- Für die eingegebenen Werte für "Abgleich Leer (028)/Abgleich Voll (031)", "Druck Leer (029)/Druck Voll (032)", "Höhe Leer (030)/Höhe Voll (033)" muss ein Mindestabstand von 1 % zueinander eingehalten werden. Liegen die Werte zu dicht beieinander wird der Wert mit einer Meldung abgelehnt.

Sie können zwischen zwei Arten der Füllstandberechnung auswählen: "in Druck" und "in Höhe". Die Tabelle im folgenden Kapitel "Übersicht Füllstandmessung" liefert Ihnen einen Überblick über diese beiden Messaufgaben.

| Messaufgabe                                                                                              | Füllstand-<br>wahl | Auswahl<br>Messgröße                                                                                                    | Beschreibung                                                                    | Anzeige der Mess-<br>werte                                                                                    |
|----------------------------------------------------------------------------------------------------|--------------------|----------------------------------------------------------------------------------------------------|---------------------------------------------------------------------------------|----------------------------------------------------------------------------------------------------|
| Der Abgleich erfolgt<br>durch die Eingabe<br>von zwei Druck-Füll-<br>standwertepaaren.                   | "in Druck"         | Über den Parame-<br>ter <b>"Einheit vor.</b><br><b>Lin (025)</b> ": %, Füll-<br>höhen-, Volumen-<br>oder Masseeinhei-<br>ten. | <ul> <li>Abgleich mit Referenz-<br/>druck (Nassabgleich),<br/>siehe →</li></ul> | Die Messwertanzeige<br>sowie der Parameter<br><b>"Füllstand v. Lin. (019)</b> "<br>zeigen den Messwert<br>an. |
| Der Abgleich erfolgt<br>durch die Eingabe der<br>Dichte und von zwei<br>Höhen-Füllstandwer-<br>tepaaren. | "in Höhe"          |                                                                                                    | <ul> <li>Abgleich mit Referenz-<br/>druck (Nassabgleich),<br/>siehe →</li></ul> |                                                                                                    |

### 8.4.2 Übersicht Füllstandmessung

### 8.4.3 Füllstandwahl "in Druck" Abgleich mit Referenzdruck (Nassabgleich)

#### **Beispiel:**

In diesem Beispiel soll die Füllhöhe in einem Tank in "m" gemessen werden. Die maximale Füllhöhe beträgt 3 m (9,8 ft). Der Druckbereich ergibt sich aus der Füllhöhe und der Dichte.

#### Voraussetzung:

- Die Messgröße ist direkt proportional zum Druck.
- Der Tank kann befüllt und entleert werden.

# i

Für die eingegebenen Werte für **'Abgleich Leer (028)**/**Abgleich Voll (031)**" und die anliegenden Drücke muss ein Mindestabstand von 1 % eingehalten werden. Liegen die Werte zu dicht beieinander wird der Wert mit einer Meldung abgelehnt. Weitere Grenzwerte werden nicht überprüft, d. h. damit das Messgerät eine korrekte Messung durchführen kann, müssen die eingegebenen Werte zum Sensor und zur Messaufgabe passen.

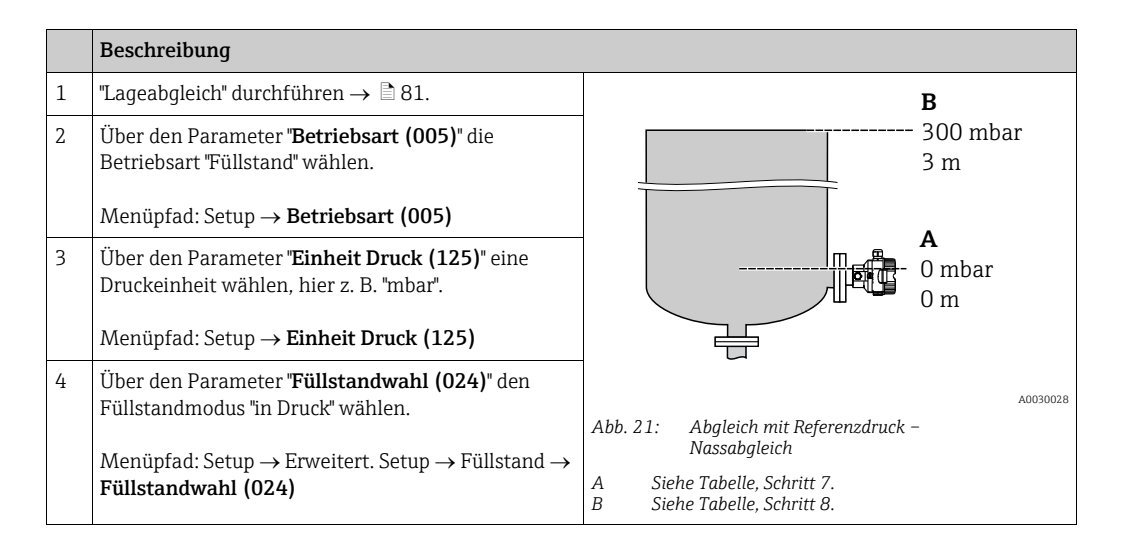

|    | Beschreibung                                                                                                    |                                                                            |
|----|----------------------------------------------------------------------------------------------------|----------------------------------------------------------------------------|
| 5  | Über den Parameter <b>"Einheit vor. Lin (025)</b> " eine<br>Füllstandeinheit wählen, hier z. B. "m".                                                                        | $\frac{h}{lml}$                                                            |
|    | Menüpfad: Setup $\rightarrow$ Erweitert. Setup $\rightarrow$ Füllstand $\rightarrow$ <b>Einheit vor. Lin (025)</b>                                                          | B 3                                                                        |
| 6  | Über den Parameter " <b>Abgleichmodus (027)</b> " die<br>Option "Nass" wählen.                                                                                              |                                                                            |
|    | Menüpfad: Setup → Erweitert. Setup → Füllstand → Abgleichmodus (027)                                                                                                    |                                                                            |
| 7  | Druck für den unteren Abgleichpunkt liegt am Gerät<br>an, hier z. B. 0 mbar.                                                                                                |                                                                            |
|    | Parameter "Abgleich Leer (028)" wählen.                                                                                                    | [ 300 <u>p</u><br>[mbar]                                                   |
|    | Menüpfad: Setup $\rightarrow$ Erweitert. Setup $\rightarrow$ Füllstand $\rightarrow$ Abgleich Leer (028)                                                                    | A0017658<br>Abb. 22: Abaleich mit Referenzdruck –                          |
|    | Füllstandwert eingeben, hier z. B. 0 m. Indem Sie<br>den Wert bestätigen wird der anliegende Druckwert<br>dem unteren Füllstandwert zugewiesen.                             | Nassabgleich<br>A Siehe Tabelle, Schritt 7.<br>B Siehe Tabelle, Schritt 8. |
| 8  | Druck für den oberen Abgleichpunkt liegt am Gerät<br>an, hier z. B. 300 mbar (4,35 psi).                                                                                    |                                                                            |
|    | Parameter "Abgleich Voll (031)" wählen.                                                                                                    |                                                                            |
|    | Menüpfad: Setup $\rightarrow$ Erweitert. Setup $\rightarrow$ Füllstand $\rightarrow$ Abgleich Voll (031)                                                                    |                                                                            |
|    | Füllstandwert eingeben, hier z. B. 3 m (9,8 ft).<br>Indem Sie den Wert bestätigen wird der anliegende<br>Druckwert dem oberen Füllstandwert zugewiesen.                     |                                                                            |
| 9  | Wird der Abgleich mit einem anderen Medium<br>durchgeführt als der Prozess: Die Dichte des<br>Abgleich-Mediums in <b>"Dichte Abgleich (034)</b> " ein-<br>geben.            |                                                                            |
|    | Menüpfad: Setup $\rightarrow$ Erweitert. Setup $\rightarrow$ Füllstand $\rightarrow$ Dichte Abgleich (034)                                                                  |                                                                            |
| 10 | Falls der Abgleich mit einem anderen Medium<br>durchgeführt wurde als der Prozess: Dichte des Pro-<br>zess-Mediums im Parameter " <b>Dichte Prozess (035)</b> "<br>angeben. |                                                                            |
|    | Menüpfad: Setup $\rightarrow$ Erweitert. Setup $\rightarrow$ Füllstand $\rightarrow$ Dichte Prozess (035).                                                                  |                                                                            |
| 11 | Ergebnis:<br>Der Messbereich ist für 03 m (9,8 ft) eingestellt.                                                                                                    |                                                                            |

# i

Als Messgröße stehen Ihnen bei diesem Füllstandmodus %, Füllhöhe, Volumen und Masse zur Verfügung. Siehe  $\rightarrow \geqq$  129 **"Einheit vor. Lin (025)**".

### 8.4.4 Füllstandwahl "in Druck" Abgleich ohne Referenzdruck (Trockenabgleich)

#### **Beispiel:**

In diesem Beispiel soll das Volumen in einem Tank in Liter gemessen werden. Das maximale Volumen von 1000 Liter (264 gal) entspricht einem Druck von 450 mbar (6,53 psi). Das minimale Volumen von 0 Liter entspricht einem Druck von 50 mbar (0,72 psi), da das Gerät unterhalb des Füllstandmessanfangs montiert ist.

#### Voraussetzung:

- Die Messgröße ist direkt proportional zum Druck.
- Es handelt sich hierbei um einen theoretischen Abgleich, d. h. die Druck- und Volumenwerte für den unteren und oberen Abgleichpunkt müssen bekannt sein.

# i

- Für die eingegebenen Werte für "Abgleich Leer (028)/Abgleich Voll (031)", "Druck Leer (029)/Druck Voll (032)" muss ein Mindestabstand von 1 % zueinander eingehalten werden. Liegen die Werte zu dicht beieinander wird der Wert mit einer Meldung abgelehnt. Weitere Grenzwerte werden nicht überprüft, d. h. damit das Messgerät eine korrekte Messung durchführen kann, müssen die eingegebenen Werte zum Sensor und zur Messaufgabe passen.

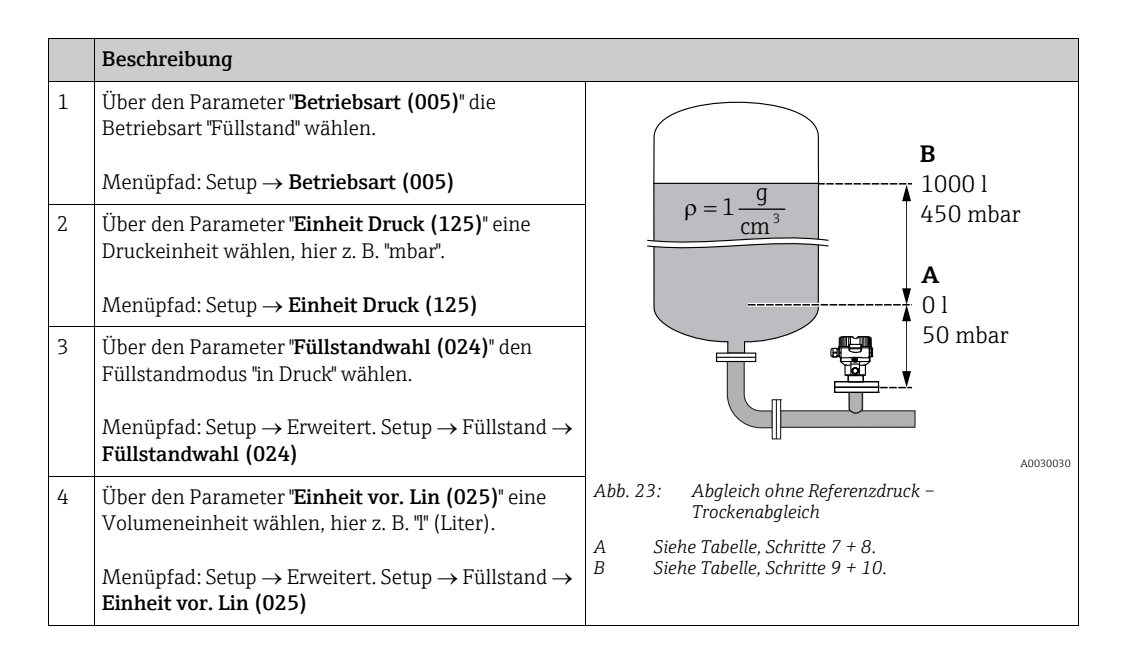

|    | Beschreibung                                                                                                    |                                                                                                    |
|----|----------------------------------------------------------------------------------------------------|----------------------------------------------------------------------------------------------------|
| 5  | Über den Parameter <b>"Abgleichmodus (027)</b> " die<br>Option "Trocken" wählen.                                                                                                    |                                                                                                    |
|    | Menüpfad: Setup $\rightarrow$ Erweitert. Setup $\rightarrow$ Füllstand $\rightarrow$ Abgleichmodus (027)                                                                                                    | <b>C</b> 1000                                                                                                    |
| 6  | "Dichte Abgleich (034)" enthält die Werkeinstellung<br>1.0, kann aber bei Bedarf angepasst werden. Die ein-<br>gegebenen Wertepaare müssen dieser Dichte ent-<br>sprechen. Menüpfad: Setup → Erweitert. Setup → Füllstand →<br>Dichte Abgleich (034)                                |                                                                                                    |
| 7  | Über den Parameter " <b>Abgleich Leer (028)</b> " den                                                                                                    | $\begin{array}{c ccccccccccccccccccccccccccccccccccc$                                                                                                    |
|    | Volumenwert für den unteren Abgleichpunkt eingeben, hier z. B. O Liter.                                                                                                    | B D [mbar]                                                                                                    |
|    | Menüpfad: Setup $\rightarrow$ Erweitert. Setup $\rightarrow$ Füllstand $\rightarrow$ Abgleich Leer (028)                                                                                                    | Abb. 24: Abgleich mit Referenzdruck –<br>Nassabgleich                                                                                                    |
| 8  | Über den Parameter <b>"Druck Leer (029)</b> " den Druck-<br>wert für den unteren Abgleichpunkt eingeben, hier<br>z. B. 50 mbar (0,72 psi).                                                                                                    | A       Siehe Tabelle, Schritt 7.         B       Siehe Tabelle, Schritt 8.         C       Siehe Tabelle, Schritt 9.         D       Siehe Tabelle, Schritt 10. |
|    | Menüpfad: Setup $\rightarrow$ Erweitert. Setup $\rightarrow$ Füllstand $\rightarrow$ Druck Leer (029)                                                                                                    |                                                                                                    |
| 9  | Über den Parameter <b>"Abgleich Voll (031)</b> " den Volu-<br>menwert für den oberen Abgleichpunkt eingeben,<br>hier z. B. 1000 Liter (264 gal).                                                                                                    |                                                                                                    |
|    | Menüpfad: Setup $\rightarrow$ Erweitert. Setup $\rightarrow$ Füllstand $\rightarrow$ Abgleich Voll (031)                                                                                                    |                                                                                                    |
| 10 | Über den Parameter <b>"Druck Voll (032)</b> " den Druck-<br>wert für den oberen Abgleichpunkt eingeben, hier<br>z. B. 450 mbar (6,53 psi).                                                                                                    |                                                                                                    |
|    | Menüpfad: Setup $\rightarrow$ Erweitert. Setup $\rightarrow$ Füllstand $\rightarrow$ Druck Voll (032)                                                                                                    |                                                                                                    |
| 11 | Falls der Abgleich mit einem anderen Medium<br>durchgeführt wurde als der Prozess: Dichte des Pro-<br>zess-Mediums im Parameter "Dichte Prozess (035)"<br>angeben.<br>Menüpfad: Setup $\rightarrow$ Erweitert. Setup $\rightarrow$ Füllstand $\rightarrow$<br>Dichte Prozess (035). |                                                                                                    |
| 12 | Ergebnis:<br>Der Messbereich ist für 01000 l (264 gal) einge-<br>stellt.                                                                                                    |                                                                                                    |

# i

Als Messgröße stehen Ihnen bei diesem Füllstandmodus %, Füllhöhe, Volumen und Masse zur Verfügung. Siehe  $\rightarrow \triangleq 129$  "Einheit vor. Lin (025)".

### 8.4.5 Füllstandwahl "in Höhe" Abgleich mit Referenzdruck (Nassabgleich)

#### **Beispiel:**

In diesem Beispiel soll das Volumen in einem Tank in Liter gemessen werden. Das maximale Volumen von 1000 Liter (264 gal) entspricht einem Füllstand von 4,5 m (14,8 ft). Das minimale Volumen von 0 Liter entspricht einem Füllstand von 0,5 m (1,6 ft), da das Gerät unterhalb des Füllstandmessanfangs montiert ist.

Die Dichte des Messstoffes beträgt 1 g/cm<sup>3</sup> (1 SGU).

#### Voraussetzung:

- Die Messgröße ist direkt proportional zum Druck.
- Der Tank kann befüllt und entleert werden.

# i

Für die eingegebenen Werte für "**Abgleich Leer (028)**/**Abgleich Voll (031)**" und die anliegenden Druckwerte muss ein Mindestabstand von 1 % eingehalten werden. Liegen die Werte zu dicht beieinander wird der Wert mit einer Meldung abgelehnt. Weitere Grenzwerte werden nicht überprüft, d. h. damit das Messgerät eine korrekte Messung durchführen kann, müssen die eingegebenen Werte zum Sensor und zur Messaufgabe passen.

|   | Beschreibung                                                                                                |                                                                                            |    |
|---|----------------------------------------------------------------------------------------------------|--------------------------------------------------------------------------------------------|----|
| 1 | Lageabgleich durchführen. Siehe $ ightarrow 	extsf{B}$ 81.                                                  |                                                                                            |    |
| 2 | Über den Parameter <b>"Betriebsart (005)</b> " die<br>Betriebsart "Füllstand" wählen.                       | <b>C</b><br>1000 l                                                                         |    |
|   | Menüpfad: Setup $\rightarrow$ <b>Betriebsart (005)</b>                                                      | $\mathbf{A} \ \mathbf{\rho} = 1 \frac{\mathbf{J}}{\mathbf{cm}^3} $ 4.5 m                   |    |
| 3 | Über den Parameter <b>"Einheit Druck (125)</b> " eine<br>Druckeinheit wählen, hier z. B. "mbar".            | <b>B</b><br>01                                                                             |    |
|   | Menüpfad: Setup $\rightarrow$ <b>Einheit Druck (125)</b>                                                    | 0.5 m                                                                                      |    |
| 4 | Über den Parameter <b>"Füllstandwahl (024)</b> " den<br>Füllstandmodus "in Höhe" wählen.                    |                                                                                            |    |
|   | Menüpfad: Setup $\rightarrow$ Erweitert. Setup $\rightarrow$ Füllstand $\rightarrow$ Füllstandwahl (024)    | Abb. 25: Abgleich mit Referenzdruck –                                                      | 27 |
| 5 | Über den Parameter <b>"Einheit vor. Lin (025)</b> " eine<br>Volumeneinheit wählen, hier z. B. "I" (Liter).  | A Siehe Tabelle, Schritt 8.<br>B Siehe Tabelle, Schritt 9.<br>C Siehe Tabelle, Schritt 10. |    |
|   | Menüpfad: Setup $\rightarrow$ Erweitert. Setup $\rightarrow$ Füllstand $\rightarrow$ Einheit vor. Lin (025) |                                                                                            |    |

|    | Beschreibung                                                                                                    |                                                                                            |
|----|----------------------------------------------------------------------------------------------------|--------------------------------------------------------------------------------------------|
| 6  | Über den Parameter <b>"Einheit Höhe (026)</b> " eine Füll-<br>standeinheit wählen, hier z. B. "m".                                                                                                    | $\frac{h}{ m } \wedge h = \frac{p}{p \cdot q}$                                             |
|    | Menüpfad: Setup $\rightarrow$ Erweitert. Setup $\rightarrow$ Füllstand $\rightarrow$ Einheit Höhe (026)                                                                                                    | 4.5                                                                                        |
| 7  | Über den Parameter <b>"Abgleichmodus (027)</b> " die<br>Option "Nass" wählen.<br>Menüpfad: Setup → Erweitert. Setup → Füllstand →<br><b>Abgleichmodus (027)</b>                                                                                                    | $\mathbf{A}$ $\rho = 1 \frac{g}{cm^3}$                                                     |
| 8  | Wird der Abgleich mit einem anderen Medium<br>durchgeführt als der Prozess: Die Dichte des<br>Abgleich-Mediums in <b>"Dichte Abgleich (034)</b> " ein-<br>geben, hier z.B. 1 g/cm <sup>3</sup> (1 SGU).<br>Menüpfad: Setup $\rightarrow$ Erweitert. Setup $\rightarrow$ Füllstand $\rightarrow$<br><b>Dichte Abgleich (034)</b> | $0.5 \frac{1}{50} \frac{450 \text{ p}}{\text{[mbar]}}$                                     |
| 9  | Druck für den unteren Abgleichpunkt liegt am Gerät<br>an, hier z. B. 0,5 m Bedeckung / 49 mbar (0,71psi).                                                                                                    | <b>C</b> 1000                                                                              |
|    | Über den Parameter <b>"Abgleich Leer (028)</b> " den<br>Volumenwert für den unteren Abgleichpunkt einge-<br>ben, hier z. B. 0 Liter.                                                                                                    |                                                                                            |
|    | Menüpfad: Setup $\rightarrow$ Erweitert. Setup $\rightarrow$ Füllstand $\rightarrow$ Abgleich Leer (028)                                                                                                    | $h = \frac{p}{\rho \cdot g}$                                                               |
| 10 | Druck für den oberen Abgleichpunkt liegt am Gerät<br>an, hier z. B. 4,5 m Bedeckung / 441 mbar (6,4 psi).                                                                                                    | $\begin{bmatrix} \mathbf{B} & 0 \\ 0.5 & 4.5 \\ \end{bmatrix} $                            |
|    | Über den Parameter <b>"Abgleich Voll (031)</b> " den Volu-<br>menwert für den oberen Abgleichpunkt eingeben,<br>hier z. B. "1000 Liter" (264 gal).                                                                                                    | [m]<br>Abb. 26: Abgleich mit Referenzdruck –<br>Nassabgleich                               |
|    | Menüpfad: Setup $\rightarrow$ Erweitert. Setup $\rightarrow$ Füllstand $\rightarrow$ Abgleich Voll (031)                                                                                                    | A Siehe Tabelle, Schritt 8.<br>B Siehe Tabelle, Schritt 9.<br>C Siehe Tabelle, Schritt 10. |
| 11 | Falls der Abgleich mit einem anderen Medium<br>durchgeführt wurde als der Prozess: Dichte des Pro-<br>zess-Mediums im Parameter <b>"Dichte Prozess (035)</b> "<br>angeben.                                                                                                    |                                                                                            |
|    | Menüpfad: Setup $\rightarrow$ Erweitert. Setup $\rightarrow$ Füllstand $\rightarrow$ Dichte Prozess (035)                                                                                                    |                                                                                            |
| 12 | Ergebnis:<br>Der Messbereich ist für 01000 l (264 gal) einge-<br>stellt.                                                                                                    |                                                                                            |

# i

Als Messgröße stehen Ihnen bei diesem Füllstandmodus %, Füllhöhe, Volumen und Masse zur Verfügung,  $\rightarrow \triangleq 129$  "Einheit vor. Lin (025)".

### 8.4.6 Füllstandwahl "in Höhe" Abgleich ohne Referenzdruck (Trockenabgleich)

#### **Beispiel:**

In diesem Beispiel soll das Volumen in einem Tank in Liter gemessen werden. Das maximale Volumen von 1000 Liter (264 gal) entspricht einem Füllstand von 4,5 m (14,8 ft). Das minimale Volumen von 0 Liter entspricht einem Füllstand von 0,5 m (1,6 ft), da das Gerät unterhalb des Füllstandmessanfangs montiert ist.

#### Voraussetzung:

- Die Messgröße ist direkt proportional zum Druck.
- Es handelt sich hierbei um einen theoretischen Abgleich, d. h. die Höhen- und Volumenwerte für den unteren und oberen Abgleichpunkt müssen bekannt sein.

# i

- Für die Werte für "Abgleich Leer (028)/Abgleich Voll (031)", "Höhe Leer (030)/Höhe Voll (033)" muss ein Mindestabstand von 1 % zueinander eingehalten werden. Liegen die Werte zu dicht beieinander wird der Wert mit einer Meldung abgelehnt. Weitere Grenz-werte werden nicht überprüft, d. h. damit das Messgerät eine korrekte Messung durchführen kann, müssen die eingegebenen Werte zum Sensor und zur Messaufgabe passen.
- Bedingt durch die Einbaulage des Gerätes kann es zu Druckverschiebungen des Messwertes kommen, d. h. bei leerem oder teilbefülltem Behälter ist der Messwert nicht Null. Für die Durchführung eines Lageabgleichs, siehe → 181, "Lagekorrektur".

|   | Beschreibung                                                                                                    |                                                                                                    |
|---|----------------------------------------------------------------------------------------------------|----------------------------------------------------------------------------------------------------|
| 1 | Über den Parameter " <b>Betriebsart (005)</b> " die<br>Betriebsart "Füllstand" wählen.<br>Menüpfad: Setup → <b>Betriebsart (005)</b>                                                                                 | <b>C</b><br><b>C</b><br>1000 l                                                                                                    |
| 2 | Über den Parameter <b>"Einheit Druck (125)</b> " eine<br>Druckeinheit wählen, hier z. B. "mbar".<br>Menüpfad: Setup → <b>Einheit Druck (125)</b>                                                                     | $\mathbf{A} \ \rho = 1 \frac{\mathbf{g}}{\mathbf{cm}^3} \qquad 4.5 \ \mathbf{m}$ $\mathbf{B}$ $0 \ 1$                                      |
| 3 | Über den Parameter <b>'Füllstandwahl (024)</b> " den Füll-<br>standmodus "in Höhe" wählen.<br>Menüpfad: Setup → Erweitert. Setup → Füllstand →<br><b>Füllstandwahl (024)</b>                                         | 0.5 m                                                                                                    |
| 4 | Über den Parameter "Einheit vor. Lin (025)" eine<br>Volumeneinheit wählen, hier z. B. "!" (Liter).<br>Menüpfad: Setup $\rightarrow$ Erweitert. Setup $\rightarrow$ Füllstand $\rightarrow$<br>Einheit vor. Lin (025) | A003102<br>Abb. 27: Abgleich ohne Referenzdruck –<br>Trockenabgleich<br>A Siehe Tabelle, Schritt 7.<br>B Siehe Tabelle, Schritte 8 und 10. |
| 5 | Über den Parameter <b>"Einheit Höhe (026)</b> " eine Füll-<br>standeinheit wählen, hier z. B. "m".<br>Menüpfad: Setup → Erweitert. Setup → Füllstand →<br><b>Einheit Höhe (026)</b>                                  | C Siehe Tabelle, Schritte 9 und 11.                                                                                                    |
| 6 | Über den Parameter " <b>Abgleichmodus (027)</b> " die<br>Option "Trocken" wählen.<br>Menüpfad: Setup → Erweitert. Setup → Füllstand →<br><b>Abgleichmodus (027)</b>                                                  |                                                                                                    |
| 7 | Über den Parameter " <b>Dichte Abgleich (034)</b> " die<br>Dichte des Messmediums eingeben, hier z. B. "1 g/<br>cm <sup>3</sup> " (1 SGU).<br>Menüpfad: Setup → Erweitert. Setup → Füllstand →                       |                                                                                                    |
|   | Dichte des Messmediums eingeben, hier z. B. "I g/<br>$cm^{3*}$ (1 SGU).<br>Menüpfad: Setup $\rightarrow$ Erweitert. Setup $\rightarrow$ Füllstand $\rightarrow$<br><b>Dichte Abgleich (034)</b>                      |                                                                                                    |

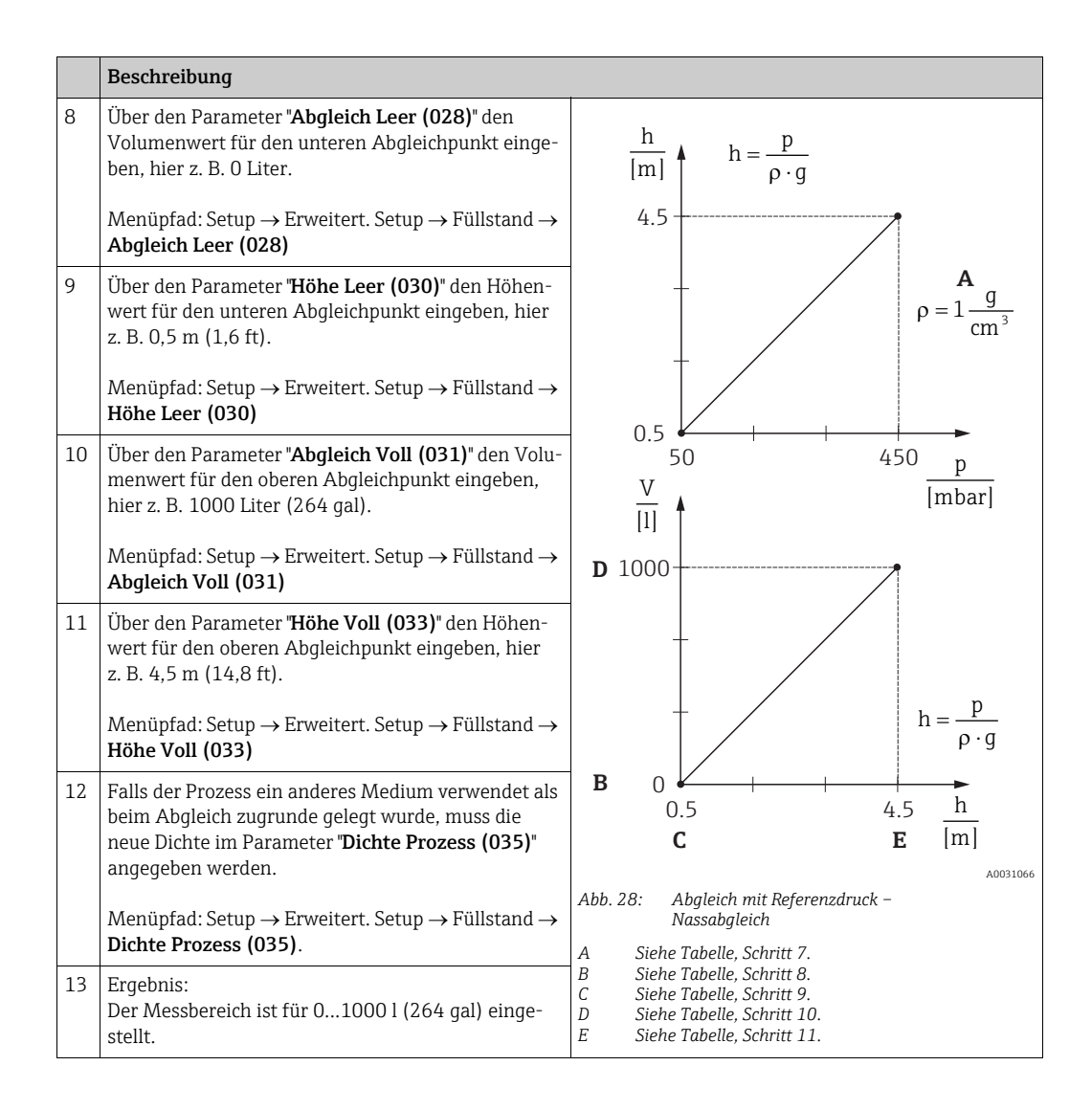

# i

Als Messgröße stehen Ihnen bei diesem Füllstandmodus %, Füllhöhe, Volumen und Masse zur Verfügung  $\rightarrow \triangleq 129$  "Einheit vor. Lin (025)".

| Parametername           | Beschreibung      |
|-------------------------|-------------------|
| Füllstandwahl (024)     | → 🖹 129           |
| Einheit vor. Lin (025)  | → 🖹 129           |
| Einheit Höhe (026)      | → 🖹 129           |
| Abgleichmodus (027)     | → 🖹 129           |
| Abgleich Leer (028)     | → 🖹 130           |
| Druck Leer (029)        | → 🖹 130           |
| Höhe Leer (030)         | → 🖹 130           |
| Abgleich Voll (031)     | → 🖹 130           |
| Druck Voll (032)        | → 🖹 130           |
| Höhe Voll (033)         | → 🖹 130           |
| Einheit Dichte (127)    | → 🖹 131           |
| Dichte Abgleich (034)   | → 🖹 131           |
| Dichte Prozess (035)    | → <a>131</a>      |
| Füllstand v. Lin. (019) | $\rightarrow$ 131 |

## 8.4.7 Benötigte Parameter für die Betriebsart Füllstand

# 8.5 Linearisierung

### 8.5.1 Manuelle Eingabe der Linearisierungstabelle über Vor-Ort-Anzeige

#### Beispiel:

In diesem Beispiel soll das Volumen in einem Tank mit konischem Auslauf in m<sup>3</sup> gemessen werden.

### Voraussetzung:

- Es handelt sich hierbei um einen theoretischen Abgleich, d. h. die Punkte für die Linearisierungstabelle sind bekannt.
- Ein Füllstandabgleich wurde durchgeführt.

# i

Für eine Beschreibung der genannten Parameter,  $\rightarrow$  Kap. 8.11 "Parameterbeschreibung".

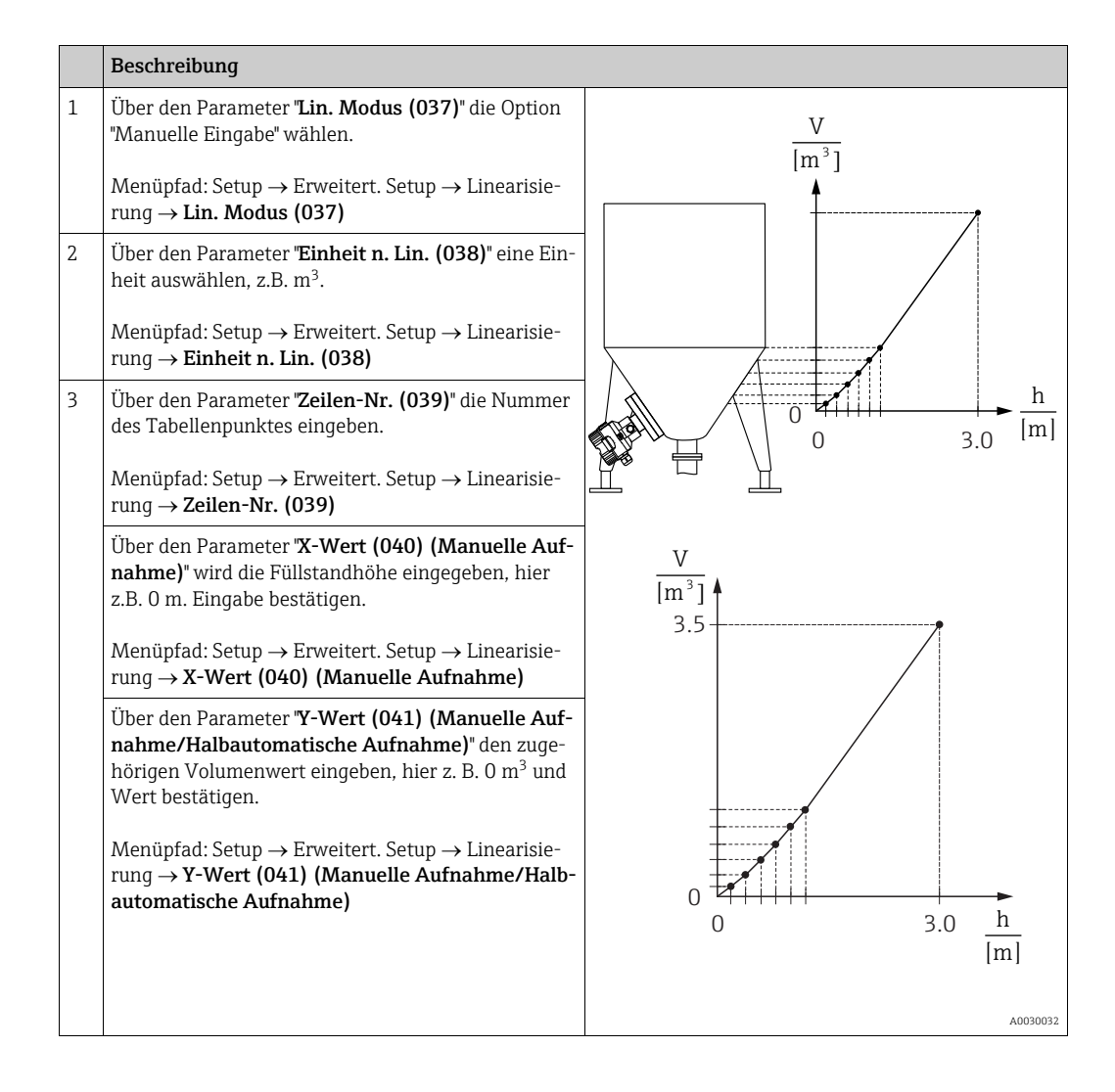

|   | Beschreibung                                                                                                    |
|---|----------------------------------------------------------------------------------------------------|
| 4 | Um einen weiteren Tabellenpunkt einzugeben, über<br>den Parameter <b>"Tabelle bearb. (042)</b> " die Option<br>"Nächster Punkt" wählen.<br>Nächsten Punkt eingeben wie in Schritt 3. |
|   | Menüpfad: Setup $\rightarrow$ Erweitert. Setup $\rightarrow$ Linearisierung $\rightarrow$ Tabelle bearb. (042)                                                                       |
| 5 | Wenn alle Punkte der Tabelle eingegeben sind, über<br>den Parameter <b>"Lin. Modus (037)</b> " die Option<br><b>"</b> Tabelle aktivieren" wählen.                                    |
|   | Menüpfad: Setup $\rightarrow$ Erweitert. Setup $\rightarrow$ Linearisierung $\rightarrow$ Lin. Modus (037)                                                                           |
| 6 | Ergebnis:<br>Es wird der Messwert nach Linearisierung angezeigt.                                                                                                    |

# i

Fehlermeldung F510 "Linearisierung" wird angezeigt so lange Tabelle eingegeben und nicht aktiviert wird.

### 8.5.2 Manuelle Eingabe der Linearisierungstabelle über Bedientool

Mit einem Bedientool welches auf der FDT-Technologie basiert (z.B. FieldCare) ist es möglich, die Linearisierung über ein speziell dafür vorgesehenes Modul einzugeben. Dabei erhalten Sie eine Übersicht der gewählten Linearisierung bereits während der Eingabe. Zusätzlich ist es möglich, vorprogrammierte Tankformen abzurufen.

# i

Die Linearisierungstabelle kann auch Punkt für Punkt im Menü des Bedientools manuell eingegeben werden, siehe  $\rightarrow$  Kap. 8.5.1 "Manuelle Eingabe der Linearisierungstabelle über Vor-Ort-Anzeige".

### 8.5.3 Halbautomatische Eingabe der Linearisierungstabelle

#### **Beispiel:**

In diesem Beispiel soll das Volumen in einem Tank mit konischem Auslauf in  $m^3$  gemessen werden.

#### Voraussetzung:

- Der Tank kann befüllt oder entleert werden. Die Linearisierungskennlinie muss stetig steigen.
- Ein Füllstandabgleich wurde durchgeführt.

# i

Für eine Beschreibung der genannten Parameter  $\rightarrow$  Kap. 8.11 "Parameterbeschreibung".

|   | Beschreibung                                                                                                    |                                                                       |
|---|----------------------------------------------------------------------------------------------------|-----------------------------------------------------------------------|
| 1 | Über den Parameter <b>"Lin. Modus (037)</b> " die Option<br>"Halbautom. Eingabe" wählen.<br>Menüpfad: Setup $\rightarrow$ Erweitert. Setup $\rightarrow$ Linearisie-<br>rung $\rightarrow$ Lin. Modus (037)                                                                                                    | <u>V</u><br>[m³]                                                      |
| 2 | Über den Parameter <b>"Einheit n. Lin. (038)</b> " eine Einheit auswählen, z. B m <sup>3</sup> .<br>Menüpfad: Setup $\rightarrow$ Erweitert. Setup $\rightarrow$ Linearisierung $\rightarrow$ <b>Einheit n. Lin. (038)</b>                                                                                                    |                                                                       |
| 3 | Tank bis zur Höhe des 1. Punktes füllen.                                                                                                    |                                                                       |
| 4 | Über den Parameter <b>"Zeilen-Nr. (039)</b> " die Nummer<br>des Tabellenpunktes eingeben.<br>Menüpfad: Setup $\rightarrow$ Erweitert. Setup $\rightarrow$ Linearisie-<br>rung $\rightarrow$ <b>Zeilen-Nr. (039)</b>                                                                                                    | $\begin{array}{c} 0 \\ 0 \\ 0 \\ 3.0 \end{array} \xrightarrow{h} [m]$ |
|   | Über den Parameter <b>"X-Wert (040) (Manuelle Auf-<br/>nahme)</b> " wird die momentane Füllhöhe angezeigt.<br>Menüpfad: Setup $\rightarrow$ Erweitert. Setup $\rightarrow$ Linearisie-<br>rung $\rightarrow$ X-Wert (040) (Manuelle Aufnahme)                                                                                                    | $\frac{V}{[m^3]}$                                                     |
|   | Über den Parameter <b>"Y-Wert (041) (Manuelle Auf-<br/>nahme/Halbautomatische Aufnahme)</b> " den zuge-<br>hörigen Volumenwert eingeben, hier z. B. O $m^3$ und<br>Wert bestätigen.<br>Menüpfad: Setup $\rightarrow$ Erweitert. Setup $\rightarrow$ Linearisie-<br>rung $\rightarrow$ Y-Wert (041) (Manuelle Aufnahme/Halb-<br>automatische Aufnahme) | 3.5                                                                   |
| 5 | Um einen weiteren Tabellenpunkt einzugeben, über<br>den Parameter <b>"Tabelle bearb. (042)</b> " die Option<br>"Nächster Punkt" wählen.<br>Nächsten Punkt eingeben wie in Schritt 4.<br>Menüpfad: Setup $\rightarrow$ Erweitert. Setup $\rightarrow$ Linearisie-<br>rung $\rightarrow$ <b>Tabelle bearb. (042)</b>                                    | $\begin{array}{c} & & \\ 0 \\ 0 \\ 0 \\ \end{array}$                  |
| 6 | Wenn alle Punkte der Tabelle eingegeben sind, über<br>den Parameter "Lin. Modus (037)" die Option<br>"Tabelle aktivieren" wählen.<br>Menüpfad: Setup $\rightarrow$ Erweitert. Setup $\rightarrow$ Linearisie-<br>rung $\rightarrow$ Lin. Modus (037)                                                                                                  | A0030032                                                              |
| 7 | Ergebnis:<br>Es wird der Messwert nach Linearisierung angezeigt.                                                                                                    |                                                                       |

## i

Fehlermeldung F510 "Linearisierung" wird angezeigt so lange Tabelle eingegeben und nicht aktiviert wird.

## 8.5.4 Benötigte Parameter für die Linearisierung

| Parametername                                              | Beschreibung |
|------------------------------------------------------------|--------------|
| Lin. Modus (037)                                           | → 🖹 131      |
| Einheit n. Lin. (038)                                      | → 🖹 132      |
| Zeilen-Nr. (039)                                           | → 🖹 132      |
| X-Wert (040) (Manuelle Aufnahme)                           | → 🖹 132      |
| Y-Wert (041) (Manuelle Aufnahme/Halbautomatische Aufnahme) | → 🖹 132      |
| Tabelle bearb. (042)                                       | → 🖹 132      |
| Tankbeschreibung (173)                                     | → 🖹 132      |
| Tankinhalt (043)                                           | → 🖹 133      |

# 8.6 Druckmessung

### 8.6.1 Abgleich ohne Referenzdruck (Trockenabgleich)

### **Beispiel:**

In diesem Beispiel wird ein Gerät mit einem 400 mbar-Sensor (6 psi) auf den Messbereich 0...+300 mbar (4,35 psi) eingestellt, d. h. werden 0 mbar bzw. 300 mbar (4,35 psi) zugewiesen.

### Voraussetzung:

Es handelt sich hierbei um einen theoretischen Abgleich, d. h. die Druckwerte für Messanfang und Messende sind bekannt.

# i

Bedingt durch die Einbaulage des Gerätes kann es zu Druckverschiebungen des Messwertes kommen, d. h. im drucklosen Zustand ist der Messwert nicht Null. Für die Durchführung eines Lageabgleichs, siehe  $\rightarrow \triangleq 81$ . Der Abgleich ist nur über FieldCare möglich.

|   | Beschreibung                                                                                                    |
|---|----------------------------------------------------------------------------------------------------|
| 1 | Über den Parameter <b>"Betriebsart (005)</b> " die Betriebsart "Druck" wählen.                                                                                   |
|   | Menüpfad: Setup → <b>Betriebsart (005)</b>                                                                                                    |
| 2 | Über den Parameter "Einheit Druck (125)" eine Druckeinheit wählen, hier z. B. "mbar".                                                                            |
|   | Menüpfad: Setup → <b>Einheit Druck (125)</b>                                                                                                    |
| 3 | Ggf. den "Ausgangswert (OUT Value)" des Analog Input Blocks skalieren, $\rightarrow 146$ , Parameterbeschreibungen "Messw. skalierung" und "Ausgangsskalierung". |
| 4 | Ergebnis:<br>Der Messbereich ist für 0+300 mbar (4,35 psi) eingestellt.                                                                                          |

# 8.7 Differenzdruckmessung (Deltabar M)

### 8.7.1 Vorbereitungen

# i

Bevor Sie das Gerät abgleichen, müssen die Wirkdruckleitungen gereinigt und mit Medium gefüllt sein.  $\rightarrow$  Siehe folgende Tabelle.

|   | Ventile                                                                                                    | Bedeutung                                                         | bevorzugte Installation                                                                                                    |
|---|----------------------------------------------------------------------------------------------------|-------------------------------------------------------------------|----------------------------------------------------------------------------------------------------|
| 1 | 3 schließen.                                                                                                    |                                                                   |                                                                                                    |
| 2 | Messeinrichtung mit Mediu                                                                                                    | m füllen.                                                         |                                                                                                    |
|   | A, B, 2, 4 öffnen.                                                                                                    | Medium strömt ein.                                                |                                                                                                    |
| 3 | Ggf. Wirkdruckleitungen rei<br>– bei Gasen durch Ausblase<br>– bei Flüssigkeiten durch A                                                                | nigen. <sup>1)</sup><br>n mit Druckluft<br>usspülen               |                                                                                                    |
|   | 2 und 4 schließen.                                                                                                    | Gerät absperren.                                                  | +                                                                                                    |
|   | 1 und 5 öffnen. <sup>1</sup>                                                                                                    | Wirkdruckleitung ausbla-<br>sen/ausspülen.                        |                                                                                                    |
|   | 1 und 5 schließen. <sup>1</sup>                                                                                                    | Ventile nach Reinigung<br>schließen.                              |                                                                                                    |
| 4 | Gerät entlüften.                                                                                                    |                                                                   |                                                                                                    |
|   | 2 und 4 öffnen.                                                                                                    | Medium einleiten.                                                 |                                                                                                    |
|   | 4 schließen.                                                                                                    | Niederdruck-Seite schlie-<br>ßen.                                 | +                                                                                                    |
|   | 3 öffnen.                                                                                                    | Ausgleich Hoch- und Nie-<br>derdruck-Seite                        |                                                                                                    |
|   | 6 und 7 kurz öffnen,<br>danach wieder schließen.                                                                                                    | Messgerät vollständig mit<br>Medium füllen und Luft<br>entfernen. |                                                                                                    |
| 5 | Messstelle auf Messbetrieb                                                                                                    | setzen.                                                           | $1 \times 1 \times 2 \times 4 \times 5$                                                                                                    |
|   | 3 schließen.                                                                                                    | Hoch- und Niederdruck-<br>Seite trennen.                          |                                                                                                    |
|   | 4 öffnen.                                                                                                    | Niederdruck-Seite<br>anschließen.                                 | ۵۵۵۵۵۵۵۵<br>oben: bevorzuate Installation für Gase                                                                                                    |
| 6 | Jetzt sind<br>– 1 <sup>1</sup> , 3, 5 <sup>1</sup> , 6 und 7 geschlos<br>– 2 und 4 offen.<br>– A und B offen (falls vorha<br>Ggf. Abgleich durchführen. | ssen.<br>unden).<br>→ Siehe auch Seite 98                         | unten: bevorzugte Installation für Flüssigkeiten<br>I Deltabar M<br>II Dreifach-Ventilblock<br>III Abscheider<br>1, 5 Ablassventile<br>2, 4 Einlassventile<br>3 Ausgleichsventil |
|   |                                                                                                    |                                                                   | 6, 7 Entlüftungsventile am Deltabar M<br>A, B Absperrventil                                                                                                    |

1) bei Anordnung mit 5 Ventilen

### 8.7.2 Benötigte Parameter für Differenzdruck über die Betriebsart Druck

| Parametername                                           | Beschreibung      |
|---------------------------------------------------------|-------------------|
| Betriebsart (005)                                       | → <b>1</b> 25     |
| Schalter P1/P2 (163) (Deltabar)                         | → <b>1</b> 27     |
| Hochdruckseite (006) (Deltabar)                         | → 🖹 127           |
| Einheit Druck (125)                                     | $\rightarrow$ 126 |
| Druck n. Lagekor (172)                                  | → È 128           |
| Lagekorrektur (007) (Deltabar und Relativdrucksensoren) | → 🖹 125           |
| Lageoffset (192)                                        | → <b>1</b> 25     |
| Dämpfng Schalter (164)                                  | → <b>1</b> 26     |
| Dämpfung (017)                                          | $\rightarrow$ 126 |
| Druck n. Dämpfung (111)                                 | $\rightarrow$ 128 |

# 8.8 Durchflussmessung (Deltabar M)

### 8.8.1 Informationen zur Durchflussmessung

In der Betriebsart "Durchfluss" ermittelt das Gerät einen Volumen- bzw. Massedurchflusswert aus einem gemessenen Differenzdruck. Der Differenzdruck wird mittels Wirkdruckgebern wie z.B. Staudrucksonden oder Blenden erzeugt und ist vom Volumen- bzw. Massedurchfluss abhängig. Es stehen fünf Durchflusstypen zur Verfügung: Volumendurchfluss, Norm-Volumendurchfluss (Europäische Normbedingungen), Standard-Volumendurchfluss (Amerikanische Standardbedingungen), Massedurchfluss und Durchfluss in %.

Des Weiteren ist die Deltabar M Software standardmäßig mit zwei Summenzählern ausgestattet. Die Summenzähler summieren den Volumen- bzw. den Massedurchfluss auf. Für beide Summenzähler können Sie die Zählfunktion und die Einheit getrennt einstellen. Der erste Summenzähler (Summenzähler 1) ist zu jeder Zeit auf Null zurücksetzbar, während der zweite (Summenzähler 2) von der Inbetriebnahme an den Durchfluss aufsummiert und nicht zurücksetzbar ist.

## i

Beim Durchflusstyp "Durchfluss in %" sind die Summenzähler nicht verfügbar.

### 8.8.2 Vorbereitungen

# i

Bevor Sie den Deltabar M abgleichen, müssen die Wirkdruckleitungen gereinigt und mit Medium gefüllt sein.  $\rightarrow$  Siehe folgende Tabelle.

|   | Ventile                                                                                                    | Bedeutung                                                                               | bevorzugte Installation                                                                                                |  |
|---|----------------------------------------------------------------------------------------------------|-----------------------------------------------------------------------------------------|----------------------------------------------------------------------------------------------------|--|
| 1 | 3 schließen.                                                                                                    |                                                                                         |                                                                                                    |  |
| 2 | Messeinrichtung mit Mediu                                                                                                    | m füllen.                                                                               |                                                                                                    |  |
|   | A, B, 2, 4 öffnen.                                                                                                    | Medium strömt ein.                                                                      | $\begin{bmatrix} 0 & P_1 & P_2 \\ P_1 & P_2 \end{bmatrix}$                                                             |  |
| 3 | Ggf. Wirkdruckleitungen rei<br>– bei Gasen durch Ausblase<br>– bei Flüssigkeiten durch A                                            | nigen <sup>1)</sup> :<br>n mit Druckluft<br>usspülen.                                   |                                                                                                    |  |
|   | 2 und 4 schließen.                                                                                                    | Gerät absperren.                                                                        |                                                                                                    |  |
|   | 1 und 5 öffnen. <sup>1</sup>                                                                                                    | Wirkdruckleitungen aus-<br>blasen/ausspülen.                                            |                                                                                                    |  |
|   | 1 und 5 schließen. <sup>1</sup>                                                                                                    | Ventile nach Reinigung<br>schließen.                                                    |                                                                                                    |  |
| 4 | Gerät entlüften.                                                                                                    |                                                                                         |                                                                                                    |  |
|   | 2 und 4 öffnen.                                                                                                    | Medium einleiten.                                                                       |                                                                                                    |  |
|   | 4 schließen.                                                                                                    | Niederdruck-Seite schlie-<br>ßen.                                                       | +                                                                                                    |  |
|   | 3 öffnen.                                                                                                    | Ausgleich Hoch- und Nie-<br>derdruck-Seite.                                             |                                                                                                    |  |
|   | 6 und 7 kurz öffnen,<br>danach wieder schließen.                                                                                    | Messgerät vollständig mit<br>Medium füllen und Luft<br>entfernen.                       |                                                                                                    |  |
| 5 | Lagekorrektur (→ 🖹 81) du<br>Bedingungen zutreffen. We<br>erfüllt, dann den Lageabglei<br>führen.                                   | rchführen, wenn folgende<br>rden die Bedingungen nicht<br>ch erst nach Schritt 6 durch- |                                                                                                    |  |
|   | Bedingungen:<br>– Der Prozess kann nicht at<br>– Die Druckentnahmestelle<br>auf gleicher geodätischer                               | ogesperrt werden.<br>n (A und B) befinden sich<br>Höhe.                                 | A0030036<br>oben: bevorzugte Installation für Gase<br>unten: bevorzugte Installation für Flüssigkeiten<br>I Deltabar M |  |
| 6 | Messstelle auf Messbetrieb                                                                                                    | setzen.                                                                                 | II Dreifach-Ventilblock<br>III Abscheider                                                                              |  |
|   | 3 schließen.                                                                                                    | Hoch- und Niederdruck-<br>Seite trennen.                                                | 1,5 Ablassventile<br>2,4 Einlassventile<br>3 Ausgleichsventil                                                          |  |
|   | 4 öffnen.                                                                                                    | Niederdruck-Seite<br>anschließen.                                                       | 6, 7 Entlüftungsventile am Deltabar M<br>A, B Absperrventile                                                           |  |
|   | Jetzt sind<br>- 1 <sup>1</sup> , 3, 5 <sup>1</sup> , 6 und 7 geschlossen.<br>- 2 und 4 offen.<br>- A und B offen (falls vorhanden). |                                                                                         |                                                                                                    |  |
| 7 | Lagekorrektur ( $\rightarrow$ 🖹 81) durchführen, wenn der Durchfluss abgesperrt werden kann in diesem Fall entfällt Schritt 5.      |                                                                                         |                                                                                                    |  |
| 8 | Abgleich durchführen. 101, $\rightarrow$ Kap. 8.8.3.                                                                                |                                                                                         |                                                                                                    |  |

1) bei Anordnung mit 5 Ventilen

| Parametername                                           | Beschreibung |  |
|---------------------------------------------------------|--------------|--|
| Schalter Lin/Rad (133) (Deltabar)                       | → 🖹 125      |  |
| Betriebsart (005)                                       | → 🖹 125      |  |
| Schalter P1/P2 (163) (Deltabar)                         | → 🖹 127      |  |
| Hochdruckseite (006) (Deltabar)                         | → 🖹 127      |  |
| Einheit Druck (125)                                     | → 🖹 126      |  |
| Druck n. Lagekor (172)                                  | → 🖹 128      |  |
| Lagekorrektur (007) (Deltabar und Relativdrucksensoren) | → 🖹 125      |  |
| Max. Durchfluss (009)                                   | → 🖹 134      |  |
| Max. Druck Fluss (010)                                  | → 🖹 134      |  |
| Dämpfng Schalter (164)                                  | → 🖹 126      |  |
| Dämpfung (017)                                          | → 🖹 126      |  |
| Durchfluss (018)                                        | → 🖹 134      |  |
| Druck n. Dämpfung (111)                                 | → 🖹 128      |  |

## 8.8.3 Benötigte Parameter für die Betriebsart "Durchfluss"

# 8.9 Füllstandmessung (Deltabar M)

### 8.9.1 Vorbereitungen

### Offener Behälter

# i

Bevor Sie das Gerät abgleichen, müssen die Wirkdruckleitungen gereinigt und mit Medium gefüllt sein.  $\rightarrow$  Siehe folgende Tabelle.

|   | Ventile                                                                                                    | Bedeutung                                                                                                    | Installation                                                                                                    |
|---|----------------------------------------------------------------------------------------------------|----------------------------------------------------------------------------------------------------|----------------------------------------------------------------------------------------------------|
| 1 | Behälter bis über die untere Anzapfung füllen.                                                                                                    |                                                                                                    |                                                                                                    |
| 2 | Messeinrichtung mit Mediu                                                                                                    | m füllen.                                                                                                    |                                                                                                    |
|   | A öffnen.                                                                                                    | Absperrventil öffnen.                                                                                                    |                                                                                                    |
| 3 | Gerät entlüften.                                                                                                    |                                                                                                    | +                                                                                                    |
|   | 6 kurz öffnen, danach wie-<br>der schließen.                                                                                                    | Messgerät vollständig mit<br>Medium füllen und Luft<br>entfernen.                                                                                                    |                                                                                                    |
| 4 | Messstelle auf Messbetrieb                                                                                                    | ssstelle auf Messbetrieb setzen. II-                                                                                                    |                                                                                                    |
|   | Jetzt sind:<br>– B und 6 geschlossen.<br>– A offen.                                                                                                    |                                                                                                    |                                                                                                    |
| 5 | Abgleich nach einer der folg<br>ren:<br>"in Druck" - mit Referenzd<br>"in Druck" - ohne Referenzdr<br>"in Höhe" - mit Referenzdr<br>"in Höhe" - ohne Referenz | enden Methoden durchfüh-<br>ruck ( $\rightarrow \triangleq 105$ )<br>druck ( $\rightarrow \triangleq 107$ )<br>uck ( $\rightarrow \triangleq 109$ )<br>druck ( $\rightarrow \triangleq 111$ ) | Offener Behälter<br>I Deltabar M<br>II Abscheider<br>6 Entlüftungsventile am Deltabar M<br>A Absperrventil<br>B Ablassventil |

#### Geschlossener Behälter

i

Bevor Sie das Gerät abgleichen, müssen die Wirkdruckleitungen gereinigt und mit Medium gefüllt sein.  $\rightarrow$  Siehe folgende Tabelle.

|   | Ventile                                                                                                    | Bedeutung                                                                                                    | Installation                                                                                                    |
|---|----------------------------------------------------------------------------------------------------|----------------------------------------------------------------------------------------------------|----------------------------------------------------------------------------------------------------|
| 1 | Behälter bis über die untere                                                                                                    | Anzapfung füllen.                                                                                                    |                                                                                                    |
| 2 | Messeinrichtung mit Mediu                                                                                                    | m füllen.                                                                                                    | B                                                                                                    |
|   | 3 schließen.                                                                                                    | Hoch- und Niederdruck-<br>Seite trennen.                                                                                                    |                                                                                                    |
|   | A und B öffnen.                                                                                                    | Absperrventile öffnen.                                                                                                    | + A                                                                                                    |
| 3 | Hochdruck-Seite entlüften (<br>leeren).                                                                                                    | evtl. Niederdruck-Seite ent-                                                                                                    |                                                                                                    |
|   | 2 und 4 öffnen.                                                                                                    | Medium auf Hochdruck-<br>Seite einleiten.                                                                                                    |                                                                                                    |
|   | 6 und 7 kurz öffnen,<br>danach wieder schließen.                                                                                                    | Hochdruck-Seite vollstän-<br>dig mit Medium füllen und<br>Luft entfernen.                                                                                                    |                                                                                                    |
| 4 | Messstelle auf Messbetrieb                                                                                                    | setzen.                                                                                                    |                                                                                                    |
|   | Jetzt sind:<br>– 3, 6 und 7 geschlossen.<br>– 2, 4, A und B offen                                                                                                    |                                                                                                    |                                                                                                    |
| 5 | Abgleich nach einer der folg<br>ren:<br>• "in Druck" - mit Referenzd<br>• "in Druck" - ohne Referenzd<br>• "in Höhe" - mit Referenzdr<br>• "in Höhe" - ohne Referenzd | enden Methoden durchfüh-<br>ruck ( $\rightarrow \triangleq 105$ )<br>:druck ( $\rightarrow \triangleq 107$ )<br>ruck ( $\rightarrow \triangleq 109$ )<br>druck ( $\rightarrow \triangleq 111$ ) | Geschlossener Behälter<br>I Deltabar M<br>II Dreifach-Ventilblock<br>III Abscheider<br>1, 5 Ablassventile<br>2, 4 Einlassventile<br>3 Ausgleichventil<br>6, 7 Entlüftungsventil am Deltabar M<br>A, B Absperrventil |

### Geschlossener Behälter mit Dampfüberlagerung

# i

Bevor Sie das Gerät abgleichen, müssen die Wirkdruckleitungen gereinigt und mit Medium gefüllt sein.  $\rightarrow$  Siehe folgende Tabelle.

|   | Ventile                                                                                                    | Bedeutung                                                                                                    | Installation                                                                                            |
|---|----------------------------------------------------------------------------------------------------|----------------------------------------------------------------------------------------------------|----------------------------------------------------------------------------------------------------|
| 1 | Behälter bis über die untere                                                                                                    | Anzapfung füllen.                                                                                                    | <u></u>                                                                                                 |
| 2 | Messeinrichtung mit Medium füllen.                                                                                                    |                                                                                                    | ]-                                                                                                    |
|   | A und B öffnen.                                                                                                    | Absperrventile öffnen.                                                                                                    |                                                                                                    |
|   | Die Minus-Wirkdruckleitung<br>fäßes befüllen.                                                                                                    | g auf Höhe des Kondensatge-                                                                                                    |                                                                                                    |
| 3 | Gerät entlüften.                                                                                                    |                                                                                                    |                                                                                                    |
|   | 2 und 4 öffnen.                                                                                                    | Medium einleiten.                                                                                                    |                                                                                                    |
|   | 4 schließen                                                                                                    | Niederdruck-Seite schlie-<br>ßen.                                                                                                    |                                                                                                    |
|   | 3 öffnen.                                                                                                    | Ausgleich Hoch- und Nie-<br>derdruck-Seite                                                                                                    |                                                                                                    |
|   | 6 und 7 kurz öffnen,<br>danach wieder schließen.                                                                                                    | Messgerät vollständig mit<br>Medium füllen und Luft<br>entfernen.                                                                                                    |                                                                                                    |
| 4 | Messstelle auf Messbetrieb                                                                                                    | setzen.                                                                                                    |                                                                                                    |
|   | 3 schließen.                                                                                                    | Hoch- und Niederdruck-<br>Seite trennen.                                                                                                    | A0030040<br>Geschlossener Behälter mit Dampfüberlagerung                                                |
|   | 4 öffnen.                                                                                                    | Niederdruck-Seite<br>anschließen.                                                                                                    | II Dreifach-Ventilblock<br>III Abscheider<br>I.5 Ablassventile                                          |
|   | Jetzt sind:<br>– 3, 6 und 7 geschlossen.<br>– 2, 4, A und B offen.                                                                                          |                                                                                                    | 2,4 Einlassventile<br>3 Ausgleichsventil<br>6,7 Entlüftungsventile am Deltabar M<br>A, B Absperrventile |
| 5 | Abgleich nach einer der folg<br>ren:<br>"in Druck" - mit Referenzd<br>"in Druck" - ohne Referenz<br>"in Höhe" - mit Referenzdr<br>"in Höhe" - ohne Referenz | renden Methoden durchfüh-<br>ruck ( $\rightarrow \triangleq 105$ )<br>rdruck ( $\rightarrow \triangleq 107$ )<br>ruck ( $\rightarrow \triangleq 109$ )<br>druck ( $\rightarrow \triangleq 111$ ) |                                                                                                    |

### 8.9.2 Füllstandwahl "in Druck" Abgleich mit Referenzdruck (Nassabgleich)

#### **Beispiel:**

In diesem Beispiel soll die Füllhöhe in einem Tank in "m" gemessen werden. Die maximale Füllhöhe beträgt 3 m (9,8 ft). Der Druckbereich ergibt sich aus der Füllhöhe und der Dichte.

#### Voraussetzung:

- Die Messgröße ist direkt proportional zum Druck.
- Der Tank kann befüllt und entleert werden.

# i

Für die eingegebenen Werte für **'Abgleich Leer (028)/Abgleich Voll (031)**" und die anliegenden Drücke muss ein Mindestabstand von 1 % eingehalten werden. Liegen die Werte zu dicht beieinander wird der Wert mit einer Meldung abgelehnt. Weitere Grenzwerte werden nicht überprüft, d. h. damit das Messgerät eine korrekte Messung durchführen kann, müssen die eingegebenen Werte zum Sensor und zur Messaufgabe passen.

|   | Beschreibung                                                                                                    |
|---|----------------------------------------------------------------------------------------------------|
| 1 | "Lageabgleich" durchführen $\rightarrow$ 🖹 81.                                                                                                    |
| 2 | Über den Parameter <b>"Betriebsart (005)</b> " die<br>Betriebsart "Füllstand" wählen.<br>Menüpfad: Setup → <b>Betriebsart (005)</b>                                         |
| 3 | Über den Parameter <b>"Einheit Druck (125)</b> " eine<br>Druckeinheit wählen, hier z. B. "mbar".<br>Menüpfad: Setup → <b>Einheit Druck (125)</b>                            |
| 4 | Über den Parameter <b>"Füllstandwahl (024)</b> " den<br>Füllstandmodus "in Druck" wählen.<br>Menüpfad: Setup → Erweitert. Setup → Füllstand →<br><b>Füllstandwahl (024)</b> |

|    | Beschreibung                                                                                                    |                                                                                      |
|----|----------------------------------------------------------------------------------------------------|--------------------------------------------------------------------------------------|
| 5  | Über den Parameter " <b>Einheit vor. Lin (025)</b> " eine<br>Füllstandeinheit wählen, hier z. B. "m".                                                                      | $\frac{h}{[m]}$                                                                      |
|    | Menüpfad: Setup $\rightarrow$ Erweitert. Setup $\rightarrow$ Füllstand $\rightarrow$ Einheit vor. Lin (025)                                                                | <b>B</b> 3                                                                           |
| 6  | Über den Parameter " <b>Abgleichmodus (027)</b> " die<br>Option "Nass" wählen.                                                                                             |                                                                                      |
|    | Menüpfad: Setup → Erweitert. Setup → Füllstand → Abgleichmodus (027)                                                                                                    |                                                                                      |
| 7  | Druck für den unteren Abgleichpunkt liegt am Gerät<br>an, hier z. B. 0 mbar.                                                                                               |                                                                                      |
|    | Parameter " <b>Abgleich Leer (028)</b> " wählen.                                                                                                    | [ 300 <u>p</u><br>[mbar]                                                             |
|    | Menüpfad: Setup $\rightarrow$ Erweitert. Setup $\rightarrow$ Füllstand $\rightarrow$ Abgleich Leer (028)                                                                   | A0017658<br>Abgleich mit Referenzdruck - Nassabgleich                                |
|    | Füllstandwert eingeben, hier z. B. 0 m. Indem Sie<br>den Wert bestätigen wird der anliegende Druckwert<br>dem unteren Füllstandwert zugewiesen.                            | <ul> <li>A Siehe Tabelle, Schritt 7.</li> <li>B Siehe Tabelle, Schritt 8.</li> </ul> |
| 8  | Druck für den oberen Abgleichpunkt liegt am Gerät<br>an, hier z. B. 300 mbar (4,35 psi).                                                                                   |                                                                                      |
|    | Parameter "Abgleich Voll (031)" wählen.                                                                                                    | -                                                                                    |
|    | Menüpfad: Setup $\rightarrow$ Erweitert. Setup $\rightarrow$ Füllstand $\rightarrow$ Abgleich Voll (031)                                                                   |                                                                                      |
|    | Füllstandwert eingeben, hier z. B. 3 m (9,8 ft).<br>Indem Sie den Wert bestätigen wird der anliegende<br>Druckwert dem oberen Füllstandwert zugewiesen.                    |                                                                                      |
| 9  | Wird der Abgleich mit einem anderen Medium<br>durchgeführt als der Prozess: Die Dichte des<br>Abgleich-Mediums in <b>"Dichte Abgleich (034)</b> " ein-<br>geben.           |                                                                                      |
|    | Menüpfad: Setup $\rightarrow$ Erweitert. Setup $\rightarrow$ Füllstand $\rightarrow$ Dichte Abgleich (034)                                                                 |                                                                                      |
| 10 | Falls der Abgleich mit einem anderen Medium<br>durchgeführt wurde als der Prozess: Dichte des Pro-<br>zess-Mediums im Parameter <b>"Dichte Prozess (035)</b> "<br>angeben. |                                                                                      |
|    | Menüpfad: Setup $\rightarrow$ Erweitert. Setup $\rightarrow$ Füllstand $\rightarrow$ Dichte Prozess (035).                                                                 |                                                                                      |
| 11 | Ergebnis:<br>Der Messbereich ist für 03 m (9,8 ft) eingestellt.                                                                                                    |                                                                                      |

# i

Als Messgröße stehen Ihnen bei diesem Füllstandmodus %, Füllhöhe, Volumen und Masse zur Verfügung. Siehe  $\rightarrow \geqq$  129 **"Einheit vor. Lin (025)**".

### 8.9.3 Füllstandwahl "in Druck" Abgleich ohne Referenzdruck (Trockenabgleich)

#### **Beispiel:**

In diesem Beispiel soll das Volumen in einem Tank in Liter gemessen werden. Das maximale Volumen von 1000 Liter (264 gal) entspricht einem Druck von 450 mbar (6,53 psi). Das minimale Volumen von 0 Liter entspricht einem Druck von 50 mbar (0,72 psi), da das Gerät unterhalb des Füllstandmessanfangs montiert ist.

#### Voraussetzung:

- Die Messgröße ist direkt proportional zum Druck.
- Es handelt sich hierbei um einen theoretischen Abgleich, d. h. die Druck- und Volumenwerte für den unteren und oberen Abgleichpunkt müssen bekannt sein.

# i

- Für die eingegebenen Werte für "Abgleich Leer (028)/Abgleich Voll (031)", "Druck Leer (029)/Druck Voll (032)" muss ein Mindestabstand von 1 % zueinander eingehalten werden. Liegen die Werte zu dicht beieinander wird der Wert mit einer Meldung abgelehnt. Weitere Grenzwerte werden nicht überprüft, d. h. damit das Messgerät eine korrekte Messung durchführen kann, müssen die eingegebenen Werte zum Sensor und zur Messaufgabe passen.

|   | Beschreibung                                                                                              |
|---|----------------------------------------------------------------------------------------------------|
| 1 | Über den Parameter <b>"Betriebsart (005)</b> " die<br>Betriebsart "Füllstand" wählen.                     |
|   | Menüpfad: Setup $\rightarrow$ <b>Betriebsart (005)</b>                                                    |
| 2 | Über den Parameter <b>"Einheit Druck (125)</b> " eine<br>Druckeinheit wählen, hier z. B. "mbar".          |
|   | Menüpfad: Setup → <b>Einheit Druck (125)</b>                                                              |
| 3 | Über den Parameter <b>"Füllstandwahl (024)</b> " den<br>Füllstandmodus "in Druck" wählen.                 |
|   | Menüpfad: Setup $\rightarrow$ Erweitert. Setup $\rightarrow$ Füllstand $\rightarrow$ Füllstandwahl (024)  |
| 4 | Über den Parameter <b>"Einheit vor. Lin (025)"</b> eine<br>Volumeneinheit wählen, hier z. B. "I" (Liter). |
|   | Menüpfad: Setup → Erweitert. Setup → Füllstand → <b>Einheit vor. Lin (025)</b>                            |

|    | Beschreibung                                                                                                    |                                                                                                    |
|----|----------------------------------------------------------------------------------------------------|----------------------------------------------------------------------------------------------------|
| 5  | Über den Parameter " <b>Abgleichmodus (027)</b> " die<br>Option "Trocken" wählen.                                                                                                    | $\frac{V}{11}$                                                                                                    |
|    | Menüpfad: Setup $\rightarrow$ Erweitert. Setup $\rightarrow$ Füllstand $\rightarrow$ Abgleichmodus (027)                                                                                                    | <b>C</b> 1000                                                                                                    |
| 6  | <b>"Dichte Abgleich (034)</b> " enthält die Werkeinstellung<br>1.0, kann aber bei Bedarf angepasst werden. Die ein-<br>gegebenen Wertepaare müssen dieser Dichte ent-<br>sprechen.                                                                                                  |                                                                                                    |
|    | Menüpfad: Setup $\rightarrow$ Erweitert. Setup $\rightarrow$ Füllstand $\rightarrow$ Dichte Abgleich (034)                                                                                                    |                                                                                                    |
| 7  | Über den Parameter <b>"Abgleich Leer (028)</b> " den<br>Volumenwert für den unteren Abgleichpunkt einge-<br>ben, hier z. B. O Liter.                                                                                                    | $\begin{array}{c} \mathbf{A} & 0 & 0 \\ 50 & 450 & \mathbf{p} \\ \mathbf{B} & \mathbf{D} & \mathbf{mbar} \\ \mathbf{B} & \mathbf{D} & \mathbf{n} \end{array}$ |
|    | Menüpfad: Setup $\rightarrow$ Erweitert. Setup $\rightarrow$ Füllstand $\rightarrow$ Abgleich Leer (028)                                                                                                    | Abgleich ohne Referenzdruck - Trockenabgleich<br>A Siehe Tabelle, Schritt 7.                                                                                  |
| 8  | Über den Parameter <b>"Druck Leer (029)</b> " den Druck-<br>wert für den unteren Abgleichpunkt eingeben, hier<br>z. B. 50 mbar (0,72 psi).                                                                                                    | C Siehe Tabelle, Schritt 9.<br>D Siehe Tabelle, Schritt 10.                                                                                                   |
|    | Menüpfad: Setup $\rightarrow$ Erweitert. Setup $\rightarrow$ Füllstand $\rightarrow$ Druck Leer (029)                                                                                                    |                                                                                                    |
| 9  | Über den Parameter " <b>Abgleich Voll (031)</b> " den Volu-<br>menwert für den oberen Abgleichpunkt eingeben,<br>hier z. B. 1000 Liter (264 gal).                                                                                                    |                                                                                                    |
|    | Menüpfad: Setup $\rightarrow$ Erweitert. Setup $\rightarrow$ Füllstand $\rightarrow$ Abgleich Voll (031)                                                                                                    |                                                                                                    |
| 10 | Über den Parameter <b>"Druck Voll (032)</b> " den Druck-<br>wert für den oberen Abgleichpunkt eingeben, hier<br>z. B. 450 mbar (6,53 psi).                                                                                                    |                                                                                                    |
|    | Menüpfad: Setup $\rightarrow$ Erweitert. Setup $\rightarrow$ Füllstand $\rightarrow$ Druck Voll (032)                                                                                                    |                                                                                                    |
| 11 | Falls der Abgleich mit einem anderen Medium<br>durchgeführt wurde als der Prozess: Dichte des Pro-<br>zess-Mediums im Parameter "Dichte Prozess (035)"<br>angeben.<br>Menüpfad: Setup $\rightarrow$ Erweitert. Setup $\rightarrow$ Füllstand $\rightarrow$<br>Dichte Prozess (035). |                                                                                                    |
| 12 | Ergebnis:<br>Der Messbereich ist für 01000 l (264 gal) einge-<br>stellt.                                                                                                    |                                                                                                    |

# i

Als Messgröße stehen Ihnen bei diesem Füllstandmodus %, Füllhöhe, Volumen und Masse zur Verfügung. Siehe → 🖹 129 **"Einheit vor. Lin (025)**".
## 8.9.4 Füllstandwahl "in Höhe" Abgleich ohne Referenzdruck (Trockenabgleich)

#### **Beispiel:**

In diesem Beispiel soll das Volumen in einem Tank in Liter gemessen werden. Das maximale Volumen von 1000 Liter (264 gal) entspricht einem Füllstand von 4,5 m (14,8 ft). Das minimale Volumen von 0 Liter entspricht einem Füllstand von 0,5 m (1,6 ft), da das Gerät unterhalb des Füllstandmessanfangs montiert ist.

#### Voraussetzung:

- Die Messgröße ist direkt proportional zum Druck.
- Es handelt sich hierbei um einen theoretischen Abgleich, d. h. die Höhen- und Volumenwerte für den unteren und oberen Abgleichpunkt müssen bekannt sein.

## i

- Für die Werte für "Abgleich Leer (028)/Abgleich Voll (031)", "Höhe Leer (030)/Höhe Voll (033)" muss ein Mindestabstand von 1 % zueinander eingehalten werden. Liegen die Werte zu dicht beieinander wird der Wert mit einer Meldung abgelehnt. Weitere Grenz-werte werden nicht überprüft, d. h. damit das Messgerät eine korrekte Messung durchführen kann, müssen die eingegebenen Werte zum Sensor und zur Messaufgabe passen.
- Bedingt durch die Einbaulage des Gerätes kann es zu Druckverschiebungen des Messwertes kommen, d. h. bei leerem oder teilbefülltem Behälter ist der Messwert nicht Null. Für die Durchführung eines Lageabgleichs, siehe → 181, "Lagekorrektur".

|   | Beschreibung                                                                                                    |
|---|----------------------------------------------------------------------------------------------------|
| 1 | Über den Parameter <b>"Betriebsart (005)</b> " die<br>Betriebsart "Füllstand" wählen.                                                                                        |
|   | Menüpfad: Setup → <b>Betriebsart (005)</b>                                                                                                    |
| 2 | Über den Parameter <b>"Einheit Druck (125)</b> " eine<br>Druckeinheit wählen, hier z. B. "mbar".                                                                             |
| 1 | Menüpfad: Setup → Einheit Druck (125)                                                                                                    |
| 3 | Über den Parameter <b>"Füllstandwahl (024)</b> " den Füll-<br>standmodus "in Höhe" wählen.<br>Menüpfad: Setup → Erweitert. Setup → Füllstand →<br><b>Füllstandwahl (024)</b> |
| 4 | Über den Parameter <b>"Einheit vor. Lin (025)</b> " eine<br>Volumeneinheit wählen, hier z. B. "I" (Liter).                                                                   |
|   | Menüpfad: Setup $\rightarrow$ Erweitert. Setup $\rightarrow$ Füllstand $\rightarrow$ Einheit vor. Lin (025)                                                                  |
| 5 | Über den Parameter <b>"Einheit Höhe (026)</b> " eine Füll-<br>standeinheit wählen, hier z. B. "m".                                                                           |
|   | Menüpfad: Setup $\rightarrow$ Erweitert. Setup $\rightarrow$ Füllstand $\rightarrow$ Einheit Höhe (026)                                                                      |
| 6 | Über den Parameter <b>"Abgleichmodus (027)</b> " die<br>Option "Trocken" wählen.                                                                                             |
|   | Menüpfad: Setup $\rightarrow$ Erweitert. Setup $\rightarrow$ Füllstand $\rightarrow$ Abgleichmodus (027)                                                                     |
| 7 | Über den Parameter <b>"Dichte Abgleich (034)</b> " die<br>Dichte des Messmediums eingeben, hier z. B. "1 g/<br>cm <sup>3</sup> " (1 SGU).                                    |
|   | Menüpfad: Setup $\rightarrow$ Erweitert. Setup $\rightarrow$ Füllstand $\rightarrow$ Dichte Abgleich (034)                                                                   |

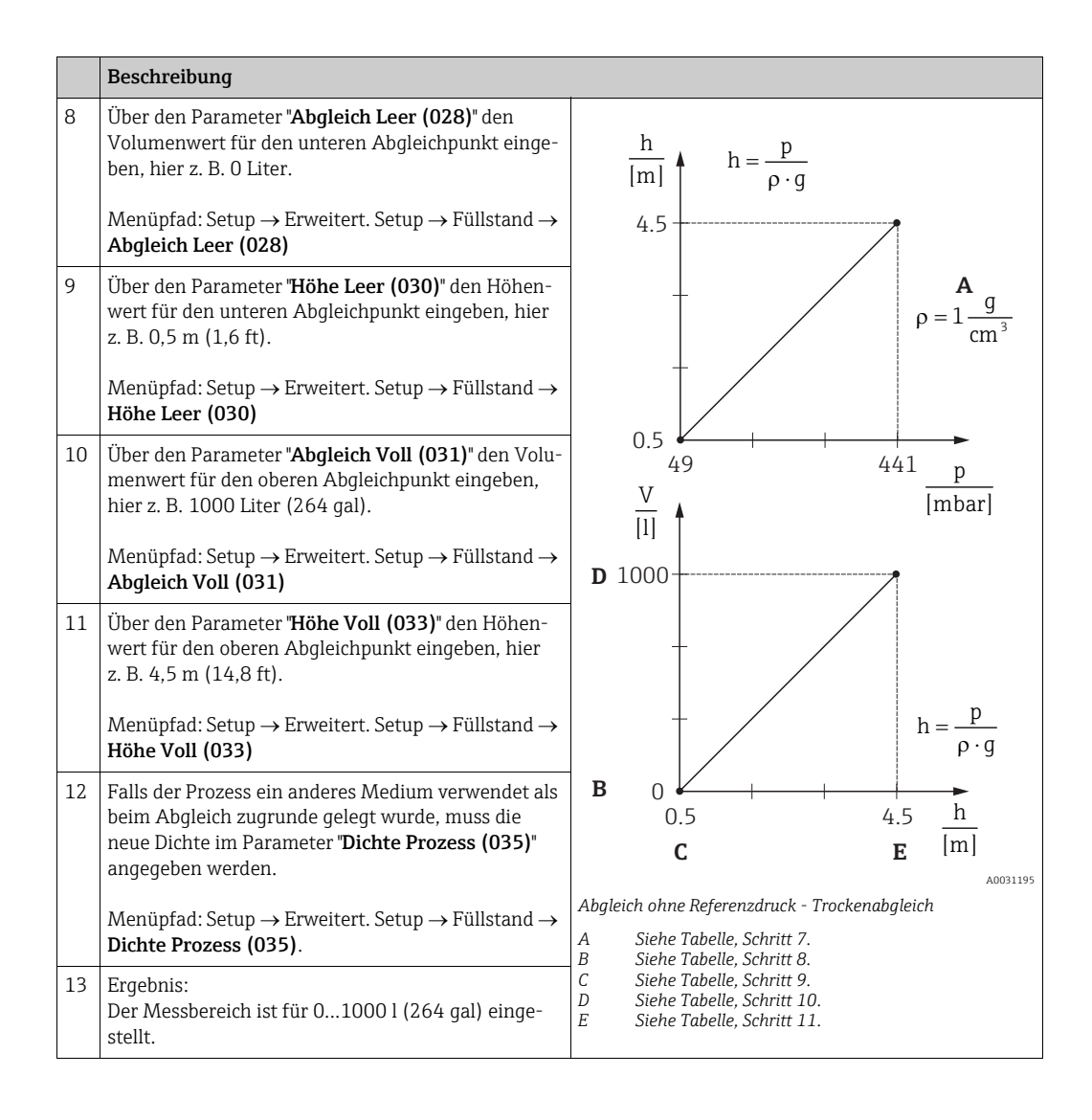

# i

Als Messgröße stehen Ihnen bei diesem Füllstandmodus %, Füllhöhe, Volumen und Masse zur Verfügung  $\rightarrow \triangleq 129$  "Einheit vor. Lin (025)".

## 8.9.5 Füllstandwahl "in Höhe" Abgleich mit Referenzdruck (Nassabgleich)

#### **Beispiel:**

In diesem Beispiel soll das Volumen in einem Tank in Liter gemessen werden. Das maximale Volumen von 1000 Liter (264 gal) entspricht einem Füllstand von 4,5 m (14,8 ft). Das minimale Volumen von 0 Liter entspricht einem Füllstand von 0,5 m (1,6 ft), da das Gerät unterhalb des Füllstandmessanfangs montiert ist.

Die Dichte des Messstoffes beträgt 1 g/cm<sup>3</sup> (1 SGU).

#### Voraussetzung:

- Die Messgröße ist direkt proportional zum Druck.
- Der Tank kann befüllt und entleert werden.

## i

Für die eingegebenen Werte für "**Abgleich Leer (028)**/**Abgleich Voll (031)**" und die anliegenden Druckwerte muss ein Mindestabstand von 1 % eingehalten werden. Liegen die Werte zu dicht beieinander wird der Wert mit einer Meldung abgelehnt. Weitere Grenzwerte werden nicht überprüft, d. h. damit das Messgerät eine korrekte Messung durchführen kann, müssen die eingegebenen Werte zum Sensor und zur Messaufgabe passen.

|   | Beschreibung                                                                                              |
|---|----------------------------------------------------------------------------------------------------|
| 1 | Lageabgleich durchführen. Siehe $\rightarrow$ 🖹 81.                                                       |
| 2 | Über den Parameter " <b>Betriebsart (005)</b> " die<br>Betriebsart "Füllstand" wählen.                    |
|   | Menüpfad: Setup → <b>Betriebsart (005)</b>                                                                |
| 3 | Über den Parameter " <b>Einheit Druck (125)</b> " eine<br>Druckeinheit wählen, hier z. B. "mbar".         |
|   | Menüpfad: Setup → <b>Einheit Druck (125)</b>                                                              |
| 4 | Über den Parameter <b>"Füllstandwahl (024)</b> " den<br>Füllstandmodus "in Höhe" wählen.                  |
|   | Menüpfad: Setup $\rightarrow$ Erweitert. Setup $\rightarrow$ Füllstand $\rightarrow$ Füllstandwahl (024)  |
| 5 | Über den Parameter <b>"Einheit vor. Lin (025)"</b> eine<br>Volumeneinheit wählen, hier z. B. "I" (Liter). |
|   | Menüpfad: Setup → Erweitert. Setup → Füllstand → <b>Einheit vor. Lin (025)</b>                            |

|    | Beschreibung                                                                                                    |                                                                            |
|----|----------------------------------------------------------------------------------------------------|----------------------------------------------------------------------------|
| 6  | Über den Parameter <b>"Einheit Höhe (026)</b> " eine Füll-<br>standeinheit wählen, hier z. B. "m".                                                                                                    | $\frac{h}{[m]} = \frac{p}{p \cdot q}$                                      |
|    | Menüpfad: Setup $\rightarrow$ Erweitert. Setup $\rightarrow$ Füllstand $\rightarrow$ Einheit Höhe (026)                                                                                                    | 4.5                                                                        |
| 7  | Über den Parameter <b>"Abgleichmodus (027)</b> " die<br>Option "Nass" wählen.<br>Menüpfad: Setup → Erweitert. Setup → Füllstand →<br><b>Abgleichmodus (027)</b>                                                                                                    | $\rho = 1 \frac{g}{cm^3}$                                                  |
| 8  | Wird der Abgleich mit einem anderen Medium durchgeführt als der Prozess: Die Dichte des Abgleich-Mediums in "Dichte Abgleich (034)" eingeben, hier z.B. 1 g/cm <sup>3</sup> (1 SGU).<br>Menüpfad: Setup $\rightarrow$ Erweitert. Setup $\rightarrow$ Füllstand $\rightarrow$ Dichte Abgleich (034) | $0.5 \frac{1}{49} \frac{441}{[mbar]}$                                      |
| 9  | Druck für den unteren Abgleichpunkt liegt am Gerät<br>an, hier z. B. 0,5 m Bedeckung / 49 mbar (0,71psi).                                                                                                    | <b>c</b> 1000                                                              |
|    | Über den Parameter <b>"Abgleich Leer (028)</b> " den<br>Volumenwert für den unteren Abgleichpunkt einge-<br>ben, hier z. B. 0 Liter.                                                                                                    |                                                                            |
|    | Menüpfad: Setup $\rightarrow$ Erweitert. Setup $\rightarrow$ Füllstand $\rightarrow$ Abgleich Leer (028)                                                                                                    | $h = \frac{p}{\rho \cdot g}$                                               |
| 10 | Druck für den oberen Abgleichpunkt liegt am Gerät<br>an, hier z. B. 4,5 m Bedeckung / 441 mbar (6,4 psi).                                                                                                    | $\begin{array}{ c c c c c c c c c c c c c c c c c c c$                     |
|    | Über den Parameter " <b>Abgleich Voll (031)</b> " den Volu-<br>menwert für den oberen Abgleichpunkt eingeben,<br>hier z. B. "1000 Liter" (264 gal).                                                                                                    | Abb. 29: Abgleich mit Referenzdruck –                                      |
|    | Menüpfad: Setup $\rightarrow$ Erweitert. Setup $\rightarrow$ Füllstand $\rightarrow$ Abgleich Voll (031)                                                                                                    | Nassaogieich<br>A Siehe Tabelle, Schritt 8.<br>B Siehe Tabelle, Schritt 9. |
| 11 | Falls der Abgleich mit einem anderen Medium<br>durchgeführt wurde als der Prozess: Dichte des Pro-<br>zess-Mediums im Parameter <b>"Dichte Prozess (035)</b> "<br>angeben.                                                                                                    | C Siehe Tabelle, Schritt 10.                                               |
|    | Menüpfad: Setup $\rightarrow$ Erweitert. Setup $\rightarrow$ Füllstand $\rightarrow$ Dichte Prozess (035)                                                                                                    |                                                                            |
| 12 | Ergebnis:<br>Der Messbereich ist für 01000 l (264 gal) einge-<br>stellt.                                                                                                    |                                                                            |

# i

Als Messgröße stehen Ihnen bei diesem Füllstandmodus %, Füllhöhe, Volumen und Masse zur Verfügung,  $\rightarrow \triangleq 129$  "Einheit vor. Lin (025)".

| Parametername           | Beschreibung |
|-------------------------|--------------|
| Füllstandwahl (024)     | → È 129      |
| Finheit vor Lin (025)   | 129          |
|                         | 120          |
| Einheit Hone (026)      | 129          |
| Abgleichmodus (027)     | 129          |
| Abgleich Leer (028)     | 130          |
| Druck Leer (029)        | 130          |
| Druck Leer (185)        |              |
| Höhe Leer (030)         | 130          |
| Höhe Leer (186)         |              |
| Abgleich Voll (031)     | 130          |
| Druck Voll (187)        | 130          |
| Druck Voll (032)        |              |
| Höhe Voll (033)         | 130          |
| Höhe Voll (188)         |              |
| Einheit Dichte (127)    | 131          |
| Dichte Abgleich (034)   | 131          |
| Dichte Prozess (035)    | 131          |
| Füllstand v. Lin. (019) | 131          |

## 8.9.6 Benötigte Parameter für die Betriebsart Füllstand

# 8.10 Übersicht Bedienmenü der Vor-Ort-Anzeige

In der folgenden Tabelle werden alle Parameter und deren Direktzugriffscode (in Klammern) aufgeführt. Die Angabe der Seitenzahl verweist auf die zugehörige Beschreibung des Parameters.

| Ebene 1                                                                                                    | Ebene 2                                                                                            | Ebene 3                     | Ebene 4                              | Seite   |  |  |
|----------------------------------------------------------------------------------------------------|----------------------------------------------------------------------------------------------------|-----------------------------|--------------------------------------|---------|--|--|
| Kursiv geschriebene Parameter können nicht editiert werden (nur lesbar). Die Anzeige dieser Parameter ist abhängig von Einstellungen wie z.B.<br>Betriebsart (005), Trocken- oder Nassabgleich oder Hardware Verriegelung. |                                                                                                    |                             |                                      |         |  |  |
| Sprache (000)                                                                                                    |                                                                                                    |                             |                                      | → 🖻 123 |  |  |
| Anzeige/Betrieb                                                                                                    | Anzeigemodus (001)                                                                                 |                             |                                      |         |  |  |
|                                                                                                    | Zus. Anzeigewert (002)                                                                             |                             |                                      |         |  |  |
|                                                                                                    | Format 1. Wert (004)                                                                               |                             |                                      |         |  |  |
|                                                                                                    | Format ext.Wert1 (235)                                                                             |                             |                                      |         |  |  |
|                                                                                                    | Format ext.Wert2 (258)                                                                             |                             |                                      |         |  |  |
| Setup                                                                                                    | Schalter Lin/Rad (133) (Deltaba                                                                    | r)                          |                                      | → 🖻 125 |  |  |
|                                                                                                    | Betriebsart (005)<br>Betriebsart (182)                                                             |                             |                                      | → 🖹 125 |  |  |
|                                                                                                    | Schalter P1/P2 (163) (Deltabar)                                                                    |                             |                                      | → 🖹 127 |  |  |
|                                                                                                    | Hochdruckseite (183) (Deltabar)<br>Hochdruckseite (006) (Deltabar)                                 |                             |                                      | → 🖹 127 |  |  |
|                                                                                                    | Einheit Druck (125)                                                                                |                             |                                      |         |  |  |
|                                                                                                    | Druck n. Lagekor (172)                                                                             |                             |                                      |         |  |  |
|                                                                                                    | Lagekorrektur (007) (Deltabar und Relativdrucksensoren)<br>Lageoffset (192) (Absolutdrucksensoren) |                             |                                      |         |  |  |
|                                                                                                    | Max. Durchfluss (009) (Betriebsart "Durchfluss") (Deltabar)                                        |                             |                                      |         |  |  |
|                                                                                                    | Max. Druck Fluss (010) (Betriebsart "Durchfluss") (Deltabar)                                       |                             |                                      |         |  |  |
|                                                                                                    | Abgleich Leer (011) (Betriebsart "Füllstand" und "Abgleichmodus (027)" = nass)                     |                             |                                      |         |  |  |
|                                                                                                    | Abgleich Voll (012) (Betriebsart "Füllstand" und "Abgleichmodus (027)" = nass)                     |                             |                                      |         |  |  |
|                                                                                                    | Dämpfng Schalter (164) (nur lesbar)                                                                |                             |                                      |         |  |  |
|                                                                                                    | Dämpfung (184)<br>Dämpfung (017)                                                                   |                             |                                      |         |  |  |
|                                                                                                    | Durchfluss (018) (Betriebsart "Durchfluss") (Deltabar)                                             |                             |                                      |         |  |  |
|                                                                                                    | Füllstand v. Lin. (019) (Betriebsart "Füllstand")                                                  |                             |                                      |         |  |  |
|                                                                                                    | Druck n. Dämpfung (111)                                                                            |                             |                                      |         |  |  |
|                                                                                                    | Erweitert. Setup                                                                                   | Code Festlegung (023)       |                                      | → 🖹 122 |  |  |
|                                                                                                    |                                                                                                    | Messstellenbez. (022)       |                                      | → 🖹 123 |  |  |
|                                                                                                    |                                                                                                    | Identnumm. Auswahl<br>(229) |                                      | → 🖻 135 |  |  |
|                                                                                                    |                                                                                                    | Benutzer Code (021)         |                                      | → 🖻 122 |  |  |
|                                                                                                    |                                                                                                    | Füllstand                   | Füllstandwahl (024)                  | → 🖻 129 |  |  |
|                                                                                                    |                                                                                                    | (Betriebsart "Füllstand")   | Einheit vor. Lin (025)               | 129     |  |  |
|                                                                                                    |                                                                                                    |                             | Einheit Höhe (026)                   | 129     |  |  |
|                                                                                                    |                                                                                                    |                             | Abgleichmodus (027)                  | 129     |  |  |
|                                                                                                    |                                                                                                    |                             | Abgleich Leer (028)                  | 130     |  |  |
|                                                                                                    |                                                                                                    |                             | Druck Leer (029)<br>Druck Leer (185) | 130     |  |  |
|                                                                                                    |                                                                                                    |                             | Höhe Leer (030)<br>Höhe Leer (186)   | 130     |  |  |

| Ebene 1 | Ebene 2          | Ebene 3                                | Ebene 4                                                                                               | Seite |
|---------|------------------|----------------------------------------|----------------------------------------------------------------------------------------------------|-------|
|         |                  |                                        | Abgleich Voll (031)                                                                                   | 130   |
| Setup   | Erweitert. Setup | Füllstand<br>(Betriebsart "Füllstand") | Druck Voll (187)<br>Druck Voll (032)                                                                  | 130   |
|         |                  |                                        | Höhe Voll (033)<br>Höhe Voll (188)                                                                    | 130   |
|         |                  |                                        | Einheit Dichte (127)                                                                                  | 131   |
|         |                  |                                        | Dichte Abgleich (034)                                                                                 | 131   |
|         |                  |                                        | Dichte Prozess (035)                                                                                  | 131   |
|         |                  |                                        | Füllstand v. Lin. (019)                                                                               | 131   |
|         |                  | Linearisierung                         | Lin. Modus (037)                                                                                      | 131   |
|         |                  |                                        | Einheit n. Lin. (038)                                                                                 | 132   |
|         |                  |                                        | Zeilen-Nr. (039)                                                                                      | 132   |
|         |                  |                                        | X-Wert (040) (Manuelle Aufnahme)<br>X-Wert (123) (Linear/Tabelle aktiv)                               | 132   |
|         |                  |                                        | Y-Wert (041) (Manuelle Aufnahme/<br>Halbautomatische Aufnahme)<br>Y-Wert (194) (Linear/Tabelle aktiv) | 132   |
|         |                  |                                        | Tabelle bearb. (042)                                                                                  | 132   |
|         |                  |                                        | Tankbeschreibung (173)                                                                                | 132   |
|         |                  |                                        | Tankinhalt (043)                                                                                      | 133   |
|         |                  | Durchfluss (Betriebsart                | Durchflusstyp (044)                                                                                   | 133   |
|         |                  | " <b>Durchfl.)</b> " (Deltabar)        | Einh. Massefluss (045)                                                                                | 133   |
|         |                  |                                        | Norm. Durchfl. Ein (046)                                                                              | 133   |
|         |                  |                                        | Std. Durchfl. Einh (047)                                                                              | 133   |
|         |                  |                                        | Einh. Durchfl. (048)                                                                                  | 134   |
|         |                  |                                        | Max. Durchfluss (009)                                                                                 | 134   |
|         |                  |                                        | Max. Druck Fluss (010)                                                                                | 134   |
|         |                  |                                        | Schleichm. Setzen (049)                                                                               | 134   |
|         |                  |                                        | Durchfluss (018)                                                                                      | 134   |
|         |                  | Analogeingang1                         | Kanal (171)                                                                                           | 136   |
|         |                  |                                        | Ausgangswert (OUT Value) (224)                                                                        | 136   |
|         |                  |                                        | Status (196)                                                                                          | 136   |
|         |                  |                                        | Filterzeitkonst. (197)                                                                                | 136   |
|         |                  |                                        | Ausfallverhalten (198)                                                                                | 136   |
|         |                  |                                        | Sich.Vorgabewert (199)                                                                                | 136   |
|         |                  | Analogeingang 2                        | Kanal (230) (Cerabar/Deltapilot)                                                                      | 136   |
|         |                  |                                        | Kanal (231) (Deltabar)                                                                                | 136   |
|         |                  |                                        | Ausgangswert (OUT Value) (201)                                                                        | 136   |
|         |                  |                                        | Status (202)                                                                                          | 136   |
|         |                  |                                        | Filterzeitkonst. (203)                                                                                | 136   |
|         |                  |                                        | Ausfallverhalten (204)                                                                                | 136   |
|         |                  |                                        | Sich.Vorgabewert (205)                                                                                | 137   |
|         |                  | Analogausgang 1                        | Verzögerungszeit (206)                                                                                | 137   |
|         |                  |                                        | Ausfallverhalten (207)                                                                                | 137   |
|         |                  |                                        | Sich.Vorgabewert (208)                                                                                | 137   |

| Ebene 1  | Ebene 2                | Ebene 3                        | Ebene 4                                     | Seite |  |  |
|----------|------------------------|--------------------------------|---------------------------------------------|-------|--|--|
|          |                        |                                | Eingangswert (209)                          | 137   |  |  |
| Setup    | Erweitert. Setup       | Analogausgang 1                | Eingangsstatus (220)                        | 137   |  |  |
|          |                        |                                | Einheit (211)                               | 137   |  |  |
|          |                        | Analogausgang 2                | Verzögerungszeit (212)                      | 137   |  |  |
|          |                        |                                | Ausfallverhalten (213)                      | 137   |  |  |
|          |                        |                                | Sich.Vorgabewert (214)                      | 138   |  |  |
|          |                        |                                | Eingangswert (215)                          | 138   |  |  |
|          |                        |                                | Eingangsstatus (223)                        | 138   |  |  |
|          |                        |                                | Einheit (217)                               | 138   |  |  |
|          |                        | Summenzähler 1 (Delta-<br>bar) | Kanal (218)                                 | 138   |  |  |
|          |                        |                                | Einheit Zähler 1 (058) (059) (060)<br>(061) | 138   |  |  |
|          |                        |                                | Modus Summenz. 1 (175)                      | 138   |  |  |
|          |                        |                                | Zähl. 1 Fail-safe (221)                     | 138   |  |  |
|          |                        |                                | Zählwerkausg. 1 (219)                       | 139   |  |  |
|          |                        |                                | Vorladewert (222)                           | 139   |  |  |
|          |                        |                                | Summenzähler 1 (261)                        | 139   |  |  |
|          |                        |                                | Status (236)                                | 139   |  |  |
|          |                        | Summenzähler 2 (Deltabar)      | Einheit Zähler 2 (065) (066) (067)<br>(068) | 140   |  |  |
|          |                        |                                | Modus Summenz. 2 (177)                      | 140   |  |  |
|          |                        |                                | Zähl. 2 Fail-safe (178)                     | 140   |  |  |
|          |                        |                                | Summenzähler 2 (069)                        | 140   |  |  |
|          |                        |                                | Summenz. 2 Überl. (070)                     | 140   |  |  |
| Diagnose | Diagnose Code (071)    |                                |                                             | 140   |  |  |
|          | Letzte Diag.Code (072) |                                |                                             |       |  |  |
|          | Minimaler Druck (073)  |                                |                                             |       |  |  |
|          | Maximaler Druck (074)  |                                | 140                                         |       |  |  |
|          | Diagnoseliste          | Diagnose 1 (075)               |                                             | 141   |  |  |
|          |                        | Diagnose 2 (076)               |                                             | 141   |  |  |
|          |                        | Diagnose 3 (077)               |                                             | 141   |  |  |
|          |                        | Diagnose 4 (078)               |                                             | 141   |  |  |
|          |                        | Diagnose 5 (079)               |                                             | 141   |  |  |
|          |                        | Diagnose 6 (080)               |                                             | 141   |  |  |
|          |                        | Diagnose 7 (081)               |                                             | 141   |  |  |
|          |                        | Diagnose 8 (082)               |                                             | 141   |  |  |
|          |                        | Diagnose 9 (083)               |                                             | 141   |  |  |
|          |                        | Diagnose 10 (084)              |                                             | 141   |  |  |
|          | Ereignis-Logbuch       | Letzte Diag. 1 (085)           |                                             | 141   |  |  |
|          |                        | Letzte Diag. 2 (086)           |                                             | 141   |  |  |
|          |                        | Letzte Diag. 3 (087)           |                                             | 141   |  |  |
|          |                        | Letzte Diag. 4 (088)           |                                             |       |  |  |
|          |                        | Letzte Diag. 5 (089)           |                                             | 141   |  |  |

| Ebene 1  | Ebene 2          | Ebene 3                                 | Ebene 4                          | Seite |
|----------|------------------|-----------------------------------------|----------------------------------|-------|
|          |                  | Letzte Diag. 6 (090)                    |                                  | 141   |
|          |                  | Letzte Diag. 7 (091)                    |                                  | 141   |
|          |                  | Letzte Diag. 8 (092)                    |                                  | 141   |
| Diagnose | Ereignis-Logbuch | Letzte Diag. 9 (093)                    |                                  | 141   |
|          |                  | Letzte Diag. 10 (094)                   |                                  | 141   |
|          | Geräteinfo       | Firmware Version (095)                  |                                  | 123   |
|          |                  | Seriennummer (096)                      |                                  | 123   |
|          |                  | Erw. Bestellnr. (097)                   |                                  | 123   |
|          |                  | Bestellnummer (098)                     |                                  | 123   |
|          |                  | Messstellenbez. (022)                   |                                  | 123   |
|          |                  | ENP Version (099)                       |                                  | 123   |
|          |                  | Konfig. Zähler (100)                    |                                  | 141   |
|          |                  | Unt. Messgrenze (101)                   |                                  | 134   |
|          |                  | Obere Messgrenze (102)                  |                                  | 135   |
|          |                  | Ident-Nummer (225)                      |                                  | 135   |
|          | Messwerte        | Durchfluss (018)                        |                                  | 134   |
|          |                  | Füllstand v. Lin. (019)                 |                                  | 131   |
|          |                  | Tankinhalt (043)                        | 133                              |       |
|          |                  | Druck gemessen (020)                    |                                  | 127   |
|          |                  | Sensor Druck (109)                      |                                  | 128   |
|          |                  | Druck n. Lagekor (172)                  |                                  | 128   |
|          |                  | Druck n. Dämpfung (111)                 |                                  | 128   |
|          |                  | Sensor Temp. (110) (Cerabar/Deltapilot) |                                  | 126   |
|          |                  | Analogeingang 1                         | Kanal (171)                      | 136   |
|          |                  |                                         | Ausgangswert (OUT Value) (224)   | 136   |
|          |                  |                                         | Status (196)                     | 136   |
|          |                  | Analogeingang 2                         | Kanal (230) (Cerabar/Deltapilot) | 136   |
|          |                  |                                         | Kanal (231) (Deltabar)           | 136   |
|          |                  |                                         | Ausgangswert (OUT Value) (201)   | 136   |
|          |                  |                                         | Status (202)                     | 136   |
|          |                  | Analogausgang 1                         | Eingangswert (209)               | 137   |
|          |                  |                                         | Eingangsstatus (220)             | 137   |
|          |                  | Analogausgang 2                         | Eingangswert (215)               | 138   |
|          |                  |                                         | Eingangsstatus (223)             | 138   |
|          |                  | Summenzähler 1 (Deltabar)               | Kanal (218)                      | 138   |
|          |                  |                                         | Summenzähler 1 (261)             | 139   |
|          |                  |                                         | Status (236)                     | 139   |
|          |                  | Summenzähler 2 (Deltabar)               | Summenzähler 2 (069)             | 140   |
|          |                  | S                                       | Summenz. 2 Überl. (070)          | 140   |
|          | Simulation       | Simulation Modus (112)                  |                                  | 142   |
|          |                  | Sim. Druck (113)                        |                                  | 143   |
|          |                  | Sim. Durchfluss (114) (Deltabar)        |                                  | 143   |
|          |                  | Sim. Füllstand (115)                    |                                  | 143   |

| IndexInstructureIndemIndemInstructureIndemInstructureInstructureInstructur                                                                                                    | Ebene 1 | Ebene 2             | Ebene 3                                | Ebene 4                                                            | Seite |
|----------------------------------------------------------------------------------------------------|---------|---------------------|----------------------------------------|--------------------------------------------------------------------|-------|
| initial         initial         initial         initial           Expere         Dect-acces(19)         Code Festigung (02)         120           System         Code Festigung (02)         120           Burdy Code (021)         Verriegel, Sch (120)         120           Burdy Code (021)         Gesticuling (02)         120           Burdy Code (021)         Gesticuling (02)         120           Feature Code (021)         Scienammer (090)         120           Burdy Code (021)         Feature Code (021)         120           Feature Code (021)         Feature Code (021)         120           Better Code (021)         Feature Code (021)         120           Feature Code (021)         Feature Code (021)         120           Better Code (021)         Feature Code (021)         120           Better Code (021)         Feature Code (021)         120           Better Code (021)         Feature Code (021)         120           Better Code (021)         Feature Code (021)         120           Better Code (021)         Feature Code (021)         120           Better Code (021)         Feature Code (021)         120           Better Code (021)         Feature Code (021)         120           Better Cod                                                                                                    |         |                     | Sim. Tankinhalt (116)                  |                                                                    | 143   |
| ideateideate <t< td=""><td></td><td></td><td>Sim. Fehlernr (118)</td><td></td><td>143</td></t<>                                                                                                    |         |                     | Sim. Fehlernr (118)                    |                                                                    | 143   |
| instant part of the interpret of the interpret of the      |         | Rücksetzen          | Rücksetzen (124)                       |                                                                    | 124   |
| SystemCode Festiguing (023)                                                                                                    | Experte | Direct Access (119) |                                        |                                                                    | 122   |
| Vertiquel.Sch (120)     122       Bentzer.Code (021)     6astallenbez. (022)     123       Grafteinin     6astallenbez. (023)     123       Furdingel.Sch (120)     123     123       Furdingel.Sch (120)     123     123       Furdingel.Sch (121)     123     123       Furdingel.Sch (121)     123     123       Furdingel.Sch (121)     123     123       Furdingel.Sch (121)     123     123       Furdingel.Sch (121)     123     123       Furdingel.Sch (121)     123     123       Furdingel.Sch (121)     123     123 <td></td> <td>System</td> <td>Code Festlegung (023)</td> <td></td> <td>122</td>                                                                                                    |         | System              | Code Festlegung (023)                  |                                                                    | 122   |
| Renutzer Code (021)023Geritelin(0)233Geritelin(0)233Firmware Version (095)233Erw. Bestelline(097)233Bestellinumer (098)233Erw. Bestelline(097)233Bestellinumer (098)233Serienar Science (122)233Bestellinumer (098)233Serienar Science (122)233DisplaySprache (000)123Zus. Anzeigemolus (001)233Zus. Anzeigemolus (001)233Zus. Anzeigemolus (001)233Zus. Anzeigemolus (001)234Zus. Anzeigemolus (001)234Zus. Anzeigemolus (001)234Zus. Anzeigemolus (001)234Zus. Anzeigemolus (001)234Zus. Anzeigemolus (001)244Pormat ext.Wert1 (225)244Pormat ext.Wert2 (258)244Pormat ext.Wert2 (258)244Pormat ext.Wert2 (258)244Pormat ext.Wert2 (258)244Pormat ext.Wert2 (258)244Pormat ext.Wert2 (258)244Pormat ext.Wert2 (258)244Pormat ext.Wert2 (258)244Pormat ext.Wert2 (258)244Pormat ext.Wert2 (258)244Pormat ext.Wert2 (258)244Pormat ext.Wert2 (258)245Pormat ext.Wert2 (258)245Pormat ext.Wert2 (258)245Pormat ext.Wert2 (258)245Pormat ext.Wert2 (258)245Pormat ext.Wert2 (258)245Pormat ext.Wert2                                                                                                    |         |                     | Verriegel. Sch (120)                   |                                                                    | 122   |
| FormatGeriteinfoMessetellenice, (022)123Firen, Section123123Firen, Bietellini, (097)123123Bestellini, (097)123123Bestellini, (097)123123Gerien (098)123123Serien (1201)123123Marce (000)123123Marce (001)123123Marce (002)123123Marce (002)123123Marce (002)123123Marce (001)123123Marce (002)123123Marce (002)123124Marce (002)123124Marce (002)124124Marce (002)124124Marce (002)124124Marce (002)124124Marce (124)124124Marce (125)124124Marce (125)124124Marce (125)125124Marce (126)125124Marce (127)125124Marce (128)126124Marce (128)126124Marce (129)126124Marce (121)126124Marce (122)126124Marce (123)126124Marce (124)126126Marce (125)126126Marce (126)126126Marce (126)126126Marce (126)126126Marce                                                                                                    |         |                     | Benutzer Code (021)                    |                                                                    | 122   |
| Resumption of the probability of the probability of t  |         |                     | Geräteinfo                             | Messstellenbez. (022)                                              | 123   |
| Firmware Version (095)23Firmware Version (097)123Even Descellur, (097)123Bestellummer (098)123Even Cession (097)123Serienar Electr. (121)123DisplaySprache (000)123Azacigemodus (001)123Azacigement (003)123Command Landerson124Format LWert1 (235)124Format CHVErt2 (258)124Pormat CHVErt2 (258)124Pormat CHVErt2 (258)124Pormat CHVErt2 (258)124Pormat CHVErt2 (258)124Pormat CHVErt2 (258)124Pormat CHVErt2 (258)124Pormat CHVErt2 (258)124Pormat CHVErt2 (258)124Pormat CHVErt2 (258)124Pormat CHVErt2 (258)124Pormat CHVErt2 (258)124Pormat CHVErt2 (258)125Porticebart (182)125Porticebart (182)125Porticebart (182)125Porticebart (182)126Paipfing (107)126Paipfing (184)126Paipfing (184)126Paipfing (184)126Paipfing (184)126Paipfing (184)126Paipfing (184)126Paipfing (184)126Paipfing (184)126Paipfing (184)126Paipfing (184)126Paipfing (184)126Paipfing (184)126Paipfing (184)126Paipfing (184)1                                                                                                    |         |                     |                                        | Seriennummer (096)                                                 | 123   |
| For Nestellnr. (097)123Restellnummer (098)123Bert Version (098)123Seriennr Elektr. (121)123Seriennr Sensor (122)123DisplaySprache (000)123Anzeigemodus (001)123Zus. Anzeigemodus (001)123Tormat L Vert (004)124Format L Vert (024)124Format L Vert (235)124Pormat L Vert (2458)124Pormat L Vert (2458)124DisplaySchatter Lin/Rad (133) (Detware (124)124Pormat Serrei (182)Download Funkt.125Betriebsart (105)215125Betriebsart (182)Schatter (124)125Betriebsart (182)125125Betriebsart (182)126126Displayfung (181)125126Displayfung (181)126126Displayfung (181)126126Displayfung (181)126126Displayfung (181)126126Displayfung (181)126126Displayfung (17)126126Displayfung (17)126126Displayfung (181)126126Displayfung (181)126126Displayfung (181)126126Displayfung (181)126126Displayfung (181)126126Displayfung (181)126126Displayfung (181)126126Displayfung (181)126126Displayfung (181)12                                                                                                    |         |                     |                                        | Firmware Version (095)                                             | 123   |
| Beschnumer (099)     123       ENP Version (099)     123       ENP Version (099)     123       Geriom Flectri (121)     123       Arregion (000)     123       Anzeigement (002)     123       Anzeigement (002)     123       Format 1. Wert (003)     123       Format 1. Wert (004)     124       Format 2.Wert (123)     124       Format 2.Wert (224)     124       Vervaltung     Rickserzen (124)     124       Wessung     Schalter Lin/Rad (133) (DETT)     125       Betriebsart (105)     125     125       Betriebsart (105)     125     125       Betriebsart (105)     125     125       Betriebsart (105)     125     125       Betriebsart (105)     125     125       Betriebsart (105)     125     125       Betriebsart (105)     125     126       Dimpfung (184)     125     126       Dimpfung (184)     126     126       Betriebsart (182)     126     126       Dimpfung (184)     126     126       Dimpfung (184)     126     126       Dimpfung (184)     126     126       Dimpfung (184)     126     126       Dinch (1250)     126                                                                                                    |         |                     |                                        | Erw. Bestellnr. (097)                                              | 123   |
| Finite     ENPresion (099)     123       Sincer     Sincer     123       Sincer     Sincer     123       Sincer     Sincer     123       Sincer     Sincer     123       Sincer     Sincer     123       Sincer     Sincer     123       Sincer     Sincer     123       Sincer     Sincer     123       Sincer     Sincer     123       Sincer     Sincer     123       Format extWert2 (258)     124       Sincer     Sincer     124       Sincer     Sincer     124       Sincer     Sincer     124       Sincer     Sincer     124       Sincer     Sincer     124       Sincer     Sincer     124       Sincer     Sincer     124       Sincer     Sincer     124       Sincer     Sincer     124       Sincer     Sincer     124       Sincer     Sincer     124       Sincer     Sincer     124       Sincer     Sincer     124       Sincer     Sincer     125       Sincer     Sincer     126       Sincer     Sincer     126       Sincer <td></td> <td></td> <td></td> <td>Bestellnummer (098)</td> <td>123</td>                                                                                                    |         |                     |                                        | Bestellnummer (098)                                                | 123   |
| Image: series of the series of the serie   |         |                     |                                        | ENP Version (099)                                                  | 123   |
| Image: series of the series of the series  |         |                     |                                        | Seriennr Elektr. (121)                                             | 123   |
| DisplaySprache (000)123Anzeigeword (021)123Zus. Anzeigewort (002)124Format Vert004)124Format ext.Wert1 (235)124Format ext.Wert2 (258)124MessungSchalter Lin/Rad (133) (Dettat)124MessungSchalter Lin/Rad (133) (Dettat)125Betriebsart (105)Betriebsart (105)125Betriebsart (182)Iageoffset (102)125GrundabgleichLageoffset (192) Lageoffset (008)125Betriebsart (182)Iageoffset (192) Lageoffset (108)126Binpting (117)126126Dimpting Schalter (164) (nur lesbar)126Binpting (184)126126Dimpting (184)126126Dimpting (184)126126Dimpting (184)126126Dimpting (184)126126Dimpting (184)126126Dimpting (184)126126Dimpting (184)126126Dimpting (184)126126Dimpting (184)126126Dimpting (184)126126Dimpting (184)126126Dimpting (184)126126Dimpting (184)127126Dimpting (184)127126Dimpting (184)127126Dimpting (184)126126Dimpting (184)126126Dimpting (184)126126Dimpting (184)126126Dimpting                                                                                                    |         |                     |                                        | Seriennr Sensor (122)                                              | 123   |
| Anzeigemodus (001)123Zus. Anzeigewort (002)123Zus. Anzeigewort (002)124Format 1. Wert (004)124Format ext.Wert1 (235)124Format ext.Wert2 (258)124NessungSchalter Lin/Rad (133) (Dettar)124MessungSchalter Lin/Rad (133) (Dettar)125Betriebsart (005)<br>Betriebsart (182)Lagekorrektur (007) (Deltabar und<br>125125GrundabgleichLageoffset (192) Lagoffset (008)125Bämpfung (184)<br>Dömpfung (184)126126Dämpfung (184)<br>Dömpfung (126)126Binheit Temp. (126) (Cerabar/Deltapi-<br>lot)126Sensor Temp. (110) (Cerabar/Deltapi-<br>lot)126DruckSchalter P1/P2 (163) (Deltabar)<br>Hochdruckseite (006) (Deltabar)<br>Deltabar)127Sensor Toruck (105)128Druck n. Lagekor (172)128Druck n. Lagekor (172)128Druck n. Dämpfung (111)128                                                                                                    |         |                     | Display                                | Sprache (000)                                                      | 123   |
| Zus. Anzeigewert (002)123Format 1. Wert (004)124Format 2. Wert (235)124Format ext.Wert2 (258)124MessungRicksetzen (124)124MessungSchalter Lin/Rad (133) (D=Twart (125)125Betriebsart (005)Betriebsart (105)125Betriebsart (105)Lageofrset (102) Lageoffset (008)125Dämpfung (184)126126Dämpfung (184)126126Dämpfung (184)126126Dämpfung (184)126126Disnert (105)126126Betriebsart (105)126126Disnert (164) (nur lesbart )126126Disnert (184)126126Disnert (184)126126Disnert (184)126126Disnert (184)126126Disnert (184)126126Disnert (184)126126Disnert (184)126126Disnert (183)126126Disnert (183)126126Disnert (183)126126Disnert (183)126126Disnert (183)126126Disnert (183)126126Disnert (183)127126Disnert (183)126126Disnert (183)126126Disnert (183)126126Disnert (183)126126Disnert (183)126126Disnert (183)126126Disnert (18                                                                                                    |         |                     |                                        | Anzeigemodus (001)                                                 | 123   |
| Format 1. Wert (004)124Format ext.Wert1 (235)124Format ext.Wert2 (258)124WerwaltungRicksetzen (124)124MessungSchalter Lin/Rad (133) (D=Tbar)125Betriebsart (005)<br>Betriebsart (182)125GrundabgleichLagekorrektur (007) (Deltabar und<br>Relativirucksensoren)125GrundabgleichLagedoffset (102) Lageoffset (008)126Diampfung Schalter (164) (nur lesbar)126Diampfung (184)126Diampfung (177)126Einheit Temp. (126) (Cerabar/Deltapi)126IonSchalter P1/P2 (163) (Deltabar)126DinckSensor Temp. (110) (Cerabar/Deltapi)126IonSensor Duck (108)127Druck ne Lagekor (172)128Druck ne Lagekor (172)128Druck (199)128Druck ne Lagekor (172)128Druck ne Lagekor (172)128Fuilstand128Druck ne Lagekor (172)128Druck ne Lagekor (172)128Druck ne Lagekor (172)128Druck ne Lagekor (172)128Druck ne Lagekor (172)128Druck ne Lagekor (172)128Druck ne Lagekor (172)128Druck ne Lagekor (172)128Druck ne Lagekor (172)128Druck ne Lagekor (172)128Druck ne Lagekor (172)128Druck ne Lagekor (172)128Druck ne Lagekor (172)128Druck ne Lagekor (172)128Druck ne Lagekor                                                                                                    |         |                     |                                        | Zus. Anzeigewert (002)                                             | 123   |
| Format ext.Wert1 (235)124Format ext.Wert2 (258)124VerwaltungRücksetzen (124)124MessungSchalter Lin/Rad (133) (D=bar)125Betriebsart (005)<br>Betriebsart (182)125GrundabgleichLagekorrektur (007) (Deltabar und<br>Relativdrucksensoren)125Dämpfing Schalter (164) (nur lesbar)126Dämpfing (184)<br>Dämpfung (017)126Bernebsart (005)<br>Bertrebsart (182)126Furdespeit126Dimpfing (184)<br>Dinter (164) (nur lesbar)126Dimpfing (184)<br>Dinter (164) (nur lesbar)126Dimpfing (184)<br>Dinter (125)126Bernebsart (125)126Dinter (126) (Cerabar/Deltapi)<br>lot)126Dinter (126) (Deltabar)126Dinter (120) (Deltabar)127Dinter (120) (Deltabar)127Dinter (120) (Deltabar)127Dinter (120) (Deltabar)127Dinter (120) (Deltabar)127Dinter (120) (Deltabar)127Dinter (120) (Deltabar)127Dinter (120) (Deltabar)127Dinter (120) (Deltabar)127Dinter (120) (Deltabar)127Dinter (120) (Deltabar)127Dinter (120) (Deltabar)127Dinter (120) (Deltabar)127Dinter (120) (Deltabar)127Dinter (120) (Deltabar)128Dinter (120) (Deltabar)128Dinter (120) (Deltabar)128Dinter (120) (Deltabar)128Dinter (120) (Deltabar)128<                                                                                                    |         |                     |                                        | Format 1. Wert (004)                                               | 124   |
| Format ext.Wert2 (258)124VerwaltungRücksetzen (124)124MessungSchalter Lin/Rad (133) (D=bar)125Betriebsart (005)<br>Betriebsart (182)125GrundabgleichLagekorrektur (007) (Deltabar und<br>Relativdrucksensoren)125Dämpfing Schalter (164) (nur lesbar)126Dämpfing (184)<br>Dämpfing (017)126Einheit Druck (125)126Dinter (126) (Cerabar/Deltapi)126Dinter (126) (Cerabar/Deltapi)126Dinter (126) (Cerabar/Deltapi)126Dinter (126) (Deltabar)126Dinter (126) (Deltabar)126Dinter (126) (Deltabar)126Dinter (126) (Deltabar)126Dinter (126) (Deltabar)127Dinter (127)128Dinter (128) (Deltabar)127Dinter (129) (Deltabar)127Dinter (129) (Deltabar)127Dinter (129) (Deltabar)127Dinter (129) (Deltabar)127Dinter (129) (Deltabar)127Dinter (129) (Deltabar)127Dinter (129) (Deltabar)127Dinter (129) (Deltabar)127Dinter (129) (Deltabar)127Dinter (129) (Deltabar)128Dinter (129) (Deltabar)128Dinter (129) (Deltabar)128Dinter (129) (Deltabar)128Dinter (129) (Deltabar)128Dinter (129) (Deltabar)128Dinter (129) (Deltabar)128Dinter (129) (Deltabar)128Dinter (129) (Deltabar)128 <td></td> <td></td> <td>Format ext.Wert1 (235)</td> <td>124</td>                                                                                                    |         |                     |                                        | Format ext.Wert1 (235)                                             | 124   |
| VerwaltungRicksetzen (124)124Download Funkt.124MessungSchalter Lin/Rad (133) (D=+                                                                                                    |         |                     |                                        | Format ext.Wert2 (258)                                             | 124   |
| Image: birth birth b |         |                     | Verwaltung                             | Rücksetzen (124)                                                   | 124   |
| MessungSchalter Lin/Rad (133) (Deltabar)125Betriebsart (005)<br>Betriebsart (182)I26GrundabgleichLagekorrektur (007) (Deltabar und<br>Relativdrucksensoren)125Dämpfung Schalter (164) (nur lesbar)126Dämpfung (184)<br>Dämpfung (017)126Einheit Druck (125)126Beinheit Druck (125)126DiruckEinheit Terme, (126) (Cerabar/Deltapi-<br>lot)126DruckSchalter PJ/P2 (163) (Deltabar)<br>lot)127PurckSchalter (109)127DruckSensor Druck (109)128Druck (109)128Druck n. Lagekor (172)128Druck n. Dämpfung (111)128FüllstandFüllstand129                                                                                                    |         |                     |                                        | Download Funkt.                                                    | 124   |
| Betriebsart (182)125GrundabgleichLagekorrektur (007) (Deltabar und<br>Relativdrucksensoren)125Iageoffset (192) Lageoffset (008)125Dämpfung Schatter (164) (nur lesbar)126Dämpfung (017)126Einheit Terne, (126) (Cerabar/Deltapi-<br>lot)126DruckSchatter P1/P2 (163) (Deltabar)<br>lot)126DruckSchatter (100) (Cerabar/Deltapi-<br>lot)126DruckSchatter (100) (Deltabar)<br>Deltabar)127Partice (103) (Deltabar)<br>lot)127DruckSensor Druck (109)128Druck (109)128Druck n. Lagekor (172)128Druck n. Dämpfung (111)128FüllstandFüllstanduplic)129                                                                                                    |         | Messung             | Schalter Lin/Rad (133) (Deltabar)      |                                                                    | 125   |
| GrundabgleichLagekorrektur (007) (Deltabar und<br>Relativdrucksensoren)125Lageoffset (192) Lageoffset (008)125Dämpfung Schalter (164) (nur lesbar)126Dämpfung (184)<br>Dämpfung (017)126Einheit Druck (125)126Einheit Temp. (126) (Cerabar/Deltapi-<br>lot)126DruckSensor Temp. (110) (Cerabar/Deltapi-<br>lot)126DruckSchalter P1/P2 (163) (Deltabar)127Hochdruckseite (183) (Deltabar)127Pruck n Lagekor (172)128Druck n Lagekor (172)128Druck n Lagekor (172)128FüllstandFüllstandwahl (024)129                                                                                                    |         |                     | Betriebsart (005)<br>Betriebsart (182) |                                                                    | 125   |
| Lageoffset (192) Lageoffset (008)125Dämpfng Schalter (164) (nur lesbar)126Dämpfung (184)126Dämpfung (017)126Einheit Druck (125)126Einheit Temp. (126) (Cerabar/Deltapi-<br>lot)126Sensor Temp. (110) (Cerabar/Deltapi-<br>lot)126DruckSchalter P1/P2 (163) (Deltabar)127Hochdruckseite (183) (Deltabar)127Pruck (109)128Druck (109)128Druck n. Lagekor (172)128FüllstandFüllstandwahl (024)129                                                                                                    |         |                     | Grundabgleich                          | Lagekorrektur (007) (Deltabar und<br>Relativdrucksensoren)         | 125   |
| Pampfung Schalter (164) (nur lesbar)126Dämpfung (184)<br>Dämpfung (017)126Einheit Druck (125)126Einheit Temp. (126) (Cerabar/Deltapi-<br>lot)126DruckSensor Temp. (110) (Cerabar/Deltapi-<br>lot)126DruckSchalter P1/P2 (163) (Deltabar)127Hochdruckseite (183) (Deltabar)<br>                                                                                                    |         |                     |                                        | Lageoffset (192) Lageoffset (008)                                  | 125   |
| Dämpfung (184)<br>Dämpfung (017)126Einheit Druck (125)126Einheit Temp. (126) (Cerabar/Deltapi-<br>lot)126Sensor Temp. (110) (Cerabar/Deltapi-<br>lot)126DruckSchalter P1/P2 (163) (Deltabar)<br>Hochdruckseite (183) (Deltabar)<br>Hochdruckseite (006) (Deltabar)127Druck gemessen (020)127Sensor Druck (109)128Druck n. Lagekor (172)128Druck n. Dämpfung (111)128FüllstandFüllstandwahl (024)129                                                                                                    |         |                     |                                        | Dämpfng Schalter (164) (nur lesbar)                                | 126   |
| Finheit Druck (125)126Finheit Temp. (126) (Cerabar/Deltapi-<br>lot)126Sensor Temp. (110) (Cerabar/Deltapi-<br>lot)126DruckSchalter P1/P2 (163) (Deltabar)<br>Hochdruckseite (183) (Deltabar)<br>Hochdruckseite (006) (Deltabar)127Druck gemessen (020)127Sensor Druck (109)128Druck n. Lagekor (172)128Druck n. Dämpfung (111)128FüllstandFüllstandyml (024)129                                                                                                    |         |                     |                                        | Dämpfung (184)<br>Dämpfung (017)                                   | 126   |
| Einheit Temp. (126) (Cerabar/Deltapi-<br>lot)126Sensor Temp. (110) (Cerabar/Deltapi-<br>lot)126DruckSchalter P1/P2 (163) (Deltabar)127Hochdruckseite (183) (Deltabar)127Hochdruckseite (006) (Deltabar)127Druck gemessen (020)127Sensor Druck (109)128Druck n. Lagekor (172)128Druck n. Dämpfung (111)128FüllstandFüllstandwahl (024)129                                                                                                    |         |                     |                                        | Einheit Druck (125)                                                | 126   |
| Sensor Temp. (110) (Cerabar/Deltapi-<br>lot)126DruckSchalter P1/P2 (163) (Deltabar)<br>Hochdruckseite (183) (Deltabar)<br>Hochdruckseite (006) (Deltabar)127Druck gemessen (020)127Sensor Druck (109)128Druck n. Lagekor (172)128Druck n. Dämpfung (111)128FüllstandFüllstandwahl (024)129                                                                                                    |         |                     |                                        | Einheit Temp. (126) (Cerabar/Deltapi-<br>lot)                      | 126   |
| DruckSchalter P1/P2 (163) (Deltabar)127Hochdruckseite (183) (Deltabar)<br>Hochdruckseite (006) (Deltabar)127Druck gemessen (020)127Sensor Druck (109)128Druck n. Lagekor (172)128Druck n. Dämpfung (111)128FüllstandFüllstandwahl (024)129                                                                                                    |         |                     |                                        | Sensor Temp. (110) (Cerabar/Deltapi-<br>lot)                       | 126   |
| Hochdruckseite (183) (Deltabar)127Hochdruckseite (006) (Deltabar)127Druck gemessen (020)128Sensor Druck (109)128Druck n. Lagekor (172)128Druck n. Dämpfung (111)128FüllstandFüllstandwahl (024)129                                                                                                    |         |                     | Druck                                  | Schalter P1/P2 (163) (Deltabar)                                    | 127   |
| Druck gemessen (020)         127           Sensor Druck (109)         128           Druck n. Lagekor (172)         128           Druck n. Dämpfung (111)         128           Füllstand         Füllstandwahl (024)         129                                                                                                    |         |                     |                                        | Hochdruckseite (183) (Deltabar)<br>Hochdruckseite (006) (Deltabar) | 127   |
| Sensor Druck (109)128Druck n. Lagekor (172)128Druck n. Dämpfung (111)128FüllstandFüllstandwahl (024)129                                                                                                    |         |                     |                                        | Druck gemessen (020)                                               | 127   |
| Druck n. Lagekor (172)         128           Druck n. Dämpfung (111)         128           Füllstand         Füllstandwahl (024)         129                                                                                                    |         |                     |                                        | Sensor Druck (109)                                                 | 128   |
| Druck n. Dämpfung (111)         128           Füllstand         Füllstandwahl (024)         129                                                                                                    |         |                     |                                        | Druck n. Lagekor (172)                                             | 128   |
| FüllstandFüllstandwahl (024)129                                                                                                    |         |                     |                                        | Druck n. Dämpfung (111)                                            | 128   |
|                                                                                                    |         |                     | Füllstand                              | Füllstandwahl (024)                                                | 129   |

| Ebene 1 | Ebene 2       | Ebene 3               | Ebene 4                                                                                               | Seite |
|---------|---------------|-----------------------|----------------------------------------------------------------------------------------------------|-------|
|         |               |                       | Einheit vor. Lin (025)                                                                                | 129   |
|         |               |                       | Einheit Höhe (026)                                                                                    | 129   |
|         |               |                       | Abgleichmodus (027)                                                                                   | 129   |
|         |               |                       | Abgleich Leer (028)                                                                                   | 130   |
| Experte | Messung       | Füllstand             | Druck Leer (185)<br>Druck Leer (029)                                                                  | 130   |
|         |               |                       | Höhe Leer (030)<br>Höhe Leer (186)                                                                    | 130   |
|         |               |                       | Abgleich Voll (031)                                                                                   | 130   |
|         |               |                       | Druck Voll (187)<br>Druck Voll (032)                                                                  | 130   |
|         |               |                       | Höhe Voll (033)<br>Höhe Voll (188)                                                                    | 130   |
|         |               |                       | Einheit Dichte (127)                                                                                  | 131   |
|         |               |                       | Dichte Abgleich (034)                                                                                 | 131   |
|         |               |                       | Dichte Prozess (035)                                                                                  | 131   |
|         |               |                       | Füllstand v. Lin. (019)                                                                               | 131   |
|         |               | Linearisierung        | Lin. Modus (037)                                                                                      | 131   |
|         |               |                       | Einheit n. Lin. (038)                                                                                 | 132   |
|         |               |                       | Zeilen-Nr. (039)                                                                                      | 132   |
|         |               |                       | X-Wert (040) (Manuelle Aufnahme)<br>X-Wert (123) (Linear/Tabelle aktiv)                               | 132   |
|         |               |                       | Y-Wert (041) (Manuelle Aufnahme/<br>Halbautomatische Aufnahme)<br>Y-Wert (194) (Linear/Tabelle aktiv) | 132   |
|         |               |                       | Tabelle bearb. (042)                                                                                  | 132   |
|         |               |                       | Tankbeschreibung (173)                                                                                | 132   |
|         |               |                       | Tankinhalt (043)                                                                                      | 133   |
|         |               | Durchfluss (Deltabar) | Durchflusstyp (044)                                                                                   | 133   |
|         |               |                       | Einh. Massefluss (045)                                                                                | 133   |
|         |               |                       | Norm. Durchfl. Ein (046)                                                                              | 133   |
|         |               |                       | Std. Durchfl. Einh (047)                                                                              | 133   |
|         |               |                       | Einh. Durchfl. (048)                                                                                  | 134   |
|         |               |                       | Max. Durchfluss (009)                                                                                 | 134   |
|         |               |                       | Max. Druck Fluss (010)                                                                                | 134   |
|         |               |                       | Schleichm. Setzen (049)                                                                               | 134   |
|         |               |                       | Durchfluss (018)                                                                                      | 134   |
|         |               | Sensor Grenzen        | Unt. Messgrenze (101)                                                                                 | 134   |
|         |               |                       | Obere Messgrenze (102)                                                                                | 135   |
|         |               | Sensor Trimm          | Lo Trim Messwert (129)                                                                                | 135   |
|         |               |                       | Hi Trim Messwert (130)                                                                                | 135   |
|         |               |                       | Lo Trim Sensor (131)                                                                                  | 135   |
|         |               |                       | Hi Trim Sensor (132)                                                                                  | 135   |
|         | Kommunikation | PB-PA Info            | Ident-Nummer (225)                                                                                    | 135   |
|         |               |                       | Profil-Revision (227)                                                                                 | 135   |
|         |               | PB-PA Config          | Adressierung (228)                                                                                    | 135   |

| Ebene 1 | Ebene 2       | Ebene 3                                       | Ebene 4                                     | Seite   |
|---------|---------------|-----------------------------------------------|---------------------------------------------|---------|
|         |               |                                               | Bus Adresse (233)                           | 135     |
|         |               |                                               | Identnumm. Auswahl (229)                    | 135     |
|         |               |                                               | Cond.status diag (234)                      | 135     |
|         |               | Analogeingang 1                               | Kanal (171)                                 | → 🖹 136 |
| Experte | Kommunikation | Analogeingang 1                               | Ausgangswert (OUT Value) (224)              | 136     |
|         |               |                                               | Status (196)                                | 136     |
|         |               |                                               | Filterzeitkonst. (197)                      | 136     |
|         |               |                                               | Ausfallverhalten (198)                      | 136     |
|         |               |                                               | Sich.Vorgabewert (199)                      | 136     |
|         |               | Analogeingang 2                               | Kanal (230) (Cerabar/Deltapilot)            | 136     |
|         |               |                                               | Kanal (231) (Deltabar)                      | 136     |
|         |               |                                               | Ausgangswert (OUT Value) (201)              | 136     |
|         |               |                                               | Status (202)                                | 136     |
|         |               |                                               | Filterzeitkonst. (203)                      | 136     |
|         |               |                                               | Ausfallverhalten (204)                      | 136     |
|         |               |                                               | Sich.Vorgabewert (205)                      | 137     |
|         |               | Analogausgang1                                | Verzögerungszeit (206)                      | 137     |
|         |               |                                               | Ausfallverhalten (207)                      | 137     |
|         |               |                                               | Sich.Vorgabewert (208)                      | 137     |
|         |               |                                               | Eingangswert (209)                          | 137     |
|         |               |                                               | Eingangsstatus (220)                        | 137     |
|         |               |                                               | Einheit (211)                               | 137     |
|         |               | Analogausgang 2                               | Verzögerungszeit (212)                      | 137     |
|         |               |                                               | Ausfallverhalten (213)                      | 137     |
|         |               |                                               | Sich.Vorgabewert (214)                      | 138     |
|         |               |                                               | Eingangswert (215)                          | 138     |
|         |               |                                               | Eingangsstatus (223)                        | 138     |
|         |               |                                               | Einheit (217)                               | 138     |
|         |               | Summenzähler 1 (Deltabar)                     | Kanal (218)                                 | 138     |
|         |               |                                               | Einheit Zähler 1 (058) (059) (060)<br>(061) | 138     |
|         |               |                                               | Modus Summenz. 1 (175)                      | → 🖹 138 |
|         |               |                                               | Zähl. 1 Fail-safe (221)                     | 138     |
|         |               |                                               | Zählwerkausg. 1 (219)                       | 139     |
|         |               |                                               | Vorladewert (222)                           | 139     |
|         |               |                                               | Summenzähler 1 (261)                        | 139     |
|         |               |                                               | Status (236)                                | 139     |
|         | Applikation   | Elektr. Delta P (158) (Cerabar / Deltapilot)  |                                             | → 🖹 139 |
|         |               | Fester ext. Wert (174) (Cerabar / Deltapilot) |                                             | → 🖹 139 |
|         |               | Ext. Wert2 (259)                              |                                             | → 🖹 139 |
|         |               | Status ext. Wert2 (260)                       |                                             | → 🖹 139 |
|         |               | Summenzähler 2 (Delta-<br>bar)                | Einheit Zähler 2 (065) (066) (067)<br>(068) | 140     |
|         |               |                                               | Modus Summenz. 2 (177)                      | 140     |

| Ebene 1 | Ebene 2  | Ebene 3                | Ebene 4                          | Seite |
|---------|----------|------------------------|----------------------------------|-------|
|         |          |                        | Zähl. 2 Fail-safe (178)          | 140   |
|         |          |                        | Summenzähler 2 (069)             | 140   |
|         |          |                        | Summenz. 2 Überl. (070)          | 140   |
|         | Diagnose | Diagnose Code (071)    |                                  | 140   |
|         |          | Letzte Diag.Code (072) |                                  | 140   |
| Experte | Diagnose | Reset Logbuch (159)    |                                  | 140   |
|         |          | Minimaler Druck (073)  |                                  | 140   |
|         |          | Maximaler Druck (074)  |                                  | 140   |
|         |          | Reset Schleppz. (161)  |                                  | 141   |
|         |          | Alarmverhalt. P (050)  |                                  | 141   |
|         |          | Betriebsstunden (162)  |                                  | 141   |
|         |          | Konfig. Zähler (100)   |                                  | 141   |
|         |          | Diagnoseliste          | Diagnose 1 (075)                 | 141   |
|         |          |                        | Diagnose 2 (076)                 | 141   |
|         |          |                        | Diagnose 3 (077)                 | 141   |
|         |          |                        | Diagnose 4 (078)                 | 141   |
|         |          |                        | Diagnose 5 (079)                 | 141   |
|         |          |                        | Diagnose 6 (080)                 | 141   |
|         |          |                        | Diagnose 7 (081)                 | 141   |
|         |          |                        | Diagnose 8 (082)                 | 141   |
|         |          |                        | Diagnose 9 (083)                 | 141   |
|         |          |                        | Diagnose 10 (084)                | 141   |
|         |          | Ereignis-Logbuch       | Letzte Diag. 1 (085)             | 141   |
|         |          |                        | Letzte Diag. 2 (086)             | 141   |
|         |          |                        | Letzte Diag. 3 (087)             | 141   |
|         |          |                        | Letzte Diag. 4 (088)             | 141   |
|         |          |                        | Letzte Diag. 5 (089)             | 141   |
|         |          |                        | Letzte Diag. 6 (090)             | 141   |
|         |          |                        | Letzte Diag. 7 (091)             | 141   |
|         |          |                        | Letzte Diag. 8 (092)             | 141   |
|         |          |                        | Letzte Diag. 9 (093)             | 141   |
|         |          |                        | Letzte Diag. 10 (094)            | 141   |
|         |          | Simulation             | Simulation Modus (112)           | 142   |
|         |          |                        | Sim. Druck (113)                 | 143   |
|         |          |                        | Sim. Durchfluss (114) (Deltabar) | 143   |
|         |          |                        | Sim. Füllstand (115)             | 143   |
|         |          |                        | Sim. Tankinhalt (116)            | 143   |
|         |          |                        | Sim. Fehlernr (118)              | 143   |

## 8.11 Parameterbeschreibung

# i

Dieses Kapitel beschreibt die Parameter in der Reihenfolge, wie sie im Bedienmenü "Experte" angeordnet sind.

## Experte

| Parametername                         | Beschreibung                                                                                                    |
|---------------------------------------|----------------------------------------------------------------------------------------------------|
| <b>Direct Access (119)</b><br>Eingabe | Eingabe des Direct Access Codes, um direkt zu einem Parameter zu gelangen.<br>Auswahl:<br>• Eine Zahl von 0999 (Es werden nur gültige Eingaben erkannt) |
|                                       | Werkeinstellung:<br>0<br>Hinweis:<br>Für Direktzugriff müssen die führenden Nullen nicht eingegeben werden                                              |

## 8.11.1 System

## Experte $\rightarrow$ System

| Parametername                          | Beschreibung                                                                                                    |  |
|----------------------------------------|----------------------------------------------------------------------------------------------------|--|
| Code Festlegung (023)                  | Eingabe eines Freigabewertes, mit dem das Gerät entriegelt werden kann.                                                                                                    |  |
| Eingabe                                | Auswahl:<br>• Eine Zahl von 09999                                                                                                    |  |
|                                        | Werkeinstellung:<br>0                                                                                                    |  |
| <b>Verriegel. Sch (120)</b><br>Anzeige | Anzeige des Status des DIP-Schalters 1 (an) auf dem Elektronikeinsatz.<br>Mit dem DIP-Schalter 1 können Sie Messwertrelevante Parameter verriegeln und<br>entriegeln. Ist die Bedienung über den Parameter <b>"Benutzer Code (021)</b> " verriegelt,<br>können Sie die Verriegelung nur über diesen Parameter wieder aufheben. |  |
|                                        | <ul><li>Anzeige:</li><li>Ein (Verriegelung eingeschaltet)</li><li>Aus (Verriegelung ausgeschaltet)</li></ul>                                                                                                    |  |
|                                        | <b>Werkeinstellung:</b><br>Aus (Verriegelung ausgeschaltet)                                                                                                    |  |
| Benutzer Code (021)                    | Eingabe eines Codes, um die Geräte Bedienung zu verriegeln oder zu entriegeln.                                                                                                    |  |
| Eingabe                                | <ul> <li>Auswahl:</li> <li>Zum Verriegeln: Eine Zahl ≠ Freigabewert eingeben.</li> <li>Zum Entriegeln: Freigabewert eingeben.</li> </ul>                                                                                                    |  |
|                                        | Im Auslieferungszustand ist der Freigabewert "0". Im Parameter " <b>Code Festlegung</b> (023)" kann ein anderer Freigabewert definiert werden. Wurde der Wert vom Benutzer vergessen, kann durch Eingabe der Ziffer "5864" der Freigabewert wieder sichtbar gemacht werden.                                                    |  |
|                                        | Werkeinstellung:<br>0                                                                                                    |  |

| Parametername                                                                                                    | Beschreibung                                                                                                    |  |
|----------------------------------------------------------------------------------------------------|----------------------------------------------------------------------------------------------------|--|
| Messstellenbez. (022)<br>Eingabe                                                                                                    | Messstellenbezeichnung eingeben (max. 32 alphanumerische Zeichen).<br>Werkeinstellung<br>gemäß Bestellangaben              |  |
| <b>Seriennummer (096)</b><br>Anzeige                                                                                                    | Anzeige der Seriennummer des Gerätes (11 alphanumerische Zeichen).                                                         |  |
| <b>Firmware Version (095)</b><br>Anzeige                                                                                                    | Anzeige der Firmwareversion.                                                                                               |  |
| <b>Erw. Bestellnr. (097)</b><br>Anzeige                                                                                                    | Anzeige der erweiterten Bestellnummer (max. 60 alphanumerische zeichen).<br><b>Werkeinstellung</b><br>gemäß Bestellangaben |  |
| Bestellnummer (098)       Anzeige der Bestellnummer (max. 20 alphanumerische zeichen).         Anzeige       Werkeinstellung<br>gemäß Bestellangaben |                                                                                                    |  |
| <b>ENP Version (099)</b><br>Anzeige                                                                                                    | Anzeige der ENP-Version<br>(ENP: Electronic name plate = elektronisches Typenschild)                                       |  |
| Seriennr Elektr. (121)<br>Anzeige                                                                                                    | Anzeige der Seriennummer der Hauptelektronik (11 alphanumerische Zeichen).                                                 |  |
| Seriennr Sensor (122)<br>Anzeige                                                                                                    | Anzeige der Seriennummer des Sensors (11 alphanumerische Zeichen).                                                         |  |

## $\textbf{Experte} \rightarrow \textbf{System} \rightarrow \textbf{Geräteinfo}$

## $\textbf{Experte} \rightarrow \textbf{System} \rightarrow \textbf{Display}$

| Parametername                     | Beschreibung                                                                                                    |  |
|-----------------------------------|----------------------------------------------------------------------------------------------------|--|
| Sprache (000)                     | Sprache für die Vor-Ort-Anzeige auswählen.                                                                                                    |  |
| Auswahl                           | <ul> <li>Auswahl:</li> <li>Englisch</li> <li>Eine weitere Sprache (Sprache des Herstellerwerks)</li> <li>Evtl. eine weitere Sprache (wie bei der Bestellung des Geräts gewählt)</li> </ul> |  |
|                                   | Werkeinstellung:<br>Englisch                                                                                                    |  |
| Anzeigemodus (001)                | Anzeigemodus für die Vor-Ort-Anzeige im Messbetrieb festlegen.                                                                                                    |  |
| Auswahl                           | <ul> <li>Auswahl:</li> <li>Nur Hauptmesswert (Wert+Bargraph)</li> <li>Nur Ext. Wert1 (Wert+Status)</li> <li>Alle Alternierend (Hauptmesswert+Zweitwert+Ext. Wert 1+Ext. Wert2)</li> </ul>  |  |
|                                   | Ext. Wert 1 und Ext. Wert2 werden nur angezeigt, wenn die SPS diese Werte über die Analogausgangsblöcke zum Gerät sendet.                                                                  |  |
|                                   | Werkeinstellung:<br>Nur Hauptmesswert                                                                                                    |  |
| Zus. Anzeigewert (002)<br>Auswahl | Inhalt für den 2. Wert im alternierenden Anzeigemodus der Vor-Ort-Anzeige im Messbetrieb festlegen.                                                                                        |  |
|                                   | Auswahl:<br>• kein Wert<br>• Druck<br>• Hauptmesswert(%)<br>• Summenzähler 1 (Deltabar M)<br>• Summenzähler 2 (Deltabar M)<br>• Temperatur (Cerabar/Deltapilot)                            |  |
|                                   | Die Auswahl ist abhängig von der gewählten Betriebsart.                                                                                                    |  |
|                                   | Werkeinstellung:<br>kein Wert                                                                                                    |  |

| Parametername                          | Beschreibung                                                                                                    |
|----------------------------------------|----------------------------------------------------------------------------------------------------|
| <b>Format 1. Wert (004)</b><br>Auswahl | Anzahl der Nachkommastellen des Anzeigewertes der Hauptzeile für den Haupt-<br>messwert festlegen.                                                                                                    |
|                                        | Auswahl:<br>• Auto<br>• x<br>• x.x<br>• x.xx<br>• x.xx<br>• x.xxx<br>• x.xxxx<br>• x.xxxx<br>• X.xxxx<br>• X.xxxxx<br>• X.xxxx<br>• X.xxxxx<br>• X.xxxxx<br>• X.xxxxx<br>• X.xxxxx<br>• X.xxxxx<br>• X.xxxxx<br>• X.xxxxx<br>• X.xxxxx<br>• X.xxxxx<br>• X.xxxxx<br>• X.xxxxx<br>• X.xxxxx<br>• X.xxxxx<br>• X.xxxxx<br>• X.xxxxx<br>• X.xxxxx<br>• X.xxxxx |
| Format ext.Wert1 (235)<br>Auswahl      | Anzahl der Nachkommastellen des Anzeigewertes der Hauptzeile für den externen<br>Wert1 festlegen.<br>Auswahl:<br>• x.x<br>• x.xx<br>• x.xxx<br>• x.xxx<br>• x.xxxx<br>• x.xxxx<br>• x.xxxxx<br>• X.xxxx                                                                                                    |
|                                        | x.x                                                                                                    |
| Format ext.Wert2 (258)<br>Auswahl      | Anzahl der Nachkommastellen des Anzeigewertes der Hauptzeile für den externen<br>Wert2 festlegen.                                                                                                    |
|                                        | Auswahl:<br>• x.x<br>• x.xx<br>• x.xxx<br>• x.xxxx<br>• x.xxxx<br>• x.xxxxx<br>• x.xxxxx<br>• x.xxxxx<br>• x.xxxxx<br>• x.xxxxx                                                                                                    |

## $\textbf{Experte} \rightarrow \textbf{System} \rightarrow \textbf{Verwaltung}$

| Parametername                      | Beschreibung                                                                                                    |  |
|------------------------------------|----------------------------------------------------------------------------------------------------|--|
| <b>Rücksetzen (124)</b><br>Eingabe | Parameter durch Eingabe eines Reset-Codes ganz oder teilweise auf Werkswerte bzw. Auslieferungszustand zurücksetzen, $\rightarrow \triangleq 50$ , "Rücksetzen auf Werkeinstellung (Reset)".                                                                                                    |  |
|                                    | Werkeinstellung:<br>0                                                                                                    |  |
| <b>Download Funkt</b> .<br>Anzeige | Auswahl der Datensätze zur Up/Download-Funktion in Fieldcare und PDM.                                                                                                    |  |
|                                    | Voraussetzung:<br>DIP-Schalter auf der Einstellung "SW" und "Dämpfung" auf "on".<br>Ein Download mit der Werkeinstellung "Konfiguration kopieren" bewirkt das Hin-<br>unterladen aller für eine Messung notwendiger Parameter. Die Einstellung "Elekt-<br>roniktausch" ist nur wirksam mit einer entsprechenden Eingabe eines Freigabeco-<br>des im Parameter "Benutzer Code".                                                                                                    |  |
|                                    | <ul> <li>Auswahl:</li> <li>Konfiguration kopieren: Bei dieser Option werden allgemeine Konfigurationsparameter bis auf Seriennummer, Bestellnummer, Kalibration, Lagekorrektur, Applikation und Tag Information überschrieben.</li> <li>Gerätetausch: Bei dieser Option werden allgemeine Konfigurationsparameter bis auf Seriennummer, Bestellnummer, Kalibration und Lagekorrektur überschrieben.</li> <li>Elektroniktausch: Bei dieser Option werden allgemeine Konfigurationsparameter überschrieben.</li> <li>Elektroniktausch: Bei dieser Option werden allgemeine Konfigurationsparameter überschrieben.</li> </ul> |  |
|                                    | <ul> <li>Elektroniktausch: Bei dieser Option werden allgemeine Konfigurationsparame<br/>ter überschrieben.</li> <li>Werkeinstellung:<br/>Konfiguration kopieren</li> </ul>                                                                                                    |  |

## 8.11.2 Messung

## Experte $\rightarrow$ Messung

| Parametername                                                   | Beschreibung                                                                                                    |  |  |
|-----------------------------------------------------------------|----------------------------------------------------------------------------------------------------|--|--|
| Schalter Lin/Rad (133)<br>(Deltabar)                            | Zeigt die Schalterstellung des DIP-Schalters 4 an, der die Ausgangscharakteristik des Gerätes festlegt.                                                                                                    |  |  |
| Anzeige                                                         | <ul> <li>Anzeige:</li> <li>SW Einstellung<br/>Die Ausgangscharakteristik ist abhängig von der Betriebsart; default = "linear".</li> <li>Radizierend<br/>Durchflussmessung ist aktiv und die Ausgangscharakteristik ist wurzelförmig<br/>(radizierend).</li> </ul>                                    |  |  |
|                                                                 | <b>Werkeinstellung</b><br>SW Einstellung                                                                                                    |  |  |
| <b>Betriebsart (005)</b><br><b>Betriebsart (182)</b><br>Auswahl | Betriebsart auswählen.<br>Entsprechend der gewählten Betriebsart setzt sich das Bedienmenü zusammen.                                                                                                    |  |  |
|                                                                 | <ul> <li>▲ WARNUNG</li> <li>Wechsel der Betriebsart wirkt sich auf die Spanne (URV) aus!</li> <li>Dieser Umstand kann einen Produktüberlauf zur Folge haben.</li> <li>▶ Wird die Betriebsart gewechselt, muss die Einstellung der Spanne (URV) überprüft und ggf. neu eingestellt werden!</li> </ul> |  |  |
|                                                                 | Auswahl:<br>• Druck<br>• Füllstand<br>• Durchfluss (nur Deltabar M)                                                                                                    |  |  |
|                                                                 | <b>Werkeinstellung</b><br>Druck oder gemäß Bestellangaben                                                                                                    |  |  |

## $Experte \rightarrow Messung \rightarrow Grundabgleich$

| Parametername                                 | Beschreibung                                                                                                    |  |
|-----------------------------------------------|----------------------------------------------------------------------------------------------------|--|
| Lagekorrektur (007)<br>(Deltabar und Relativ- | Lageabgleich – die Druckdifferenz zwischen Null (Sollwert) und gemessenem<br>Druck muss nicht bekannt sein.                                                                                                    |  |
| <b>drucksensoren)</b><br>Auswahl              | <ul> <li>Beispiel:</li> <li>Messwert = 2.2 mbar (0,032 psi)</li> <li>Über den Parameter "Lagekorrektur (007) (Deltabar und Relativdrucksensoren)" mit der Option "Übernehmen" korrigieren Sie den Messwert. D. h. Sie weisen dem anliegenden Druck den Wert 0.0 zu.</li> <li>Messwert (nach Lagekorrektur) = 0.0 mbar</li> </ul>                 |  |
|                                               | Auswahl<br>• Übernehmen<br>• Abbrechen                                                                                                    |  |
|                                               | Werkeinstellung:<br>Abbrechen                                                                                                    |  |
| Lageoffset (192)<br>Lageoffset (008)          | Lageabgleich – die Druckdifferenz zwischen Sollwert und gemessenem Druck muss<br>bekannt sein.                                                                                                    |  |
| Eingabe                                       | <ul> <li>Beispiel:</li> <li>Messwert = 982.2 mbar (14,25 psi)</li> <li>Über den Parameter "Lageoffset (192)" korrigieren Sie den Messwert mit dem eingegebenen Wert, z.B. 2.2 mbar (0,032 psi). D. h. Sie weisen dem anliegenden Druck den Wert 980.0 (14,21 psi) zu.</li> <li>Messwert (nach Lagekorrektur) = 980.0 mbar (14,21 psi)</li> </ul> |  |
|                                               | Werkeinstellung:<br>0.0                                                                                                    |  |

| Parametername                                                 | Beschreibung                                                                                                    |
|---------------------------------------------------------------|----------------------------------------------------------------------------------------------------|
| Dämpfng Schalter (164)<br>Anzeige                             | Zeigt die Schalterstellung des DIP-Schalters 2 an, mit dem sich die Dämpfung des<br>Ausgangssignals ein- und ausschalten lässt.                                            |
|                                                               | <ul> <li>Anzeige:</li> <li>Aus<br/>Das Ausgangssignal ist ungedämpft.</li> <li>An<br/>Das Ausgangssignal ist gedämpft. Die Dämpfungskonstante wird im Parameter</li> </ul> |
|                                                               | Werkeinstellung<br>An                                                                                                    |
| Dämpfung (017)<br>Dämpfung (184)<br>Eingabe                   | Dämpfungszeit (Zeitkonstante $	au$ ) eingeben. Die Dämpfung beeinflusst die Geschwindigkeit, mit der der Messwert auf Druckänderungen reagiert.                            |
|                                                               | Eingabebereich:<br>0.0999.0 s                                                                                                    |
|                                                               | <b>Werkeinstellung:</b><br>2.0 Sek. oder gemäß Bestellangaben                                                                                                    |
| <b>Einheit Druck (125)</b><br>Auswahl                         | Druck-Einheit auswählen.<br>Nach der Wahl einer neuen Druck-Einheit werden alle druckspezifischen Parame-<br>ter umgerechnet und mit der neuen Einheit dargestellt.        |
|                                                               | Auswahl:<br>• mbar, bar<br>• mmH2O, mH2O<br>• inH2O, ftH2O<br>• Pa, kPa, MPa<br>• psi<br>• mmHg, inHg<br>• kgf/cm <sup>2</sup>                                             |
|                                                               | Werkeinstellung:<br>abhängig vom Sensor-Nennmessbereich mbar oder bar bzw. gemäß Bestellanga-<br>ben                                                                       |
| <b>Einheit Temp. (126)</b><br>(Cerabar/Deltapilot)<br>Auswahl | Einheit für die Temperatur-Messwerte auswählen.                                                                                                    |
|                                                               | Die Einstellung beeinflusst die Einheit des Parameters <b>"Sensor Temp. (110)</b> ".                                                                                       |
|                                                               | Auswahl:<br>• °C<br>• °F<br>• K                                                                                                    |
|                                                               | Werkeinstellung:<br>°C                                                                                                    |
| <b>Sensor Temp. (110)</b><br>(Cerabar/Deltapilot)<br>Anzeige  | Anzeige der aktuell im Sensor gemessenen Temperatur. Diese kann von der Pro-<br>zesstemperatur abweichen.                                                                  |

| Parametername                          | Beschreibung                                                                                                    |                                                                         |                                                          |  |
|----------------------------------------|----------------------------------------------------------------------------------------------------|-------------------------------------------------------------------------|----------------------------------------------------------|--|
| Schalter P1/P2 (163) (Delta-           | Zeigt an, ob der DIP-Schalte                                                                                                    | er "SW/P2 High" (DIP-                                                   | Schalter 5) eingeschaltet ist.                           |  |
| bar)<br>Anzeige                        |                                                                                                    |                                                                         |                                                          |  |
|                                        | Der DIP-Schalter "SW/P2 H<br>druckseite entspricht.                                                                                                    | igh" beeinflusst, welch                                                 | ner Druckanschluss der Hoch-                             |  |
|                                        | Anzeige:                                                                                                    |                                                                         |                                                          |  |
|                                        | <ul> <li>SW-Einstehung</li> <li>"SW/P2 High" ausgescha<br/>bar)" bestimmt, welcher i</li> <li>P2 High</li> <li>"SW/P2 High" eingeschal</li> </ul>                                                       | ltet: Der Parameter "H<br>Druckanschluss der H<br>tat: Dor Anschluss P2 | ochdruckseite (183) (Delta-<br>ochdruckseite entspricht. |  |
|                                        | unabhängig von der Einstellung des Parameters <b>"Hochdruckseite (183)</b> (Del-<br>tabar)".                                                                                                    |                                                                         |                                                          |  |
|                                        | Werkeinstellung:<br>SW-Einstellung                                                                                                    |                                                                         |                                                          |  |
| Hochdruckseite (006) (Del-             | Festlegen, welcher Druckanschluss der Hochdruckseite entspricht.                                                                                                    |                                                                         |                                                          |  |
| Hochdruckseite (183) (Delta-<br>bar)   | i                                                                                                    |                                                                         |                                                          |  |
| Auswahl                                | Diese Einstellung ist nur wirksam, wenn der DIP-Schalter "SW/P2 High" ausge-<br>schaltet ist (siehe Parameter "Schalter P1/P2 (163) (Deltabar)"). Ansonsten ist<br>in jedem Fall P2 die Hochdruckseite. |                                                                         |                                                          |  |
|                                        | Auswahl:<br>• P1 High: Druckanschluss P1 ist die Hochdruckseite<br>• P2 High: Druckanschluss P2 ist die Hochdruckseite                                                                                  |                                                                         |                                                          |  |
|                                        | Werkeinstellung<br>P1 High                                                                                                    |                                                                         |                                                          |  |
| <b>Druck gemessen (020)</b><br>Anzeige | Anzeige des gemessenen D<br>fung.                                                                                                    | rucks nach Sensortrir                                                   | nm, Lageabgleich und Dämp-                               |  |
| Cerabar M /<br>Deltapilot M            | Sensor                                                                                                    |                                                                         |                                                          |  |
| -                                      | ↓                                                                                                    | $\rightarrow$                                                           | Sensor Druck                                             |  |
|                                        | Sensortrimm                                                                                                    |                                                                         |                                                          |  |
|                                        | ↓                                                                                                    |                                                                         |                                                          |  |
|                                        | Lageabgleich                                                                                                    |                                                                         |                                                          |  |
|                                        | $\downarrow$                                                                                                    | ←                                                                       | Simulationswert<br>Druck                                 |  |
|                                        | $\downarrow$                                                                                                    |                                                                         |                                                          |  |
|                                        | $\downarrow$                                                                                                    | $\rightarrow$                                                           | Druck n. Lagekor                                         |  |
|                                        | Dämpfung                                                                                                    |                                                                         |                                                          |  |
|                                        | $\downarrow$                                                                                                    | $\rightarrow$                                                           | Druck n. Dämpfung                                        |  |
|                                        | Elektr. Delta P                                                                                                    |                                                                         |                                                          |  |
|                                        | $\downarrow$                                                                                                    | $\rightarrow$                                                           | Druck gemessen                                           |  |
| ↓ ←                                    | P                                                                                                    |                                                                         |                                                          |  |
| Druck                                  | Füllstand                                                                                                    |                                                                         |                                                          |  |
|                                        | - PV                                                                                                    | (PV = H                                                                 | auptmesswert)                                            |  |
| ¥ →                                    |                                                                                                    |                                                                         |                                                          |  |
| ¥ →                                    | ↓                                                                                                    |                                                                         | •                                                        |  |

## $\textbf{Experte} \rightarrow \textbf{Messung} \rightarrow \textbf{Druck}$

| Par               | ametername                          |               | Beschreibung                                                                    |                           |                          |
|-------------------|-------------------------------------|---------------|---------------------------------------------------------------------------------|---------------------------|--------------------------|
|                   | Deltabar M                          |               |                                                                                 |                           |                          |
| ſ                 | Transducer Block                    |               | Sensor                                                                          |                           |                          |
|                   |                                     |               | $\downarrow$                                                                    | $\rightarrow$             | Sensor Druck             |
|                   |                                     |               | Sensortrimm                                                                     |                           |                          |
|                   |                                     |               | $\downarrow$                                                                    |                           |                          |
|                   |                                     |               | Lageabgleich                                                                    |                           |                          |
|                   |                                     |               | $\downarrow$                                                                    | $\leftarrow$              | Simulationswert<br>Druck |
|                   |                                     |               | $\downarrow$                                                                    |                           |                          |
|                   |                                     |               | $\downarrow$                                                                    | $\rightarrow$             | Druck n. Lagekor         |
|                   |                                     |               | Dämpfung                                                                        |                           |                          |
|                   |                                     |               | $\downarrow$                                                                    | $\rightarrow$             | Druck n. Dämpfung        |
|                   |                                     |               | $\downarrow$                                                                    |                           |                          |
|                   |                                     |               | $\downarrow$                                                                    | $\rightarrow$             | Druck gemessen           |
|                   | $\downarrow$                        | ←             | Р                                                                               |                           |                          |
|                   | Druck                               |               | Füllstand                                                                       | Durchfluss                |                          |
|                   | $\downarrow$                        |               |                                                                                 |                           |                          |
|                   | $\downarrow$                        | $\rightarrow$ | PV                                                                              | (PV = Hau                 | ptmesswert)              |
|                   |                                     |               | $\downarrow$                                                                    |                           |                          |
|                   |                                     |               | Analog Input Block                                                              |                           |                          |
|                   |                                     |               |                                                                                 |                           |                          |
| <b>Sen</b><br>Anz | <b>sor Druck (109)</b><br>æige      |               | Anzeige des gemessenen Drucks vor Sensortrimm und Lageabgleich.                 |                           |                          |
| <b>Dru</b><br>Anz | <b>ck n. Lagekor (172)</b><br>æige  |               | Anzeige des gemessene                                                           | n Drucks nach Sensortrimm | ı und Lageabgleich.      |
| <b>Dru</b><br>Anz | <b>ck n. Dämpfung (111)</b><br>æige |               | Anzeige des gemessenen Drucks nach Sensortrimm, Lageabgleich und Dämp-<br>fung. |                           |                          |

| Parametername                            | Beschreibung                                                                                                    |  |
|------------------------------------------|----------------------------------------------------------------------------------------------------|--|
| Füllstandwahl (024)                      | Art der Füllstandberechnung auswählen                                                                                                    |  |
| Auswahl                                  | <ul> <li>Auswahl:</li> <li>in Druck</li> <li>Bei dieser Füllstandwahl geben Sie zwei Druck-Füllstand-Wertepaare vor. Der Füllstandwert wird direkt in der Einheit angezeigt, die Sie über den Parameter</li> <li>"Einheit vor. Lin (025)" wählen.</li> <li>in Höhe</li> <li>Bei dieser Füllstandwahl geben Sie zwei Höhen-Füllstand-Wertepaare vor. Aus dem gemessenen Druck berechnet das Gerät mit Hilfe der Dichte zunächst die</li> </ul>                                                     |  |
|                                          | Höhe, anschließend wird daraus anhand der beiden angegebenen Wertepaare<br>der Füllstand in der gewählten <b>"Einheit vor. Lin (025)</b> " berechnet.<br><b>Werkeinstellung:</b>                                                                                                    |  |
|                                          | in Druck                                                                                                    |  |
| <b>Einheit vor. Lin (025)</b><br>Auswahl | Einheit für die Messwertanzeige von Füllstand vor Linearisierung wählen.                                                                                                    |  |
|                                          | Die ausgewählte Einheit dient nur zur Beschreibung des Messwertes. D. h. bei<br>Wahl einer neuen Ausgabeeinheit wird der Messwert nicht umgerechnet.                                                                                                    |  |
|                                          | Beispiel:<br>• aktueller Messwert: 0,3 ft<br>• neue Ausgabeeinheit: m<br>• neuer Messwert: 0,3 m                                                                                                    |  |
|                                          | Auswahl<br>• %<br>• mm, cm, dm, m<br>• ft, in<br>• m <sup>3</sup> , in <sup>3</sup><br>• l, hl                                                                                                    |  |
|                                          | <ul> <li>ft<sup>3</sup></li> <li>gal, Igal</li> <li>kg, t</li> <li>lb</li> </ul>                                                                                                    |  |
|                                          | Werkeinstellung:       %                                                                                                    |  |
| <b>Einheit Höhe (026)</b><br>Auswahl     | Höhen-Einheit auswählen. Der gemessene Druck wird mittels des Parameters<br>"Dichte Abgleich (034)" in die gewählte Höhen-Einheit umgerechnet.                                                                                                    |  |
|                                          | Voraussetzung<br>"Füllstandwahl (024)" = in Höhe                                                                                                    |  |
|                                          | Auswahl mm                                                                                                    |  |
|                                          | • m<br>• in                                                                                                    |  |
|                                          | <ul> <li>It</li> <li>Werkeinstellung:</li> <li>m</li> </ul>                                                                                                    |  |
| Abgleichmodus (027)                      | Abgleichmodus auswählen.                                                                                                    |  |
| Auswahi                                  | <ul> <li>Auswahl:</li> <li>Nass         <ul> <li>Der Nassabgleich erfolgt durch Befüllen und Entleeren des Behälters. Bei zwei unterschiedlichen Füllhöhen wird der eingegebene Füllhöhen-, Volumen-, Masse- oder Prozentwert dem zu diesem Zeitpunkt gemessenen Druck zugeordnet (Parameter "Abgleich Leer (028)" und "Abgleich Voll (031)").</li> </ul> </li> <li>Trocken         <ul> <li>Der Trockenabgleich ist ein theoretischer Abgleich. Bei diesem Abgleich geben</li> </ul> </li> </ul> |  |
|                                          | Sie zwei Druck-Füllstand-Wertepaare oder Höhen-Füllstand-Wertepaare über<br>die folgenden Parameter vor: "Abgleich Leer (028)", "Druck Leer (029)",<br>"Abgleich Voll (031)", "Druck Voll (032)", "Höhe Leer (030)", "Höhe Voll (033)".<br>Werkeinstellung:                                                                                                    |  |
|                                          | Nass                                                                                                    |  |

## $Experte \rightarrow Messung \rightarrow Füllstand$

| Parametername                                                         | Beschreibung                                                                                                    |
|-----------------------------------------------------------------------|----------------------------------------------------------------------------------------------------|
| Abgleich Leer (028)<br>Abgleich Leer (011)<br>Eingabe                 | Ausgabewert für den unteren Abgleichpunkt (Behälter leer) eingeben.<br>Dabei muss die in <b>"Einheit vor. Lin (025)</b> " definierte Einheit verwendet werden.                                                                                                    |
| 5                                                                     | <b>i</b>                                                                                                    |
|                                                                       | <ul> <li>Beim Nassabgleich muss der Füllstand (Behälter leer) tatsächlich vorliegen. Der zugehörige Druck wird dann automatisch vom Gerät registriert.</li> <li>Beim Trockenabgleich braucht der Füllstand (Behälter leer) nicht vorliegen. Bei der Füllstandwahl "in Druck" muss der zugehörige Druck im Parameter "Druck Leer (029)" eingegeben werden. Bei der Füllstandwahl "in Höhe" muss die zugehörige Höhe im Parameter "Höhe Leer (030)" eingegeben werden.</li> </ul> |
|                                                                       | Werkeinstellung:<br>0.0                                                                                                    |
| Druck Leer (029)<br>Druck Leer (185)                                  | Druckwert für den unteren Abgleichpunkt (Behälter leer) eingeben.<br>→ Siehe auch <b>"Abgleich Leer (028)</b> ".                                                                                                    |
| Eingabe/Anzeige                                                       | Voraussetzung <ul> <li>"Füllstandwahl (024)" = in Druck</li> <li>"Abgleichmodus (027)" = Trocken -&gt; Eingabe</li> <li>"Abgleichmodus (027)" = Nass -&gt; Anzeige</li> </ul>                                                                                                    |
|                                                                       | Werkeinstellung:<br>0.0                                                                                                    |
| Höhe Leer (030)<br>Höhe Leer (186)                                    | Höhenwert für den unteren Abgleichpunkt (Behälter leer) eingeben. Die Einheit wählen Sie über den Parameter <b>"Einheit Höhe (026)</b> ".                                                                                                    |
| Eingabe/Anzeige                                                       | Voraussetzung:<br>• "Füllstandwahl (024)" = in Höhe<br>• "Abgleichmodus (027)" = Trocken -> Eingabe<br>• "Abgleichmodus (027)" = Nass -> Anzeige                                                                                                    |
|                                                                       | Werkeinstellung:<br>0.0                                                                                                    |
| Abgleich Voll (031)<br>Abgleich Voll (012)<br>Eingabe                 | Ausgabewert für den oberen Abgleichpunkt (Behälter voll) eingeben.<br>Dabei muss die in <b>"Einheit vor. Lin (025)</b> " definierte Einheit verwendet werden.                                                                                                    |
|                                                                       | <ul> <li>Beim Nassabgleich muss der Füllstand (Behälter voll) tatsächlich vorliegen. Der zugehörige Druck wird dann automatisch vom Gerät registriert.</li> <li>Beim Trockenabgleich braucht der Füllstand (Behälter voll) nicht vorliegen. Bei Füllstandwahl "in Druck" muss der zugehörige Druck im Parameter "Druck Voll (032)" eingegeben werden. Bei Füllstandwahl "in Höhe" muss die zugehörige Höhe im Parameter "Höhe Voll (033)" eingegeben werden.</li> </ul>         |
|                                                                       | Werkeinstellung:<br>100.0                                                                                                    |
| <b>Druck Voll (032)</b><br><b>Druck Voll (187)</b><br>Eingabe/Anzeige | Druckwert für den oberen Abgleichpunkt (Behälter voll) eingeben.<br>→ Siehe auch <b>"Abgleich Voll (031)</b> ".                                                                                                    |
|                                                                       | Voraussetzung <ul> <li>"Füllstandwahl (024)" = in Druck</li> <li>"Abgleichmodus (027)" = Trocken -&gt; Eingabe</li> <li>"Abgleichmodus (027)" = Nass -&gt; Anzeige</li> </ul>                                                                                                    |
|                                                                       | <b>Werkeinstellung:</b><br>Obere Messgrenze (URL) des Sensors                                                                                                    |
| Höhe Voll (033)<br>Höhe Voll (188)<br>Eingabe/Anzeige                 | Höhenwert für den oberen Abgleichpunkt (Behälter voll) eingeben. Die Einheit wählen Sie über den Parameter <b>"Einheit Höhe (026)</b> ".                                                                                                    |
|                                                                       | Voraussetzung:<br>• "Füllstandwahl (024)" = in Höhe<br>• "Abgleichmodus (027)" = Trocken -> Eingabe<br>• "Abgleichmodus (027)" = Nass -> Anzeige                                                                                                    |
|                                                                       | <b>Werkeinstellung:</b><br>Obere Messgrenze (URL) in eine Füllstandeinheit umgerechnet                                                                                                    |

| Parametername                             | Beschreibung                                                                                                    |
|-------------------------------------------|----------------------------------------------------------------------------------------------------|
| <b>Einheit Dichte (127)</b><br>Anzeige    | Anzeige der Dichte-Einheit. Der gemessene Druck wird mittels der Parameter <b>"Einheit Höhe (026)</b> " und <b>"Dichte Abgleich (034)</b> " in eine Höhe umgerechnet.                                                                                                    |
|                                           | Werkeinstellung:<br>g/cm <sup>3</sup>                                                                                                    |
| <b>Dichte Abgleich (034)</b><br>Eingabe   | Dichte des Mediums eingeben, mit dem der Abgleich durchgeführt wird. Der<br>gemessene Druck wird mittels der Parameter <b>"Einheit Höhe (026)</b> " und <b>"Dichte</b><br><b>Abgleich (034)</b> " in eine Höhe umgerechnet.                                                                                                    |
|                                           | Werkeinstellung:<br>1.0                                                                                                    |
| <b>Dichte Prozess (035)</b><br>Eingabe    | Neuen Dichtewert für Dichtekorrektur eingeben.<br>Der Abgleich wurde z. B. mit dem Messmedium Wasser durchgeführt. Nun soll der<br>Behälter für ein anderes Messmedium mit einer anderen Dichte verwendet wer-<br>den. Indem Sie für den Parameter " <b>Dichte Prozess (035)</b> " den neuen Dichtewert<br>eingeben, wird der Abgleich entsprechend korrigiert. |
|                                           | Wird nach einem erfolgten Nassabgleich über den Parameter <b>"Abgleichmodus</b><br>(027)" auf Trockenabgleich umgeschaltet, muss vor dem Umschalten die Dichte für<br>die Parameter <b>"Dichte Abgleich (034)</b> " und <b>"Dichte Prozess (035)</b> " korrekt einge-<br>geben werden.                                                                          |
|                                           | Werkeinstellung:<br>1.0                                                                                                    |
| <b>Füllstand v. Lin. (019)</b><br>Anzeige | Anzeige des Füllstandwertes vor der Linearisierungstabelle.                                                                                                    |

## $Experte \rightarrow Messung \rightarrow Linearisierung$

| Parametername    | Beschreibung                                                                                                    |
|------------------|----------------------------------------------------------------------------------------------------|
| Lin. Modus (037) | Linearisierungsmodus auswählen.                                                                                                    |
| Auswahl          | <ul> <li>Auswahl:</li> <li>Linear:<br/>Der Füllstand wird ohne Umrechnung ausgegeben. "Füllstand v. Lin. (019)" wird ausgegeben.</li> <li>Tabelle löschen:<br/>Die bestehende Linearisierungstabelle wird gelöscht.</li> <li>Manuelle Eingabe (setzt die Tabelle in den Editiermodus, ein Alarm wird ausgegeben):<br/>Die Wertepaare der Tabelle ("X-Wert (040) (Manuelle Aufnahme)" und "Y-Wert (041) (Manuelle Aufnahme/Halbautomatische Aufnahme)") werden manuell eingegeben.</li> <li>Halbautomatische Eingabe (setzt die Tabelle in den Editiermodus, ein Alarm wird ausgegeben):<br/>Für diesen Eingabemodus wird der Behälter schrittweise gefüllt oder geleert.<br/>Das Gerät erfasst den Füllstandwert automatisch ("X-Wert (040) (Manuelle Aufnahme)"). Der zugehörige Volumen-, Masse oder %-Wert wird manuell eingegeben ("Y-Wert (041) (Manuelle Aufnahme/Halbautomatische Aufnahme)").</li> <li>Tabelle aktivieren<br/>Durch diese Option wird die eingegebene Tabelle geprüft und aktiviert. Das Gerät zeigt den Füllstand nach Linearisierung an.</li> <li>Werkeinstellung:<br/>Linear</li> </ul> |

| Parametername                                                                                                    | Beschreibung                                                                                                    |
|----------------------------------------------------------------------------------------------------|----------------------------------------------------------------------------------------------------|
| Einheit n. Lin. (038)<br>Auswahl                                                                                                    | Einheit des Füllstandwertes nach Linearisierung auswählen (Einheit des Y-Wer-<br>tes).<br>Auswahl:<br>• %<br>• cm, dm, m, mm<br>• hl<br>• in <sup>3</sup> , ft <sup>3</sup> , m <sup>3</sup><br>• l<br>• in, ft<br>• kg, t<br>• lb<br>• gal<br>• Igal<br>Werkeinstellung:<br>%                                                                                                    |
| <b>Zeilen-Nr. (039)</b><br>Eingabe                                                                                                    | Nummer des aktuellen Tabellenpunktes eingeben.<br>Die anschließenden Eingaben in <b>"X-Wert (040) (Manuelle Aufnahme)</b> " und <b>"Y-Wert (041) (Manuelle Aufnahme/Halbautomatische Aufnahme)</b> " beziehen sich<br>auf diesen Punkt.<br><b>Eingabebereich:</b><br>1 32                                                                                                    |
| X-Wert (040) (Manuelle<br>Aufnahme)<br>X-Wert (123) (Linear/<br>Tabelle aktiv)<br>X-Wert (193) (Halbauto-<br>matische Aufnahme)<br>Eingabe/Anzeige | <ul> <li>Den "X-Wert (040) (Manuelle Aufnahme)" (Füllstand vor Linearisierung) zum jeweiligen Tabellenpunkt eingeben bzw. bestätigen.</li> <li>Bei "Lin. Modus (037)" = "Manuelle Eingabe" muss der Füllstandwert eingegeben werden.</li> <li>Bei "Lin. Modus (037)" = "Halbautomatische Eingabe" wird der Füllstandwert angezeigt und muss durch Eingabe des gepaarten Y-Wertes bestätigt werden.</li> </ul>                                                                                                    |
| Y-Wert (041) (Manuelle<br>Aufnahme/Halbautoma-<br>tische Aufnahme)<br>Y-Wert (194) (Linear/<br>Tabelle aktiv)<br>Eingabe/Anzeige                   | Den <b>"Y-Wert (041) (Manuelle Aufnahme/Halbautomatische Aufnahme)</b> " (Wert<br>nach Linearisierung) zum jeweiligen Tabellenpunkt eingeben.<br>Die Einheit ist bestimmt durch <b>"Einheit n. Lin. (038)</b> ".<br>Die Linearisierungstabelle muss monoton sein (fallend oder steigend).                                                                                                    |
| Tabelle bearb. (042)<br>Auswahl                                                                                                    | <ul> <li>Funktion für Tabelleneingabe auswählen.</li> <li>Auswahl: <ul> <li>Nächster Punkt: Der Parameter "Zeilen-Nr." wird um 1 erhöht. Es kann der nächste Punkt eingegeben werden.</li> <li>Aktueller Punkt: Beim aktuellen Punkt bleiben, um z. B. Fehler zu korrigieren.</li> <li>Vorheriger Punkt: Der Parameter "Zeilen-Nr." wird um 1 verringert. Es kann der vorherige Punkt nochmals eingegeben/korrigiert werden.</li> <li>Punkt einfügen: Einen zusätzlichen Punkt einfügen (siehe Beispiel unten).</li> <li>Punkt einfügen, hier z. B. zwischen dem 4. und 5. Punkt</li> <li>Über den Parameter "Zeilen-Nr. (039)" den Punkt 5 wählen.</li> <li>Über den Parameter "Zeilen-Nr. (039)" wird Punkt 5 angezeigt. Neue Werte für die Parameter "Zeilen-Nr. (039)" wird Punkt 5 angezeigt. Neue Werte für die Parameter "Zeilen-Nr. (039)" wird Punkt 5 angezeigt. Neue Werte für die Parameter "Zeilen-Nr. (039)" den Punkt 5 wählen.</li> <li>Über den Parameter "Zeilen-Nr. (039)" den Punkt 5 und "Y-Wert (041) (Manuelle Aufnahme/Halbautomatische Aufnahme)" und "Y-Wert (041)</li> <li>(Manuelle Aufnahme/Halbautomatische Aufnahme)" eingeben.</li> </ul> </li> <li>Beispiel: Punkt löschen, hier z. B. der 5. Punkt <ul> <li>Über den Parameter "Zeilen-Nr. (039)" den Punkt 5 wählen.</li> <li>Über den Parameter "Zeilen-Nr. (039)" den Punkt 5 wählen.</li> </ul> </li> <li>Wer den Parameter "Zeilen-Nr. (039)" den Punkt 5 wählen.</li> <li>Wer den Parameter "Zeilen-Nr. (039)" den Punkt 5 wählen.</li> </ul> |
| Tankbeschreibung (173)<br>Eingabe                                                                                                    | Tankbeschreibung eingeben (max. 32 alphanumerische Zeichen)                                                                                                    |

| Parametername                      | Beschreibung                                        |
|------------------------------------|-----------------------------------------------------|
| <b>Tankinhalt (043)</b><br>Anzeige | Anzeige des Füllstandwertes nach der Linearisierung |

## Experte $\rightarrow$ Messung $\rightarrow$ Durchfluss (Deltabar M)

| Parametername                              | Beschreibung                                                                                                    |
|--------------------------------------------|----------------------------------------------------------------------------------------------------|
| <b>Durchflusstyp (044)</b><br>Auswahl      | Durchflusstyp auswählen.                                                                                                    |
|                                            | <ul> <li>Auswahl:</li> <li>Volumen Betriebsbed. (Volumen unter Betriebsbedingungen)</li> <li>Volumen Normbedingungen (Normvolumen unter Normbedingungen in Europa: 1013,25 mbar und 273,15 K (0 °C))</li> <li>Volumen Standardbedingungen (Standardvolumen unter Standardbedingungen in den USA: 1013,25 mbar (14,7 psi) und 288,15 K (15 °C/59 °F))</li> <li>Masse</li> <li>Durchfluss in %</li> </ul> |
|                                            | <b>Werkeinstellung:</b><br>Volumen Betriebsbedingungen                                                                                                    |
| Einh. Massefluss (045)<br>Auswahl          | Massefluss-Einheit wählen.<br>Innerhalb eines Durchflussmodus (Durchflusstyp) werden nach Wahl einer neuen<br>Durchflusseinheit alle durchflussspezifischen Parameter umgerechnet und mit der<br>neuen Einheit dargestellt. Bei einem Wechsel des Durchflussmodus ist keine<br>Umrechnung möglich.                                                                                                    |
|                                            | Voraussetzung:<br>• "Durchflusstyp" (044) = Masse                                                                                                    |
|                                            | Auswahl:<br>g/s, kg/s, kg/min, kg/h<br>t/s, t/min, t/h, t/d<br>oz/s, oz/min<br>lb/s, lb/min, lb/h<br>ton/s, ton/min, ton/h, ton/d                                                                                                    |
|                                            | Werkeinstellung:<br>kg/s                                                                                                    |
| Norm. Durchfl. Ein (046)<br>Auswahl        | Norm-Volumenfluss-Einheit wählen.<br>Innerhalb eines Durchflussmodus (Durchflusstyp) werden nach Wahl einer neuen<br>Durchflusseinheit alle durchflussspezifischen Parameter umgerechnet und mit der<br>neuen Einheit dargestellt. Bei einem Wechsel des Durchflussmodus ist keine<br>Umrechnung möglich.                                                                                               |
|                                            | <ul><li>Voraussetzung:</li><li>"Durchflusstyp" (044) = Volumen Normbedingungen</li></ul>                                                                                                    |
|                                            | Auswahl:<br>• Nm <sup>3</sup> /s, Nm <sup>3</sup> /min, Nm <sup>3</sup> /h, Nm <sup>3</sup> /d                                                                                                    |
|                                            | Werkeinstellung:<br>Nm <sup>3</sup> /s                                                                                                    |
| <b>Std. Durchfl. Einh (047)</b><br>Auswahl | Standard-Volumenfluss-Einheit wählen.<br>Innerhalb eines Durchflussmodus (Durchflusstyp) werden nach Wahl einer neuen<br>Durchflusseinheit alle durchflussspezifischen Parameter umgerechnet und mit der<br>neuen Einheit dargestellt. Bei einem Wechsel des Durchflussmodus ist keine<br>Umrechnung möglich.                                                                                           |
|                                            | <ul><li>Voraussetzung:</li><li>"Durchflusstyp" (044) = Volumen Std. Bedingungen</li></ul>                                                                                                    |
|                                            | Auswahl:<br>• Sm <sup>3</sup> /s, Sm <sup>3</sup> /min, Sm <sup>3</sup> /h, Sm <sup>3</sup> /d<br>• SCFS, SCFM, SCFH, SCFD                                                                                                    |
|                                            | Werkeinstellung:<br>Sm <sup>3</sup> /s                                                                                                    |

| Parametername                            | Beschreibung                                                                                                    |
|------------------------------------------|----------------------------------------------------------------------------------------------------|
| Einh. Durchfl. (048)<br>Auswahl          | Volumenfluss-Einheit wählen.<br>Innerhalb eines Durchflussmodus (Durchflusstyp) werden nach Wahl einer neuen<br>Durchflusseinheit alle durchflussspezifischen Parameter umgerechnet und mit der<br>neuen Einheit dargestellt. Bei einem Wechsel des Durchflussmodus ist keine<br>Umrechnung möglich.                                                                                                    |
|                                          | <ul><li>Voraussetzung:</li><li>"Durchflusstyp" (044) = Volumen Betriebsbed.</li></ul>                                                                                                    |
|                                          | Auswahl:<br>• dm <sup>3</sup> /s, dm <sup>3</sup> /min, dm <sup>3</sup> /h<br>• m <sup>3</sup> /s, m <sup>3</sup> /min, m <sup>3</sup> /h, m <sup>3</sup> /d<br>• l/s, l/min, l/h<br>• hl/s, hl/min, hl/d<br>• ft <sup>3</sup> /s, ft <sup>3</sup> /min, ft <sup>3</sup> /h, ft <sup>3</sup> /d<br>• ACFS, ACFM, ACFH, ACFD<br>• ozf/s, ozf/min<br>• gal/s, gal/min, gal/h, gal/d, Mgal/d<br>• Igal/s, Igal/min, Igal/h<br>• bbl/s, bbl/min, bbl/h, bbl/d |
|                                          | Werkeinstellung:<br>m <sup>3</sup> /h                                                                                                    |
| <b>Max. Durchfluss (009)</b><br>Eingabe  | Maximalen Durchfluss des Wirkdruckgebers eingeben.<br>Siehe auch Auslegungsblatt des Wirkdruckgebers. Der maximale Durchfluss wird<br>dem maximalen Druck zugewiesen, den Sie über "Max Druck Fluss" (010) eingeben.                                                                                                    |
|                                          | Werkeinstellung:<br>100.0                                                                                                    |
| <b>Max. Druck Fluss (010)</b><br>Eingabe | Maximalen Druck des Wirkdruckgebers eingeben.<br>→ Siehe Auslegungsblatt des Wirkdruckgebers. Dieser Wert wird dem maximalen<br>Durchflusswert (→ Siehe " <b>Max. Durchfluss (009)</b> ") zugewiesen.                                                                                                    |
|                                          | Werkeinstellung:<br>Obere Messgrenze (URL) des Sensors                                                                                                    |
| Schleichm. Setzen (049)<br>Eingabe       | Einschaltpunkt der Schleichmengenunterdrückung eingeben.<br>Die Hysterese zwischen Ein- und Ausschaltpunkt beträgt immer 1 % des maxima-<br>len Durchflusswertes.                                                                                                    |
|                                          | <b>Eingabebereich:</b><br>Ausschaltpunkt: 050 % vom Enddurchflusswert (" <b>Max. Durchfluss (009)</b> ").                                                                                                    |
|                                          | Q<br>Qmax<br>Qmax                                                                                                    |
|                                          |                                                                                                    |
|                                          | 0% // Δp 0% / Δp                                                                                                    |
|                                          | Werkeinstellung:<br>5 % (vom maximalen Durchflusswert)                                                                                                    |
| <b>Durchfluss (018)</b><br>Anzeige       | Anzeige des aktuellen Durchflusswertes                                                                                                    |

## $\textbf{Experte} \rightarrow \textbf{Messung} \rightarrow \textbf{Sensor Grenzen}$

| Parametername                           | Beschreibung                                |
|-----------------------------------------|---------------------------------------------|
| <b>Unt. Messgrenze (101)</b><br>Anzeige | Anzeige der unteren Messgrenze des Sensors. |

| Parametername                            | Beschreibung                               |
|------------------------------------------|--------------------------------------------|
| <b>Obere Messgrenze (102)</b><br>Anzeige | Anzeige der oberen Messgrenze des Sensors. |

## $\textbf{Experte} \rightarrow \textbf{Messung} \rightarrow \textbf{Sensor Trimm}$

| Parametername                            | Beschreibung                                                                                  |
|------------------------------------------|-----------------------------------------------------------------------------------------------|
| <b>Lo Trim Messwert (129)</b><br>Anzeige | Anzeige des anliegenden Referenzdruckes zur Übernahme für den unteren Kalibra-<br>tionspunkt. |
| <b>Hi Trim Messwert (130)</b><br>Anzeige | Anzeige des anliegenden Referenzdruckes zur Übernahme für den oberen Kalibra-<br>tionspunkt.  |
| <b>Lo Trim Sensor (131)</b><br>Anzeige   | Interner Serviceparameter.                                                                    |
| <b>Hi Trim Sensor (132)</b><br>Anzeige   | Interner Serviceparameter.                                                                    |

## 8.11.3 Kommunikation

## Experte $\rightarrow$ Kommunikation $\rightarrow$ PROFIBUS PA Info

| Parametername                           | Beschreibung                                     |
|-----------------------------------------|--------------------------------------------------|
| <b>Ident-Nummer (225)</b><br>Anzeige    | Anzeige der eingestellten Identifikationsnummer. |
| <b>Profil-Revision (227)</b><br>Anzeige | Anzeige der Profil Version des Gerätes.          |

#### Experte $\rightarrow$ Kommunikation $\rightarrow$ PROFIBUS PA Konf

| Parametername                                    | Beschreibung                                                                                                    |
|--------------------------------------------------|----------------------------------------------------------------------------------------------------|
| Adressierung (228)<br>Anzeige                    | Anzeige der Adressierungsart: per Hardware (DIP-Schalter) oder per Software.<br>Werkeinstellung:<br>Software                                                                                                    |
| <b>Bus Adresse (233)</b><br>Anzeige              | Anzeige der eingestellten Bus Adresse.<br><b>Werkeinstellung:</b><br>126                                                                                                    |
| <b>Identnumm. Auswahl</b><br>(229)<br>Auswahl    | Eingabe der Identifikationsnummer des Gerätes.<br>Weitere Informationen siehe Kap. 6.4.4.<br>Auswahl:<br>Auto.Id.Num: Anpassungsmodus des Gerätes<br>Profil: 0x9700<br>Herstellerspezifisch: 0x1553 (Cerabar), 0x1554 (Deltabar), 0x1555 (Deltapilot)<br>Kompatibel mit Vorgänger: 0x151C (Cerabar), 0x1503 (Deltapilot)<br>Werkeinstellung:<br>Auto.Id.Num |
| <b>Cond.status diag (234)</b><br>Anzeige/Auswahl | Zeigt an ob "Condensed Status" oder "Classic Status" eingestellt ist. Weitere Informationen siehe $\rightarrow$ Kap. 6.4.4.<br>Werkeinstellung:                                                                                                    |
|                                                  | Condensed Status                                                                                                    |

E.

| Parametername                                | Beschreibung                                                                                           |
|----------------------------------------------|----------------------------------------------------------------------------------------------------|
| <b>Kanal (171)</b><br>Anzeige                | Anzeige der verwendeten Messgröße des Transducer Blocks.                                               |
|                                              | Werkeinstellung:<br>Hauptmesswert                                                                      |
| Ausgangswert (OUT<br>Value) (224)<br>Anzeige | Anzeige des Ausgangswertes (OUT Value) des Analog Input 1 Block.                                       |
| <b>Status (196)</b><br>Anzeige               | Anzeige des Ausgangsstatus (OUT Status) des Analog Input 1 Block.                                      |
| Filterzeitkonst. (197)                       | Dämpfungszeit des Analog Input 1 Block eingeben.                                                       |
| Eingabe                                      | Werkeinstellung:<br>0.0 Sek.                                                                           |
| <b>Ausfallverhalten (198)</b><br>Auswahl     | Legt den Ausgabewert des Analog Input 1 im Fehlerfall fest. Siehe Definition $\rightarrow$ Kap. 6.4.4. |
|                                              | Auswahl:<br>• Sicherheitswert<br>• Letzt. gültige Wert<br>• Status Schlecht (BAD)                      |
|                                              | <b>Werkeinstellung:</b><br>Letzt. gültige Wert                                                         |
| Sich.Vorgabewert (199)<br>Eingabe            | Ersatzwert für den Fehlerfall.                                                                         |
|                                              | Voraussetzung:<br>• "Ausfallverhalten (198)" = Sicherheitswert                                         |
|                                              | Werkeinstellung:<br>0.0                                                                                |

## $Experte \rightarrow Kommunikation \rightarrow Analogeing ang 1$

## Experte $\rightarrow$ Kommunikation $\rightarrow$ Analogeingang 2

| Parametername                                                             | Beschreibung                                                                                                    |
|---------------------------------------------------------------------------|----------------------------------------------------------------------------------------------------|
| Kanal (230) (Cerabar/<br>Deltapilot)<br>Kanal (231) (Deltabar)<br>Auswahl | Auswahl der zu verwendenden Messgröße des Transducer Blocks.<br>Auswahl:<br>• Summenzähler 2 (Deltabar)<br>• Füllstand v. Lin. (019)<br>• Druck<br>• Temperatur (Cerabar/Deltapilot)        |
|                                                                           | Werkeinstellung:<br>Druck                                                                                                    |
| Ausgangswert (OUT<br>Value) (201)<br>Anzeige                              | Ausgangswert (OUT Value) des Analog Input 2 Block.                                                                                                    |
| <b>Status (202)</b><br>Anzeige                                            | Ausgangsstatus (OUT Status) des Analog Input 2 Block.                                                                                                    |
| <b>Filterzeitkonst. (203)</b><br>Eingabe                                  | Dämpfungszeit des Analog Input 2 Block eingeben.<br><b>Werkeinstellung:</b><br>0.0 Sek.                                                                                                    |
| <b>Ausfallverhalten (204)</b><br>Auswahl                                  | Legt den Ausgabewert des Analog Input 2 im Fehlerfall fest.<br>Auswahl:<br>• Sicherheitswert<br>• Letzt. gültige Wert<br>• Status Schlecht (BAD)<br>Werkeinstellung:<br>Letzt. gültige Wert |

| Parametername                     | Beschreibung                                                                             |
|-----------------------------------|------------------------------------------------------------------------------------------|
| Sich.Vorgabewert (205)<br>Eingabe | Ersatzwert für den Fehlerfall.<br>Voraussetzung:                                         |
|                                   | <ul> <li>"Ausfallverhalten (204)" = Sicherheitswert</li> <li>Werkeinstellung:</li> </ul> |
|                                   | 0.0                                                                                      |

#### Experte $\rightarrow$ Kommunikation $\rightarrow$ Analogausgang 1

| Parametername                            | Beschreibung                                                                                                    |
|------------------------------------------|----------------------------------------------------------------------------------------------------|
| <b>Verzögerungszeit (206)</b><br>Auswahl | Dämpfungszeit des Analog Output 1 Block eingeben.                                                                                                    |
|                                          | Werkeinstellung:<br>0.0 Sek.                                                                                                    |
| Ausfallverhalten (207)                   | Legt den Ausgabewert des Analog Output 1 im Fehlerfall fest.                                                                                                    |
| Auswahl                                  | Auswahl:<br>• Sicherheitswert<br>• Letzt. gültige Wert<br>• Status Schlecht (BAD)                                                                                                    |
|                                          | Werkeinstellung:<br>Letzt. gültige Wert                                                                                                    |
| Sich.Vorgabewert (208)                   | Ersatzwert für den Fehlerfall.                                                                                                    |
| Eingabe                                  | Voraussetzung:<br>• "Ausfallverhalten (207)" = Sicherheitswert                                                                                                    |
|                                          | Werkeinstellung:<br>0.0                                                                                                    |
| <b>Eingangswert (209)</b><br>Anzeige     | Anzeige des Wertes, welcher zum Gerät gesendet wird.                                                                                                    |
| <b>Eingangsstatus (220)</b><br>Anzeige   | Anzeige des Status, welcher zum Gerät gesendet wird.                                                                                                    |
| <b>Einheit (211)</b><br>Auswahl          | Eingabe der Einheit für den Wert, der zum Gerät gesendet wird.<br>Auswahl:<br>%<br>Druck Einheiten<br>Durchfluss Einheiten<br>Füllstandseinheiten<br>Temperatureinheiten<br>unbekannt<br>Werkeinstellung:<br>unbekannt |

## Experte $\rightarrow$ Kommunikation $\rightarrow$ Analogausgang 2

| Parametername                            | Beschreibung                                                                                                    |
|------------------------------------------|----------------------------------------------------------------------------------------------------|
| <b>Verzögerungszeit (212)</b><br>Auswahl | Dämpfungszeit des Analog Output 2 Block eingeben.<br><b>Werkeinstellung:</b><br>0.0 Sek.                                                          |
| Ausfallverhalten (213)<br>Auswahl        | Legt den Ausgabewert des Analog Output 2 im Fehlerfall fest.<br>Auswahl:<br>• Sicherheitswert<br>• Letzt. gültige Wert<br>• Status Schlecht (BAD) |
|                                          | Werkeinstellung:<br>Letzt. gültige Wert                                                                                                    |

| Parametername                          | Beschreibung                                                                                                    |
|----------------------------------------|----------------------------------------------------------------------------------------------------|
| Sich.Vorgabewert (214)<br>Eingabe      | Ersatzwert für den Fehlerfall.                                                                                        |
|                                        | Voraussetzung:<br>• "Ausfallverhalten (213)" = Sicherheitswert                                                        |
|                                        | Werkeinstellung:<br>0.0                                                                                               |
| <b>Eingangswert (215)</b><br>Anzeige   | Anzeige des Wertes, welcher zum Gerät gesendet wird.                                                                  |
| <b>Eingangsstatus (223)</b><br>Anzeige | Anzeige des Status, welcher zum Gerät gesendet wird.                                                                  |
| <b>Einheit (217)</b><br>Auswahl        | Eingabe der Einheit für den Wert, der zum Gerät gesendet wird.<br>Auswahl:<br>• Druck Einheiten, Temperatur Einheiten |

#### Experte $\rightarrow$ Kommunikation $\rightarrow$ Summenzähler 1 (Deltabar)

# i

Beim Durchflusstyp "Durchfluss in %" ist der Summenzähler nicht aktiv und wird hier nicht angezeigt.

| Parametername                                          | Beschreibung                                                                                                    |
|--------------------------------------------------------|----------------------------------------------------------------------------------------------------|
| <b>Kanal (218)</b><br>Anzeige                          | Anzeige der Messgröße welche als Eingangswert für den Kanal verwendet wird.<br><b>Werkeinstellung:</b><br>Durchfluss                                                                                                    |
| Einheit Zähler 1 (058)<br>(059) (060) (061)<br>Auswahl | <ul> <li>Einheit für den Summenzähler 1 auswählen.</li> <li>Auswahl</li> <li>Abhängig von der Einstellung im Parameter "Durchflusstyp (044)" (→  133) bietet dieser Parameter eine Liste von Volumen-, Norm-Volumen, Standard-Volumen und Masse-einheiten an. Innerhalb einer Einheitengruppe werden nach Wahl einer neuen Volumen- bzw. Masse-Einheit summenzählerspezifische Parameter umgerechnet und mit der neuen Einheit dargestellt. Bei einem Wechsel des Durchflussmodus wird der Summenzählerwert nicht umgerechnet.</li> <li>Der Code für Direktzugriff ist abhängig vom gewählten "Durchflusstyp (044)":</li> <li>(058): Durchflusstyp "Masse"</li> <li>(059): Durchflusstyp "Volumen Normbedingungen"</li> <li>(060): Durchflusstyp "Volumen Std. Bedingungen"</li> </ul> |
|                                                        | <ul> <li>- (061): Durchflusstyp "Volumen Betriebsbed."</li> <li>Werkeinstellung:<br/>m<sup>3</sup> (Durchflusstyp "Volumen Betriebsbed.")</li> </ul>                                                                                                    |
| <b>Modus Summenz. 1 (175)</b><br>Auswahl               | <ul> <li>Verhalten des Summenzählers festlegen.</li> <li>Auswahl: <ul> <li>Bilanz: Integration aller gemessenen Durchflüsse (positiv und negativ).</li> <li>Nur positiv: nur positive Durchflüsse werden integriert.</li> <li>Nur negativ: nur negative Durchflüsse werden integriert.</li> <li>Halten: Der Durchflusszähler wird angehalten.</li> </ul> </li> <li>Werkeinstellung:<br/>Nur positiv</li> </ul>                                                                                                    |
| <b>Zähl. 1 Fail-safe (221)</b><br>Auswahl              | <ul> <li>Setzen des Fehlerverhaltens des Summenzählers.</li> <li>Auswahl: <ul> <li>Aktueller Wert (Es wird mit dem aktuellen Durchflusswert weiter integriert.)</li> <li>Halten (Anhalten des Summenzählers)</li> <li>Memory (Summenzähler läuft mit dem letzten gültigen Wert weiter)</li> </ul> </li> <li>Werkeinstellung: <ul> <li>Aktueller Wert</li> </ul> </li> </ul>                                                                                                    |

| Parametername                          | Beschreibung                                                                                                    |
|----------------------------------------|----------------------------------------------------------------------------------------------------|
| Zählwerkausg. 1 (219)<br>Auswahl       | <ul> <li>Setzen des Summenzählers auf Null oder einen vorbestimmten Wert.</li> <li>Auswahl: <ul> <li>Zählen (normale Funktion des Summenzählers)</li> <li>Rücksetzen (Summenzähler wird auf Null zurückgesetzt)</li> <li>Vorladen (Summenzähler wird auf einen vorbestimmten Wert gesetzt (siehe "Vorladewert (222)").)</li> </ul> </li> </ul> |
|                                        | <b>Werkeinstellung:</b><br>Zählen                                                                                                    |
| <b>Vorladewert (222)</b><br>Eingabe    | Wert der vorbestimmt wird, für das Setzen des Summenzählers, siehe Auswahl<br>"Vorladen" von " <b>Zählwerkausg. 1 (219)</b> ".<br><b>Werkeinstellung:</b><br>0.0                                                                                                    |
| <b>Summenzähler 1 (261)</b><br>Anzeige | Anzeige des Summenzählerwertes.                                                                                                    |
| <b>Status (236)</b><br>Anzeige         | Anzeige des Summenzählerstatus.                                                                                                    |

## 8.11.4 Applikation

#### Experte $\rightarrow$ Applikation (Cerabar M und Deltapilot M)

| Parametername                                               | Beschreibung                                                                                                    |
|-------------------------------------------------------------|----------------------------------------------------------------------------------------------------|
| Elektr. Delta P (158)<br>(Cerabar / Deltapilot)<br>Auswahl  | Diese Funktion aktiviert die Applikation Elektr. Delta P mit einem externem oder konstantem Wert.                             |
|                                                             | Auswahl:                                                                                                    |
|                                                             | <ul> <li>Aus</li> <li>Ext Wort2</li> </ul>                                                                                    |
|                                                             | <ul><li>Ext. Weitz</li><li>Konstant</li></ul>                                                                                 |
|                                                             | Werkeinstellung:                                                                                                    |
|                                                             | Aus                                                                                                    |
| Fester ext. Wert (174)<br>(Cerabar / Deltapilot)<br>Fingabe | Eingabe des konstanten Wertes für die Applikation Elektr. Delta P.<br>Der Wert bezieht sich auf <b>"Einheit Druck (125)</b> " |
| Lingabe                                                     | Werkeinstellung:<br>0.0                                                                                                    |
| <b>Ext. Wert2 (259)</b><br>Anzeige                          | Anzeige des PROFIBUS Eingangswertes 2 (Analogausgang 2).                                                                      |
| <b>Status ext. Wert2 (260)</b><br>Anzeige                   | Anzeige des Status des PROFIBUS Eingangswertes 2 (Analogausgang 2).                                                           |

## Experte $\rightarrow$ Applikation $\rightarrow$ Summenzähler 2 (Deltabar M)

## i

Beim Durchflusstyp "Durchfluss in %" ist der Summenzähler nicht aktiv und wird hier nicht angezeigt.

| Parametername                                          | Beschreibung                                                                                                    |
|--------------------------------------------------------|----------------------------------------------------------------------------------------------------|
| Einheit Zähler 2<br>(065) (066) (067) (068)<br>Auswahl | Einheit für den Summenzähler 2 auswählen.                                                                                                    |
|                                                        | <ul> <li>Der Code für Direktzugriff ist abhängig vom gewählten "Durchflusstyp (044)":</li> <li>(065): Durchflusstyp "Masse"</li> <li>(066): Durchflusstyp "Gas Normbedingungen"</li> <li>(067): Durchflusstyp "Gas. Std. Bedingungen"</li> <li>(068): Durchflusstyp "Volumen Betriebsbed."</li> </ul>    |
|                                                        | Werkeinstellung:<br>m <sup>3</sup>                                                                                                    |
| Modus Summenz. 2 (177)                                 | Verhalten des Summenzählers 2 festlegen.                                                                                                    |
| Auswahl                                                | <ul> <li>Auswahl:</li> <li>Bilanz: Integration aller gemessenen Durchflüsse (positiv und negativ).</li> <li>Nur positiv: nur positive Durchflüsse werden integriert.</li> <li>Nur negativ: nur negative Durchflüsse werden integriert.</li> <li>Halten: Der Durchflusszähler wird angehalten.</li> </ul> |
|                                                        | Werkeinstellung:<br>Nur positiv                                                                                                    |
| <b>Zähl. 2 Fail-safe (178)</b><br>Auswahl              | Verhalten des Summenzählers bei einem Fehler festlegen.                                                                                                    |
|                                                        | <ul><li>Auswahl:</li><li>Aktueller Wert: Es wird mit dem aktuellen Durchflusswert weiter integriert.</li><li>Halten: Der Durchflusszähler wird angehalten.</li></ul>                                                                                                    |
|                                                        | Werkeinstellung:<br>Aktueller Wert                                                                                                    |
| Summenzähler 2 (069)<br>Anzeige                        | Anzeige des Summenzählerwertes. Der Parameter <b>"Summenz. 2 Überl. (070)</b> "<br>zeigt den Überlauf an.                                                                                                    |
|                                                        | <b>Beispiel:</b> Der Wert 123456789 m <sup>3</sup> wird wie folgt angezeigt:<br>– Summenzähler 1: 3456789 m <sup>3</sup><br>– Summenz. 1 Überl.: 12 E7 m <sup>3</sup>                                                                                                    |
| <b>Summenz. 2 Überl. (070)</b><br>Anzeige              | Anzeige des Überlaufwertes des Summenzählers 2.<br>→ Siehe auch <b>"Summenzähler 2 (069)</b> ".                                                                                                    |

## 8.11.5 Diagnose

## Experte $\rightarrow$ Diagnose

| Parametername                            | Beschreibung                                                                                                    |
|------------------------------------------|----------------------------------------------------------------------------------------------------|
| <b>Diagnose Code (071)</b><br>Anzeige    | Anzeige der aktuell anstehenden Diagnose-Meldung mit der höchsten Priorität.                                                                                                    |
| <b>Letzte Diag.Code (072)</b><br>Anzeige | Anzeige der letzten aufgetretenen und behobenen Diagnosemeldung.<br>Die<br>Über den Parameter <b>"Reset Logbuch (159)</b> " können die im Parameter <b>"Letzte</b><br>Diag.Code (072)" aufgeführten Meldungen gelöscht werden. |
| <b>Reset Logbuch (159)</b><br>Auswahl    | Mit diesem Parameter setzen Sie alle Meldungen des Parameters <b>"Letzte</b><br>Diag.Code (072)" und des Ereignis-Logbuchs "Letzte Diag. 1 (085)" bis "Letzte Diag.<br>10 (094)" zurück.<br>Auswahl:<br>• Abbrechen            |
|                                          | <ul> <li>Übernehmen</li> <li>Werkeinstellung:<br/>Abbrechen</li> </ul>                                                                                                    |
| <b>Minimaler Druck (073)</b><br>Anzeige  | Anzeige des kleinsten gemessenen Druckwertes (Schleppzeiger). Diesen Schlepp-<br>zeiger können Sie über den Parameter <b>"Reset Schleppz. (161)</b> " zurücksetzen.                                                            |
| <b>Maximaler Druck (074)</b><br>Anzeige  | Anzeige des größten gemessenen Druckwertes (Schleppzeiger). Diesen Schleppzei-<br>ger können Sie über den Parameter " <b>Reset Schleppz. (161)</b> " zurücksetzen.                                                             |

| Parametername                           | Beschreibung                                                                                                    |
|-----------------------------------------|----------------------------------------------------------------------------------------------------|
| Reset Schleppz. (161)<br>Auswahl        | Mit diesem Parameter können Sie die Schleppzeiger "Minimaler Druck" und "Maxi-<br>maler Druck" zurücksetzen.                                                                                                    |
|                                         | Auswahl:<br>• Abbrechen<br>• Übernehmen<br>Werkeinstellung:<br>Abbrechen                                                                                                    |
| Alarmverhalt. P (050)<br>Auswahl        | <ul> <li>Messwertstatus bei Über- bzw. Unterschreitung der Sensorgrenzen einstellen.</li> <li>Auswahl: <ul> <li>Warnung</li> <li>Das Gerät misst weiter. Eine Fehlermeldung wird angezeigt. Der Messwertstatus zeigt "Unsicher (UNCERTAIN)" an.</li> <li>Alarm</li> <li>Der Messwertstatus zeigt "Schlecht (BAD)" an. Eine Fehlermeldung wird angezeigt.</li> </ul> </li> <li>Werkeinstellung:</li> <li>Warnung</li> </ul> |
| <b>Betriebsstunden (162)</b><br>Anzeige | Anzeige der Betriebsstunden des Gerätes. Dieser Parameter ist nicht rücksetzbar.                                                                                                    |
| Konfig. Zähler (100)<br>Anzeige         | Anzeige des Konfigurationszählers.<br>Bei jeder Änderung eines Parameters oder einer Gruppe wird dieser Zähler um eins<br>erhöht. Der Zähler zählt bis 65535 und startet anschließend wieder bei Null.                                                                                                    |

## $Experte \rightarrow Diagnose \rightarrow Diagnoseliste$

| Parametername                                                                                                    | Beschreibung                                                                                                   |
|----------------------------------------------------------------------------------------------------|----------------------------------------------------------------------------------------------------|
| Diagnose 1 (075)<br>Diagnose 2 (076)<br>Diagnose 3 (077)<br>Diagnose 4 (078)<br>Diagnose 5 (079)<br>Diagnose 6 (080)<br>Diagnose 7 (081)<br>Diagnose 8 (082)<br>Diagnose 9 (083)<br>Diagnose 10 (084) | Diese Parameter enthalten bis zu zehn aktuell anstehende Diagnosemeldungen<br>angeordnet nach ihrer Priorität. |

## $Experte \rightarrow Diagnose \rightarrow Ereignis-Logbuch$

| Parametername                                                                                                    | Beschreibung                                                                                                    |
|----------------------------------------------------------------------------------------------------|----------------------------------------------------------------------------------------------------|
| Letzte Diag. 1 (085)<br>Letzte Diag. 2 (086)<br>Letzte Diag. 3 (087)<br>Letzte Diag. 4 (088)<br>Letzte Diag. 5 (089)<br>Letzte Diag. 6 (090)<br>Letzte Diag. 7 (091)<br>Letzte Diag. 8 (092)<br>Letzte Diag. 9 (093)<br>Letzte Diag. 10 (09(4)) | Diese Parameter enthalten die 10 letzten aufgetretenen und behobenen Diagnose-<br>meldungen.<br>Sie können zurückgesetzt werden mit dem Parameter <b>"Reset Logbuch (159)</b> ".<br>Fehler, die mehrfach aufgetreten sind, werden nur einmal dargestellt. |
| Letzte Diag. 10 (094)                                                                                                    |                                                                                                    |

## $\textbf{Experte} \rightarrow \textbf{Diagnose} \rightarrow \textbf{Simulation}$

| arametername                          | Beschreibung                                                                                                    |                    |                                                 |  |
|---------------------------------------|----------------------------------------------------------------------------------------------------|--------------------|-------------------------------------------------|--|
| <b>mulation Modus (112)</b><br>uswahl | Simulation Modus einschalten und Simulationsart auswählen.<br>Bei einem Wechsel der Betriebsart oder des Füllstandtyps <b>Lin. Modus (037)</b><br>wird eine laufende Simulation ausgeschaltet.                                                                                                    |                    |                                                 |  |
|                                       | <ul> <li>Auswahl:</li> <li>keine</li> <li>Druck, → siehe diese Tabelle Parameter "Sim. Druck (113)"</li> <li>Füllstand, → siehe diese Tabelle Parameter "Sim. Füllstand (115)"</li> <li>Durchfluss, → siehe diese Tabelle Parameter "Sim. Durchfluss (114) (Deltabar)"</li> <li>Tankinhalt, → siehe diese Tabelle Parameter "Sim. Tankinhalt (116)"</li> <li>Alarm/Warnung, → siehe diese Tabelle Parameter "Sim. Fehlernr (118)"</li> </ul> |                    |                                                 |  |
| Cerabar M /<br>Deltapilot M           |                                                                                                    |                    |                                                 |  |
| Transducer Block                      | Sensor                                                                                                    |                    |                                                 |  |
|                                       | $\downarrow$                                                                                                    | J                  |                                                 |  |
|                                       | Sensortrimm                                                                                                    |                    |                                                 |  |
|                                       | $\downarrow$                                                                                                    | J                  |                                                 |  |
|                                       | Lageabgleich                                                                                                    |                    |                                                 |  |
|                                       | $\downarrow$                                                                                                    | ←                  | Simulationswert<br>Druck                        |  |
|                                       | Dämpfung                                                                                                    |                    |                                                 |  |
|                                       | $\downarrow$                                                                                                    | 1                  |                                                 |  |
|                                       | Elektr. Delta P                                                                                                    |                    |                                                 |  |
|                                       | $\downarrow$                                                                                                    |                    |                                                 |  |
| $\downarrow$ $\leftarrow$             | Р                                                                                                    |                    |                                                 |  |
| Druck                                 | Füllstand                                                                                                    | ←                  | Simulationswert:<br>- Füllstand<br>- Tankinhalt |  |
| ↓                                     |                                                                                                    | J                  |                                                 |  |
| $\rightarrow$                         | PV                                                                                                    | PV = Hauptmesswert |                                                 |  |
|                                       | $\downarrow$                                                                                                    |                    |                                                 |  |
| Deltabar M                            | Analog Input Block                                                                                                    |                    |                                                 |  |
| Transducer Block                      | Sensor                                                                                                    |                    |                                                 |  |
|                                       | $\downarrow$                                                                                                    | 1                  |                                                 |  |
|                                       | Sensortrimm                                                                                                    |                    |                                                 |  |
|                                       | $\downarrow$                                                                                                    | 1                  |                                                 |  |
|                                       | Lageabgleich                                                                                                    |                    |                                                 |  |
|                                       | $\downarrow$                                                                                                    | <del>~</del>       | Simulationswert<br>Druck                        |  |
|                                       | Dämpfung                                                                                                    |                    |                                                 |  |
|                                       | $\downarrow$                                                                                                    |                    |                                                 |  |
| ↓ ←                                   | Р                                                                                                    | 1                  |                                                 |  |
| Druck                                 | Füllstand                                                                                                    | <i>←</i>           | Simulationswert:<br>- Füllstand<br>- Tankinhalt |  |
| $\downarrow$                          | Durchfluss                                                                                                    | ←                  | Simulationswert:<br>- Durchfluss                |  |

| Parametername                                            | Beschreibung                                                                                                    |                                                                                                    |  |
|----------------------------------------------------------|----------------------------------------------------------------------------------------------------|----------------------------------------------------------------------------------------------------|--|
| $\downarrow$                                             |                                                                                                    |                                                                                                    |  |
| $\rightarrow$                                            | <b>PV</b><br>↓<br>Analog Input Block                                                                                                    | PV = Hauptmesswert                                                                                                    |  |
| <b>Sim. Druck (113)</b><br>Eingabe                       | Simulationswert eingebe<br>→ Siehe auch <b>"Simulatic</b><br>Voraussetzung:                                                                                                | n.<br><b>n Modus (112)</b> ".                                                                                                 |  |
|                                                          | <ul> <li>"Simulation Modus (1<br/>Wert beim Einschalten<br/>aktueller Druckmesswert</li> </ul>                                                                             | .12)" = Druck                                                                                                    |  |
| <b>Sim. Durchfluss (114) (Del-<br/>tabar)</b><br>Eingabe | Simulationswert eingeben.<br>→ Siehe auch "Simulation Modus (112)".<br>Voraussetzung:<br>• "Betriebsart (005)" = Durchfluss und "Simulation Modus (112)" = Durch-<br>fluss |                                                                                                    |  |
| <b>Sim. Füllstand (115)</b><br>Eingabe                   | Simulationswert eingeben.<br>→ Siehe auch "Simulation Modus (112)".<br>Voraussetzung:<br>• "Betriebsart (005)" = Füllstand und "Simulation Modus (112)" = Füllstand        |                                                                                                    |  |
| <b>Sim. Tankinhalt (116)</b><br>Eingabe                  | Simulationswert eingebe<br>→ Siehe auch "Simulation<br>Voraussetzungen:<br>• "Betriebsart (005)" =<br>"Simulation Modus (1)                                                | n.<br><b>n Modus (112)</b> ".<br>Füllstand, <b>Lin. Modus (037)</b> = "Tabelle aktivieren" und<br>1 <b>2)</b> " = Tankinhalt. |  |
| Sim. Fehlernr (118)<br>Eingabe                           | Diagnosemeldungsnumr<br>→ Siehe auch "Simulatic<br>Voraussetzung:<br>• "Simulation Modus (1<br>Wert beim Einschalten<br>484 (Simulation Modus                              | ner eingeben.<br>n Modus (112)".<br>.(12)"= Alarm/Warnung<br>; (112) aktiv)                                                   |  |

## 8.12 Gerätedaten sichern oder duplizieren

Das Gerät verfügt über kein Speichermodul. Mit einem Bedientool welches auf der FDT-Technologie basiert (z.B. FieldCare) haben Sie aber folgende Möglichkeiten (siehe Parameter "Download Funkt."  $\rightarrow \square$  124 im Bedienmenü oder über Physikal Block  $\rightarrow \square$  161.):

- Speicherung/Rettung von Konfigurationsdaten
- Duplizierung von Geräteparametrierungen
- Übernahme aller relevanten Parameter bei einem Austausch von Elektronikeinsätzen.

Für weitere Informationen lesen Sie hierzu die Betriebsanleitung des Bedienprogramms FieldCare.

9

# Inbetriebnahme über Klasse 2 Master (FieldCare)

Standardmäßig ist das Gerät für die Betriebsart Druck (Cerabar, Deltabar) oder Füllstand (Deltapilot) eingestellt. Der Messbereich und die Einheit, in die der Messwert übertragen wird, entspricht der Angabe auf dem Typenschild.

## A WARNUNG

## Überschreitung des zulässigen Betriebsdrucks!

Verletzungsgefahr durch berstende Teile! Warnmeldungen werden bei zu hohem Druck ausgegeben.

- Liegt am Gerät ein Druck kleiner als der zugelassene minimale Druck oder größer als der zugelassene maximale Druck an, werden nacheinander folgende Meldungen ausgegeben (je nach Einstellung im Parameter "Alarmverhalten P" (050)):
  - "S140 Arbeitsbereich P" oder "F140 Arbeitsbereich P"
  - "S841 Sensorbereich" oder "F841 Sensorbereich"
  - "S971 Abgleich"
  - Gerät nur innerhalb der Sensorbereichsgrenzen einsetzen!

## HINWEIS

## Unterschreitung des zulässigen Betriebsdrucks!

Meldungen werden bei zu niedrigem Druck ausgegeben.

- Liegt am Gerät ein Druck kleiner als der zugelassene minimale Druck oder größer als der zugelassene maximale Druck an, werden nacheinander folgende Meldungen ausgegeben (je nach Einstellung im Parameter "Alarmverhalten P" (050)):
   "S140 Arbeitsbereich P" oder "F140 Arbeitsbereich P"
  - "S841 Sensorbereich" oder "F841 Sensorbereich"
  - "S971 Abgleich"
  - Gerät nur innerhalb der Sensorbereichsgrenzen einsetzen!

## 9.1 Installations- und Funktionskontrolle

Bevor Sie das Gerät in Betrieb nehmen, die Einbau- und Anschlusskontrolle gemäß Checkliste durchführen.

- Checkliste "Montagekontrolle"  $\rightarrow$   $\bigcirc$  33
- Checkliste "Anschlusskontrolle"  $\rightarrow$   $\bigcirc$  39
# 9.2 Inbetriebnahme

Inbetriebnahme und Bedienung des FieldCare sind in der integrierten FieldCare-Online-Hilfe beschrieben.

Gehen Sie bei der Inbetriebnahme des Gerätes wie folgt vor:

- Hardware-Schreibschutz auf dem Elektronikeinsatz überprüfen (→ ≜ 49, Kap. 6.3.5 "Bedienung verriegeln/entriegeln").
   Der Parameter "Verriegel. Sch (120)" zeigt den Status des Hardware-Schreibschutzes an (Menüpfad: Experte → System oder Experte → Kommunikation → Physical Block → PB Parameter → Gerät)
- 2. Messstellenbezeichnung über Parameter "Messstellenbez." eingeben. (Menüpfad: Experte  $\rightarrow$  System  $\rightarrow$  Geräteinfo oder Setup  $\rightarrow$  Erweitert. Setup  $\rightarrow$  Geräteinfo)
- Gerät eine Adresse im Bus zuweisen: Bedienprogramm der DP-Master Klasse 2 wie z.B. FieldCare: (→ 
   <sup>1</sup> 55, Kap. 6.4.5 "Geräte-Identifikation und -Adressierung" oder durch den Adresse Schalter.
- Herstellerspezifische Geräteparameter über Menü Setup parametrieren oder Transducer Block parametrieren Analogausgang parametrieren (Analog Output Block) Summenzähler parametrieren (Totalizer Block) (Deltabar).
- 5. Physical Block parametrieren (Menüpfad: Experte  $\rightarrow$  Kommunikation  $\rightarrow$  Physical Block)
- 6. Analogeingang parametrieren (Analog Input Block oder AI-Block).
   Im Analogeingang kann der Eingangswert bzw. der Eingangsbereich gemäß den Anforderungen des Automatisierungssystems skaliert werden (→ 146, Kap. 9.3.1 "Ausgangswert (OUT Value) skalieren").
  - Falls erforderlich Grenzwerte einstellen.
- 7. Zyklischen Datenverkehr konfigurieren ( $\rightarrow \triangleq 57$ , Kap. 6.4.6 "Systemintegration" und  $\rightarrow \triangleq 60$ , Kap. 6.4.7 "Zyklischer Datenaustausch").

# 9.3 Ausgangswert (OUT Value)

### 9.3.1 Ausgangswert (OUT Value) skalieren

Im Analog Input Block kann der Eingangswert bzw. der Eingangsbereich gemäß den Automatisierungsanforderungen skaliert werden.

#### Beispiel:

Der Messbereich von 0...500 mbar soll auf 0...10000 skaliert werden.

- Gruppe Messw. Skalierung wählen.
  - Menüpfad: Experte  $\rightarrow$  Kommunikation  $\rightarrow$  Analogeingang 1  $\rightarrow$  AI Parameter  $\rightarrow$  Messw. skalierung
  - Für Anfangswert "0" eingeben.
  - Für Endwert "500" eingeben.
- Gruppe Ausgangsskalierung wählen. Menüpfad: Experte  $\rightarrow$  Kommunikation  $\rightarrow$  Analogeingang  $1 \rightarrow$  AI Parameter  $\rightarrow$  Ausgangsskalierung
  - Für Anfangswert "0" eingeben.
  - Für Endwert "10000" eingeben.
  - Für Einheit z.B. "Benutzereinheit" wählen.
  - Die hier ausgewählte Einheit hat keinen Einfluss auf die Skalierung.
- Ergebnis:

Bei einem Druck von 350 mbar wird als Ausgangswert (OUT Value) der Wert 7000 an die SPS ausgegeben.

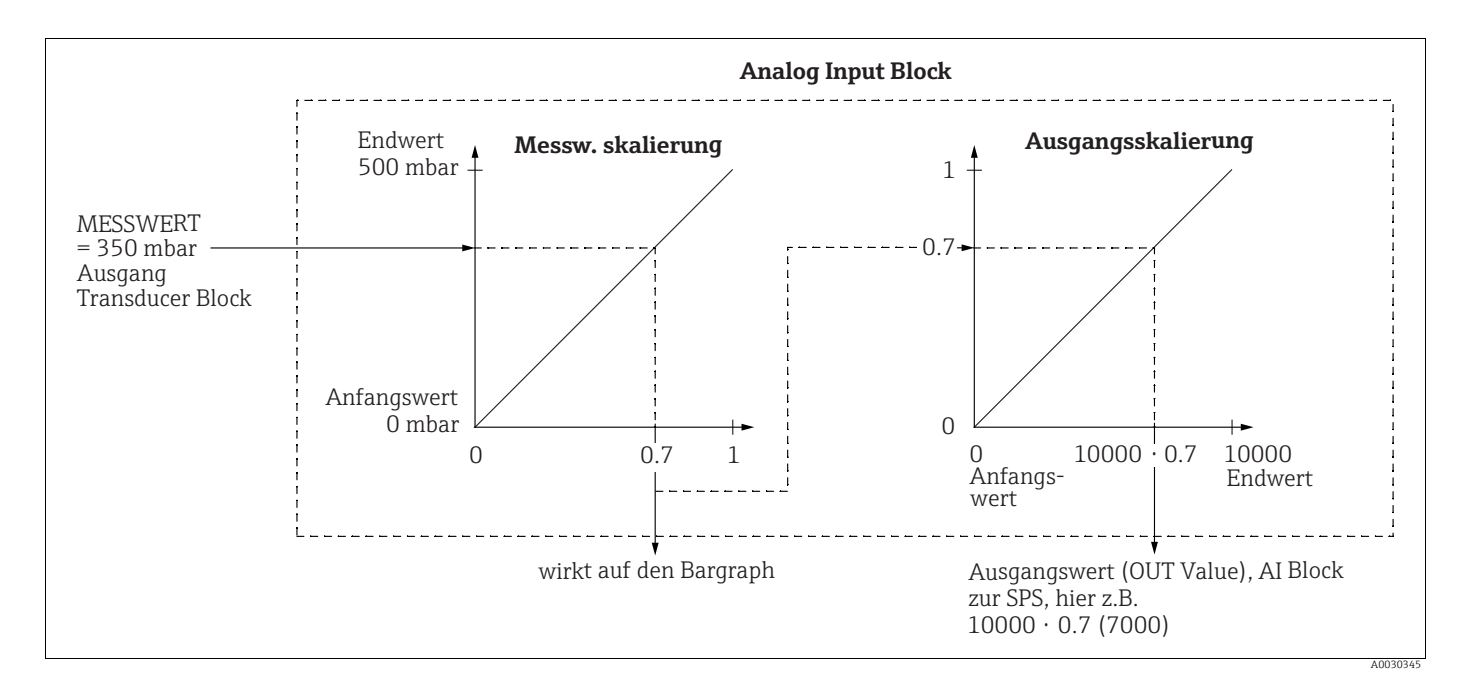

#### **A** VORSICHT

#### Abhängigkeiten bei der Parametrierung beachten!

- Der Ausgangswert (OUT Value) kann nur über Fernbedienung (z.B. FieldCare) skaliert werden.
- Bei einem Einheitenwechsel innerhalb einer Betriebsart (Druck, Durchfluss-Duchflusstyp) werden die Werte für "Messw. skalierung" und "Ausgangsskalierung" umgerechnet. Bei einem Einheitenwechsel innerhalb einer Betriebsart wird "Messw. skalierung" umgerechnet und "Ausgangsskalierung" aktualisiert.
- Bei einem Wechsel der Betriebsart findet keine Umrechnung statt. Das Gerät muss nach einem Wechsel der Betriebsart neu abgeglichen werden.

- Es sind 2 AI vorhanden, der erste ist dem Hauptmesswert fest zugeordnet, der zweite kann einer zweiten Messgröße zugeordnet werden; beide sind entsprechend zu skalieren.
- Bei einer Konfigurationsänderung (Betriebsart, Einheit, Skalierung) im Transducer Block werden die Werte von "Messw. skalierung" und "Ausgangsskalierung" entsprechend der Transducer Block Skalierung automatisch gleichgesetzt.
- Die Einheit von "Messw. skalierung" ist die Hauptmesswert-Einheit des Transducer Blocks.
- Die Konfiguration des AI-Blockes1 wird automatisch mit der Transducer Block Konfiguration aktualisiert (wenn man die Konfiguration des Transducer Blocks im Setup-Menü ändert, wird diese Änderung in den AI-Block kopiert). Das bedeutet, dass die Konfiguration der AI-Blöcke am Ende gemacht werden muss. Andernfalls werden die Konfigurationen vom Setup überschrieben.

## 9.4 Elektrische Differenzdruckmessung mit Relativdrucksensoren (Cerabar M oder Deltapilot M)

#### **Beispiel:**

In diesem Beispiel werden zwei Cerabar M oder Deltapilot M (jeweils mit Relativdrucksensor) zusammen geschalten. Auf diese Weise kann der Differenzdruck mittels zweier unabhängiger Cerabar M oder Deltapilot M ermittelt werden.

# i

Für eine Beschreibung der genannten Parameter  $\rightarrow$  Kap. 8.11 "Parameterbeschreibung".

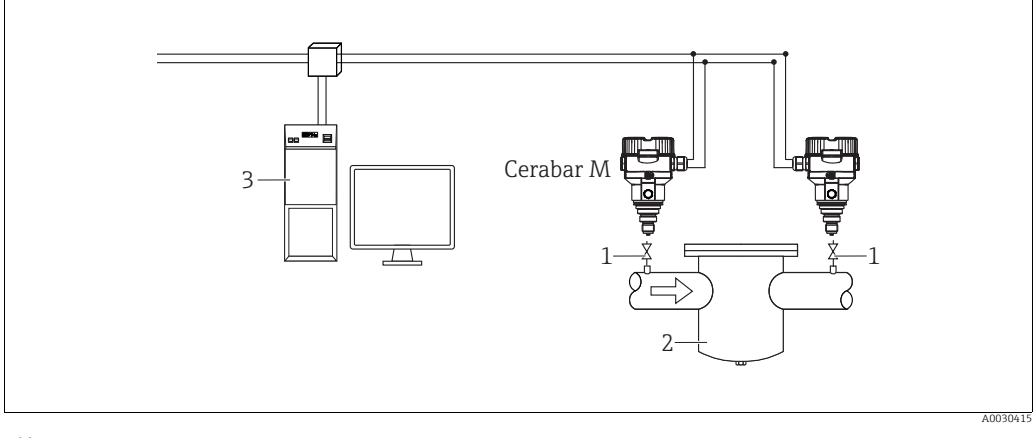

Abb. 30:

1 Absperrventile 2 z.B. Filter

2 z.B. Filter 3 PA HOST Sytem

#### 1.)

|   | Beschreibung<br>Abgleich des Cerabar M/Deltapilot M auf der Hochdruckseite im Transducer Block                         |
|---|----------------------------------------------------------------------------------------------------|
| 1 | Transducer Block öffnen.                                                                                               |
| 2 | Über den Parameter "Betriebsart (005)" oder "Meßumformertyp" Betriebsart "Druck" wählen.                               |
| 3 | Über den Parameter "Einheit Druck (125) eine Druckeinheit wählen, hier z.B. "mbar".                                    |
| 4 | Cerabar M/Deltapilot M ist drucklos, Lageabgleich durchführen, siehe $\rightarrow$ $\square$ 81.                       |
| 5 | Ggf. über den Analog Input Block Parameter "Kanal" und Ausgangsskalierung ( $ ightarrow 	extsf{B}$ 164) parametrieren. |

#### 2.)

Der Ausgang des Analogeingang Blockes des Gerätes auf der Hochdruckseite wird von der SPS gelesen und über den Eingang des Analogausgang Blockes (Analog Output 2) des Gerätes auf der Niederdruckseite als Ausgangsgröße gesendet. Dabei muss die "Einheit" Eingabe vom Analog Output 2 auf eine Druckeinheit (die gleiche Einheit wie die Einheit des Gerätes auf der Hochdruckseite) eingestellt werden.

#### 3.)

|   | Beschreibung<br>Abgleich des Cerabar M/Deltapilot M auf der Niederdruckseite (in diesem Gerät erfolgt die Differenz-<br>bildung) im Transducer Block             |
|---|----------------------------------------------------------------------------------------------------|
| 1 | Über den Parameter "Betriebsart (005)" oder "Meßumformertyp" Betriebsart "Druck" wählen.                                                                         |
| 2 | Über den Parameter "Einheit Druck (125)" eine Druckeinheit wählen, hier z.B. "mbar".                                                                             |
| 3 | Cerabar M/Deltapilot M ist drucklos, Lageabgleich durchführen, siehe $\rightarrow$ $\square$ 81.                                                                 |
| 4 | Über den Parameter "Elektr. Delta P (158) (Cerabar / Deltapilot)" die Auswahl "Ext. Wert 2" wählen.                                                              |
| 5 | Über den Parameter "Einheit" im Analog Output 2 Block die gewünschte Druckeinheit auswählen (hier zum Beispiel "mbar").                                          |
| 6 | Über die Parameter "Ext. Wert 2" und "Status ext. Wert2" können die vom Gerät der Hochdruckseite geliefer-<br>ten aktuellen Messwerte und Stati abgelesen werden |

#### **A VORSICHT**

#### Abhängigkeiten bei der Parametrierung beachten!

- Eine Umkehr der Zuordnung der Messstellen zur Kommunikationsrichtung ist nicht erlaubt.
- Der Messwert des sendenden Geräts muss immer größer sein als der Messwert des empfangenden Geräts (via "Elektr. delta P" Funktion).
- Abgleiche, die einen Offset der Druckwerte nach sich ziehen (z. B. Lageabgleich, Trimm) müssen unabhängig der "Elektr. delta P" Applikation immer passend zum jeweils einzelnen Sensor und dessen Einbaulage vorgenommen werden. Andere Einstellungen führen zu einem unerlaubten Betrieb der "Elektr. delta P" Funktion und können zu falschen Messwerten führen.
- Um den "Status Schlecht (BAD)" des sendenden Gerätes (Hochdruckseite) auf das empfangende Gerät (Niederdruckseite) übertragen zu können, müssen der Parameter "Ausfallverhalten (198)" vom Analogeingang des Gerätes auf der Hochdruckseite und der Parameter "Ausfallverhalten (213)" vom Analogausgang 2 des Gerätes auf der Niederdruckseite auf "Status Schlecht (BAD)" gesetzt werden.

# 9.5 Parameterbeschreibung

### 9.5.1 Blockmodell

Der Cerabar M/Deltabar M/Deltapilot M enthält folgende Blöcke:

- Physical Block
- Analog Input Block 1 / Analog Input Block 2
- Analog Output Block 1 / Analog Output Block 2
- Totalizer Block (Deltabar M)
- Transducer Block

### 9.5.2 Physical Block

| $\exists$ Experte $\rightarrow$ Kommunikation $\rightarrow$ Physical Block $\rightarrow$ PB Standard Parameter |                                                                                                    |  |
|----------------------------------------------------------------------------------------------------|----------------------------------------------------------------------------------------------------|--|
| Parametername                                                                                                  | Beschreibung                                                                                                    |  |
| Blockobject<br>Anzeige                                                                                         | Der "Blockobject" Parameter ist ein strukturierter Parameter, der aus 13 Elementen<br>besteht. Dieser Parameter beschreibt die Charakteristika des Physical Blocks.                                                                                                    |  |
| Slot: 0<br>Index: 16                                                                                           | <ul><li>Reservierter Profilparameter</li><li>250 = wird nicht verwendet</li></ul>                                                                                                    |  |
|                                                                                                    | <ul><li>Blockobject</li><li>1 = Physical Block</li></ul>                                                                                                    |  |
|                                                                                                    | Hauptklasse <ul> <li>1 = Messumformer</li> </ul>                                                                                                    |  |
|                                                                                                    | Klasse 250 = wird nicht verwendet                                                                                                    |  |
|                                                                                                    | Device rev.<br>• 1                                                                                                    |  |
|                                                                                                    | Device rev. comp<br>• 1                                                                                                    |  |
|                                                                                                    | <ul><li>DD_Revision</li><li>0 (zur zukünftigen Verwendung)</li></ul>                                                                                                    |  |
|                                                                                                    | <ul> <li>Profil</li> <li>Nummer des PROFIBUS PA Profils innerhalb der PNO</li> <li>0x40, 0x02 (Kompaktklasse B)</li> </ul>                                                                                                    |  |
|                                                                                                    | <ul><li>Profil-Revision</li><li>Anzeige der Profileversion, hier: 0x302 (Profile 3.02)</li></ul>                                                                                                    |  |
|                                                                                                    | <ul><li>Ausführungszeit</li><li>0 (zur zukünftigen Verwendung)</li></ul>                                                                                                    |  |
|                                                                                                    | <ul><li>Anzahl Parameter</li><li>Parameteranzahl des Physical Blocks, hier: 110</li></ul>                                                                                                    |  |
|                                                                                                    | Index of View 1 <ul> <li>Adresse des "PB view 1" Parameters, hier: 0x00, 0x7E</li> </ul>                                                                                                    |  |
|                                                                                                    | <ul> <li>Anzahl Anzeigelisten</li> <li>1 = Der Block enthält ein "View object".</li> </ul>                                                                                                    |  |
| Statische RevNr.<br>Anzeige<br>Index: 0<br>Slot: 17                                                            | Anzeige des statischen Revisionszählers für statische Parameter des Physical<br>Blocks.<br>Bei jeder Änderung eines statischen Parameters des Physical Blocks wird dieser<br>Zähler um eins erhöht. Der Zähler zählt bis 65535 und startet anschließend wieder<br>bei Null. |  |
|                                                                                                    | Werkeinstellung:<br>0                                                                                                    |  |
| Messstellenbez.<br>Eingabe                                                                                     | Messstellenbezeichnung z.B. TAG-Nummer eingeben (max. 32 alphanummerische Zeichen).                                                                                                    |  |
| Slot: 0<br>Index: 18                                                                                           | Werkeinstellung:                                                                                                    |  |
|                                                                                                    | yauen                                                                                                    |  |

| $\begin{tabular}{lllllllllllllllllllllllllllllllllll$ |                                                                                                    |  |  |
|-------------------------------------------------------|----------------------------------------------------------------------------------------------------|--|--|
| Parametername                                         | Beschreibung                                                                                                    |  |  |
| Strategie<br>Eingabe<br>Slot: O                       | Benutzerspezischen Wert zur Gruppierung und somit schnelleren Auswertung von<br>Blöcken eingeben.<br>Eine Gruppierung erfolgt durch die Eingabe des gleichen Zahlenwertes für den<br>Parameter "Strategie" des jeweiligen Blocks.                                                                                                    |  |  |
| Index: 19                                             | Eingabebereich:<br>065535                                                                                                    |  |  |
|                                                       | Werkeinstellung:<br>0                                                                                                    |  |  |
| Alarmschlüssel<br>Eingabe<br>Slot: 0                  | Benutzerspezifischen Wert (z.B. Identifikationsnummer des Anlagenteils) einge-<br>ben.<br>Diese Information kann vom Leitsystem zum Sortieren von Alarmen und Ereignis-<br>sen, die von diesem Block erzeugt wurden, verwendet werden.                                                                                                    |  |  |
| Index: 20                                             | Eingabebereich:<br>0255                                                                                                    |  |  |
|                                                       | 0                                                                                                    |  |  |
| Zielmodus<br>Auswahl                                  | Gewünschten Blockmodus auswählen. Für den Physical Block kann nur der Modus<br>"Automatic (Auto)" gewählt werden.                                                                                                    |  |  |
| Slot: 0                                               | Auswahl:<br>• Automatic (Auto)                                                                                                    |  |  |
|                                                       | Werkeinstellung:<br>Automatic (Auto)                                                                                                    |  |  |
| Blockmodus<br>Anzeige<br>Slot: 0<br>Index: 22         | Der "Blockmodus" Parameter ist ein strukturierter Parameter, der aus drei Elemen-<br>ten besteht.<br>PROFIBUS unterscheidet zwischen folgenden Blockmodi: Automatikbetrieb (Auto),<br>manuellen Eingriff durch den Anwender (Man) und Außer Betrieb (O/S, out of ser-<br>vice). Der Physical Block arbeitet nur im Modus "Automatikbetrieb (Auto)" und<br>"Außer Betrieb (O/S, out of service)". |  |  |
|                                                       | <ul><li>Aktueller Modus</li><li>Anzeige des aktuellen Blockmodus.</li><li>Werkeinstellung: Automatic (Auto)</li></ul>                                                                                                    |  |  |
|                                                       | <ul> <li>Erlaubter Modus</li> <li>Anzeige der vom Block unterstützten Modi.</li> <li>Werkeinstellung: 8 = Automatic (Auto)</li> </ul>                                                                                                    |  |  |
|                                                       | <ul><li>Normalmodus</li><li>Anzeige des normalen Arbeitsmodus des Blocks.</li><li>Werkeinstellung: Automatic (Auto)</li></ul>                                                                                                    |  |  |
| Summenalarm<br>Anzeige                                | Der Parameter "Summenalarm" ist ein strukturierter Parameter, der aus vier Ele-<br>menten besteht.                                                                                                    |  |  |
| Slot: 0<br>Index: 23                                  | Aktueller Summenalarm<br>Anzeige der aktuellen Alarmmeldungen<br>Werkeinstellung: 0x0, 0x0                                                                                                    |  |  |
| Firmware Version<br>Anzeige                           | Anzeige der Softwareversion.<br>z.B.: 01.00.10                                                                                                    |  |  |
| Slot: 0<br>Index: 24                                  |                                                                                                    |  |  |
| Hardware Rev.<br>Anzeige                              | Anzeige der Revisionsnummer der Hauptelektronik.<br>z.B.: 01.00.00                                                                                                    |  |  |
| Slot: 0<br>Index: 25                                  |                                                                                                    |  |  |
| Herstellernr.<br>Anzeige                              | Anzeige der Herstellernummer in einem dezimalen Zahlenformat.<br>Hier: 17 Endress+Hauser                                                                                                    |  |  |
| Slot: 0<br>Index: 26                                  |                                                                                                    |  |  |

| $\exists$ Experte $ ightarrow$ Kommunikation $ ightarrow$ Physical Block $ ightarrow$ PB Standard Parameter |                                                                                                    |  |
|----------------------------------------------------------------------------------------------------|----------------------------------------------------------------------------------------------------|--|
| Parametername                                                                                               | Beschreibung                                                                                                    |  |
| Geräte Name Str.<br>Anzeige                                                                                 | Anzeige der Gerätebezeichnung.<br>Möglichkeiten: Cerabar M, Deltabar M oder Deltapilot M                                                                                                    |  |
| Slot: 0<br>Index: 27                                                                                        |                                                                                                    |  |
| Seriennummer<br>Anzeige                                                                                     | Anzeige der Seriennummer des Gerätes (11 alphanummerische Zeichen).                                                                                                    |  |
| Slot: 0<br>Index: 28                                                                                        |                                                                                                    |  |
| Diagnose<br>Anzeige<br>Slot: 0                                                                              | Der "Diagnose" Parameter ist ein strukturierter Parameter, der aus zwei Elementen<br>besteht.<br>Dieser Parameter zeigt anstehende Profile-Alarmmeldungen, bitweise codiert, an.<br>Es sind mehrere Meldungen gleichzeitig möglich. Ist das höchstwertigste Bit des                                                                                                    |  |
| Index: 29                                                                                                   | vierten Bytes auf 1 gesetzt, zeigen die Parameter "Diag extension" ( $\rightarrow$ siehe diese<br>Tabelle) und "Erweiterte Diagnose 7 (Diag add ext.)" ( $\rightarrow \triangleq 159$ ) weitere Meldun-<br>gen an.                                                                                                    |  |
|                                                                                                    | <ul> <li>Werkeinstellung: 0x0, 0x0, 0x0, 0x0</li> </ul>                                                                                                    |  |
| Diag extension<br>Anzeige<br>Slot: 0<br>Index: 30                                                           | Der "Diag extension" Parameter ist ein strukturierter Parameter, der aus drei Ele-<br>menten besteht.<br>Dieser Parameter zeigt anstehende herstellerspezifische Alarmmeldungen und<br>Warnungen, bitweise codiert, an. Es sind mehrere Meldungen gleichzeitig möglich.<br>Zusätzlich kann der Parameter "Erweiterte Diagnose 7 (Diag add ext.)" ( $\rightarrow \square$ 159)<br>weitere Alarmmeldungen und Warnungen anzeigen. |  |
|                                                                                                    | <ul> <li>Erweiterte Diagnose 1, 2</li> <li>Werkeinstellung: 0x0, 0x0</li> </ul>                                                                                                    |  |
|                                                                                                    | Erweiterte Diagnose 3, 4<br>• Werkeinstellung: 0x0, 0x0                                                                                                    |  |
|                                                                                                    | <b>Erweiterte Diagnose 5, 6</b> • Werkeinstellung: 0x0, 0x0                                                                                                    |  |
| Diag mask<br>Anzeige<br>Slot: 0<br>Index: 31                                                                | Der "Diag mask" Parameter ist ein strukturierter Parameter, der aus zwei Elementen<br>besteht.<br>Dieser Parameter beschreibt, welche Profile-Alarmmeldungen vom Gerät unter-<br>stützt werden.<br>Bit = 0: Alarmmeldung wird nicht unterstützt; Bit = 1: Alarmmeldung wird unter-<br>stützt.                                                                                                    |  |
|                                                                                                    | Diag mask A<br>■ 0xB1, 0x24                                                                                                    |  |
|                                                                                                    | Diag mask B<br>■ 0x0, 0x80                                                                                                    |  |
| Diag mask Ex<br>Anzeige                                                                                     | Dieser Parameter beschreibt, welche herstellerspezifischen Alarmmeldungen und<br>Warnungen vom Gerät unterstützt werden.                                                                                                    |  |
| Slot: 0<br>Index: 32                                                                                        | stützt                                                                                                    |  |
| Zertifikation Gerät<br>Anzeige                                                                              | Anzeige des Zertifikates                                                                                                    |  |
| Slot: 0<br>Index: 33                                                                                        |                                                                                                    |  |

| $ \blacksquare \text{ Experte} \rightarrow \text{Kommunikation} \rightarrow \text{Physical Block} \rightarrow \text{PB Standard Parameter} $ |                                                                                                    |  |
|----------------------------------------------------------------------------------------------------|----------------------------------------------------------------------------------------------------|--|
| Parametername                                                                                                    | Beschreibung                                                                                                    |  |
| Write locking<br>Eingabe<br>Slot: 0<br>Index: 34                                                                                             | <ul> <li>Eingabe eines Codes, um die Bedienung zu verriegeln oder zu entriegeln.</li> <li>Die Verriegelung der Bedienung wird auf der Vor-Ort-Anzeige mit dem<br/>Symbol gekennzeichnet. Parameter, die sich auf die Anzeigedarstellung beziehen wie z.B. "Sprache (000)" können Sie weiterhin verändern.</li> <li>Ist die Bedienung über den DIP-Schalter verriegelt, kann die Verriegelung nur<br/>über DIP-Schalter wieder aufgehoben werden. Ist die Bedienung über Fernbedienung z.B. FieldCare verriegelt, kann die Verriegelung nur über Fernbedienung aufgehoben werden.</li> <li>Auswahl:</li> <li>Verriegeln: Zahl 0 eingeben.</li> <li>Entriegeln: Zahl 2457 eingeben.</li> </ul> |  |
| Rücksetzen in Ausliefe-<br>rungszustand<br>Eingabe<br>Slot: 0<br>Index: 35                                                                   | Parameter ganz oder teilweise auf Werkswerte bzw. Auslieferungszustand zu<br>"Rücksetzen in Auslieferungszustand".<br><b>Werkeinstellung:</b><br>0                                                                                                    |  |
| Beschreibung<br>Eingabe<br>Slot: 0<br>Index: 36                                                                                              | Messstellenbeschreibung eingeben (max. 32 alphanummerische Zeichen).<br><b>Werkeinstellung:</b><br>leeres Feld bzw. gemäß Bestellangaben                                                                                                    |  |
| Nachricht<br>Eingabe<br>Slot: 0<br>Index: 37<br>Einbaudatum<br>Eingabe<br>Slot: 0                                                            | Benutzerspezifische "Nachricht" eingeben, z.B. eine Beschreibung des Gerätes<br>innerhalb der Anwendung oder Anlage (max. 32 alphanummerische Zeichen).<br>Werkeinstellung:<br>bzw. gemäß Bestellangaben<br>Einbaudatum des Gerätes eingeben (max. 16 alphanummerische Zeichen).<br>Werkeinstellung:<br>leeres Feld                                                                                                    |  |
| Index: 38<br>Identnumm. Ausw.<br>Auswahl<br>Slot: 0<br>Index: 40                                                                             | Geräte-Stamm-Daten (GSD)-Datei auswählen.<br>Cerabar M:<br>• 0x9700: Profile GSD<br>• 0x1553: Gerätespezifische GSD (Werkeinstellung)<br>• 0x151C: Gerätespezifische GSD, Gerät verhält sich wie ein Cerabar M PMC41,<br>PMC45, PMP41, PMP45, PMP46, PMP48. → Siehe hierfür Betriebsanleitung<br>BA00222P.<br>Deltabar M:<br>• 0x9700: Profile GSD<br>• 0x1554: Gerätespezifische GSD (Werkeinstellung)<br>Deltapilot M:<br>• 0x9700: Profile GSD<br>• 0x1555: Gerätespezifische GSD (Werkeinstellung)<br>• 0x1555: Gerätespezifische GSD, Gerät verhält sich wie ein Deltapilot S DB50,<br>DREOL DRE 1. DRE 2. den DRE 2. → Siehe biarfür Betriebaneleitung BA00164E                        |  |

| $\begin{tabular}{lllllllllllllllllllllllllllllllllll$ |                                                                                                    |  |
|-------------------------------------------------------|----------------------------------------------------------------------------------------------------|--|
| Parametername                                         | Beschreibung                                                                                                    |  |
| Verriegel. Sch.<br>Anzeige<br>Slot: 0<br>Index: 41    | Anzeige des Status des DIP-Schalters 1 (an) auf dem Elektronikeinsatz.<br>Mit dem DIP-Schalter 1 können Sie Messwertrelevante Parameter verriegeln und<br>entriegeln. Ist die Bedienung über den Parameter "Write locking" verriegelt, können<br>Sie die Verriegelung nur über diesen Parameter wieder aufheben ("Write locking"<br>$\rightarrow \triangleq 153$ ).                                                                                                    |  |
|                                                       | <ul><li>Anzeige:</li><li>ein (Verriegelung eingeschaltet)</li><li>aus (Verriegelung ausgeschaltet)</li></ul>                                                                                                    |  |
|                                                       | Werkeinstellung:<br>aus (Verriegelung ausgeschaltet)                                                                                                    |  |
| Feature<br>Anzeige<br>Slot: 0<br>Index: 42            | Zeigt optionale Merkmale an, die im Gerät implementiert wurden, sowie den Status<br>dieser Merkmale; er gibt an, ob das Merkmal unterstützt wird oder nicht.<br>Die Einstellungen richten sich nach der tatsächlichen Identifikationsnummer des<br>Gerätes.<br>Im Profil "Ident_Number" werden die Merkmale für die Stati "Classic" und "Con-<br>densed" unterstützt und gesetzt.<br>Im Kompatibilitätsmodus (alte Identifikationsnummer) wird nur der Status "Classic"<br>unterstützt. Mit der neuen Identifikationsnummer wird nur der Status "Condensed"<br>unterstützt. |  |
| Cond.status diag<br>Anzeige                           | Gibt den Modus eines Gerätes an, das für Status und Diagnoseverhalten konfigu-<br>riert werden kann.<br>Auswahl:                                                                                                    |  |
| Slot: 0<br>Index: 43                                  | <ul><li>Condensed status</li><li>Classic status</li></ul>                                                                                                    |  |
|                                                       | Werkeinstellung:<br>Condensed Status                                                                                                    |  |

| $ \blacksquare \text{ Experte} \rightarrow \text{Kommunikation} \rightarrow \text{Physical Block} \rightarrow \text{PB Parameter} $ |                                                                                                    |  |
|----------------------------------------------------------------------------------------------------|----------------------------------------------------------------------------------------------------|--|
| Parametername                                                                                                    | Beschreibung                                                                                                    |  |
| Diagnose Code<br>Anzeige                                                                                                    | Anzeige der aktuell anstehenden Meldung. → Siehe auch diese Betriebsanleitung,<br>→ Kap. 11.1 "Meldungen".<br>Das Feld "Status (Device Status)" sowie der Parameter "Diagnose Code" zeigt die Mel-                                                                                                 |  |
| Slot: 0<br>Index: 54                                                                                                    | dung mit der höchsten Priorität an.                                                                                                    |  |
| Letzte Diag.Code<br>Slot: 0<br>Index: 55                                                                                            | Anzeige der letzten aufgetretenen und behobenen Meldung.                                                                                                    |  |
|                                                                                                    | <ul> <li>Über den Parameter "Reset Logbuch" können die im Parameter "Letzte Diag.Code"<br/>aufgeführten Meldungen gelöscht werden.</li> </ul>                                                                                                    |  |
| Bus Adresse<br>Anzeige<br>Slot: 0                                                                                                   | Anzeige der Geräteadresse im PROFIBUS PA Bus.<br>Die Adresse können Sie entweder Vor-Ort auf dem Elektronikeinsatz (Hardware-<br>Adressierung) oder über Software (Software-Adressierung) einstellen. Über einen<br>DIP-Schalter auf dem Elektronikeinsatz legen Sie fest, ob die Hardware-Adresse |  |
| Index: 59                                                                                                    | oder die Software-Adresse wirksam ist.                                                                                                    |  |
|                                                                                                    | Werkeinstellung:<br>126                                                                                                    |  |

| $ \blacksquare \text{ Experte} \rightarrow \text{Kommunikation} \rightarrow \text{Physical Block} \rightarrow \text{PB Parameter} $ |                                                                                                    |  |
|----------------------------------------------------------------------------------------------------|----------------------------------------------------------------------------------------------------|--|
| Parametername                                                                                                    | Beschreibung                                                                                                    |  |
| Set unit to bus<br>Auswahl<br>Slot: O                                                                                               | Die Vor-Ort-Anzeige und der Parameter "Hauptmesswert" zeigen standardmäßig<br>den selben Wert an. Der digitale Ausgangswert (OUT Value) des Analog Input<br>Blocks "Ausgangswert (OUT Value)" arbeitet unabhängig von der Vor-Ort-Anzeige<br>bzw. vom "Hauptmesswert".                                                                                                    |  |
| Index: 61                                                                                                    | <ul> <li>Damit die Vor-Ort-Anzeige, der "Hauptmesswert" und der digitale Ausgangswert (OUT Value) den selben Wert anzeigen, gibt es folgende Bedienmöglichkeiten:</li> <li>die Werte für die untere und obere Grenze von "Messw. skalierung" (→ 164) und "Ausgangsskalierung" (→ 164) im Analog Input Block gleichsetzen</li> <li>über Parameter "Set unit to bus" die Option "An" bestätigen. Durch die Bestätigung werden die Grenzen von "Messw. skalierung" und "Ausgangsskalierung" automatisch gleichgesetzt.</li> </ul> |  |
|                                                                                                    | 1                                                                                                    |  |
|                                                                                                    | Wenn Sie den Parameter "Set unit to bus" bestätigen, beachten Sie, dass eine Ände-<br>rung des digitalen Ausgangswertes (OUT Value) die Regelung beeinflußen kann.                                                                                                    |  |
| Ext. Wert 1<br>Anzeige                                                                                                    | Der "Ext. Wert 1" Parameter ist ein strukturierter Parameter, der aus drei Elemen-<br>ten besteht.                                                                                                    |  |
| Slot: 0<br>Index: 62                                                                                                    | Der hier angezeigte Wert und Status wird von der SPS an das Gerät über Analog-<br>ausgang Block 1 (Analog Output Block 1) übertragen. Der "Ext. Wert 1" kann auf<br>der Vor-Ort-Anzeige angezeigt werden (siehe $\rightarrow$ Abb. 23 und Parameter "Anzei-<br>gemodus").                                                                                                    |  |
|                                                                                                    | Ext. Wert1 • Werkeinstellung: 0.0                                                                                                    |  |
|                                                                                                    | Status ext. Wert1<br>• Werkeinstellung: Schlecht (BAD)                                                                                                    |  |
|                                                                                                    | <ul> <li>Ext. Wert1 bereit</li> <li>Dieses Element zeigt an, ob ein Wert von der SPS an das Gerät gesendet wird.</li> <li>0: Die SPS sendet kein Wert mit Status an das Gerät.</li> <li>1: Die SPS sendet einen Wert mit Status an das Gerät.</li> <li>Werkeinstellung: 0</li> </ul>                                                                                                    |  |
| Profil-Revision<br>Anzeige                                                                                                    | Anzeige der Profile-Version, hier: 3.02.                                                                                                    |  |
| Slot: 0<br>Index: 64                                                                                                    |                                                                                                    |  |
| Reset Logbuch<br>Auswahl                                                                                                    | Mit diesem Parameter setzen Sie alle Meldungen des Parameters "Letzte Diag.Code" zurück.                                                                                                    |  |
| Slot: 0<br>Index: 65                                                                                                    | Auswahl:<br>• Abbrechen<br>• Übernehmen                                                                                                    |  |
|                                                                                                    | Werkeinstellung:<br>Abbrechen                                                                                                    |  |

| $\blacksquare$ Experte $\rightarrow$ Kommunika       | tion $\rightarrow$ Physical Block $\rightarrow$ PB Parameter                                                                                                    |
|------------------------------------------------------|----------------------------------------------------------------------------------------------------|
| Parametername                                        | Beschreibung                                                                                                    |
| Ident-Nummer<br>(Ident_Number)<br>Anzeige<br>Slot: 0 | Anzeige der Geräte-Identifikationsnummer und der ausgewählten Geräte-Stamm-<br>Daten (GSD)-Datei.<br>Die Geräte-Stamm-Daten-(GSD)-Datei wählen Sie über den Parameter "Ident-<br>numm. Ausw." aus (→ 🖹 153).<br>Cerabar M:                                                             |
| Index: 66                                            | <ul> <li>0x9700: Profile GSD</li> <li>0x1553: Gerätespezifische GSD (Werkeinstellung)</li> <li>0x151C: Gerätespezifische GSD, Gerät verhält sich wie ein Cerabar M PMC41, PMC45, PMP41, PMP45, PMP46, PMP48. → Siehe hierfür Betriebsanleitung BA00222P.</li> </ul>                    |
|                                                      | <ul> <li>Deltabar M:</li> <li>0x9700: Profile GSD</li> <li>0x1554: Gerätespezifische GSD (Werkeinstellung)</li> </ul>                                                                                                    |
|                                                      | <ul> <li>Deltapilot M:</li> <li>0x9700: Profile GSD</li> <li>0x1555: Gerätespezifische GSD (Werkeinstellung)</li> <li>0x1503: Gerätespezifische GSD, Gerät verhält sich wie ein Deltapilot S DB50, DB50L, DB51, DB52 oder DB53. → Siehe hierfür Betriebsanleitung BA00164F.</li> </ul> |
| Check conf.<br>Anzeige                               | Funktion zum Überprüfen, ob die Konfiguration eines Masters der Klasse 1 für den zyklischen Datenaustausch im Gerät akzeptiert wurde.                                                                                                    |
| Slot: 0<br>Index: 67                                 | <ul> <li>Anzeige:</li> <li>0 (Konfiguration nicht OK)</li> <li>1 (Konfiguration OK)</li> </ul>                                                                                                    |
|                                                      | Werkeinstellung:<br>0                                                                                                    |
| Bestellnummer                                        | Geräte-Bestellnummer.                                                                                                    |
| Anzeige                                              | Werkeinstellung:                                                                                                    |
| Slot: 0<br>Index: 69                                 |                                                                                                    |
| Tag location<br>Eingabe                              | Benutzer-ID-Beschreibung des Standortes, an dem sich das Slot-Modul befindet.                                                                                                    |
| Slot: 0<br>Index: 70                                 |                                                                                                    |
| Signature                                            | Eingabe der Signature.                                                                                                    |
| Elligabe                                             | Werkeinstellung:<br>gemäß Bestellangaben                                                                                                    |
| Slot: 0<br>Index: 71                                 |                                                                                                    |
| ENP Version<br>Anzeige                               | Dieser Parameter gibt die vom Gerät unterstützte Version des Standards für elekt-<br>ronische<br>Typenschilder an.                                                                                                    |
| Slot: 0<br>Index: 72                                 | Werkeinstellung:<br>2.02.00                                                                                                    |
| Device diag.<br>Anzeige                              | Enthält die Gerätediagnose in einem bitweise kodierten Format (Bit-String).<br>Ermöglicht den Zugriff auf alle Diagnosedaten des Gerätes über einen einzelnen<br>azuklischen Lesebefehl                                                                                                |
| Slot: 0<br>Index: 73                                 |                                                                                                    |
| Erw. Bestellnr.                                      | Anzeige der erweiterten Bestellnummer.                                                                                                    |
| Anzeige                                              | Werkeinstellung                                                                                                    |
| Slot: 0<br>Index: 74                                 |                                                                                                    |
| Service locking<br>Eingabe                           | Interner Serviceparameter.                                                                                                    |
| Slot: 0<br>Index: 75                                 |                                                                                                    |

| $ \blacksquare \ \texttt{Experte} \rightarrow \texttt{Kommunikation} \rightarrow \texttt{Physical Block} \rightarrow \texttt{PB Parameter} $ |                                                                                                    |  |  |
|----------------------------------------------------------------------------------------------------|----------------------------------------------------------------------------------------------------|--|--|
| Parametername                                                                                                    | Beschreibung                                                                                                    |  |  |
| Up/Dl feature                                                                                                    | Beschreibt die vom Gerät unterstützte Funktionalität.                                                                                                    |  |  |
| Anzeige                                                                                                    | Werkeinstellung                                                                                                    |  |  |
| Slot: 0                                                                                                    | 3                                                                                                    |  |  |
| Index: 76                                                                                                    |                                                                                                    |  |  |
| Updl control                                                                                                    | Steuerungsparameter zur Parametertransaktion.                                                                                                    |  |  |
| Timberge                                                                                                    | Werkeinstellung<br>passive                                                                                                    |  |  |
| Slot: 0<br>Index: 77                                                                                                    |                                                                                                    |  |  |
| Undl status                                                                                                    | Statusinformationen zum aktuellen Status der Parametertransaktion                                                                                            |  |  |
| Anzeige                                                                                                    | Werkeinstellung                                                                                                    |  |  |
| Slot: 0                                                                                                    | Datentransferstatus OK                                                                                                    |  |  |
| Index: 78                                                                                                    |                                                                                                    |  |  |
| Updl veri delay                                                                                                    | Verzögerung zwischen dem Ende des Download und der Aktivierung der neuen                                                                                     |  |  |
| Eingabe                                                                                                    | Konfiguration. Nach dieser Verzögerung muss der Parameter "Updl status" korrekt<br>aktualisiert werden. Während dieser Zeit kann es zu einem Neustart kommen |  |  |
| Slot: 0                                                                                                    | Werkeinstellung                                                                                                    |  |  |
| Index: 79                                                                                                    | 120                                                                                                    |  |  |
| Up/Dl rev                                                                                                    | Version der Upload/Download-Spezifikation.                                                                                                    |  |  |
| Anzeige                                                                                                    | Werkeinstellung                                                                                                    |  |  |
| Slot: 0                                                                                                    |                                                                                                    |  |  |
| Index: 80                                                                                                    |                                                                                                    |  |  |
| Konfig. Zähler<br>Anzeige                                                                                                    | Anzeige des Konfigurationszählers.<br>Bei Änderungen von Konfigurationsparametern oder einer Gruppe wird dieser                                              |  |  |
|                                                                                                    | Zähler um 1 erhöht. Der Zähler zählt bis 65535 und startet anschließend wieder                                                                               |  |  |
| Slot: 0<br>Index: 89                                                                                                    | bei Null.                                                                                                    |  |  |
| Betriebsstunden                                                                                                    | Anzeige der Betriebsstunden des Gerätes. Dieser Parameter ist nicht rücksetzbar.                                                                             |  |  |
| Anzeige                                                                                                    |                                                                                                    |  |  |
| Slot: 0                                                                                                    |                                                                                                    |  |  |
| Index: 90                                                                                                    |                                                                                                    |  |  |
| Sim. Fehlernr.                                                                                                    | Diagnosemeldungsnummer eingeben.                                                                                                    |  |  |
| Eingabe                                                                                                    | → Siene auch "Simulation Modus".                                                                                                    |  |  |
| Slot: 0                                                                                                    | <ul> <li>"Simulation Modus"= Alarm/Warnung</li> </ul>                                                                                                    |  |  |
| Index: 91                                                                                                    | Wert beim Einschalten:                                                                                                    |  |  |
|                                                                                                    | 484 (Simulation Modus aktiv)                                                                                                    |  |  |
| Sim. messages<br>Fingabe                                                                                                    | Meldungsnummer zur Simulation eingeben.                                                                                                    |  |  |
| Lingube                                                                                                    | Voraussetzung:<br>• Simulation = Alarm/Warnung                                                                                                    |  |  |
| Slot: 0<br>Index: 92                                                                                                    | Werkeinstellung:                                                                                                    |  |  |
|                                                                                                    | 484 "Simul Fehler" (Simulation aktiv)                                                                                                    |  |  |
| Sprache                                                                                                    | Sprache auswählen.                                                                                                    |  |  |
| Auswani                                                                                                    | Auswahl:                                                                                                    |  |  |
| Slot: 0                                                                                                    | <ul> <li>Englisch</li> <li>Evtl. eine weitere Sprache (wie bei der Bestellung des Geräts gewählt)</li> </ul>                                                 |  |  |
| 111UEX. 75                                                                                                    | Eine weitere Sprache (Sprache des Herstellerwerks)                                                                                                    |  |  |
|                                                                                                    | Werkeinstellung:<br>Englisch                                                                                                    |  |  |
| Geräte Name Str.                                                                                                    | Anzeige der Gerätebezeichnung.                                                                                                    |  |  |
| Anzeige                                                                                                    | Möglichkeiten: Cerabar M, Deltabar M oder Deltapilot M                                                                                                    |  |  |
| Slot: 0                                                                                                    |                                                                                                    |  |  |
| Index: 94                                                                                                    |                                                                                                    |  |  |

| $ \blacksquare \text{ Experte} \rightarrow \text{Kommunikation} \rightarrow \text{Physical Block} \rightarrow \text{PB Parameter} $ |                                                                                                    |  |  |
|----------------------------------------------------------------------------------------------------|----------------------------------------------------------------------------------------------------|--|--|
| Parametername                                                                                                    | Beschreibung                                                                                                    |  |  |
| Anzeigemodus<br>Auswahl                                                                                                    | Anzeigemodus für die Vor-Ort-Anzeige im Messbetrieb festlegen.<br>Auswahl:<br>• Nur Hauptmesswert (Wert+Bargraph)                                                                                                    |  |  |
| Index: 95                                                                                                    | <ul> <li>Nur Externer Wert1 (Wert+Status)</li> <li>Alle Alternierend (Hauptmesswert+Zweitwert+Ext. Wert 1+Ext. Wert2 (259))</li> <li>Ext. Wert 1 und Ext. Wert2 (259) werden nur angezeigt, wenn die SPS diese Werte zum Gerät sendet.</li> </ul> |  |  |
|                                                                                                    | Werkeinstellung:<br>Nur Hauptmesswert                                                                                                    |  |  |
| Zus. Anzeigewert<br>Auswahl                                                                                                    | Inhalt für den 2. Wert im alternierenden Anzeigemodus der Vor-Ort-Anzeige im Messbetrieb festlegen.                                                                                                    |  |  |
| Slot: 0<br>Index: 96                                                                                                    | Auswahl:<br>• kein Wert<br>• Druck<br>• Hauptmesswert(%)<br>• Summenzähler 1 (Deltabar M)<br>• Summenzähler 2 (Deltabar M)<br>• Temperatur (Cerabar/Deltapilot)<br>Die Auswahl ist abhängig von der gewählten Betriebsart.<br>Werkeinstellung:    |  |  |
|                                                                                                    | kein Wert                                                                                                    |  |  |
| Format 1. Wert<br>Auswahl                                                                                                    | Anzahl der Nachkommastellen des Anzeigewertes der Hauptzeile festlegen.<br>Auswahl:                                                                                                    |  |  |
| Slot: 0<br>Index: 97                                                                                                    | <ul> <li>Auto</li> <li>x</li> <li>x.x</li> <li>x.xx</li> <li>x.xxx</li> <li>x.xxx</li> <li>x.xxxx</li> <li>x.xxxx</li> <li>x.xxxx</li> </ul>                                                                                                    |  |  |
|                                                                                                    | Werkeinstellung:<br>Auto                                                                                                    |  |  |
| Format 1. Wert<br>Anzeige<br>Slot: 0<br>Index: 98                                                                                   | Anzeige der Nachkommastellen des Anzeigewertes der Hauptzeile festlegen.<br>Auswahl:<br>• Auto<br>• X<br>• X.X<br>• X.X<br>• X.XX<br>• X.XXX<br>• X.XXX<br>• X.XXXX<br>• X.XXXX<br>• X.XXXX<br>• X.XXXX<br>• X.XXXX<br>• Verkeinstellung:<br>Auto |  |  |
| Status (Device Status)<br>Anzeige<br>Slot: 0<br>Index: 99                                                                           | Liefert Informationen über den aktuellen Zustand des Gerätes.<br>Anzeige:<br>• Gut<br>• Ausfall<br>• Funktionskontrolle<br>• Wartungsbedarf<br>• Außerhalb der Spez.                                                                              |  |  |
| Format ext.Wert2<br>Auswahl<br>Slot: 0<br>Index: 100                                                                                | Anzahl der Nachkommastellen des Anzeigewertes der Hauptzeile festlegen.<br>Auswahl:<br>• x.x<br>• x.xx<br>• x.xxx<br>• x.xxx<br>• x.xxxx<br>• x.xxxx<br>• x.xxxxx<br>• Werkeinstellung:                                                           |  |  |
|                                                                                                    | X.X                                                                                                    |  |  |

| $\begin{tabular}{ll} \blacksquare \end{tabular} Experte \to Kommunikation \to Physical Block \to PB \end{tabular} PB \end{tabular} Parameter \end{tabular}$ |                                                                                                    |  |
|----------------------------------------------------------------------------------------------------|----------------------------------------------------------------------------------------------------|--|
| Parametername                                                                                                    | Beschreibung                                                                                                    |  |
| Erweiterte Diagnose 7<br>(Diag add ext.)<br>Anzeige                                                                                                    | Dieser Parameter zeigt anstehende herstellerspezifische Alarmmeldungen und<br>Warnungen, bitweise codiert, an. Es sind mehrere Meldungen gleichzeitig möglich.<br>Zusätzlich kann der Parameter "Diag extension" (→ 🖹 152) weitere Alarmmeldun-<br>gen und Warnungen anzeigen.                                                                                                    |  |
| Slot: 0<br>Index: 101                                                                                                    | Werkeinstellung:<br>0x0, 0x0                                                                                                    |  |
| Diag mask add Ext.<br>Anzeige<br>Slot: 0<br>Index: 102                                                                                                    | Dieser Parameter beschreibt, welche herstellerspezifischen Alarmmeldungen und<br>Warnungen vom Gerät unterstützt werden. Bit = 0: Alarmmeldung wird nicht<br>unterstützt;<br>Bit = 1: Alarmmeldung wird unterstützt.                                                                                                    |  |
| Seriennr Elektr.<br>Anzeige                                                                                                    | Anzeige der Seriennummer der Hauptelektronik (11 alphanumerische Zeichen).                                                                                                    |  |
| Slot: 0<br>Index: 103                                                                                                    |                                                                                                    |  |
| Diagnose Code<br>Anzeige                                                                                                    | Anzeige der aktuell anstehenden Meldung. → Siehe auch diese Betriebsanleitung,<br>→ Kap. 11.1 "Meldungen".<br>Das Feld "Status" (Slot 0 Index 99) sowie der Parameter "Diagnose Code" zeigt die                                                                                                    |  |
| Slot: 0<br>Index: 104                                                                                                    | Meldung mit der hochsten Priorität an.                                                                                                    |  |
| Sw build nr.<br>Anzeige                                                                                                    | Dieser Parameter zeigt die Software Build Nummer an.                                                                                                    |  |
| Slot: 0<br>Index: 105                                                                                                    |                                                                                                    |  |
| Verr. Status<br>Anzeige                                                                                                    | Zeigt den gegenwärtigen Verrieglungszustand des Gerätes oder Bedingungen, die<br>das Gerät verriegeln können, an (Hardware-Verriegelung, Software-Verriegelung).                                                                                                    |  |
| Slot: 0<br>Index: 106                                                                                                    |                                                                                                    |  |
| Komm.Fehlerzähler<br>Anzeige<br>Slot: 0<br>Index: 107                                                                                                    | Dieser Parameter ist ein Strukturierter Parameter und überwacht kommunikati-<br>onsspezifische PROFIBUS Fehler auf den untersten Kommunikationsschichten.<br>Fehler "Frame CRC error": Anzahl der empfangenen Frames mit CRC-Fehler.<br>Fehler "Frame delim. Err.": Anzahl der empfangenen Frames mit falschen ASIC<br>Start-Begrenzungszeichen.<br>Fehler "Frame length err.": Anzahl der empfangenen Frames mit falscher Anzahl<br>empfangener Bytes.<br>Fehler "Frame retry err.": Zeit, die der Master versucht hat, eine Wiederholungsan-<br>forderung durchzuführen.<br>Fehler "Frame type error.": Anzahl der empfangenen Frames mit beschädigten ers-<br>ten Frame-Begrenzungszeichen. |  |
| Adressierung<br>Anzeige                                                                                                    | Anzeige der Adressierungsart: per Hardware (DIP-Schalter) oder per Software.<br>Werkeinstellung:                                                                                                    |  |
| Slot: 0<br>Index: 108                                                                                                    | Software                                                                                                    |  |
| Alarmverhalt. P<br>Auswahl                                                                                                    | Messwertstatus bei Über- bzw. Unterschreitung der Sensorgrenzen einstellen.<br>Auswahl:                                                                                                    |  |
| Slot: 0<br>Index: 109                                                                                                    | <ul> <li>Warnung<br/>Das Gerät misst weiter. Eine Fehlermeldung wird angezeigt. Der Messwertstatus<br/>zeigt "Unsicher (UNCERTAIN)" an.</li> <li>Alarm<br/>Der Messwertstatus zeigt "Schlecht (BAD)" an. Eine Fehlermeldung wird ange-<br/>zeigt</li> </ul>                                                                                                    |  |
|                                                                                                    | Werkeinstellung:<br>Warnung                                                                                                    |  |

| $ \blacksquare \text{ Experte} \rightarrow \text{Kommunikation} \rightarrow \text{Physical Block} \rightarrow \text{PB Parameter} $ |                                                                                                    |  |
|----------------------------------------------------------------------------------------------------|----------------------------------------------------------------------------------------------------|--|
| Parametername                                                                                                    | Beschreibung                                                                                                    |  |
| Maintenance instructions<br>Anzeige                                                                                                 | Anzeige der aktuell anstehenden Diagnose-Meldung mit der höchsten Priorität<br>(Rekord mit den 10 höchsten aktiven Warnungen/Fehlermeldungen).                                                                                                    |  |
| Slot: 0<br>Index: 110                                                                                                    |                                                                                                    |  |
| Benutzer Code<br>Eingabe<br>Slot: 0<br>Index: 111                                                                                   | <ul> <li>Eingabe eines Codes, um die Bedienung zu verriegeln oder zu entriegeln.</li> <li>Eingabe:</li> <li>Zum Verriegeln: Eine Zahl ≠ dem Freigabewert eingeben (Wertebereich : 0 bis 9999).</li> <li>Zum Entriegeln: Freigabewert eingeben.</li> </ul>                                       |  |
|                                                                                                    | Im Auslieferungszustand ist der Freigabewert "O". Im Parameter "Code Festlegung"<br>kann ein anderer Freigabewert definiert werden.<br>Wurde der Freigabewert vom Benutzer vergessen, kann bei Eingabe der Ziffern<br>"5864" der Freigabewert sichtbar gemacht werden.<br>Werkeinstellung:<br>0 |  |
|                                                                                                    |                                                                                                    |  |
| Format ext.Wert1                                                                                                    | Anzahl der Nachkommastellen des Anzeigewertes der Hauptzeile festlegen.                                                                                                    |  |
| Slot: 0<br>Index: 112                                                                                                    | Auswahl:<br>• X.X<br>• X.XX<br>• X.XXX<br>• X.XXXX<br>• X.XXXX<br>• X.XXXX                                                                                                    |  |
|                                                                                                    | Werkeinstellung:<br>x.x                                                                                                    |  |
| Rücksetzen<br>Eingabe                                                                                                    | Parameter durch Eingabe eines Reset-Codes ganz oder teilweise auf Werkswerte<br>bzw.<br>Auslieferungszustand zurücksetzen.                                                                                                    |  |
| Index: 113                                                                                                    | Werkeinstellung:<br>0                                                                                                    |  |
| Code Festlegung<br>Eingabe                                                                                                    | Eingabe eines Freigabewertes, mit dem das Gerät entriegelt werden kann.<br>Eingabe:<br>• Fine Zahl von 0 9999                                                                                                    |  |
| Slot: 0<br>Index: 114                                                                                                    | Werkeinstellung:<br>0                                                                                                    |  |
| DIP - Schalter<br>Anzeige                                                                                                    | Statusanzeige der aktiven DIP-Schalter.                                                                                                    |  |
| Slot: 0<br>Index: 115                                                                                                    |                                                                                                    |  |
| Letzte Diag.Code<br>Anzeige                                                                                                    | Rekord mit den 10 letzten aufgetretenen und behobenen Diagnosemeldung.                                                                                                    |  |
| Slot: 0<br>Index: 116                                                                                                    | <ul> <li>Digitale Kommunikation: Es wird die letzte Meldung angezeigt.</li> <li>Über den Parameter "Reset Logbuch" können die im Parameter "Letzte Diag.Code" aufgeführten Meldungen gelöscht werden.</li> </ul>                                                                                |  |
| Massnahmen<br>Anzeige                                                                                                    | Massnahmen zur Lösung der höchsten aktiven Warnung/Fehlermeldung.                                                                                                    |  |
| Slot: 0<br>Index: 117                                                                                                    |                                                                                                    |  |

| $ \blacksquare \text{ Experte} \rightarrow \text{Kommunikation} \rightarrow \text{Physical Block} \rightarrow \text{PB Parameter} $ |                                                                                                    |  |
|----------------------------------------------------------------------------------------------------|----------------------------------------------------------------------------------------------------|--|
| Parametername                                                                                                    | Beschreibung                                                                                                    |  |
| Download Funkt.<br>Anzeige                                                                                                    | Auswahl der Datensätze zur Up/Download-Funktion in Fieldcare und PDM.                                                                                                    |  |
| Slot: 0<br>Index: 118                                                                                                    | <b>Voraussetzung:</b><br>DIP-Schalter 1, 3, 4 und 5 auf "Off", DIP-Schalter 2 auf "On" (siehe Bild in<br>Kap. 6.2.1).<br>Ein Download mit der Werkeinstellung "Konfiguration kopieren" bewirkt das Hin-<br>unterladen aller für eine Messung notwendiger Parameter. Die Einstellung "Elekt-<br>roniktausch" ist nur wirksam mit einer entsprechenden Eingabe eines Freigabeco-<br>des im Parameter "Benutzer Code".                                                                                                    |  |
|                                                                                                    | <ul> <li>Auswahl:</li> <li>Konfiguration kopieren: Bei dieser Option werden allgemeine Konfigurationsparameter bis auf Seriennummer, Bestellnummer, Kalibration, Lagekorrektur und Applikation überschrieben.</li> <li>Gerätetausch: Bei dieser Option werden allgemeine Konfigurationsparameter bis auf Seriennummer, Bestellnummer, Kalibration und Lagekorrektur überschrieben.</li> <li>Elektroniktausch: Die Auswahl "Elektroniktausch" enthält die Parameter aus "Konfiguration kopieren" und "Gerätetausch", sowie zusätzlich: Lagekorrektur, Sensortrimm, Seriennummer, Bestellnummer.</li> <li>Werkeinstellung:<br/>Konfiguration kopieren</li> </ul> |  |
| PB view 1<br>Anzeige                                                                                                    | Zusammensetzung von Physical Block Parametern, die über eine Kommunikations-<br>anfrage als ganzes gelesen werden.<br>Der "PB view 1" umfasst:                                                                                                    |  |
| Slot: 0<br>Index: 126                                                                                                    | <ul> <li>Statistische RevNr.</li> <li>Blockmodus</li> <li>Summenalarm</li> <li>Diagnose</li> </ul>                                                                                                    |  |

### 9.5.3 Analog Input Block 1 / Analog Input Block 2

| $\blacksquare$ Experte $ ightarrow$ Kommunikation $ ightarrow$ Analogeingang1/Analogeingang2 $ ightarrow$ AI Standard Parameter |                                                                                                    |  |
|----------------------------------------------------------------------------------------------------|----------------------------------------------------------------------------------------------------|--|
| Parametername                                                                                                    | Beschreibung                                                                                                    |  |
| Blockobject<br>Anzeige                                                                                                    | Der "Blockobject" Parameter ist ein strukturierter Parameter, der aus 13 Elementen<br>besteht. Dieser Parameter beschreibt die Charakteristika des Analog Input Blocks.                |  |
| AI1 Slot: 1<br>AI2 Slot: 2                                                                                                    | Reservierter Profilparameter<br>• 250 = wird nicht verwendet                                                                                                    |  |
| Index: 16                                                                                                    | <pre>Blockobject     2 = Function Block</pre>                                                                                                    |  |
|                                                                                                    | Hauptklasse <ul> <li>1 = Eingang</li> </ul>                                                                                                    |  |
|                                                                                                    | Klasse <ul> <li>1 = Analogeingang</li> </ul>                                                                                                    |  |
|                                                                                                    | Device rev.<br>• 1                                                                                                    |  |
|                                                                                                    | Device rev. comp<br>• 1                                                                                                    |  |
|                                                                                                    | <ul><li>DD_Revision</li><li>0 (zur zukünftigen Verwendung)</li></ul>                                                                                                    |  |
|                                                                                                    | <ul> <li>Profil</li> <li>Nummer des PROFIBUS PA Profils innerhalb der PNO</li> <li>0x40, 0x02 (Kompaktklasse B)</li> </ul>                                                             |  |
|                                                                                                    | <ul><li>Profil-Revision</li><li>Anzeige der Profileversion, hier: 0x302 (Profile 3.02)</li></ul>                                                                                       |  |
|                                                                                                    | Ausführungszeit<br>• 0 (zur zukünftigen Verwendung)                                                                                                    |  |
|                                                                                                    | <ul><li>Anzahl Parameter</li><li>Parameteranzahl des Analog Input Blocks, hier: 46</li></ul>                                                                                           |  |
|                                                                                                    | Index of View 1<br>■ Adresse des "AI view 1" Parameters, hier: AI1 = 0x01, 0x3E; AI2 = 0x02, 0x3E                                                                                      |  |
|                                                                                                    | <ul> <li>Anzahl Anzeigelisten</li> <li>1 = Der Block enthält ein "View object".</li> </ul>                                                                                             |  |
| Statistische RevNr.<br>Anzeige                                                                                                  | Anzeige des statischen Revisionszählers für die Parameter des Analog Input<br>Blocks.                                                                                                  |  |
| AI1 Slot: 1<br>AI2 Slot: 2<br>Index: 17                                                                                         | Bei jeder Änderung eines statischen Parameters des Analog Input Blocks wird die-<br>ser Zähler um eins erhöht. Der Zähler zählt bis 65535 und startet anschließend<br>wieder bei Null. |  |
|                                                                                                    | Werkeinstellung:<br>0                                                                                                    |  |
| TAG<br>Eingabe                                                                                                    | Messstellenbezeichnung z.B. TAG-Nummer eingeben (max. 32 alphanummerische Zeichen).                                                                                                    |  |
| AI1 Slot: 1                                                                                                    | Werkeinstellung:                                                                                                    |  |
| AI2 Slot: 2<br>Index: 18                                                                                                    | gaben                                                                                                    |  |
| Strategie<br>Eingabe                                                                                                    | Benutzerspezischen Wert zur Gruppierung und somit schnelleren Auswertung von<br>Blöcken eingeben.<br>Eine Gruppierung erfolgt durch die Eingabe des gleichen Zahlenwertes für den      |  |
| AI1 Slot: 1<br>AI2 Slot: 2                                                                                                    | Parameter Strategie des jeweiligen Blocks.                                                                                                    |  |
| Index: 19                                                                                                    | 065535                                                                                                    |  |
|                                                                                                    | Werkeinstellung:<br>0                                                                                                    |  |

| $\blacksquare$ Experte $ ightarrow$ Kommunikation $ ightarrow$ Analogeingang1/Analogeingang2 $ ightarrow$ AI Standard Parameter |                                                                                                    |  |
|----------------------------------------------------------------------------------------------------|----------------------------------------------------------------------------------------------------|--|
| Parametername                                                                                                    | Beschreibung                                                                                                    |  |
| Alarmschlüssel<br>Eingabe<br>Al1 Slot: 1<br>Al2 Slot: 2<br>Index: 20                                                            | Benutzerspezifischen Wert (z.B. Identifikationsnummer des Anlagenteils) einge-<br>ben.<br>Diese Information kann vom Leitsystem zum Sortieren von Alarmen und Ereignis-<br>sen, die von diesem Block erzeugt wurden, verwendet werden.<br>Eingabebereich:<br>0255<br>Werkeinstellung:<br>0                                                                                                    |  |
| Zielmodus<br>Auswahl<br>Al1 Slot: 1<br>Al2 Slot: 2<br>Index: 21                                                                 | Gewünschten Blockmodus auswählen.<br>Auswahl:<br>• Automatic (Auto)<br>• Manual (Man)<br>• Außer Betrieb (O/S)<br>Werkeinstellung:<br>Automatic (Auto)                                                                                                    |  |
| Blockmodus<br>Anzeige<br>Al1 Slot: 1<br>Al2 Slot: 2<br>Index: 22                                                                | <ul> <li>Der "Blockmodus" Parameter ist ein strukturierter Parameter, der aus drei Elementen besteht.</li> <li>PROFIBUS unterscheidet zwischen folgenden Blockmodi: Automatikbetrieb (Auto), manuellen Eingriff durch den Anwender (Man) und Außer Betrieb (O/S, out of service).</li> <li>Aktueller Modus <ul> <li>Anzeige des aktuellen Blockmodus.</li> <li>Werkeinstellung: Automatic (Auto)</li> </ul> </li> <li>Erlaubter Modus <ul> <li>Anzeige der vom Block unterstützten Modi.</li> <li>Werkeinstellung: 152 = Automatic (Auto), manuellen Eingriff durch den Anwender oder Außer Betrieb</li> </ul> </li> <li>Normalmodus <ul> <li>Anzeige des normalen Arbeitsmodus des Blocks.</li> <li>Werkeinstellung: Automatic (Auto)</li> </ul> </li> </ul> |  |
| Summenalarm<br>Anzeige<br>AI1 Slot: 1<br>AI2 Slot: 2<br>Index: 23                                                               | Der Parameter "Summenalarm" ist ein strukturierter Parameter, der aus vier Ele-<br>menten besteht.<br>Aktueller Summenalarm<br>• Anzeige der aktuellen Alarmmeldungen<br>• Werkeinstellung: 0x0, 0x0                                                                                                    |  |

| $\blacksquare$ Experte $\rightarrow$ Kommunikation $\rightarrow$ Analogeingang1/Analogeingang2 $\rightarrow$ AI Parameter |                                                                                                    |
|----------------------------------------------------------------------------------------------------|----------------------------------------------------------------------------------------------------|
| Parametername                                                                                                    | Beschreibung                                                                                                    |
| Batch-Information<br>Eingabe                                                                                              | Der "Batch-Information" Parameter ist ein strukturierter Parameter, der aus vier<br>Elementen besteht.<br>Dieser Parameter wird in Batchprozessen gemäß IEC 61512 Teil 1 (ISA S88) ver-                                                                                    |
| AI1 Slot: 1<br>AI2 Slot: 2<br>Index: 24                                                                                   | wendet. Der "Batch-Information" Parameter ist in einem dezentralem Automatisie-<br>rungssystem notwendig, um die verwendeten und benutzten Eingangskanäle zu<br>kennzeichnen. Zusätzlich können die aufgetretenen Fehler des aktuellen Batch-<br>Prozess angezeigt werden. |
|                                                                                                    | <ul> <li>Batch ID</li> <li>Kennzeichen einer Batchanwendung, um Gerätemeldungen wie z.B. Alarme zuordnen zu können, eingeben.</li> </ul>                                                                                                    |
|                                                                                                    | <ul> <li>Batch Unit (No. of Recipe Unit Procedure or of the Unit)</li> <li>Für die Batchanwendung notwendigen Code des Rezeptes oder die zugehörige<br/>Einheit wie z.B. Reaktor eingeben.</li> </ul>                                                                      |
|                                                                                                    | <ul><li>Batch Operation</li><li>Aktuell vorhandenes Rezept eingeben.</li></ul>                                                                                                    |
|                                                                                                    | Batch Phase<br>• Aktuelle Rezeptphase eingeben.                                                                                                    |

| $\blacksquare$ Experte $ ightarrow$ Kommunikation $ ightarrow$ Analogeingang1/Analogeingang2 $ ightarrow$ Al Parameter |                                                                                                    |
|----------------------------------------------------------------------------------------------------|----------------------------------------------------------------------------------------------------|
| Parametername                                                                                                    | Beschreibung                                                                                                    |
| Ausgangswert (OUT Value)<br>Anzeige/Eingabe                                                                            | Der "Ausgangswert (OUT Value)" Parameter ist ein strukturierter Parameter, der<br>aus zwei Elementen besteht.                                                                                              |
| AI1 Slot: 1<br>AI2 Slot: 2                                                                                             | <ul><li>Ausgangswert (OUT Value)</li><li>Anzeige des Ausgangswertes (OUT Value) des Analog Input Blocks</li></ul>                                                                                          |
| Index: 26                                                                                                    | <ul> <li>Ausgangsstatus (OUT Status)</li> <li>Anzeige des Status des Ausgangswert (OUT Value)</li> </ul>                                                                                                   |
|                                                                                                    | <b>1</b>                                                                                                    |
|                                                                                                    | Wurde über den Parameter "Blockmodus" der Blockmodus "Man (manuell)" ausge-<br>wählt, kann hier der Ausgangswert (OUT Value) "Ausgangswert (OUT Value)"<br>sowie dessen Status manuell vorgegeben werden.  |
| Messw. skalierung                                                                                                    | Eingangswert des Analog Input Blocks skalieren.                                                                                                    |
| Eingabe<br>AI1 Slot: 1<br>AI2 Slot: 2                                                                                  | <ul><li>Anfangswert:</li><li>Unteren Wert für den Eingangswert des Analog Input Blocks eingeben.</li><li>Werkeinstellung: 0</li></ul>                                                                      |
| Index: 27                                                                                                    | <ul><li>Endwert:</li><li>Oberen Wert für den Eingangswert des Analog Input Blocks eingeben.</li><li>Werkeinstellung: 100</li></ul>                                                                         |
|                                                                                                    | Beispiel: $\rightarrow \square 146$                                                                                                    |
| Ausgangsskalierung<br>Eingabe                                                                                          | Ausgangswert (OUT Value) des Analog Input Blocks skalieren.<br>→ Siehe auch diese Tabelle, Parameterbeschreibung "Messw. skalierung".                                                                      |
| AI1 Slot: 1<br>AI2 Slot: 2<br>Index: 28                                                                                | <ul> <li>Anfangswert:</li> <li>Untere Grenze für den Ausgangswert (OUT Value) des Analog Input Blocks eingeben.</li> <li>Werkeinstellung: 0</li> </ul>                                                     |
|                                                                                                    | <ul> <li>Endwert:</li> <li>Obere Grenze f ür den Ausgangswert (OUT Value) des Analog Input Blocks eingeben.</li> <li>Werkeinstellung: 100</li> </ul>                                                       |
|                                                                                                    | <ul> <li>Einheit:</li> <li>Einheit wählen. Die hier ausgewählte Einheit hat keinen Einfluss auf die Skalierung. Diese Einheit ist nur im Bedienprogramm editierbar.</li> <li>Werkeinstellung: %</li> </ul> |
|                                                                                                    | <ul> <li>Dezimalpunkt:</li> <li>Anzahl der Nachkommastellen für den Ausgangswert (OUT Value) vorgeben.</li> <li>Werkeinstellung: 0</li> </ul>                                                              |
| Kennlinientyp<br>Auswahl                                                                                               | In diesem Parameter ist der Kennlinientyp für die Analogeingang Blöcke immer linear.                                                                                                    |
| AI1 Slot: 1<br>AI2 Slot: 2<br>Index: 29                                                                                |                                                                                                    |
| Kanal<br>Eingabe                                                                                                    | Mit diesem Parameter erfolgt die Zuordnung zwischen einer Prozessvariablen des<br>Transducer Blocks und dem Eingang des Analog Input Blocks.<br>AI2 Optionen:                                              |
| AI1 Slot: 1<br>AI2 Slot: 2<br>Index: 30                                                                                | <ul> <li>Druck (0x011D)</li> <li>Füllstand vor Lin. (0x0152)</li> <li>Summenzähler 2 (0x18A) (Deltabar)</li> <li>Sensortemperatur (0x011B) (Deltapilot/Cerabar)</li> </ul>                                 |
|                                                                                                    | Werkeinstellung:<br>AI1: Hauptmesswert (Digitalwert 0x0112) (feste Einstellung)<br>AI2: Druck (Digitalwert 0x011D)                                                                                         |

| $\begin{tabular}{lllllllllllllllllllllllllllllllllll$                  |                                                                                                    |
|------------------------------------------------------------------------|----------------------------------------------------------------------------------------------------|
| Parametername                                                          | Beschreibung                                                                                                    |
| Filterzeitkonst.<br>Eingabe<br>AI1 Slot: 1<br>AI2 Slot: 2<br>Index: 32 | <ul> <li>Filterzeitkonstante für den digitalen Filter 1. Ordnung eingeben. Diese Zeit wird benötigt, um 63 % einer Änderung des Analog Input Blocks (Eingangswert) im "Ausgangswert (OUT Value)" (Ausgangswert (OUT Value)) wirksam werden zu lassen. → Siehe auch Parameterbeschreibung "Dämpfung" ( → <a> 187).</a></li> </ul>                                                                                                    |
|                                                                        | Wurde über den Parameter "Zielmodus" der Blockmodus Man (manuell) gewählt,<br>hat die hier eingegebene Zeit keine Auswirkung auf den Ausgangswert (OUT<br>Value).                                                                                                    |
|                                                                        | Werkeinstellung:<br>0.0 s                                                                                                    |
| Ausfallverhalten<br>Auswahl                                            | Erhält der Analog Input Block einen Eingangs- bzw. Simulationswert mit dem Sta-<br>tus Schlecht (BAD), arbeitet der Analog Input Block mit dem über diesen Parame-<br>ter definierten Fehlerverhalten weiter.                                                                                                    |
| AI1 Slot: 1<br>AI2 Slot: 2<br>Index: 33                                | <ul> <li>Folgende Optionen stehen über den Parameter "Ausfallverhalten" zur Verfügung:</li> <li>Letzt. gültige Wert Der letzte gültige Wert wird mit der Statusangabe Unsicher (UNCERTAIN) zur Weiterverarbeitung verwendet. </li> <li>Sicherheitswert Der über den Parameter "Sich.Vorgabewert" vorgegebene Wert wird mit der Sta- tusangabe Unsicher (UNCERTAIN) zur Weiterverarbeitung verwendet. → Siehe diese Tabelle, Parameterbeschreibung "Sich.Vorgabewert". </li> <li>Status Schlecht (BAD) Der aktuelle Wert wird, mit der Statusangabe Schlecht (BAD), zur Weiterverarbeitung verwendet. </li> </ul> |
|                                                                        | Das Status Schlecht (BAD) wird aktiviert, wenn über den Parameter "Zielmodus" die Option "außer Betrieb" O/S gewählt wurde.<br>Werkeinstellung:<br>Letzt. gültige Wert                                                                                                    |
| Sich.Vorgabewert<br>Eingabe<br>AI1 Slot: 1<br>AI2 Slot: 2<br>Index: 34 | Wert für die über den Parameter "Ausfallverhalten" gewählte Option "Sicherheits-<br>wert" eingeben.<br>→ Siehe auch diese Tabelle, Parameterbeschreibung "Ausfallverhalten".<br>Werkeinstellung:<br>0.0000 %                                                                                                    |

| $\blacksquare$ Experte $\rightarrow$ Kommunikation $\rightarrow$ Analogeingang1/Analogeingang2 $\rightarrow$ AI Parameter |                                                                                                    |
|----------------------------------------------------------------------------------------------------|----------------------------------------------------------------------------------------------------|
| Parametername                                                                                                    | Beschreibung                                                                                                    |
| Grenzwert-Hysterese<br>Eingabe<br>AI1 Slot: 1<br>AI2 Slot: 2<br>Index: 35                                                 | Hysteresewert für den oberen und unteren Alarm- bzw. kritischen Alarmwert ein-<br>geben. Die Alarmbedingungen bleiben aktiv solange sich der Messwert innerhalb<br>der Hysterese befindet.                                                                                                    |
|                                                                                                    | Die Hysterese wirkt sich auf folgende Alarm- bzw. kritischen Alarmgrenzwerte aus:<br>"Alarmgrenze oben": oberer kritischer Alarmgrenzwert<br>"Warngrenze oben": oberer Alarmgrenzwert<br>"Warngrenze unten": unterer Alarmgrenzwert<br>"Alarmgrenze unten": unterer kritischer Alarmgrenzwert |
|                                                                                                    | Ausg. Grenzwerte                                                                                                    |
|                                                                                                    | Alarmgrenze oben ALARM_HYS<br>Warngrenze oben                                                                                                    |
|                                                                                                    | Ausgangswert<br>(Out Value)<br>Warngrenze unten<br>Alarmgrenze unten                                                                                                    |
|                                                                                                    | Alarmgrenze oben 1                                                                                                    |
|                                                                                                    | Warngrenze oben 1                                                                                                    |
|                                                                                                    | Warngrenze unten 1                                                                                                    |
|                                                                                                    | Alarmgrenze unten 1                                                                                                    |
|                                                                                                    | A0030353<br>Abb. 31: Darstellung des Ausgangswertes (OUT Value) mit Grenzwerten und Hysterese<br>sowie den Alarmmeldungen "Alarmgrenze oben", "Warngrenze oben", "Warngrenze unten" und<br>"Alarmgrenze unten"                                                                                |
|                                                                                                    | <b>Eingabebereich:</b><br>0.050.0 % bezogen auf den Bereich der Gruppe "Ausgangsskalierung" ( $\rightarrow \square 164$ )                                                                                                    |
|                                                                                                    | Werkeinstellung:<br>0.5000 %                                                                                                    |
| Alarmgrenze oben<br>Eingabe<br>AI1 Slot: 1                                                                                | Oberen kritischen Grenzwert eingeben.<br>Wenn der "Ausgangswert (OUT Value)" diesen Grenzwert überschreitet, zeigt der<br>Parameter "Alarmgrenze oben" eine Alarmmeldung an. → Siehe auch diese Tabelle,<br>Parameterbeschreibung "Grenzwert-Hysterese".                                      |
| AI2 Slot: 2<br>Index: 37                                                                                                  | Werkeinstellung:<br>3.4028e+038 %                                                                                                    |
| Warngrenze oben<br>Eingabe<br>Al1 Slot: 1                                                                                 | Oberen Grenzwert eingeben.<br>Wenn der "Ausgangswert (OUT Value)" diesen Grenzwert überschreitet, zeigt der<br>Parameter "Warngrenze oben" eine Alarmmeldung an. → Siehe auch diese Tabelle,<br>Parameterbeschreibung "Grenzwert-Hysterese".                                                  |
| AI2 Slot: 2<br>Index: 39                                                                                                  | Werkeinstellung:<br>3.4028e+038 %                                                                                                    |

|  | $\Box$ Experte $\rightarrow$ Kommunikat                                 | $\blacksquare$ Experte $ ightarrow$ Kommunikation $ ightarrow$ Analogeingang1/Analogeingang2 $ ightarrow$ AI Parameter                                                                                                    |  |
|--|-------------------------------------------------------------------------|----------------------------------------------------------------------------------------------------|--|
|  | Parametername                                                           | Beschreibung                                                                                                    |  |
|  | Warngrenze unten<br>Eingabe<br>Al1 Slot: 1<br>Al2 Slot: 2<br>Index: 41  | Unteren Grenzwert eingeben.<br>Wenn der "Ausgangswert (OUT Value)" diesen Grenzwert unterschreitet, zeigt der<br>Parameter "Warngrenze unten" eine Alarmmeldung an. → Siehe auch diese<br>Tabelle, Parameterbeschreibung "Grenzwert-Hysterese".<br>Werkeinstellung:<br>-3.4028e+038 %                                                                                                    |  |
|  | Alarmgrenze unten<br>Eingabe<br>AI1 Slot: 1<br>AI2 Slot: 2<br>Index: 43 | Unteren kritischen Grenzwert eingeben.<br>Wenn der "Ausgangswert (OUT Value)" diesen Grenzwert unterschreitet, zeigt der<br>Parameter "Alarmgrenze unten" eine Alarmmeldung an. → Siehe auch diese<br>Tabelle, Parameterbeschreibung "Grenzwert-Hysterese".<br>Werkeinstellung:<br>-3.4028e+038 %                                                                                                    |  |
|  | Alarmgrenze oben<br>Anzeige<br>Al1 Slot: 1<br>Al2 Slot: 2<br>Index: 46  | <ul> <li>Der "Alarmgrenze oben" Parameter ist ein strukturierter Parameter, der aus vier Elementen besteht.</li> <li>Der Parameter zeigt den Status des oberen kritischen Grenzwertalarmes an.</li> <li>→ 166, "Grenzwert-Hysterese", Abbildung.</li> <li>Status</li> <li>Anzeige des aktuellen Zustandes des "Alarmgrenze oben" z.B. Alarm noch aktiv, Alarm wurde der Leitebene gemeldet usw.</li> <li>Werkeinstellung: 0</li> <li>Alarm-Ausgangswert (OUT Value)</li> <li>Anzeige des Wertes, der die obere kritische Grenze ("Alarmgrenze oben") verletzt hat.</li> <li>Werkeinstellung: 0.0000 %</li> </ul>      |  |
|  | Warngrenze oben<br>Anzeige<br>AI1 Slot: 1<br>AI2 Slot: 2<br>Index: 47   | <ul> <li>Der "Warngrenze oben" Parameter ist ein strukturierter Parameter, der aus vier Elementen besteht.</li> <li>Der Parameter zeigt den Status des oberen Grenzwertalarmes an.</li> <li>→ 166, "Grenzwert-Hysterese", Abbildung.</li> <li>Status</li> <li>Anzeige des aktuellen Zustandes des "Warngrenze oben" z.B. Alarm noch aktiv, Alarm wurde der Leitebene gemeldet usw.</li> <li>Werkeinstellung: 0</li> <li>Warn-Ausgangswert (OUT Value)</li> <li>Anzeige des Wertes, der die obere Grenze (Warngrenze oben) verletzt hat.</li> <li>Werkeinstellung: 0.0000 %</li> </ul>                                 |  |
|  | Warngrenze unten<br>Anzeige<br>AI1 Slot: 1<br>AI2 Slot: 2<br>Index: 48  | <ul> <li>Der "Warngrenze unten" Parameter ist ein strukturierter Parameter, der aus vier Elementen besteht.</li> <li>Der Parameter zeigt den Status des unteren Grenzwertalarmes an.</li> <li>→ 166, "Grenzwert-Hysterese", Abbildung.</li> <li>Status <ul> <li>Anzeige des aktuellen Zustandes des "Warngrenze unten" z.B. Alarm noch aktiv, Alarm wurde der Leitebene gemeldet usw.</li> <li>Werkeinstellung: 0</li> </ul> </li> <li>Warn-Ausgangswert (OUT Value) <ul> <li>Anzeige des Wertes, der die untere Grenze ("Warngrenze unten") verletzt hat.</li> <li>Werkeinstellung: 0.0000 %</li> </ul> </li> </ul>  |  |
|  | Alarmgrenze unten<br>Anzeige<br>AI1 Slot: 1<br>AI2 Slot: 2<br>Index: 49 | <ul> <li>Der "Alarmgrenze unten" Parameter ist ein strukturierter Parameter, der aus vier Elementen besteht.</li> <li>Der Parameter zeigt den Status des unteren kritischen Grenzwertalarmes an.</li> <li>→ 166, "Grenzwert-Hysterese", Abbildung.</li> <li>Status</li> <li>Anzeige des aktuellen Zustandes des "Alarmgrenze unten" z.B. Alarm noch aktiv, Alarm wurde der Leitebene gemeldet usw.</li> <li>Werkeinstellung: 0</li> <li>Alarm-Ausgangswert (OUT Value)</li> <li>Anzeige des Wertes, der die untere kritische Grenze ("Alarmgrenze unten") verletzt hat.</li> <li>Werkeinstellung: 0.0000 %</li> </ul> |  |

| $\begin{tabular}{lllllllllllllllllllllllllllllllllll$               |                                                                                                    |
|---------------------------------------------------------------------|----------------------------------------------------------------------------------------------------|
| Parametername                                                       | Beschreibung                                                                                                    |
| Simulate<br>Eingabe<br>AI1 Slot: 1<br>AI2 Slot: 2<br>Index: 50      | <ul> <li>Der "Simulate" Parameter ist ein strukturierter Parameter, der aus drei Elementen<br/>besteht. Über diesen Parameter kann der Eingangswert und -status des Analog<br/>Input Blocks simuliert werden. Da dieser Wert den kompletten Algorithmus durch-<br/>läuft, kann das Verhalten des Analog Input Blocks überprüft werden.</li> <li>Simulation         <ul> <li>O: Simulationsmodus ausgeschaltet</li> <li>1: Simulationsmodus eingeschaltet</li> </ul> </li> </ul> |
|                                                                     | <ul> <li>Simulationswert</li> <li>Dieses Element wird angezeigt, wenn über das Element Simulation der Simulationsmodus aktiviert wurde. In Abhängigkeit von den Einstellungen für die Parameter "Betriebsart (005)", Füllstandwahl und Einheiten-Parametern können Sie hier ein Druck-, Füllstand-, Volumen-, Masse oder Durchflusswert eingegeben.</li> <li>Werkeinstellung: 0.0</li> </ul>                                                                                    |
|                                                                     | <ul> <li>Status</li> <li>Dieses Element wird angezeigt, wenn über das Element Simulation der Simulationsmodus aktiviert wurde. Status für den Simulationswert eingeben.</li> <li>Werkeinstellung: 128 (Gut (GOOD))</li> </ul>                                                                                                    |
| Unit text<br>Eingabe<br>AI1 Slot: 1<br>AI2 Slot: 2<br>Index: 51     | Text eingeben (max. 16 alphanummerische Zeichen).<br><b>Werkeinstellung:</b><br>leeres Feld                                                                                                    |
| PV scale unit<br>Anzeige<br>AI1 Slot: 1<br>AI2 Slot: 2<br>Index: 61 | Dieser Parameter beschreibt die Einheit der Prozessvariable des Transducer Blocks,<br>die über den Kanal diesem Analog Input Block zugeordnet ist (siehe Parameter<br>"Kanal" → 🖹 164.                                                                                                    |
| AI view 1<br>Anzeige<br>AI1 Slot: 1<br>AI2 Slot: 2<br>Index: 62     | Zusammensetzung von Analog Input Block Parametern, die über eine Kommunika-<br>tionsanfrage als ganzes gelesen werden.<br>Der "AI view 1" umfasst:<br>Statische Rev Nr.<br>Blockmodus<br>Summenalarm<br>Ausgangswert (OUT Value)                                                                                                    |

| $\blacksquare$ Experte $ ightarrow$ Kommunikation $ ightarrow$ Analogausgang1/Analogausgang2 $ ightarrow$ AO Standard Parameter |                                                                                                    |  |
|----------------------------------------------------------------------------------------------------|----------------------------------------------------------------------------------------------------|--|
| Parametername                                                                                                    | Beschreibung                                                                                                    |  |
| Blockobject<br>Anzeige                                                                                                    | Der "Blockobject" Parameter ist ein strukturierter Parameter, der aus 13 Elementen<br>besteht. Dieser Parameter beschreibt die Charakteristika des Analog Output<br>Blocks.       |  |
| AO2 Slot: 4<br>Index: 16                                                                                                    | Reservierter Profilparameter<br>• 250 = wird nicht verwendet                                                                                                    |  |
|                                                                                                    | Blockobject 2 = Function Block                                                                                                    |  |
|                                                                                                    | Hauptklasse 2 = Ausgang                                                                                                    |  |
|                                                                                                    | Klasse<br>• 128 = Endress+Hauser Analog Output Block (DAO_EH)                                                                                                    |  |
|                                                                                                    | Device rev.<br>• 1                                                                                                    |  |
|                                                                                                    | Device rev. comp<br>1                                                                                                    |  |
|                                                                                                    | <b>DD-Revision</b><br>• 0 (zur zukünftigen Verwendung)                                                                                                    |  |
|                                                                                                    | <ul> <li>Profil</li> <li>Nummer des PROFIBUS PA Profils innerhalb der PNO</li> <li>0x40, 0x02 (Kompaktklasse B)</li> </ul>                                                        |  |
|                                                                                                    | <ul><li>Profil-Revision</li><li>Anzeige der Profileversion, hier: 0x302 (Profile 3.02)</li></ul>                                                                                  |  |
|                                                                                                    | Ausführungszeit<br>• 0 (zur zukünftigen Verwendung)                                                                                                    |  |
|                                                                                                    | <ul><li>Anzahl Parameter</li><li>Parameteranzahl des Endress+Hauser Analog Output, hier: 23</li></ul>                                                                             |  |
|                                                                                                    | <ul> <li>Index of View 1 Fb</li> <li>Adresse des "AO view 1" Parameters, hier: AO1 = 0x03, 0x27; AO2 = 0x04, 0x27</li> </ul>                                                      |  |
|                                                                                                    | <ul> <li>Anzahl Anzeigelisten</li> <li>1 = Der Block enthält ein "View object".</li> </ul>                                                                                        |  |
| Statische Rev Nr.<br>Anzeige                                                                                                    | Anzeige des statischen Revisionszählers für die Parameter des Analog Output<br>Blocks.                                                                                            |  |
| AO1 Slot: 3<br>AO2 Slot: 4<br>Index: 17                                                                                         | Zähler um eins erhöht. Der Zähler zählt bis 65535 und startet anschließend wieder<br>bei Null.                                                                                    |  |
|                                                                                                    | Werkeinstellung:<br>0                                                                                                    |  |
| TAG<br>Eingabe                                                                                                    | Messstellenbezeichnung z.B. TAG-Nummer eingeben (max. 32 alphanummerische Zeichen).                                                                                               |  |
| AO1 Slot: 3<br>AO2 Slot: 4<br>Index: 18                                                                                         | Werkeinstellung:<br>bzw. gemäß Bestellan-<br>gaben                                                                                                    |  |
| Strategie<br>Eingabe                                                                                                    | Benutzerspezischen Wert zur Gruppierung und somit schnelleren Auswertung von<br>Blöcken eingeben.<br>Fine Gruppierung erfolgt durch die Fingabe des gleichen Zahlenwertes für den |  |
| A01 Slot: 3<br>A02 Slot: 4                                                                                                    | Parameter Strategie des jeweiligen Blocks.                                                                                                    |  |
| Index: 19                                                                                                    | Eingabebereich:<br>065535                                                                                                    |  |
|                                                                                                    | Werkeinstellung:<br>0                                                                                                    |  |

# 9.5.4 Analog Output Block 1 / Analog Output Block 2

| $\begin{tabular}{lllllllllllllllllllllllllllllllllll$                |                                                                                                    |
|----------------------------------------------------------------------|----------------------------------------------------------------------------------------------------|
| Parametername                                                        | Beschreibung                                                                                                    |
| Alarmschlüssel<br>Eingabe<br>AO1 Slot: 3<br>AO2 Slot: 4<br>Index: 20 | Benutzerspezifischen Wert (z.B. Identifikationsnummer des Anlagenteils) eingeben.         Diese Information kann vom Leitsystem zum Sortieren von Alarmen und Ereignissen, die von diesem Block erzeugt wurden, verwendet werden.         Eingabebereich:         0255         Werkeinstellung:         0                                                                                                    |
| Zielmodus<br>Auswahl<br>AO1 Slot: 3<br>AO2 Slot: 4<br>Index: 21      | Gewünschten Blockmodus auswählen.<br>Auswahl:<br>• Automatic (Auto)<br>• Manual (Man)<br>• Außer Betrieb (O/S)<br>Werkeinstellung:<br>Automatic (Auto)                                                                                                    |
| Blockmodus<br>Anzeige<br>AO1 Slot: 3<br>AO2 Slot: 4<br>Index: 22     | <ul> <li>Der "Blockmodus" Parameter ist ein strukturierter Parameter, der aus drei Elementen besteht.</li> <li>PROFIBUS unterscheidet zwischen folgenden Blockmodi: Automatikbetrieb (Auto), manuellen Eingriff durch den Anwender (Man) und Außer Betrieb (O/S, out of service).</li> <li>Aktueller Modus <ul> <li>Anzeige des aktuellen Blockmodus.</li> <li>Werkeinstellung: Automatic (Auto)</li> </ul> </li> <li>Erlaubter Modus <ul> <li>Anzeige der vom Block unterstützten Modi.</li> <li>Werkeinstellung: 152 = Automatic (Auto), manuellen Eingriff durch den Anwender oder Außer Betrieb</li> </ul> </li> <li>Normalmodus <ul> <li>Anzeige des normalen Arbeitsmodus des Blocks.</li> <li>Werkeinstellung: Automatic (Auto)</li> </ul> </li> </ul> |
| Summenalarm<br>Anzeige<br>AO1 Slot: 3<br>AO2 Slot: 4<br>Index: 23    | Der Parameter "Summenalarm" ist ein strukturierter Parameter, der aus vier Ele-<br>menten besteht.<br>Aktueller Summenalarm<br>• Anzeige der aktuellen Alarmmeldungen<br>• Werkeinstellung: 0x0, 0x0                                                                                                    |

| $\blacksquare$ Experte $\rightarrow$ Kommunikation $\rightarrow$ Analogausgang1/Analogausgang2 $\rightarrow$ AO Parameter |                                                                                                    |
|----------------------------------------------------------------------------------------------------|----------------------------------------------------------------------------------------------------|
| Parametername                                                                                                    | Beschreibung                                                                                                    |
| Batch-Information<br>Eingabe                                                                                              | Der "Batch-Information" Parameter ist ein strukturierter Parameter, der aus vier<br>Elementen besteht.<br>Dieser Parameter wird in Batchprozessen gemäß IEC 61512 Teil 1 (ISA S88) ver-                                                                              |
| AO1 Slot: 3<br>AO2 Slot: 4<br>Index: 24                                                                                   | wendet. Der "Batch-Information" Parameter ist in einem dezentralem Automati<br>rungssystem notwendig, um die verwendeten und benutzten Eingangskanäle z<br>kennzeichnen. Zusätzlich können die aufgetretenen Fehler des aktuellen Batch<br>Prozess angezeigt werden. |
|                                                                                                    | <ul> <li>Batch ID</li> <li>Kennzeichen einer Batchanwendung, um Gerätemeldungen wie z.B. Alarme zuordnen zu können, eingeben.</li> </ul>                                                                                                    |
|                                                                                                    | <ul> <li>Batch Unit (No. of Recipe Unit Procedure or of the Unit)</li> <li>Für die Batchanwendung notwendigen Code des Rezeptes oder die zugehörige<br/>Einheit wie z.B. Reaktor eingeben.</li> </ul>                                                                |
|                                                                                                    | <ul><li>Batch Operation</li><li>Aktuell vorhandenes Rezept eingeben.</li></ul>                                                                                                    |
|                                                                                                    | Batch Phase<br>• Aktuelle Rezeptphase eingeben.                                                                                                    |

| $\begin{tabular}{lllllllllllllllllllllllllllllllllll$ |                                                                                                    |  |
|-------------------------------------------------------|----------------------------------------------------------------------------------------------------|--|
| Parametername                                         | Beschreibung                                                                                                    |  |
| Eingangswert<br>Anzeige                               | Der "Eingangswert" Parameter ist ein strukturierter Parameter, der aus zwei Ele-<br>menten besteht.                                                                                                    |  |
| AO1 Slot: 3<br>AO2 Slot: 4                            | <ul> <li>Anzeige des Eingangswertes des Analog Output Blocks</li> </ul>                                                                                                    |  |
| Index: 26                                             | <ul><li>Eingangsstatus</li><li>Anzeige des Status des Eingangswertes</li></ul>                                                                                                    |  |
|                                                       | i                                                                                                    |  |
|                                                       | Wurde über den Parameter "Blockmodus" der Blockmodus "Man (manuell)" ausge-<br>wählt, kann hier der "Eingangswert" sowie dessen Status manuell vorgegeben wer-<br>den.                                                                                                    |  |
| Kanal<br>Anzeige                                      | Mit diesem Parameter erfolgt die Zuordnung zwischen dem Ausgang des Analog<br>Output Blocks zu den empfangenen Parmeter des Transducer Blocks.                                                                                                    |  |
| AO1 Slot: 3<br>AO2 Slot: 4<br>Index: 27               | <ul> <li>Werkeinstellung:</li> <li>"Ext. Wert1" feste Zuordnung zum externen Wert 1 beim Analog Output 1</li> <li>"Ext. Wert2" feste Zuordnung zum externen Wert 2 beim Analog Output 2</li> </ul>                                                                                                    |  |
| Data size<br>Anzeige                                  | Größe des Parameters "Ausgangswert (OUT Value)" in Anzahl Bytes, mit Status-<br>Byte.                                                                                                    |  |
| AO1 Slot: 3<br>AO2 Slot: 4<br>Index: 28               | Werkeinstellung:<br>4                                                                                                    |  |
| Data max. size<br>Anzeige                             | Maximale Größe des Parameters "Ausgangswert (OUT Value)" in Anzahl Bytes, mit<br>Status-Byte.                                                                                                    |  |
| AO1 Slot: 3<br>AO2 Slot: 4<br>Index: 29               |                                                                                                    |  |
| Verzögerungszeit<br>Eingabe                           | Zeit in Sekunden seit Erkennung des Ausfalls bis zur Aktion des Blocks, wenn die<br>Bedingung weiterhin besteht.                                                                                                    |  |
| AO1 Slot: 3<br>AO2 Slot: 4<br>Index: 32               | Werkeinstellung:<br>0                                                                                                    |  |
| Ausfallverhalten<br>Auswahl                           | Erhält der Analog Output Block einen Eingangswert mit dem Status Schlecht<br>(BAD), arbeitet der Analog Output Block mit dem über diesen Parameter definier-<br>ten Fehlerverhalten weiter.                                                                                                    |  |
| AO1 Slot: 3<br>AO2 Slot: 4<br>Index: 33               | <ul> <li>Folgende Optionen stehen über den Parameter "Ausfallverhalten" zur Verfügung:</li> <li>letz. gültige Wert</li> <li>Der letzte gültige Wert wird mit der Statusangabe Unsicher (UNCERTAIN) zur Weiterverarbeitung verwendet.</li> <li>Sicherheitswert</li> <li>Der über den Parameter "Sich.Vorgabewert" vorgegebene Wert wird mit der Statusangabe Unsicher (UNCERTAIN) zur Weiterverarbeitung verwendet. → Siehe diese Tabelle, Parameterbeschreibung "Sich.Vorgabewert".</li> <li>Status Schlecht (BAD)</li> <li>Der aktuelle Wert wird, mit der Statusangabe Schlecht (BAD), zur Weiterverarbeitung verwendet.</li> </ul> |  |
|                                                       | <b>1</b>                                                                                                    |  |
|                                                       | Das Fehlerverhalten wird aktiviert, wenn über den Parameter "Zielmodus" die<br>Option "Out of Service O/S" (außer Betrieb) gewählt wurde.                                                                                                    |  |
|                                                       | Werkeinstellung:<br>letz. gültige Wert                                                                                                    |  |

| $\begin{tabular}{lllllllllllllllllllllllllllllllllll$                          |                                                                                                    |
|--------------------------------------------------------------------------------|----------------------------------------------------------------------------------------------------|
| Parametername                                                                  | Beschreibung                                                                                                    |
| Sich.Vorgabewert<br>Eingabe<br>AO1 Slot: 3<br>AO2 Slot: 4<br>Index: 34         | Wert für die über den Parameter "Ausfallverhalten" gewählte Option "Sicherheits-<br>wert" eingeben.<br>→ Siehe auch diese Tabelle, Parameterbeschreibung "Ausfallverhalten".<br>Werkeinstellung:<br>0.0000                                                                                                    |
| Einheit<br>Eingabe<br>AO1 Slot: 3<br>AO2 Slot: 4<br>Index: 35                  | Dieser Parameter beschreibt die Einheit für den Eingangswert.<br><b>Werkeinstellung:</b><br>Unbekannt                                                                                                    |
| Ausgangswert (OUT Value)<br>Anzeige<br>AO1 Slot: 3<br>AO2 Slot: 4<br>Index: 36 | <ul> <li>Der "Ausgangswert (OUT Value)" Parameter ist ein strukturierter Parameter, der aus zwei Elementen besteht.</li> <li>Ausgangswert (OUT Value)</li> <li>Anzeige des Ausgangswertes (OUT Value) des Analog Output Blocks, wird über den Kanal zum "Ext. Wert1" bzw. "Ext. Wert2" übertragen.</li> <li>Ausgangsstatus (OUT Status)</li> <li>Anzeige des Status des Ausgangswertes (OUT Value)</li> <li>Wurde über den Parameter "Blockmodus" der Blockmodus "Man (manuell)" ausgewählt, kann hier der "Ausgangswert (OUT Value)" sowie dessen Status manuell geschrieben werden.</li> </ul> |
| AO view 1<br>Anzeige<br>AO1 Slot: 3<br>AO2 Slot: 4<br>Index: 39                | Zusammensetzung von Analog Output Block Parametern, die über eine Kommuni-<br>kationsanfrage als ganzes gelesen werden.<br>Der "AO view 1" umfasst:<br>Statische Rev Nr.<br>Blockmodus<br>Summenalarm<br>Eingangswert<br>Data size<br>Data max. size                                                                                                    |

| $\blacksquare$ Experte $\rightarrow$ Kommunikation $\rightarrow$ Summenzähler1 $\rightarrow$ TOT Standard Parameter |                                                                                                    |  |
|----------------------------------------------------------------------------------------------------|----------------------------------------------------------------------------------------------------|--|
| Parametername                                                                                                    | Beschreibung                                                                                                    |  |
| Blockobject<br>Anzeige                                                                                              | Der "Blockobject" Parameter ist ein strukturierter Parameter, der aus 13 Elementen<br>besteht. Dieser Parameter beschreibt die Charakteristika des Totalizer Blocks.                                                                                                 |  |
| Slot: 5<br>Index: 16                                                                                                | <ul> <li>Reservierter Profilparameter</li> <li>250 = wird nicht verwendet</li> <li>Blockobject</li> </ul>                                                                                                    |  |
|                                                                                                    | • 2 = Function Block                                                                                                    |  |
|                                                                                                    | ■ 5 = Berechnung                                                                                                    |  |
|                                                                                                    | Klasse <ul> <li>8 = Zählwerk</li> </ul>                                                                                                    |  |
|                                                                                                    | Device rev.                                                                                                    |  |
|                                                                                                    | Device rev. comp                                                                                                    |  |
|                                                                                                    | <ul><li>DD-Revision</li><li>0 (zur zukünftigen Verwendung)</li></ul>                                                                                                    |  |
|                                                                                                    | <ul> <li>Profil</li> <li>Nummer des PROFIBUS PA Profils innerhalb der PNO</li> <li>0x40, 0x02 (Kompaktklasse B)</li> </ul>                                                                                                    |  |
|                                                                                                    | <ul><li>Profil-Revision</li><li>Anzeige der Profileversion, hier: 0x302 (Profile 3.02)</li></ul>                                                                                                    |  |
|                                                                                                    | Ausführungszeit <ul> <li>0 (zur zukünftigen Verwendung)</li> </ul>                                                                                                    |  |
|                                                                                                    | Anzahl Parameter<br>Parameteranzahl Totalizer, hier: 36                                                                                                    |  |
|                                                                                                    | <ul><li>Index of View 1</li><li>Adresse des "Tot view 1" Parameters, hier: 0x05, 0x34</li></ul>                                                                                                    |  |
|                                                                                                    | <ul><li>Anzahl Anzeigelisten</li><li>1 = Der Block enthält ein "View object".</li></ul>                                                                                                    |  |
| Statistische RevNr.<br>Anzeige<br>Index: 5                                                                          | Anzeige des statischen Revisionszählers für die Parameter des Totalizer Blocks.<br>Bei jeder Änderung eines statischen Parameters des Totalizer Blocks wird dieser<br>Zähler um eins erhöht. Der Zähler zählt bis 65535 und startet anschließend wieder<br>bei Null. |  |
| Slot: 17                                                                                                    | Werkeinstellung:<br>0                                                                                                    |  |
| TAG<br>Eingabe                                                                                                    | Messstellenbezeichnung z.B. TAG-Nummer eingeben (max. 32 alphanummerische Zeichen).                                                                                                    |  |
| Slot: 5                                                                                                    | Werkeinstellung:                                                                                                    |  |
| Index: 18                                                                                                    | gaben                                                                                                    |  |
| Strategie<br>Eingabe                                                                                                | Benutzerspezischen Wert zur Gruppierung und somit schnelleren Auswertung von<br>Blöcken eingeben.<br>Eine Gruppierung erfolgt durch die Eingabe des gleichen Zahlenwertes für den                                                                                    |  |
| Slot: 5<br>Index: 19                                                                                                | Parameter 'Strategie' des jeweiligen Blocks. Eingabebereich:                                                                                                    |  |
|                                                                                                    | U02232<br>Werkeinstellung:                                                                                                    |  |
|                                                                                                    | 0                                                                                                    |  |

# 9.5.5 Totalizer Block (Deltabar M)

| $\begin{tabular}{lllllllllllllllllllllllllllllllllll$ |                                                                                                    |
|-------------------------------------------------------|----------------------------------------------------------------------------------------------------|
| Parametername                                         | Beschreibung                                                                                                    |
| Alarmschlüssel<br>Eingabe<br>Slot: 5<br>Index: 20     | Benutzerspezifischen Wert (z.B. Identifikationsnummer des Anlagenteils) einge-<br>ben.<br>Diese Information kann vom Leitsystem zum Sortieren von Alarmen und Ereignis-<br>sen, die von diesem Block erzeugt wurden, verwendet werden.<br>Eingabebereich:<br>0255<br>Werkeinstellung:<br>0                                                                                                    |
| Zielmodus<br>Auswahl<br>Slot: 5<br>Index: 21          | Gewünschten Blockmodus auswählen.<br>Auswahl:<br>• Automatic (Auto)<br>• Manual (Man)<br>• Außer Betrieb (O/S)<br>Werkeinstellung:<br>Automatic (Auto)                                                                                                    |
| Blockmodus<br>Anzeige<br>Slot: 5<br>Index: 22         | Der "Blockmodus" Parameter ist ein strukturierter Parameter, der aus drei Elemen-<br>ten besteht.<br>PROFIBUS unterscheidet zwischen folgenden Blockmodi: Automatikbetrieb (Auto),<br>manuellen Eingriff durch den Anwender (Man) und Außer Betrieb (O/S, out of ser-<br>vice).                                                                                                    |
|                                                       | <ul> <li>Aktueller Modus</li> <li>Anzeige des aktuellen Blockmodus.</li> <li>Werkeinstellung: Automatic (Auto)</li> <li>Erlaubter Modus</li> <li>Anzeige der vom Block unterstützten Modi.</li> <li>Werkeinstellung: 152 = Automatic (Auto), manuellen Eingriff durch den Anwender oder Außer Betrieb</li> <li>Normalmodus</li> <li>Anzeige des normalen Arbeitsmodus des Blocks.</li> <li>Werkeinstellung: Automatic (Auto)</li> </ul> |
| Summenalarm<br>Anzeige<br>Slot: 5<br>Index: 23        | Der Parameter "Summenalarm" ist ein strukturierter Parameter, der aus vier Ele-<br>menten besteht.<br>Aktueller Summenalarm<br>• Anzeige der aktuellen Alarmmeldungen<br>• Werkeinstellung: 0x0, 0x0                                                                                                    |

| $\begin{tabular}{lllllllllllllllllllllllllllllllllll$ |                                                                                                    |
|-------------------------------------------------------|----------------------------------------------------------------------------------------------------|
| Parametername                                         | Beschreibung                                                                                                    |
| Batch-Information<br>Eingabe                          | Der "Batch-Information" Parameter ist ein strukturierter Parameter, der aus vier<br>Elementen besteht.<br>Dieser Parameter wird in Batchprozessen gemäß IEC 61512 Teil 1 (ISA S88) ver-                                                                                    |
| Slot: 5<br>Index: 24                                  | wendet. Der "Batch-Information" Parameter ist in einem dezentralem Automatisie-<br>rungssystem notwendig, um die verwendeten und benutzten Eingangskanäle zu<br>kennzeichnen. Zusätzlich können die aufgetretenen Fehler des aktuellen Batch-<br>Prozess angezeigt werden. |
|                                                       | <ul> <li>Batch ID</li> <li>Kennzeichen einer Batchanwendung, um Gerätemeldungen wie z.B. Alarme zuordnen zu können, eingeben.</li> </ul>                                                                                                    |
|                                                       | <ul> <li>Batch Unit (No. of Recipe Unit Procedure or of the Unit)</li> <li>Für die Batchanwendung notwendigen Code des Rezeptes oder die zugehörige<br/>Einheit wie z.B. Reaktor eingeben.</li> </ul>                                                                      |
|                                                       | <ul><li>Batch Operation</li><li>Aktuell vorhandenes Rezept eingeben.</li></ul>                                                                                                    |
|                                                       | Batch Phase<br>• Aktuelle Rezeptphase eingeben.                                                                                                    |

| $\blacksquare$ Experte $\rightarrow$ Kommunikation $\rightarrow$ Summenzähler1 $\rightarrow$ TOT Parameter |                                                                                                    |  |
|----------------------------------------------------------------------------------------------------|----------------------------------------------------------------------------------------------------|--|
| Parametername                                                                                              | Beschreibung                                                                                                    |  |
| Summenzähler 1<br>Anzeige                                                                                  | Der Funktionsblock-Parameter "Summenzähler 1" enthält den Wert und den zuge-<br>hörigen Status des Summenzähler 1.                                                                                                    |  |
| Slot: 5<br>Index: 26                                                                                       |                                                                                                    |  |
| Einheit Zähler 1<br>Fingabo                                                                                | Einheit des Summenzähler 1.                                                                                                    |  |
| Slot: 5<br>Index: 27                                                                                       | Werkeinstellung:<br>m <sup>3</sup>                                                                                                    |  |
| Kanal<br>Eingabe                                                                                           | Beschreibt den Durchflussmesswert Kanal, der vom Transducer Block berechnet<br>wird.                                                                                                    |  |
| Slot: 5<br>Index: 28                                                                                       |                                                                                                    |  |
| Zählwerkausg. 1<br>Eingabe<br>Slot: 5<br>Index: 29                                                         | <ul> <li>Setzen des Summenzählers auf Null oder einen vorbestimmten Wert.</li> <li>Auswahl: <ul> <li>Zählen (normale Funktion des Summenzählers)</li> <li>Rücksetzen (Summenzähler wird auf Null zurückgesetzt)</li> <li>Vorladen (Summenzähler wird auf einen vorbestimmten Wert gesetzt)</li> </ul> </li> <li>Werkeinstellung: <ul> <li>Zählen</li> </ul> </li> </ul> |  |
| Modus Summenz. 1<br>Auswahl                                                                                | Dieser Funktionsblock-Parameter regelt das Verhalten der Summierung. Folgende<br>Auswahl steht zur Verfügung:                                                                                                    |  |
| Slot: 5<br>Index: 30                                                                                       | <ul> <li>Bilanz: Wahre arithmetische Integration der ankommenden Durchflusswerte.</li> <li>Nur positiv: Summierung nur der positiven ankommenden Durchflusswerte.</li> <li>Nur negativ: Summierung nur der negativen ankommenden Durchflusswerte.</li> <li>Halten: Summierung wird gestoppt.</li> </ul>                                                                 |  |
|                                                                                                    | Werkeinstellung:<br>Nur positiv                                                                                                    |  |
| Zähl.1 Fail-safe                                                                                           | Verhalten des Summenzählers bei einem Fehler festlegen.                                                                                                    |  |
| Auswahl<br>Slot: 5<br>Index: 31                                                                            | <ul> <li>Auswahl:</li> <li>Aktueller Wert: Es wird mit dem aktuellen Durchflusswert weiter integriert.</li> <li>Halten: Der Durchflusszähler wird angehalten.</li> <li>Memory: Summenzähler läuft mit dem letzten gültigen Wert weiter.</li> </ul>                                                                                                    |  |
|                                                                                                    | Werkeinstellung:<br>Aktueller Wert                                                                                                    |  |
| Vorladewert<br>Eingabe                                                                                     | Wert der vorbestimmt wird, für das Setzen des Summenzählers siehe Auswahl<br>"Vorladen" von "Zählwerkausg. 1"                                                                                                    |  |
| Slot: 5<br>Index: 32                                                                                       | Werkeinstellung:<br>0.0                                                                                                    |  |

| $\square$ Experte $\rightarrow$ Kommunikation $\rightarrow$ Summenzähler1 $\rightarrow$ TOT Parameter |                                                                                                    |  |
|----------------------------------------------------------------------------------------------------|----------------------------------------------------------------------------------------------------|--|
| Parametername                                                                                         | Beschreibung                                                                                                    |  |
| Grenzwert-Hysterese<br>Eingabe<br>Slot: 5<br>Index: 33                                                | <ul> <li>Hysteresewert für den oberen und unteren Alarm- bzw. kritischen Alarmwert ein-<br/>geben. Die Alarmbedingungen bleiben aktiv solange sich der Messwert innerhalb<br/>der Hysterese befindet. Die Hysterese wirkt sich auf folgende Alarm- bzw. kriti-<br/>schen Alarmgrenzwerte aus:</li> <li>Die Hysterese wirkt sich auf folgende Alarm- bzw. kritischen Alarmgrenzwerte aus:</li> <li>"Alarmgrenze oben": oberer kritischer Alarmgrenzwert</li> <li>"Warngrenze oben": oberer Alarmgrenzwert</li> <li>"Warngrenze unten": unterer Alarmgrenzwert</li> <li>"Alarmgrenze unten": unterer kritischer Alarmgrenzwert</li> </ul>                                                                                                    |  |
|                                                                                                    | Ausg. Grenzwerte<br>Alarmgrenze oben<br>Ausgangswert<br>(Out Value)<br>Warngrenze unten<br>Alarmgrenze unten<br>Alarmgrenze oben 1<br>Court<br>Marngrenze oben 1<br>Court<br>Alarmgrenze oben 1<br>Court<br>Alarmgrenze oben 1<br>Court<br>Alarmgrenze unten 1<br>Court<br>Alarmgrenze unten 1<br>Court<br>Marngrenze unten 1<br>Court<br>Marngrenze unten 1<br>Court<br>M |  |
| Alarmgrenze oben<br>Eingabe<br>Slot: 5<br>Index: 34                                                   | Oberen kritischen Grenzwert eingeben.         Wenn der "Ausgangswert (OUT Value)" diesen Grenzwert überschreitet, zeigt der         Parameter "Alarmgrenze oben" eine Alarmmeldung an. → Siehe auch diese Tabelle,         Parameterbeschreibung "Grenzwert-Hysterese".         Werkeinstellung:         3.4028e+038 m <sup>3</sup>                                                                                                    |  |
| Warngrenze oben<br>Eingabe<br>Slot: 5<br>Index: 35                                                    | Oberen Grenzwert eingeben.<br>Wenn der "Summenzähler 1" diesen Grenzwert überschreitet, zeigt der Parameter<br>"Warngrenze oben" eine Alarmmeldung an. → Siehe auch diese Tabelle, Parame-<br>terbeschreibung "Grenzwert-Hysterese".<br>Werkeinstellung:<br>3.4028e+038 m <sup>3</sup>                                                                                                    |  |

| $\begin{tabular}{lllllllllllllllllllllllllllllllllll$ |                                                                                                    |  |
|-------------------------------------------------------|----------------------------------------------------------------------------------------------------|--|
| Parametername                                         | Beschreibung                                                                                                    |  |
| Warngrenze unten<br>Eingabe<br>Slot: 5<br>Index: 36   | Unteren Grenzwert eingeben.<br>Wenn der "Summenzähler 1" diesen Grenzwert unterschreitet, zeigt der Parameter<br>"Warngrenze unten" eine Alarmmeldung an. → Siehe auch diese Tabelle, Parame-<br>terbeschreibung "Grenzwert-Hysterese".<br>Werkeinstellung:<br>-3.4028e+038 m <sup>3</sup>                                                                                                    |  |
| Alarmgrenze unten<br>Eingabe<br>Slot: 5<br>Index: 37  | Unteren kritischen Grenzwert eingeben.<br>Wenn der "Summenzähler 1" diesen Grenzwert unterschreitet, zeigt der Parameter<br>"Alarmgrenze unten" eine Alarmmeldung an. → Siehe auch diese Tabelle, Parame-<br>terbeschreibung "Grenzwert-Hysterese".<br>Werkeinstellung:<br>-3.4028e+038 m <sup>3</sup>                                                                                                    |  |
| Alarmgrenze oben<br>Anzeige<br>Slot: 5<br>Index: 38   | <ul> <li>Der "Alarmgrenze oben" Parameter ist ein strukturierter Parameter, der aus vier Elementen besteht.</li> <li>Der Parameter zeigt den Status des oberen kritischen Grenzwertalarmes an.</li> <li>→ 176, "Grenzwert-Hysterese", Abbildung.</li> <li>Status <ul> <li>Anzeige des aktuellen Zustandes des "Alarmgrenze oben" z.B. Alarm noch aktiv, Alarm wurde der Leitebene gemeldet usw.</li> <li>Werkeinstellung: 0</li> </ul> </li> <li>Alarm-Ausgangswert (OUT Value) <ul> <li>Anzeige des Wertes, der die obere kritische Grenze ("Alarmgrenze oben") verletzt hat.</li> </ul> </li> </ul>                                                                      |  |
| Warngrenze oben<br>Anzeige<br>Slot: 5<br>Index: 39    | <ul> <li>Werkeinstellung: 0.0000 m<sup>3</sup></li> <li>Der "Warngrenze oben" Parameter ist ein strukturierter Parameter, der aus vier Elementen besteht.</li> <li>Der Parameter zeigt den Status des oberen Grenzwertalarmes an.</li> <li>→  <sup>1</sup> 176, "Grenzwert-Hysterese", Abbildung.</li> <li>Status <ul> <li>Anzeige des aktuellen Zustandes des "Warngrenze oben" z.B. Alarm noch aktiv, Alarm wurde der Leitebene gemeldet usw.</li> <li>Werkeinstellung: 0</li> </ul> </li> <li>Warn-Ausgangswert <ul> <li>Anzeige des Wertes, der die obere Grenze (Warngrenze oben) verletzt hat.</li> <li>Werkeinstellung: 0.0000 m<sup>3</sup></li> </ul> </li> </ul> |  |
| Warngrenze unten<br>Anzeige<br>Slot: 5<br>Index: 48   | <ul> <li>Der "Warngrenze unten" Parameter ist ein strukturierter Parameter, der aus vier Elementen besteht.</li> <li>Der Parameter zeigt den Status des unteren Grenzwertalarmes an.</li> <li>→  <sup>A</sup> 176, "Grenzwert-Hysterese", Abbildung.</li> <li>Status <ul> <li>Anzeige des aktuellen Zustandes des "Warngrenze unten" z.B. Alarm noch aktiv, Alarm wurde der Leitebene gemeldet usw.</li> <li>Werkeinstellung: 0</li> </ul> </li> <li>Warn-Ausgangswert <ul> <li>Anzeige des Wertes, der die untere Grenze ("Warngrenze unten") verletzt hat.</li> <li>Werkeinstellung: 0.0000 m<sup>3</sup></li> </ul> </li> </ul>                                         |  |
| Alarmgrenze unten<br>Anzeige<br>Slot: 5<br>Index: 41  | <ul> <li>Der "Alarmgrenze unten" Parameter ist ein strukturierter Parameter, der aus vier Elementen besteht.</li> <li>Der Parameter zeigt den Status des unteren kritischen Grenzwertalarmes an.</li> <li>→ <a> </a> 176, "Grenzwert-Hysterese", Abbildung. </li> <li>Status <ul> <li>Anzeige des aktuellen Zustandes des "Alarmgrenze unten" z.B. Alarm noch aktiv, Alarm wurde der Leitebene gemeldet usw.</li> <li>Werkeinstellung: 0</li> </ul> </li> <li>Alarm-Ausgangswert <ul> <li>Anzeige des Wertes, der die untere kritische Grenze ("Alarmgrenze unten") verletzt hat.</li> <li>Werkeinstellung: 0.0000 m<sup>3</sup></li> </ul> </li> </ul>                    |  |

| $\begin{tabular}{ll} \blacksquare Experte \rightarrow Kommunikation \rightarrow Summenz\"ahler1 \rightarrow TOT \ Parameter \end{tabular}$ |                                                                                                    |
|----------------------------------------------------------------------------------------------------|----------------------------------------------------------------------------------------------------|
| Parametername                                                                                                    | Beschreibung                                                                                                    |
| Tot view 1<br>Anzeige                                                                                                    | Zusammensetzung von Totalizer Block Parametern, die über eine Kommunika-<br>tions-<br>anfrage als ganzes gelesen werden. |
| Slot: 5<br>Index: 52                                                                                                    | Der "Tot view 1" umfasst:<br>Statische Rev Nr.<br>Blockmodus<br>Summenalarm<br>Summenzähler 1                            |

### 9.5.6 Transducer Block

| $\begin{tabular}{lllllllllllllllllllllllllllllllllll$  |                                                                                                    |  |
|--------------------------------------------------------|----------------------------------------------------------------------------------------------------|--|
| Parametername                                          | Beschreibung                                                                                                    |  |
| Blockobject<br>Anzeige                                 | Der "Blockobject" Parameter ist ein strukturierter Parameter, der aus 13 Elementen<br>besteht. Dieser Parameter beschreibt die Charakteristika des Transducer Blocks.                                                                                                 |  |
| Slot: 6<br>Index: 16                                   | Reservierter Profilparameter<br>• 250 = wird nicht verwendet                                                                                                    |  |
|                                                        | Blockobject <ul> <li>3 = Transducer Block</li> </ul>                                                                                                    |  |
|                                                        | Hauptklasse <ul> <li>1 = Druck</li> </ul>                                                                                                    |  |
|                                                        | Klasse<br>• 7 = Differenzdruck, Relativdruck, Absolutdruck                                                                                                    |  |
|                                                        | Device rev.<br>1                                                                                                    |  |
|                                                        | Device rev. comp<br>• 1                                                                                                    |  |
|                                                        | <ul><li>DD-Revision</li><li>0 (zur zukünftigen Verwendung)</li></ul>                                                                                                    |  |
|                                                        | <ul> <li>Profil</li> <li>Nummer des PROFIBUS PA Profils innerhalb der PNO</li> <li>0x40, 0x02 (Kompaktklasse B)</li> </ul>                                                                                                    |  |
|                                                        | <ul><li>Profil-Revision</li><li>Anzeige der Profileversion, hier: 0x302 (Profile 3.02)</li></ul>                                                                                                    |  |
|                                                        | Ausführungszeit<br>• 0 (zur zukünftigen Verwendung)                                                                                                    |  |
|                                                        | <ul><li>Anzahl Parameter</li><li>Parameteranzahl Transducer, hier: 234</li></ul>                                                                                                    |  |
|                                                        | Index of View 1<br>Adresse des "TB View 1" Parameters, hier: 0x06, 0xFA                                                                                                    |  |
|                                                        | <ul><li>Anzahl Anzeigelisten</li><li>1 = Der Block enthält ein "View object".</li></ul>                                                                                                    |  |
| Statistische RevNr.<br>Anzeige<br>Index: 6<br>Slot: 17 | Anzeige des statischen Revisionszählers für die Parameter des Transducer Blocks<br>Bei jeder Änderung eines statischen Parameters des Transducer Blocks wird dieser<br>Zähler um eins erhöht. Der Zähler zählt bis 65535 und startet anschließend wieder<br>bei Null. |  |
|                                                        | Werkeinstellung:<br>0                                                                                                    |  |
| TAG<br>Eingabe                                         | Messstellenbezeichnung z.B. TAG-Nummer eingeben (max. 32 alphanummerische Zeichen).                                                                                                    |  |
| Slot: 6                                                | Werkeinstellung:                                                                                                    |  |
| Index: 18                                              | gabenbzw. gemäß Bestellan-                                                                                                    |  |

| $\begin{tabular}{ll} \blacksquare Experte \rightarrow Kommunikation \rightarrow Transducer Block \rightarrow TB Standard Parameter \end{tabular}$ |                                                                                                    |  |  |
|----------------------------------------------------------------------------------------------------|----------------------------------------------------------------------------------------------------|--|--|
| Parametername                                                                                                    | Beschreibung                                                                                                    |  |  |
| Strategie<br>Eingabe<br>Slot: 6<br>Index: 19                                                                                                    | Benutzerspezischen Wert zur Gruppierung und somit schnelleren Auswertung von<br>Blöcken eingeben.<br>Eine Gruppierung erfolgt durch die Eingabe des gleichen Zahlenwertes für den<br>Parameter "Strategie" des jeweiligen Blocks.<br><b>Eingabebereich:</b>                                                                                    |  |  |
|                                                                                                    | 065535<br>Werkeinstellung:                                                                                                    |  |  |
|                                                                                                    | 0                                                                                                    |  |  |
| Alarmschlüssel<br>Eingabe<br>Slot: 6<br>Index: 20                                                                                                 | Benutzerspezifischen Wert (z.B. Identifikationsnummer des Anlagenteils) einge-<br>ben.<br>Diese Information kann vom Leitsystem zum Sortieren von Alarmen und Ereignis-<br>sen, die von diesem Block erzeugt wurden, verwendet werden.                                                                                                    |  |  |
|                                                                                                    | Eingabebereich:<br>0255                                                                                                    |  |  |
|                                                                                                    | Werkeinstellung:<br>0                                                                                                    |  |  |
| Zielmodus<br>Auswahl                                                                                                    | Gewünschten Blockmodus auswählen. Für den Transducer Block kann nur der<br>Modus "Automatic (Auto)" gewählt werden.                                                                                                    |  |  |
| Slot: 6<br>Index: 21                                                                                                    | Auswahl:<br>• Automatic (Auto)                                                                                                    |  |  |
|                                                                                                    | Werkeinstellung:<br>Automatic (Auto)                                                                                                    |  |  |
| Blockmodus<br>Anzeige<br>Slot: 6<br>Index: 22                                                                                                    | Der "Blockmodus" Parameter ist ein strukturierter Parameter, der aus drei Elemen-<br>ten besteht.<br>PROFIBUS unterscheidet zwischen folgenden Blockmodi: Automatikbetrieb (Auto),<br>manuellen Eingriff durch den Anwender (Man) und Außer Betrieb (O/S, out of ser-<br>vice). Der Transducer Block arbeitet nur im "Modus Automatic (Auto)". |  |  |
|                                                                                                    | <ul><li>Aktueller Modus</li><li>Anzeige des aktuellen Blockmodus.</li><li>Werkeinstellung: Automatic (Auto)</li></ul>                                                                                                    |  |  |
|                                                                                                    | <ul> <li>Erlaubter Modus</li> <li>Anzeige der vom Block unterstützten Modi.</li> <li>Werkeinstellung: 8 = Automatic (Auto)</li> </ul>                                                                                                    |  |  |
|                                                                                                    | <ul><li>Normalmodus</li><li>Anzeige des normalen Arbeitsmodus des Blocks.</li><li>Werkeinstellung: Automatic (Auto)</li></ul>                                                                                                    |  |  |
| Summenalarm<br>Anzeige                                                                                                    | Der Parameter "Summenalarm" ist ein strukturierter Parameter, der aus vier Ele-<br>menten besteht.                                                                                                    |  |  |
| Slot: 6<br>Index: 23                                                                                                    | Aktueller Summenalarm<br>Anzeige der aktuellen Alarmmeldungen<br>Werkeinstellung: 0x0, 0x0                                                                                                    |  |  |

| $\begin{tabular}{lllllllllllllllllllllllllllllllllll$ |                                                                                                    |  |
|-------------------------------------------------------|----------------------------------------------------------------------------------------------------|--|
| Parametername                                         | Beschreibung                                                                                                    |  |
| Sensor Druck<br>Anzeige                               | Anzeige des gemessenen Drucks vor Sensortrimm, Lageabgleich und Dämpfung.<br>→ 🖹 127, <b>Druck gemessen (020)</b> , Abbildung |  |
| Slot: 6<br>Index: 24                                  |                                                                                                    |  |
| Obere Messgrenze<br>Anzeige                           | Anzeige der oberen Messgrenze des Sensors.                                                                                    |  |
| Slot: 6<br>Index: 25                                  |                                                                                                    |  |

| $\begin{tabular}{lllllllllllllllllllllllllllllllllll$ |                                                                                                    |  |
|-------------------------------------------------------|----------------------------------------------------------------------------------------------------|--|
| Parametername                                         | Beschreibung                                                                                                    |  |
| Unt. Messgrenze<br>Anzeige                            | Anzeige der unteren Messgrenze des Sensors.                                                                                                    |  |
| Slot: 6<br>Index: 26                                  |                                                                                                    |  |
| Hi Trim Sensor<br>Anzeige                             | Neukalibrierung des Sensors durch Eingabe eines Solldruckes bei gleichzeitiger,<br>automatischer Übernahme eines anliegenden Referenzdruckes für den oberen<br>Kalibrationspunkt.                                                                      |  |
| Slot: 6<br>Index: 27                                  |                                                                                                    |  |
| Lo Trim Sensor<br>Eingabe                             | Neukalibrierung des Sensors durch Eingabe eines Solldruckes bei gleichzeitiger,<br>automatischer Übernahme eines anliegenden Referenzdruckes für den unteren<br>Kalibrationspunkt.                                                                     |  |
| Slot: 6<br>Index: 28                                  |                                                                                                    |  |
| Minimale Spanne<br>Anzeige                            | Anzeige der kleinstmöglichen Messspanne.                                                                                                    |  |
| Slot: 6<br>Index: 29                                  |                                                                                                    |  |
| Einheit Druck<br>Auswahl                              | Druck-Einheit auswählen.<br>Nach der Wahl einer neuen Druck-Einheit werden alle druckspezifischen Para-<br>meter umgerechnet und mit der neuen Einheit dargestellt.                                                                                    |  |
| Slot: 6<br>Index: 30                                  | Auswahl:<br>• mbar, bar<br>• mmH2O, mH2O<br>• inH2O, ftH2O<br>• Pa, kPa, MPa<br>• psi<br>• mmHg, inHg<br>• kgf/cm <sup>2</sup><br>Werkeinstellung:<br>abhängig vom Sensor-Nennmeschergich mbar oder har bzw. gemäß Bestellan-                          |  |
| Duvelan Localizari                                    | gaben                                                                                                    |  |
| Anzeige                                               |                                                                                                    |  |
| Slot: 6<br>Index: 31                                  | Falls dieser Wert ungleich "0" ist, kann er durch die Lagekorrektur auf "0" korri-<br>giert werden.                                                                                                    |  |
| Sensormesstyp                                         | Anzeige des Sensortyps.                                                                                                    |  |
| Slot: 6<br>Index: 32                                  | <ul> <li>Deltabar M = differentiell</li> <li>Cerabar M mit Relativdrucksensoren = relativ</li> <li>Cerabar M mit Absolutdrucksensoren = absolut</li> <li>Deltapilot M mit Relativdrucksensoren = relativ</li> </ul>                                    |  |
| Seriennr Sensor<br>Anzeige                            | Anzeige der Seriennummer des Sensors (11 alphanumerische Zeichen).                                                                                                    |  |
| Slot: 6<br>Index: 33                                  |                                                                                                    |  |
| Hauptmesswert<br>Anzeige                              | Der "Hauptmesswert" Parameter ist ein strukturierter Parameter, der aus zwei<br>Elementen besteht.                                                                                                    |  |
| Slot: 6<br>Index: 34                                  | <ul> <li>Messwert</li> <li>In Abhängigkeit von den Einstellungen für die Parameter "Betriebsart (005)",<br/>Lin. Modus (037) und Einheiten-Parametern wird hier ein Druck-, Füllstand-,<br/>Volumen-, Masse- oder Durchflusswert angezeigt.</li> </ul> |  |
|                                                       | <ul><li>Status</li><li>Anzeige des Status des Messwertes</li></ul>                                                                                                    |  |
| $\begin{tabular}{lllllllllllllllllllllllllllllllllll$ |                                                                                                    |  |  |
|-------------------------------------------------------|----------------------------------------------------------------------------------------------------|--|--|
| Parametername                                         | Beschreibung                                                                                                    |  |  |
| Hauptmesswert-Einheit<br>Anzeige                      | Dieser Parameter beschreibt die Einheit des Hauptmesswertes abhängig vom "Meßumformertyp".                                                                                                    |  |  |
| Slot: 6<br>Index: 35                                  |                                                                                                    |  |  |
| Meßumformertyp<br>Anzeige                             | Diese Parameter beschreibt die Betriebsart des Druck Transmitter.<br>Auswahl:                                                                                                    |  |  |
| Slot: 6<br>Index: 36                                  | <ul><li>Druck</li><li>Durchfluss</li><li>Füllstand</li></ul>                                                                                                    |  |  |
| Sensor Temp. (Cerabar/Delta-<br>pilot)<br>Anzeige     | Der "Sensor Temp. (Cerabar/Deltapilot)" Parameter ist ein strukturierter Para-<br>meter, der aus zwei Elementen besteht.                                                                                     |  |  |
| Slot: 6<br>Index: 43                                  | <ul> <li>Sensor Temp.</li> <li>Anzeige der aktuell im Sensor gemessenen Temperatur. Diese kann von der<br/>Prozesstemperatur abweichen.</li> <li>Status</li> </ul>                                           |  |  |
|                                                       | <ul> <li>Anzeige des Status der gemessenen Temperatur</li> </ul>                                                                                                    |  |  |
| Einheit Temp.<br>(Cerabar/Deltapilot)<br>Auswahl      | Einheit für die Temperatur-Messwerte auswählen.                                                                                                    |  |  |
| Slot: 6<br>Index: 44                                  | Die Einstellung beeinflusst die Einheit des Parameters "Sensor Temp.".<br>Auswahl:<br>° C<br>° F                                                                                                    |  |  |
|                                                       | <ul> <li>K</li> <li>Werkeinstellung:</li> <li>°C</li> </ul>                                                                                                    |  |  |
| Wert (sec val 1)<br>Anzeige                           | Dieser Parameter enthält den Druckwert und den Status, der für den Funktions-<br>block zur Verfügung steht.                                                                                                  |  |  |
| Slot: 6<br>Index: 45                                  |                                                                                                    |  |  |
| Einheit (Sekundärvariable 1)<br>Anzeige               | Dieser Parameter enthält die Druckeinheit des Parameters "Wert (sec val 1)" (=<br>"Einheit Druck").                                                                                                    |  |  |
| Slot: 6<br>Index: 46                                  |                                                                                                    |  |  |
| Wert (sec val 2)<br>Anzeige                           | Dieser Parameter enthält den Messwert nach Skalierung des Eingangs und den<br>Status, der für den Funktionsblock zur Verfügung steht. Der Parameter enthält<br>den normalisierten Druckwert ohne Maßeinheit. |  |  |
| Slot: 6<br>Index: 47                                  |                                                                                                    |  |  |
| Einheit (Sekundärvariable 2)<br>Anzeige               | Dieser Parameter enthält die Einheit des Parameters "Wert (sec val 2)". Der digi-<br>tale Wert, der "Keine" entspricht und übertragen wird, ist 1997 (PROFIBUS PA<br>Profile).                               |  |  |
| Slot: 6<br>Index: 48                                  |                                                                                                    |  |  |
| Kennlinientyp                                         | Typ der Kennlinie.                                                                                                    |  |  |
| Anzeige                                               | Auswahl:                                                                                                    |  |  |
| Slot: 6<br>Index: 49                                  | <ul><li>Linearisierung</li><li>Radizieren</li></ul>                                                                                                    |  |  |

| $\begin{tabular}{lllllllllllllllllllllllllllllllllll$          |                                                                                                    |  |  |  |
|----------------------------------------------------------------|----------------------------------------------------------------------------------------------------|--|--|--|
| Parametername                                                  | Beschreibung                                                                                                    |  |  |  |
| Messbereich<br>Eingabe                                         | Der "Messbereich" Parameter ist ein strukturierter Parameter, der aus zwei Ele-<br>menten besteht.                                                                                                    |  |  |  |
| Slot: 6<br>Index: 50                                           | <ul> <li>Druck voll</li> <li>Obere Grenze für den Eingangswert des Transducer Blocks eingeben.</li> <li>Werkeinstellung: Obere Messgrenze<br/>(→ Für die obere Messgrenze siehe Obere Messgrenze.)</li> </ul>                |  |  |  |
|                                                                | <ul> <li>Druck leer</li> <li>Untere Grenze für den Eingangswert des Transducer Blocks eingeben.</li> <li>Werkeinstellung: 0</li> </ul>                                                                                       |  |  |  |
| Arbeitsbereich<br>Eingabe                                      | Der "Arbeitsbereich" Parameter ist ein strukturierter Parameter, der aus zwei<br>Elementen besteht.                                                                                                    |  |  |  |
| Slot: 6<br>Index: 51                                           | <ul> <li>Abgleich voll</li> <li>Obere Grenze für den Ausgangswert (OUT Value) des Transducer Blocks eingeben.</li> <li>Werkeinstellung: Obere Messgrenze<br/>(→ Für die obere Messgrenze siehe Obere Messgrenze.)</li> </ul> |  |  |  |
|                                                                | <ul> <li>Abgleich leer</li> <li>Untere Grenze für den Ausgangswert (OUT Value) des Transducer Blocks eingeben.</li> <li>Werkeinstellung: 0</li> </ul>                                                                        |  |  |  |
| Schleichm. Setzen<br>Anzeige                                   | Einschaltpunkt der Schleichmengenunterdrückung eingeben.<br>Die Hysterese zwischen Ein- und Ausschaltpunkt beträgt immer 1 % des maxi-<br>malen Durchflusswertes.                                                            |  |  |  |
| Slot: 6<br>Index: 52                                           | Eingabebereich:<br>Ausschaltpunkt: 050 % vom Enddurchflusswert (" <b>Max. Durchfluss (009)</b> ").                                                                                                    |  |  |  |
|                                                                | Q<br>Qmax<br>0%<br>Δp                                                                                                    |  |  |  |
|                                                                | <b>Werkeinstellung:</b><br>5 % (vom maximalen Durchflusswert)                                                                                                    |  |  |  |
| Einsatzpunkt Wurzelfunktion<br>Anzeige<br>Slot: 6<br>Indox: 52 | Dies ist der Punkt der Durchflussfunktion, an dem die Kurve von einer linearen<br>zu einer radizierten Funktion wechselt. Die Eingabe muss in Prozent des norma-<br>lisierten Durchflusses erfolgen.                         |  |  |  |
| Anzahl Stützstellen<br>Anzeige                                 | Enthält die aktuelle Anzahl der Tabelleneinträge. Ist zu berechnen, wenn die<br>Übertragung der Tabelle beendet wurde.                                                                                                    |  |  |  |
| Slot: 6<br>Index: 54                                           |                                                                                                    |  |  |  |
| Zeilen-Nr:<br>Anzeige                                          | Der Parameter "Zeilen-Nr." identifiziert, welches Element der Tabelle sich derzeit<br>im Parameter "Tab xy value" befindet.                                                                                                  |  |  |  |
| Slot: 6<br>Index: 55                                           |                                                                                                    |  |  |  |
| Max Anzahl Stützstellen<br>Anzeige                             | "Max Anzahl Stützstellen" ist die maximale Größe (Anzahl der Wertepaare "X-<br>Wert" und "Y-Wert") der Tabelle im Gerät.                                                                                                    |  |  |  |
| Slot: 6<br>Index: 56                                           |                                                                                                    |  |  |  |

| $\begin{tabular}{lllllllllllllllllllllllllllllllllll$ |                                                                                                    |  |
|-------------------------------------------------------|----------------------------------------------------------------------------------------------------|--|
| Parametername                                         | Beschreibung                                                                                                    |  |
| Min Anzahl Stützstellen<br>Anzeige                    | Aus geräteinternen Gründen (z.B. zur Berechnung) ist es manchmal erforder-<br>lich, eine gewisse Mindestanzahl von Tabellenwerten zu verwenden. Diese Zahl<br>wird im Parameter "Min Anzahl Stützstellen" bereitgestellt.                                                                                                    |  |
| Slot: 6<br>Index: 57                                  |                                                                                                    |  |
| Simulation Modus                                      | Funktion für Tabelleneingabe auswählen.                                                                                                    |  |
| Auswahl                                               | Auswahl:                                                                                                    |  |
| Slot: 6<br>Index: 58                                  | <ul> <li>Tabelle löschen : löscht eine aktive Linearisierungstabelle</li> <li>Neue Linearisierung: legt eine neue Linearisierungstabelle</li> <li>Tabelle übernehmen: aktiviert die eingegebene Linearisierungstabelle</li> <li>Punkt löschen: löscht einen Linearisierungspunkt.</li> <li>Punkt einfügen: fügt eine neue Linearisierungspunkt hinzu.</li> </ul>                                                                                                    |  |
|                                                       | <b>Werkeinstellung:</b><br>Tabelle löschen                                                                                                    |  |
| Status (Kennlinie)<br>Anzeige                         | Anzeige des Ergebnisses der Prüfung der Linearisierungstabelle.                                                                                                    |  |
| Slot: 6<br>Index: 59                                  |                                                                                                    |  |
| Tab xy value<br>Anzeige                               | X und Y Wertepaar für die Linearisierungskurve.                                                                                                    |  |
| Slot: 6<br>Index: 60                                  |                                                                                                    |  |
| Maximaler Druck<br>Anzeige                            | Anzeige des größten gemessenen Druckwertes (Schleppzeiger). Diesen Schleppzeiger können Sie über den Parameter "Reset Schleppz." zurücksetzen.                                                                                                    |  |
| Slot: 6<br>Index: 61                                  |                                                                                                    |  |
| Minimaler Druck<br>Anzeige                            | Anzeige des kleinsten gemessenen Druckwertes (Schleppzeiger). Diesen<br>Schleppzeiger können Sie über den Parameter "Reset Schleppz." zurücksetzen.                                                                                                    |  |
| Slot: 6<br>Index: 62                                  |                                                                                                    |  |
| Abgleich Leer<br>Eingabe                              | Ausgabewert für den unteren Abgleichpunkt (Behälter leer) eingeben.<br>Dabei muss die in "Einheit vor Lin." definierte Einheit verwendet werden.                                                                                                    |  |
| Slot: 6<br>Index: 66                                  | 1                                                                                                    |  |
|                                                       | <ul> <li>Beim Nassabgleich muss der Füllstand (Behälter leer) tatsächlich vorliegen.<br/>Der zugehörige Druck wird dann automatisch vom Gerät registriert.</li> <li>Beim Trockenabgleich braucht der Füllstand (Behälter leer) nicht vorliegen.<br/>Bei der Füllstandwahl "in Druck" muss der zugehörige Druck im Parameter<br/>"Druck Leer" eingegeben werden. Bei der Füllstandwahl "in Höhe" muss die<br/>zugehörige Höhe im Parameter "Höhe Leer" eingegeben werden.</li> </ul> |  |
|                                                       | Werkeinstellung:<br>0.0                                                                                                    |  |
| Abgleich Voll<br>Eingabe                              | Ausgabewert für den oberen Abgleichpunkt (Behälter voll) eingeben.<br>Dabei muss die in "Einheit vor Lin." definierte Einheit verwendet werden.                                                                                                    |  |
| Slot: 6<br>Index: 67                                  | 1                                                                                                    |  |
|                                                       | <ul> <li>Beim Nassabgleich muss der Füllstand (Behälter voll) tatsächlich vorliegen.<br/>Der zugehörige Druck wird dann automatisch vom Gerät registriert.</li> <li>Beim Trockenabgleich braucht der Füllstand (Behälter voll) nicht vorliegen.<br/>Bei Füllstandwahl "in Druck" muss der zugehörige Druck im Parameter "Druck<br/>Voll" eingegeben werden. Bei Füllstandwahl "in Höhe" muss die zugehörige<br/>Höhe im Parameter "Höhe Voll" eingegeben werden.</li> </ul>         |  |
|                                                       | Werkeinstellung:<br>100.0                                                                                                    |  |

| $ \blacksquare \text{ Experte} \rightarrow \text{Kommunikation} \rightarrow \text{Transducer Block} \rightarrow \text{TB Endress+Hauser Parameter} $ |                                                                                                    |  |  |  |
|----------------------------------------------------------------------------------------------------|----------------------------------------------------------------------------------------------------|--|--|--|
| Parametername                                                                                                    | Beschreibung                                                                                                    |  |  |  |
| Druck Leer/Voll<br>Anzeige                                                                                                    | Interner Serviceparameter.                                                                                                    |  |  |  |
| Slot: 6<br>Index: 68                                                                                                    |                                                                                                    |  |  |  |
| Abgleich Leer/Voll<br>Anzeige                                                                                                    | Interner Serviceparameter.                                                                                                    |  |  |  |
| Slot: 6<br>Index: 69                                                                                                    |                                                                                                    |  |  |  |
| Max. Turndown<br>Anzeige                                                                                                    | Interner Serviceparameter                                                                                                    |  |  |  |
| Slot: 6<br>Index: 70                                                                                                    |                                                                                                    |  |  |  |
| Hochdruckseite<br>Anzeige                                                                                                    | Festlegen, welcher Druckeingang der Hochdruckseite entspricht.                                                                                                    |  |  |  |
| Slot: 6<br>Index: 71                                                                                                    | Diese Einstellung ist nur wirksam, wenn der DIP-Schalter "SW/P2 High" ausge-<br>schaltet ist (siehe Parameter "Schalter P1/P2 (163) (Deltabar)"). Ansonsten ist<br>in jedem Fall P2 die Hochdruckseite.                                                                                                    |  |  |  |
| Reset Schleppz.<br>Anzeige                                                                                                    | Mit diesem Parameter können Sie die Schleppzeiger "Minimaler Druck" und "Maximaler Druck" zurücksetzen.                                                                                                    |  |  |  |
| Slot: 6<br>Index: 72                                                                                                    | Auswahl:<br>• Abbrechen<br>• Übernehmen                                                                                                    |  |  |  |
|                                                                                                    | Werkeinstellung:<br>Abbrechen                                                                                                    |  |  |  |
| Betriebsart<br>Auswahl                                                                                                    | Betriebsart auswählen.<br>Entsprechend der gewählten Betriebsart setzt sich das Bedienmenü zusammen.                                                                                                    |  |  |  |
| Slot: 6<br>Index: 73                                                                                                    | <ul> <li>▲ WARNUNG</li> <li>Wechsel der Betriebsart wirkt sich auf die Spanne (URV) aus!</li> <li>Dieser Umstand kann einen Produktüberlauf zur Folge haben.</li> <li>▶ Wird die Betriebsart gewechselt, muss die Einstellung der Spanne (URV) überprüft und ggf. neu eingestellt werden!</li> </ul>                                                                                                    |  |  |  |
|                                                                                                    | Auswahl: <ul> <li>Druck</li> <li>Füllstand</li> <li>Durchfluss (Deltabar)</li> </ul>                                                                                                    |  |  |  |
|                                                                                                    | Werkeinstellung:<br>Druck                                                                                                    |  |  |  |
| Simulation Modus<br>Auswahl                                                                                                    | Simulation Modus einschalten und Simulationsart auswählen.<br>Bei einem Wechsel der Betriebsart oder des Füllstandtyps ( <b>Lin. Modus (037)</b> )<br>wird eine laufende Simulation ausgeschaltet                                                                                                    |  |  |  |
| Slot: 6<br>Index: 74                                                                                                    | <ul> <li>Auswahl:</li> <li>keine</li> <li>Druck, → siehe diese Tabelle Parameter "Sim. Druck"</li> <li>Füllstand, → siehe diese Tabelle Parameter "Sim. Füllstand"</li> <li>Durchfluss, → siehe diese Tabelle Parameter "Sim. Durchfluss (Deltabar)"</li> <li>Tankinhalt, → siehe diese Tabelle Parameter "Sim. Tankinhalt"</li> <li>Alarm/Warnung, → siehe diese Tabelle Parameter "Sim. Fehlernr."</li> </ul> |  |  |  |
| Cerabar M /<br>Deltapilot M                                                                                                    |                                                                                                    |  |  |  |
| Transducer Block                                                                                                    | Sensor                                                                                                    |  |  |  |
|                                                                                                    | $\downarrow$                                                                                                    |  |  |  |
|                                                                                                    | Sensortrimm                                                                                                    |  |  |  |

|            | $ \blacksquare \texttt{Experte} \rightarrow \texttt{Kommunikation} \rightarrow \texttt{Transducer Block} \rightarrow \texttt{TB Endress}\texttt{+}\texttt{Hauser Parameter} $ |                                                                                              |                               |                                                 |  |
|------------|----------------------------------------------------------------------------------------------------|----------------------------------------------------------------------------------------------|-------------------------------|-------------------------------------------------|--|
| Pa         | rametername                                                                                                    | Beschreibung                                                                                 |                               |                                                 |  |
|            |                                                                                                    | $\downarrow$                                                                                 |                               |                                                 |  |
|            |                                                                                                    | Lageabgleich                                                                                 |                               |                                                 |  |
|            |                                                                                                    | ↓                                                                                            | $\leftarrow$                  | Simulationswert<br>Druck                        |  |
|            |                                                                                                    | Dämpfung                                                                                     |                               |                                                 |  |
|            |                                                                                                    | ↓                                                                                            |                               |                                                 |  |
|            |                                                                                                    | Elektr. Delta P                                                                              |                               |                                                 |  |
|            |                                                                                                    | ↓                                                                                            |                               |                                                 |  |
|            | ↓ ←                                                                                                    | Р                                                                                            |                               |                                                 |  |
|            | Druck                                                                                                    | Füllstand                                                                                    | <del>~</del>                  | Simulationswert:<br>- Füllstand                 |  |
|            |                                                                                                    |                                                                                              |                               | - Tankinhalt                                    |  |
|            | ↓                                                                                                    |                                                                                              |                               |                                                 |  |
|            | $\rightarrow$                                                                                                    | PV                                                                                           | PV = Hauptmesswert            |                                                 |  |
|            |                                                                                                    | ↓<br>                                                                                        |                               |                                                 |  |
|            |                                                                                                    | Analog Input Block                                                                           |                               |                                                 |  |
|            |                                                                                                    |                                                                                              |                               |                                                 |  |
|            | Deltabar M                                                                                                    |                                                                                              |                               |                                                 |  |
|            | Transducer Block                                                                                                    | Sensor                                                                                       |                               |                                                 |  |
|            |                                                                                                    | ↓<br>                                                                                        |                               |                                                 |  |
|            |                                                                                                    | Sensortrimm                                                                                  |                               |                                                 |  |
|            |                                                                                                    | ↓                                                                                            |                               |                                                 |  |
|            |                                                                                                    | Lageabgleich                                                                                 |                               |                                                 |  |
|            |                                                                                                    | $\downarrow$                                                                                 | $\leftarrow$                  | Simulationswert<br>Druck                        |  |
|            |                                                                                                    | Dämpfung                                                                                     |                               |                                                 |  |
|            |                                                                                                    | ↓                                                                                            |                               |                                                 |  |
|            | $\downarrow$ $\leftarrow$                                                                                                    | Р                                                                                            |                               |                                                 |  |
|            | Druck                                                                                                    | Füllstand                                                                                    | $\leftarrow$                  | Simulationswert:<br>- Füllstand<br>- Tankinhalt |  |
|            | $\downarrow$                                                                                                    | Durchfluss                                                                                   | $\leftarrow$                  | Simulationswert:                                |  |
|            |                                                                                                    |                                                                                              |                               | - Durchfluss                                    |  |
|            | $\downarrow$                                                                                                    |                                                                                              |                               |                                                 |  |
|            | $\rightarrow$                                                                                                    | PV                                                                                           | PV = Hauptmesswert            |                                                 |  |
|            |                                                                                                    | ↓                                                                                            |                               |                                                 |  |
|            |                                                                                                    | Analog Input Block                                                                           |                               |                                                 |  |
|            |                                                                                                    |                                                                                              |                               |                                                 |  |
| Sin<br>Ein | n. Füllstand<br>Igabe                                                                                                    | Simulationswert eingeb<br>→ Siehe auch "Simulatio                                            | en.<br>on Modus".             |                                                 |  |
| Slo<br>Ind | t: 6<br>lex: 76                                                                                                    | <ul><li>Voraussetzung:</li><li>"Betriebsart" = Füllsta</li></ul>                             | and und "Simulation Modus"    | = Füllstand                                     |  |
| Sin<br>Ein | n. Tankinhalt<br>Igabe                                                                                                    | Simulationswert eingeb $\rightarrow$ Siehe auch "Simulation                                  | en.<br>on Modus".             |                                                 |  |
| Slo<br>Ind | t: 6<br>lex: 77                                                                                                    | <ul> <li>Voraussetzung:</li> <li>"Betriebsart" = Füllsta<br/>Modus" = Tankinhalt.</li> </ul> | and, Lin. Modus = "Tabelle al | ctivieren" und "Simulation                      |  |

| $ \blacksquare \text{ Experte} \rightarrow \text{Kommunikation} \rightarrow \text{Transducer Block} \rightarrow \text{TB Endress+Hauser Parameter} $ |                                                                                                    |  |
|----------------------------------------------------------------------------------------------------|----------------------------------------------------------------------------------------------------|--|
| Parametername                                                                                                    | Beschreibung                                                                                                    |  |
| Sim. Durchfluss (Deltabar)<br>Eingabe                                                                                                    | Simulationswert eingeben.<br>→ Siehe auch "Simulation Modus".                                                                                                    |  |
| Slot: 6<br>Index: 78                                                                                                    | <ul> <li>Voraussetzung:</li> <li>"Betriebsart" = Durchfluss und "Simulation Modus" = Durchfluss</li> </ul>                                                                                                    |  |
| Sim. Druck<br>Eingabe                                                                                                    | Simulationswert eingeben.<br>→ Siehe auch "Simulation Modus".                                                                                                    |  |
| Slot: 6<br>Index: 79                                                                                                    | Voraussetzung:<br>• "Simulation Modus" = Druck                                                                                                    |  |
|                                                                                                    | Wert beim Einschalten:<br>aktueller Druckmesswert                                                                                                    |  |
| Electr. delta P (Cerabar / Del-<br>tapilot)<br>Auswahl                                                                                               | Diese Funktion aktiviert die Applikation Elektr. Delta P mit externem oder konstantem Wert.                                                                                                    |  |
| Clath (                                                                                                    | Auswahl:                                                                                                    |  |
| Index: 80                                                                                                    | <ul><li>Aus</li><li>Ext. Wert2</li><li>Konstant</li></ul>                                                                                                    |  |
|                                                                                                    | Werkeinstellung:<br>Aus                                                                                                    |  |
| Pressure abs range<br>Eingabe                                                                                                    | Absoluter Messbereich des Sensors.                                                                                                    |  |
| Slot: 6<br>Index: 81                                                                                                    |                                                                                                    |  |
| Lo Trim Messwert<br>Anzeige                                                                                                    | Anzeige des anliegenden Referenzdruckes zur Übernahme für den unteren Kali-<br>brationspunkt.                                                                                                    |  |
| Slot: 6<br>Index: 82                                                                                                    |                                                                                                    |  |
| Hi Trim Messwert<br>Anzeige                                                                                                    | Anzeige des anliegenden Referenzdruckes zur Übernahme für den oberen Kali-<br>brationspunkt.                                                                                                    |  |
| Slot: 6<br>Index: 83                                                                                                    |                                                                                                    |  |
| Lagekorrektur<br>(Deltabar M und Relativdruck-                                                                                                    | Lageabgleich – die Druckdifferenz zwischen Null (Sollwert) und gemessenem<br>Druck muss nicht bekannt sein.                                                                                                    |  |
| Auswahl                                                                                                    | Beispiel:<br>– Messwert = 2.2 mbar (0.032 psi)                                                                                                    |  |
| Slot: 6<br>Index: 84                                                                                                    | <ul> <li>Über den Parameter "Lagekorrektur (Deltabar M und Relativdrucksensoren)"<br/>mit der Option "Übernehmen" korrigieren Sie den Messwert. D.h. Sie weisen<br/>dem anliegenden Druck den Wert 0.0 zu.</li> <li>Messwert (nach Lagekorrektur) = 0.0 mbar</li> </ul>                                              |  |
|                                                                                                    | Auswahl<br>• Übernehmen<br>• Abbrechen                                                                                                    |  |
|                                                                                                    | Werkeinstellung:<br>Abbrechen                                                                                                    |  |
| Lageoffset<br>(Absolutdrucksensoren)                                                                                                    | Lageabgleich – die Druckdifferenz zwischen Sollwert und gemessenem Druck muss bekannt sein.                                                                                                    |  |
| Eingabe                                                                                                    | Beispiel:                                                                                                    |  |
| Slot: 6<br>Index: 86                                                                                                    | <ul> <li>Messwert = 982.2 mbar (14,25 psi)</li> <li>Über den Parameter "Lageoffset" korrigieren Sie den Messwert mit dem eingegebenen Wert, z.B. 2.2 mbar (0,032 psi). D. h. Sie weisen dem anliegenden Druck den Wert 980.0 (14,21 psi) zu.</li> <li>Messwert (nach Lageoffset) = 980.0 mbar (14,21 psi)</li> </ul> |  |
|                                                                                                    | Werkeinstellung:<br>0.0                                                                                                    |  |

| $\Box$ Experte $\rightarrow$ Kommunik | ation         | $\rightarrow$ Transducer Block $\rightarrow$       | TB Endress+Hauser Para                                  | meter                                         |
|---------------------------------------|---------------|----------------------------------------------------|---------------------------------------------------------|-----------------------------------------------|
| Parametername                         |               | Beschreibung                                       |                                                         |                                               |
| Dämpfung<br>Eingabe/Anzeige           |               | Dämpfungszeit (Zeitkon<br>Geschwindigkeit, mit der | stante τ) eingeben. Die Dä<br>r der Messwert auf Druckä | mpfung beeinflusst die<br>nderungen reagiert. |
| Slot: 6<br>Index: 87                  |               | <b>D</b> ie eingestellte Dämpfu                    | naszeit ist nur wirksam, w                              | enn DIP-Schalter 2 "damping                   |
|                                       |               | τ" in Position "ON" steht.                         | ngszere ist nur windsum, w                              | enn bir Schutter 2 damping                    |
| Druck gemessen<br>Anzeige             |               | Anzeige des gemessener<br>fung.                    | n Drucks nach Sensortrimn                               | n, Lageabgleich und Dämp-                     |
| Slot: 6<br>Index: 88                  |               |                                                    |                                                         |                                               |
| Cerabar M /<br>Deltapilot M           |               | Sensor                                             |                                                         |                                               |
|                                       |               | $\downarrow$                                       | $\rightarrow$                                           | Sensor Druck                                  |
|                                       |               | Sensortrimm                                        |                                                         |                                               |
|                                       |               | $\downarrow$                                       |                                                         |                                               |
|                                       |               | Lageabgleich                                       |                                                         |                                               |
|                                       |               | $\downarrow$                                       | $\leftarrow$                                            | Simulationswert<br>Druck                      |
|                                       |               | $\downarrow$                                       |                                                         |                                               |
|                                       |               | $\downarrow$                                       | $\rightarrow$                                           | Druck n. Lagekor                              |
|                                       |               | Dämpfung                                           |                                                         |                                               |
|                                       |               | $\downarrow$                                       | $\rightarrow$                                           | Druck n. Dämpfung                             |
|                                       |               | Elektr. Delta P                                    |                                                         |                                               |
|                                       |               | $\downarrow$                                       | $\rightarrow$                                           | Druck gemessen                                |
| <u> </u>                              | _             | Р                                                  |                                                         |                                               |
| Druck                                 |               | Füllstand                                          |                                                         |                                               |
| $\downarrow$                          | $\rightarrow$ | PV                                                 | (PV = Hau                                               | ptmesswert)                                   |
|                                       |               | $\downarrow$                                       |                                                         |                                               |
|                                       |               | Analog Input Block                                 |                                                         |                                               |
|                                       |               |                                                    |                                                         |                                               |
|                                       |               |                                                    |                                                         |                                               |
| Deltabar M                            |               |                                                    |                                                         |                                               |
| Transducer Block                      |               | Sensor                                             |                                                         |                                               |
|                                       |               | $\downarrow$                                       | $\rightarrow$                                           | Sensor Druck                                  |
|                                       |               | Sensortrimm                                        |                                                         |                                               |
|                                       |               | $\downarrow$                                       |                                                         |                                               |
|                                       |               | Lageabgleich                                       |                                                         |                                               |
|                                       |               | Ļ                                                  | $\leftarrow$                                            | Simulationswert<br>Druck                      |
|                                       |               | $\downarrow$                                       |                                                         |                                               |
|                                       |               | ↓                                                  | $\rightarrow$                                           | Druck n. Lagekor                              |
|                                       |               | Dämpfung                                           |                                                         |                                               |
|                                       |               | $\downarrow$                                       | $\rightarrow$                                           | Druck n. Dämpfung                             |
|                                       |               | $\downarrow$                                       |                                                         |                                               |

| $\begin{tabular}{lllllllllllllllllllllllllllllllllll$ |                      |               |                                                                                                    |                 |                     |                                      |                                                      |
|-------------------------------------------------------|----------------------|---------------|----------------------------------------------------------------------------------------------------|-----------------|---------------------|--------------------------------------|------------------------------------------------------|
| Pai                                                   | rametername          |               | Beschreibung                                                                                                    |                 |                     |                                      |                                                      |
|                                                       |                      |               | $\downarrow$                                                                                                    |                 |                     | $\rightarrow$                        | Druck gemessen                                       |
|                                                       | $\downarrow$         | ←             | Р                                                                                                    |                 |                     |                                      |                                                      |
|                                                       | Druck                |               | Füllstand                                                                                                    |                 | Du                  | ırchfluss                            |                                                      |
|                                                       | $\downarrow$         |               |                                                                                                    |                 |                     |                                      |                                                      |
|                                                       | $\downarrow$         | $\rightarrow$ | PV                                                                                                    |                 |                     | (PV = Haup                           | tmesswert)                                           |
|                                                       |                      |               | $\downarrow$                                                                                                    |                 |                     |                                      |                                                      |
|                                                       |                      |               | Analog Input Block                                                                                                    |                 |                     |                                      |                                                      |
|                                                       |                      |               |                                                                                                    |                 |                     |                                      |                                                      |
| Ein                                                   | heit vor Lin.        |               | Einheit für die Messwerta                                                                                                    | nzeio           | ge von              | Füllstand vor L                      | inearisierung wählen.                                |
| Ein                                                   | igabe                |               | F                                                                                                    |                 |                     |                                      |                                                      |
| Slo                                                   | t: 6                 |               | Die ausgewählte Finheit (                                                                                                    | liont           | nur 711             | r Boschroibung                       | dos Mosswartos D h hai                               |
| mu                                                    |                      |               | Wahl einer neuen Ausgal                                                                                                    | eein            | iheit wi            | ird der Messwe                       | rt nicht umgerechnet.                                |
|                                                       |                      |               | Beispiel:                                                                                                    | ) <i>E</i> +    |                     |                                      |                                                      |
|                                                       |                      |               | <ul> <li>aktueller Messwert: 0,:</li> <li>neue Ausgabeeinheit: 1</li> </ul>                                                                        | n               |                     |                                      |                                                      |
|                                                       |                      |               | <ul> <li>neuer Messwert: 0,3 m</li> </ul>                                                                                                    |                 |                     |                                      |                                                      |
|                                                       |                      |               | Auswahl                                                                                                    |                 |                     |                                      |                                                      |
|                                                       |                      |               | <ul> <li>mm, cm, dm, m</li> <li>ft_in</li> </ul>                                                                                                   |                 |                     |                                      |                                                      |
|                                                       |                      |               | • $m^3$ , $in^3$                                                                                                    |                 |                     |                                      |                                                      |
|                                                       |                      |               | <ul> <li>l, hl</li> <li>ft<sup>3</sup></li> </ul>                                                                                                  |                 |                     |                                      |                                                      |
|                                                       |                      |               | gal, Igal                                                                                                    |                 |                     |                                      |                                                      |
|                                                       |                      |               | <ul><li>kg, t</li><li>lb</li></ul>                                                                                                    |                 |                     |                                      |                                                      |
|                                                       |                      |               | Werkeinstellung:                                                                                                    |                 |                     |                                      |                                                      |
|                                                       |                      |               | %                                                                                                    |                 |                     |                                      |                                                      |
| Ab<br>Au                                              | gleichmodus<br>swahl |               | Abgleichmodus auswähle                                                                                                    | n.              |                     |                                      |                                                      |
| CI                                                    |                      |               | • Nass                                                                                                    |                 |                     |                                      |                                                      |
| Ind                                                   | t: 6<br>lex: 90      |               | Der Nassabgleich erfolgt durch Befüllen und Entleeren des Behälters. Bei<br>zwei unterschiedlichen Füllhöhen wird der eingegebene Füllhöhen- Volu- |                 |                     |                                      |                                                      |
|                                                       |                      |               | men-, Masse- oder Prozentwert dem zu diesem Zeitpunkt gemessenen Druck                                                                             |                 |                     |                                      |                                                      |
|                                                       |                      |               | zugeordnet (Parameter "Abgleich Leer" und "Abgleich Voll").<br>Trocken                                                                             |                 |                     |                                      |                                                      |
|                                                       |                      |               | Der Trockenabgleich is                                                                                                    | : ein 1         | theore              | tischer Abgleic                      | h. Bei diesem Abgleich                               |
|                                                       |                      |               | vor: "Abgleich Leer", "Dr                                                                                                    | ulista<br>uck L | and-vv<br>Leer", "A | ertepaare uber<br>Abgleich Voll", "I | die folgenden Parameter<br>Druck Voll", "Höhe Leer", |
|                                                       |                      |               | "Höhe Voll".                                                                                                    |                 |                     |                                      |                                                      |
|                                                       |                      |               | <b>Werkeinstellung:</b><br>Nass                                                                                                    |                 |                     |                                      |                                                      |
| Ein                                                   | heit Höhe            |               | Höhen-Einheit auswähler                                                                                                    | ı. Der          | r geme              | ssene Druck wi                       | rd mittels des Parameters                            |
| Au                                                    | swahl                |               | "Dichte Abgleich" in die ge                                                                                                    | wähl            | lte Höh             | ien-Einheit um                       | gerechnet.                                           |
| Slo                                                   | Slot: 6              |               | <b>Voraussetzung</b><br>"Füllstandswahl" = in Höhe                                                                                                 |                 |                     |                                      |                                                      |
| Índ                                                   | ex: 91               |               | Auswahl                                                                                                    |                 |                     |                                      |                                                      |
|                                                       |                      |               | <ul> <li>mm</li> <li>m</li> </ul>                                                                                                    |                 |                     |                                      |                                                      |
|                                                       |                      |               | • in                                                                                                    |                 |                     |                                      |                                                      |
|                                                       |                      |               | • ft                                                                                                    |                 |                     |                                      |                                                      |
|                                                       |                      |               | m                                                                                                    |                 |                     |                                      |                                                      |

| $\begin{tabular}{lllllllllllllllllllllllllllllllllll$ |                                                                                                    |  |  |
|-------------------------------------------------------|----------------------------------------------------------------------------------------------------|--|--|
| Parametername                                         | Beschreibung                                                                                                    |  |  |
| Einheit Dichte<br>Anzeige                             | Dichte-Einheit auswählen. Der gemessene Druck wird mittels der Parameter<br>"Einheit Höhe" und "Dichte Abgleich" in eine Höhe umgerechnet.                                                                                                    |  |  |
| Slot: 6<br>Index: 92                                  | Werkeinstellung:<br>• g/cm <sup>3</sup>                                                                                                    |  |  |
| Dichte Abgleich<br>Eingabe                            | Dichte des Mediums eingeben, mit dem der Abgleich durchgeführt wird. Der<br>gemessene Druck wird mittels der Parameter "Einheit Höhe" und "Dichte<br>Abgleich" in eine Höhe umgerechnet.                                                                                                    |  |  |
| Slot: 6<br>Index: 93                                  | Werkeinstellung:<br>1.0                                                                                                    |  |  |
| Dichte Prozess<br>Eingabe<br>Slot: 6<br>Index: 94     | Neuen Dichtewert für Dichtekorrektur eingeben.<br>Der Abgleich wurde z. B. mit dem Messmedium Wasser durchgeführt. Nun soll<br>der Behälter für ein anderes Messmedium mit einer anderen Dichte verwendet<br>werden. Indem Sie für den Parameter "Dichte Prozess" den neuen Dichtewert<br>eingeben, wird der Abgleich entsprechend korrigiert. |  |  |
|                                                       | <b>i</b>                                                                                                    |  |  |
|                                                       | Wird nach einem erfolgten Nassabgleich über den Parameter "Abgleichmodus"<br>auf Trockenabgleich umgeschaltet, muss vor dem Umschalten die Dichte für die<br>Parameter "Dichte Abgleich" und "Dichte Prozess" korrekt eingegeben werden.                                                                                                    |  |  |
|                                                       | Werkeinstellung:<br>1.0                                                                                                    |  |  |
| Gemes. Füllstand<br>Anzeige                           | Anzeige der aktuell gemessenen Höhe.<br>Der gemessene Druck wird mittels der Parameter <b>Dichte Prozess (035)</b> in eine<br>Höhe umgerechnet.                                                                                                    |  |  |
| Slot: 6<br>Index: 95                                  |                                                                                                    |  |  |
| Höhe Leer<br>Eingabe/Anzeige                          | Höhenwert für den unteren Abgleichpunkt (Behälter leer) eingeben. Die Einheit<br>wählen Sie über den Parameter "Einheit Höhe".                                                                                                    |  |  |
| Slot: 6<br>Index: 96                                  | Voraussetzung:<br>• "Füllstandswahl" = in Höhe<br>• "Abgleichmodus" = Trocken -> Eingabe<br>• "Abgleichmodus" = Nass -> Anzeige                                                                                                    |  |  |
|                                                       | Werkeinstellung:<br>0.0                                                                                                    |  |  |
| Höhe Voll<br>Eingabe/Anzeige                          | Höhenwert für den oberen Abgleichpunkt (Behälter voll) eingeben. Die Einheit<br>wählen Sie über den Parameter "Einheit Höhe".                                                                                                    |  |  |
| Slot: 6<br>Index: 97                                  | Voraussetzung:<br>• "Füllstandswahl" = in Höhe<br>• "Abgleichmodus" = Trocken -> Eingabe<br>• "Abgleichmodus" = Nass -> Anzeige                                                                                                    |  |  |
|                                                       | <b>Werkeinstellung:</b><br>Obere Messgrenze (URL) in eine Füllstandeinheit umgerechnet                                                                                                    |  |  |
| Füllstand v.Lin.<br>Anzeige                           | Anzeige des Füllstandwertes vor der Linearisierungstabelle.                                                                                                    |  |  |
| Slot: 6<br>Index: 98                                  |                                                                                                    |  |  |
| Tankbeschreibung<br>Eingabe                           | Tankbeschreibung eingeben (max. 32 alphanumerische Zeichen)                                                                                                    |  |  |
| Slot: 6<br>Index: 101                                 |                                                                                                    |  |  |

| $ \blacksquare \ \texttt{Experte} \rightarrow \texttt{Kommunikation} \rightarrow \texttt{Transducer Block} \rightarrow \texttt{TB Endress+Hauser Parameter} $ |                                                                                                    |  |  |  |
|----------------------------------------------------------------------------------------------------|----------------------------------------------------------------------------------------------------|--|--|--|
| Parametername                                                                                                    | Beschreibung                                                                                                    |  |  |  |
| Lin. Modus<br>Auswahl<br>Slot: 6<br>Index: 102                                                                                                    | <ul> <li>Linearisierungsmodus auswählen.</li> <li>Auswahl: <ul> <li>Linear:</li> <li>Der Füllstand wird ohne Umrechnung ausgegeben. "Füllstand v.Lin." wird ausgegeben.</li> </ul> </li> <li>Tabelle löschen: <ul> <li>Die bestehende Linearisierungstabelle wird gelöscht.</li> </ul> </li> <li>Manuelle Eingabe (setzt die Tabelle in den Editiermodus, ein Alarm wird ausgegeben): <ul> <li>Die Wertepaare der Tabelle ("X-Wert" und "Y-Wert (041) (Manuelle Aufmahme/Halbautomatische Aufnahme)") werden manuell eingegeben.</li> </ul> </li> <li>Halbautomatische Eingabe (setzt die Tabelle in den Editiermodus, ein Alarm wird ausgegeben): <ul> <li>Die Wertepaare der Tabelle ("X-Wert" und "Y-Wert (041) (Manuelle Aufmahme/Halbautomatische Aufnahme)") werden manuell eingegeben.</li> <li>Halbautomatische Eingabe (setzt die Tabelle in den Editiermodus, ein Alarm wird ausgegeben): <ul> <li>Für diesen Eingabemodus wird der Behälter schrittweise gefüllt oder geleert.</li> <li>Das Gerät erfasst den Füllstandwert automatisch ("X-Wert"). Der zugehörige Volumen-, Masse oder %-Wert wird manuell eingegeben ("Y-Wert (041) (Manuelle Aufnahme/Halbautomatische Aufnahme)").</li> <li>Tabelle aktivieren <ul> <li>Durch diese Option wird die eingegebene Tabelle geprüft und aktiviert. Das Gerät zeigt den Füllstand nach Linearisierung an.</li> </ul> </li> </ul></li></ul></li></ul> |  |  |  |
| Einheit n. Lin.<br>Auswahl<br>Slot: 6<br>Index: 103                                                                                                    | Füllstand-Einheit nach Linearisierung auswählen (Einheit des Y-Wertes).          Auswahl:         %         cm, dm, m, mm         hl         in <sup>3</sup> , ft <sup>3</sup> , m <sup>3</sup> l         in, ft         kg, t         lb         gal         Igal         Werkeinstellung:         %                                                                                                    |  |  |  |
| Tankinhalt<br>Anzeige<br>Slot: 6<br>Index: 104                                                                                                    | Anzeige des Füllstandwertes nach der Linearisierung                                                                                                    |  |  |  |
| Abgleich Leer<br>Eingabe<br>Slot: 6<br>Index: 105                                                                                                    | <ul> <li>Ausgabewert für den unteren Abgleichpunkt (Behälter leer) eingeben.<br/>Dabei muss die in "Einheit vor Lin." definierte Einheit verwendet werden.</li> <li>Image: State in State in "Einheit vor Lin." definierte Einheit verwendet werden.</li> <li>Beim Nassabgleich muss der Füllstand (Behälter leer) tatsächlich vorliegen.<br/>Der zugehörige Druck wird dann automatisch vom Gerät registriert.</li> <li>Beim Trockenabgleich braucht der Füllstand (Behälter leer) nicht vorliegen.<br/>Bei der Füllstandwahl "in Druck" muss der zugehörige Druck im Parameter<br/>"Druck Leer" eingegeben werden. Bei der Füllstandwahl "in Höhe" muss die<br/>zugehörige Höhe im Parameter "Höhe Leer" eingegeben werden.</li> <li>Werkeinstellung:<br/>0.0</li> </ul>                                                                                                    |  |  |  |

| $\begin{tabular}{lllllllllllllllllllllllllllllllllll$ |                                                                                                    |  |
|-------------------------------------------------------|----------------------------------------------------------------------------------------------------|--|
| Parametername                                         | Beschreibung                                                                                                    |  |
| Abgleich Voll<br>Eingabe                              | Ausgabewert für den oberen Abgleichpunkt (Behälter voll) eingeben.<br>Dabei muss die in "Einheit vor Lin." definierte Einheit verwendet werden.                                                                                                    |  |
| Slot: 6<br>Index: 106                                 | 1                                                                                                    |  |
|                                                       | <ul> <li>Beim Nassabgleich muss der Füllstand (Behälter voll) tatsächlich vorliegen.<br/>Der zugehörige Druck wird dann automatisch vom Gerät registriert.</li> <li>Beim Trockenabgleich braucht der Füllstand (Behälter voll) nicht vorliegen.<br/>Bei Füllstandwahl "in Druck" muss der zugehörige Druck im Parameter "Druck<br/>Voll" eingegeben werden. Bei Füllstandwahl "in Höhe" muss die zugehörige<br/>Höhe im Parameter "Höhe Voll" eingegeben werden.</li> </ul> |  |
|                                                       | Werkeinstellung:<br>100.0                                                                                                    |  |
| Tab xy value<br>Anzeige/eingabe                       | Anzeige eines Paarpunktes der Linearisierungstabelle.                                                                                                    |  |
| Slot: 6<br>Index: 107                                 |                                                                                                    |  |
| Tabelle bearb.<br>Auswahl                             | Funktion für Tabelleneingabe auswählen.<br>Auswahl:                                                                                                    |  |
| Slot: 6<br>Index: 108                                 | <ul> <li>Nächster Punkt: Nächsten Punkt eingeben.</li> <li>Aktueller Punkt: Beim aktuellen Punkt bleiben, um z. B. Fehler zu korrigieren.</li> <li>Vorheriger Punkt: Zum vorherigen Punkt zurückspringen, um z. B. Fehler zu korrigieren.</li> <li>Punkt einfügen: Einen zusätzlichen Punkt einfügen (siehe Beispiel unten).</li> <li>Punkt löschen: Den aktuellen Punkt löschen (siehe Beipiel unten).</li> </ul>                                                          |  |
|                                                       | <ul> <li>Beispiel: Punkt einfügen, hier z. B. zwischen dem 4. und 5. Punkt</li> <li>Über den Parameter "Zeilen-Nr:" den Punkt 5 wählen.</li> <li>Über den Parameter "Tabelle bearb." die Option "Punkt einfügen" wählen.</li> <li>Für den Parameter "Zeilen-Nr:" wird Punkt 5 angezeigt. Neue Werte für die<br/>Parameter "X-Wert" und "Y-Wert (041) (Manuelle Aufnahme/Halbautoma-<br/>tische Aufnahme)" eingeben.</li> </ul>                                              |  |
|                                                       | <ul> <li>Beispiel: Punkt löschen, hier z. B. der 5. Punkt</li> <li>Über den Parameter "Zeilen-Nr:" den Punkt 5 wählen.</li> <li>Über den Parameter "Tabelle bearb." die Option "Punkt löschen" wählen.</li> <li>Der 5. Punkt wird gelöscht. Alle nachfolgenden Punkte werden eine Zeilennummer nach vorne verschoben, d. h. der 6. Punkt ist nach dem Löschen Punkt 5.</li> </ul>                                                                                           |  |
|                                                       | Werkeinstellung:<br>Aktueller Punkt                                                                                                    |  |
| Lin tab index 01<br>Eingabe                           | Erster Tabellenpunkt Parameter für die Linearisierung über Fieldcare Module.                                                                                                    |  |
| Slot: 6<br>Index: 109                                 |                                                                                                    |  |
|                                                       |                                                                                                    |  |
| Lin tab index 32<br>Eingabe                           | Letzter Tabellenpunkt Parameter für die Linearisierung über Fieldcare Module.                                                                                                    |  |
| Slot: 6<br>Index: 140                                 |                                                                                                    |  |
| Ext. Wert2<br>Anzeige                                 | Ausgangswert und Status Parameter des Analog Output 2.                                                                                                    |  |
| Slot: 6<br>Index: 141                                 |                                                                                                    |  |

| $\begin{tabular}{lllllllllllllllllllllllllllllllllll$  |                                                                                                    |  |  |  |
|--------------------------------------------------------|----------------------------------------------------------------------------------------------------|--|--|--|
| Parametername                                          | Beschreibung                                                                                                    |  |  |  |
| Ext.Wert2 Einheit<br>Eingabe                           | Einheit des Ausgangswert Parameters des Analog Output 2.                                                                                                    |  |  |  |
| Slot: 6<br>Index: 142                                  |                                                                                                    |  |  |  |
| Durchflusstyp<br>Auswahl<br>Slot: 6<br>Index: 143      | <ul> <li>Durchflusstyp auswählen.</li> <li>Auswahl: <ul> <li>Volumen Betriebsbed. (Volumen unter Betriebsbedingungen)</li> <li>Volumen Normbedingungen (Normvolumen unter Normbedingungen in Europa: 1013,25 mbar und 273,15 K (0 °C))</li> <li>Volumen Standardbedingungen (Standardvolumen unter Standardbedingungen in den USA: 1013,25 mbar (14,7 psi) und 288,15 K (15 °C/59 °F))</li> <li>Masse</li> <li>Durchfluss in %</li> </ul> </li> <li>Werkeinstellung:</li> </ul>                                                                                                    |  |  |  |
| Max. Durchfluss<br>Eingabe<br>Slot: 6<br>Index: 144    | Volumen Betriebsbedingungen<br>Maximalen Durchfluss des Wirkdruckgebers eingeben.<br>Siehe auch Auslegungsblatt des Wirkdruckgebers. Der maximale Durchfluss<br>wird dem maximalen Druck zugewiesen, den Sie über " <b>Max. Druck Fluss (010)</b> "<br>eingeben.                                                                                                    |  |  |  |
| Max. Druck Fluss<br>Eingabe<br>Slot: 6<br>Index: 145   | Maximalen Druck des Wirkdruckgebers eingeben.<br>→ Siehe Auslegungsblatt des Wirkdruckgebers. Dieser Wert wird dem maxima-<br>len Durchflusswert (→ Siehe " <b>Max. Durchfluss (009)</b> ") zugewiesen.                                                                                                    |  |  |  |
| Einheit Durchfl.<br>Eingabe<br>Slot: 6<br>Index: 146   | Einheit des eingestellten "Durchflusstyp".                                                                                                    |  |  |  |
| Einh. Massefluss<br>Auswahl<br>Slot: 6<br>Index: 147   | Massefluss-Einheit wählen.<br>Innerhalb eines Durchflussmodus (Durchflusstyp) werden nach Wahl einer<br>neuen Durchflusseinheit alle durchflussspezifischen Parameter umgerechnet<br>und mit der neuen Einheit dargestellt. Bei einem Wechsel des Durchflussmodus<br>ist keine Umrechnung möglich.                                                                                                    |  |  |  |
|                                                        | Voraussetzung:<br>• "Durchflusstyp" = Masse<br>Auswahl:<br>• g/s, kg/s, kg/min, kg/h<br>• t/s, t/min, t/h, t/d<br>• oz/s, oz/min<br>• lb/s, lb/min, lb/h<br>• ton/s, ton/min, ton/h, ton/d<br>Werkeinstellung:<br>kg/s                                                                                                    |  |  |  |
| Std. Durchfl. Einh<br>Auswahl<br>Slot: 6<br>Index: 148 | <ul> <li>Standard-Volumenfluss-Einheit wählen.</li> <li>Innerhalb eines Durchflussmodus (Durchflusstyp) werden nach Wahl einer<br/>neuen Durchflusseinheit alle durchflussspezifischen Parameter umgerechnet<br/>und mit der neuen Einheit dargestellt. Bei einem Wechsel des Durchflussmodus<br/>ist keine Umrechnung möglich.</li> <li>Voraussetzung: <ul> <li>"Durchflusstyp" = Volumen Std. Bedingungen</li> </ul> </li> <li>Auswahl: <ul> <li>Sm<sup>3</sup>/s, Sm<sup>3</sup>/min, Sm<sup>3</sup>/h, Sm<sup>3</sup>/d</li> <li>SCFS, SCFM, SCFH, SCFD</li> </ul> </li> </ul> |  |  |  |
|                                                        | Werkeinstellung:<br>Sm <sup>3</sup> /s                                                                                                    |  |  |  |

| $\begin{tabular}{lllllllllllllllllllllllllllllllllll$  |                                                                                                    |  |  |
|--------------------------------------------------------|----------------------------------------------------------------------------------------------------|--|--|
| Parametername                                          | Beschreibung                                                                                                    |  |  |
| Norm. Durchfl. Ein<br>Auswahl<br>Slot: 6<br>Index: 149 | Norm-Volumenfluss-Einheit wählen.<br>Innerhalb eines Durchflussmodus (Durchflusstyp) werden nach Wahl einer<br>neuen Durchflusseinheit alle durchflussspezifischen Parameter umgerechnet<br>und mit der neuen Einheit dargestellt. Bei einem Wechsel des Durchflussmodus<br>ist keine Umrechnung möglich.                    |  |  |
|                                                        | Voraussetzung:<br>• "Durchflusstyp" = Volumen Normbedingungen                                                                                                    |  |  |
|                                                        | Auswahl:<br>• Nm <sup>3</sup> /s, Nm <sup>3</sup> /min, Nm <sup>3</sup> /h, Nm <sup>3</sup> /d                                                                                                    |  |  |
|                                                        | Werkeinstellung:<br>Nm <sup>3</sup> /s                                                                                                    |  |  |
| Einh. Durchfl.<br>Auswahl<br>Slot: 6<br>Index: 150     | Volumenfluss-Einheit wählen.<br>Innerhalb eines Durchflussmodus (Durchflusstyp) werden nach Wahl einer<br>neuen Durchflusseinheit alle durchflussspezifischen Parameter umgerechnet<br>und mit der neuen Einheit dargestellt. Bei einem Wechsel des Durchflussmodus<br>ist keine Umrechnung möglich.                         |  |  |
|                                                        | Voraussetzung:<br>• "Durchflusstyp" = Volumen Betriebsbed.<br>Auswahl:                                                                                                    |  |  |
|                                                        | <ul> <li>dm<sup>3</sup>/s, dm<sup>3</sup>/min, dm<sup>3</sup>/h</li> <li>m<sup>3</sup>/s, m<sup>3</sup>/min, m<sup>3</sup>/h, m<sup>3</sup>/d</li> <li>l/s, l/min, l/h</li> <li>hl/s, hl/min, hl/d</li> <li>ft<sup>3</sup>/s, ft<sup>3</sup>/min, ft<sup>3</sup>/h, ft<sup>3</sup>/d</li> <li>ACES ACEM ACEH ACED</li> </ul> |  |  |
|                                                        | <ul> <li>ozf/s, ozf/min</li> <li>gal/s, gal/min, gal/h, gal/d, Mgal/d</li> <li>Igal/s, Igal/min, Igal/h</li> <li>bbl/s, bbl/min, bbl/h, bbl/d</li> </ul>                                                                                                    |  |  |
|                                                        | Werkeinstellung:<br>m <sup>3</sup> /h                                                                                                    |  |  |
| Durchfluss<br>Anzeige                                  | Anzeige des aktuellen Durchflusswertes.                                                                                                    |  |  |
| Slot: 6<br>Index: 151                                  |                                                                                                    |  |  |
| Modus Summenz. 2                                       | Verhalten des Summenzählers festlegen.                                                                                                    |  |  |
| Slot: 6<br>Index: 153                                  | <ul> <li>Auswahl:</li> <li>Bilanz: Integration aller gemessenen Durchflüsse (positiv und negativ).</li> <li>Nur positiv: nur positive Durchflüsse werden integriert.</li> <li>Nur negativ: nur negative Durchflüsse werden integriert.</li> <li>Halten: Der Durchflusszähler wird angehalten.</li> </ul>                     |  |  |
|                                                        | Werkeinstellung:<br>Nur positiv                                                                                                    |  |  |
| Summenzähler 2<br>Anzeige                              | Anzeige des Zählerstandes des Summenzählers 2. Der Parameter "Summenz. 2<br>Überl." zeigt den Überlauf an.                                                                                                    |  |  |
| Slot: 6<br>Index: 154                                  | <ul> <li>Beispiel: Der Wert 123456789 m<sup>3</sup> wird wie folgt angezeigt:</li> <li>Summenzähler 1: 3456789 m<sup>3</sup></li> <li>Summenz. 1 Überl.: 12 E7 m<sup>3</sup></li> </ul>                                                                                                    |  |  |
| Einheit Zähler 2                                       | Einheit für den Summenzähler 2 auswählen.                                                                                                    |  |  |
| Slot: 6<br>Index: 155                                  | Der Code für Direktzugriff und die Auswahlliste ist abhängig vom gewählten<br>"Durchflusstyp":<br>- (065): Durchflusstyp "Masse"<br>- (066): Durchflusstyp "Gas Normbedingungen"<br>- (067): Durchflusstyp "Gas. Std. Bedingungen"<br>- (068): Durchflusstyp "Volumen Betriebsbed."                                          |  |  |
|                                                        | m <sup>3</sup>                                                                                                    |  |  |

| $\blacksquare$ Experte $\rightarrow$ Kommunikation $\rightarrow$ Transducer Block $\rightarrow$ TB Endress+Hauser Parameter |                                                                                                    |  |  |
|----------------------------------------------------------------------------------------------------|----------------------------------------------------------------------------------------------------|--|--|
| Parametername                                                                                                    | Beschreibung                                                                                                    |  |  |
| Summenzähler 2<br>Anzeige                                                                                                   | Anzeige des gesamten Durchflusswertes des Summenzählers 2. Der Parameter<br>"Summenz. 2 Überl." zeigt den Überlauf an.                                                                                                    |  |  |
| Slot: 6<br>Index: 156                                                                                                    | <b>Beispiel:</b> Der Wert 123456789 m <sup>3</sup> wird wie folgt angezeigt:<br>– Summenzähler 1: 3456789 m <sup>3</sup><br>– Summenz. 1 Überl.: 12 E7 m <sup>3</sup>                                                                                                    |  |  |
| Summenz. 2 Überl.<br>Anzeige                                                                                                | Anzeige des Überlaufwertes des Summenzählers 2.<br>→ Siehe auch "Summenzähler 2".                                                                                                    |  |  |
| Slot: 6<br>Index: 157                                                                                                    |                                                                                                    |  |  |
| Einheit Zähler 2<br>Auswahl<br>Slot: 6<br>Index: 158, 159, 160, 161                                                         | Einheit für den Summenzähler 2 auswählen.<br>Der Code für Direktzugriff und die Auswahlliste ist abhängig vom gewählten<br>"Durchflusstyp":<br>- (065): Durchflusstyp "Masse"<br>- (066): Durchflusstyp "Gas Normbedingungen"<br>- (067): Durchflusstyp "Gas. Std. Bedingungen"<br>- (068): Durchflusstyp "Volumen Betriebsbed."<br>Werkeinstellung:                                                                                                    |  |  |
|                                                                                                    | m <sup>3</sup>                                                                                                    |  |  |
| Summenzähler 1<br>Anzeige                                                                                                   | Anzeige des Summenzählerwertes.                                                                                                    |  |  |
| Slot: 6<br>Index: 162                                                                                                    |                                                                                                    |  |  |
| Summenz.1 Überl.<br>Anzeige                                                                                                 | Anzeige des Überlaufwertes des Summenzählers 1.<br>$\rightarrow$ Siehe auch "Summenzähler 1"                                                                                                    |  |  |
| Slot: 6<br>Index: 163                                                                                                    |                                                                                                    |  |  |
| Zähl. 2 Fail-safe<br>Auswahl<br>Slot: 6                                                                                     | <ul> <li>Verhalten des Summenzählers 2 bei einem Fehler festlegen.</li> <li>Auswahl:</li> <li>Aktueller Wert: Es wird mit dem aktuellen Durchflusswert weiter integriert.</li> <li>Helten Dar Durchflusgröhlen wird engehelten.</li> </ul>                                                                                                    |  |  |
| Index: 164                                                                                                    | Halten: Der Durchnusszahler wird angehalten.      Werkeinstellung:     Aktueller Wert                                                                                                    |  |  |
| Dämpfung<br>Eingabe/Anzeige                                                                                                 | Dämpfungszeit (Zeitkonstante τ) eingeben. Die Dämpfung beeinflusst die<br>Geschwindigkeit, mit der der Messwert auf Druckänderungen reagiert.                                                                                                    |  |  |
| Slot: 6<br>Index: 165                                                                                                    | <b>i</b>                                                                                                    |  |  |
|                                                                                                    | Die eingestellte Dämpfungszeit ist nur wirksam, wenn DIP-Schalter 2 "damping $\tau$ " in Position "ON" steht.                                                                                                    |  |  |
| Füllstandswahl<br>Auswahl<br>Slot: 6<br>Index: 166                                                                          | <ul> <li>Art der Füllstandberechnung auswählen</li> <li>Auswahl: <ul> <li>in Druck</li> <li>Bei dieser Füllstandwahl geben Sie zwei Druck-Füllstand-Wertepaare vor.</li> <li>Der Füllstandwert wird direkt in der Einheit angezeigt, die Sie über den Parameter "Einheit vor Lin." wählen.</li> <li>in Höhe</li> <li>Bei dieser Füllstandwahl geben Sie zwei Höhen-Füllstand-Wertepaare vor.</li> <li>Aus dem gemessenen Druck berechnet das Gerät mit Hilfe der Dichte zunächst die Höhe, anschließend wird daraus anhand der beiden angegebenen Wertepaare der Füllstand in der gewählten "Einheit vor Lin." berechnet.</li> </ul> </li> </ul> |  |  |
|                                                                                                    | in Druck                                                                                                    |  |  |

| $\Box$ Experte $\rightarrow$ Kommunikatio             | n $\rightarrow$ Transducer Block $\rightarrow$                                                                                     | TB Endress+Hause                                                                                                    | er Parameter              |  |
|-------------------------------------------------------|----------------------------------------------------------------------------------------------------|----------------------------------------------------------------------------------------------------|---------------------------|--|
| Parametername                                         | Beschreibung                                                                                                    |                                                                                                    |                           |  |
| Hochdruckseite                                        | Festlegen, welcher Druc                                                                                                    | Festlegen, welcher Druckeingang der Hochdruckseite entspricht.                                                                                                    |                           |  |
| Slot: 6<br>Index: 167                                 | Diese Einstellung ist nu<br>schaltet ist (siehe Param<br>in jedem Fall P2 die Hor                                                  | Diese Einstellung ist nur wirksam, wenn der DIP-Schalter "SW/P2 High" ausge-<br>schaltet ist (siehe Parameter "Schalter P1/P2 (163) (Deltabar)"). Ansonsten ist<br>in iedem Fall P2 die Hochdruckseite |                           |  |
| Fester ext. Wert (Cerabar /<br>Deltapilot)<br>Eingabe | Eingabe des konstanten Wertes.<br>Der Wert bezieht sich auf "Electr. delta P (Cerabar / Deltapilot)" ( $\rightarrow \square$ 186). |                                                                                                    |                           |  |
| Slot: 6<br>Index: 168                                 | Werkeinstellung:<br>0.0                                                                                                    |                                                                                                    |                           |  |
| Druck Leer<br>Eingabe/Anzeige                         | Druckwert für den unte<br>→ Siehe auch "Abgleich                                                                                   | ren Abgleichpunkt (<br>Leer".                                                                                                    | Behälter leer) eingeben.  |  |
| Slot: 6<br>Index: 169                                 | Voraussetzung<br>• "Füllstandswahl" = in<br>• "Abgleichmodus" = Tr<br>• "Abgleichmodus" = Na                                       | Druck<br>ocken -> Eingabe<br>ass -> Anzeige                                                                                                    |                           |  |
|                                                       | Werkeinstellung:<br>0.0                                                                                                    |                                                                                                    |                           |  |
| Druck Voll<br>Eingabe/Anzeige                         | Druckwert für den ober<br>→ Siehe auch " <b>Abgleich</b>                                                                           | en Abgleichpunkt (B<br><b>1 Voll (031)</b> ".                                                                                                    | ehälter voll) eingeben.   |  |
| Slot: 6<br>Index: 170                                 | Voraussetzung<br>• "Füllstandswahl" = in Druck<br>• "Abgleichmodus" = Trocken -> Eingabe<br>• "Abgleichmodus" = Nass -> Anzeige    |                                                                                                    |                           |  |
|                                                       | <b>Werkeinstellung:</b><br>Obere Messgrenze (URI                                                                                   | L) des Sensors                                                                                                    |                           |  |
| Druck n.Dämpfung<br>Anzeige                           | Anzeige des gemessene<br>fung.                                                                                                    | Anzeige des gemessenen Drucks nach Sensortrimm, Lageabgleich und Dämp-<br>fung.                                                                                                    |                           |  |
| Slot: 6<br>Index: 171                                 |                                                                                                    |                                                                                                    |                           |  |
| Cerabar M /<br>Deltapilot M                           | Sensor                                                                                                    |                                                                                                    |                           |  |
|                                                       | $\downarrow$                                                                                                    | $\rightarrow$                                                                                                    | Sensor Druck              |  |
|                                                       | Sensortrimm                                                                                                    |                                                                                                    |                           |  |
|                                                       | ↓                                                                                                    |                                                                                                    |                           |  |
|                                                       | Lageabgleich                                                                                                    |                                                                                                    |                           |  |
|                                                       | $\downarrow$                                                                                                    | ←                                                                                                    | Simulationswert<br>Druck  |  |
|                                                       | $\downarrow$                                                                                                    |                                                                                                    |                           |  |
|                                                       | $\downarrow$                                                                                                    | $\rightarrow$                                                                                                    | Druck n. Lagekor          |  |
|                                                       | Dämpfung                                                                                                    |                                                                                                    |                           |  |
|                                                       |                                                                                                    | $\rightarrow$                                                                                                    | Druck n. Dämpfung         |  |
|                                                       | Elektr. Delta P                                                                                                    |                                                                                                    |                           |  |
|                                                       | $\downarrow$                                                                                                    | $\rightarrow$                                                                                                    | Druck gemessen            |  |
| ↓ ←                                                   | P                                                                                                    |                                                                                                    |                           |  |
| Druck                                                 | Füllstand                                                                                                    |                                                                                                    |                           |  |
| $\downarrow$ $\rightarrow$                            | PV                                                                                                    | (P\                                                                                                    | <i>y</i> = Hauptmesswert) |  |
|                                                       | ↓                                                                                                    |                                                                                                    |                           |  |
|                                                       | Analog Input Block                                                                                                    |                                                                                                    |                           |  |

|            | $\begin{tabular}{lllllllllllllllllllllllllllllllllll$ |                                                                    |                                                            |                                        |  |
|------------|-------------------------------------------------------|--------------------------------------------------------------------|------------------------------------------------------------|----------------------------------------|--|
| Pa         | rametername                                           | Beschreibung                                                       |                                                            |                                        |  |
|            |                                                       |                                                                    |                                                            |                                        |  |
|            | Deltabar M                                            |                                                                    | -                                                          |                                        |  |
|            | Transducer Block                                      | Sensor                                                             |                                                            |                                        |  |
|            |                                                       | $\downarrow$                                                       | $\rightarrow$                                              | Sensor Druck                           |  |
|            |                                                       | Sensortrimm                                                        |                                                            |                                        |  |
|            |                                                       | ↓                                                                  | -                                                          |                                        |  |
|            |                                                       | Lageabgleich                                                       |                                                            |                                        |  |
|            |                                                       | $\downarrow$                                                       |                                                            |                                        |  |
|            |                                                       | $\downarrow$                                                       | $\rightarrow$                                              | Druck n. Lagekor                       |  |
|            |                                                       | Dämpfung                                                           |                                                            |                                        |  |
|            |                                                       | $\downarrow$                                                       | $\rightarrow$                                              | Druck n. Dämpfung                      |  |
|            |                                                       | $\downarrow$                                                       |                                                            |                                        |  |
|            |                                                       | $\downarrow$                                                       | $\rightarrow$                                              | Druck gemessen                         |  |
|            | $\rightarrow$ $\leftarrow$                            | Р                                                                  |                                                            |                                        |  |
|            | Druck                                                 | Füllstand                                                          | Durchfluss                                                 |                                        |  |
|            | $\downarrow$                                          |                                                                    |                                                            |                                        |  |
|            | $\downarrow \rightarrow$                              | PV                                                                 | (PV = Ha                                                   | uptmesswert)                           |  |
|            |                                                       | $\downarrow$                                                       |                                                            |                                        |  |
|            |                                                       |                                                                    |                                                            |                                        |  |
| Lag<br>Eir | geoffset<br>Igabe                                     | Lageabgleich – die Drud<br>muss bekannt sein.                      | ckdifferenz zwischen Sollw                                 | ert und gemessenem Druck               |  |
| Slo        | t: 6                                                  | Beispiel:                                                          |                                                            |                                        |  |
| Index: 172 |                                                       | <ul> <li>Messwert = 982.2 m</li> <li>Über den Parameter</li> </ul> | .bar (14,25 psi)<br>"Lageoffset" korrigieren Sie           | den Messwert mit dem ein-              |  |
|            |                                                       | gegebenen Wert, z.B<br>Druck den Wert 980                          | . 2.2 mbar (0,032 psi). D. h                               | . Sie weisen dem anliegenden           |  |
|            |                                                       | <ul> <li>Messwert (nach Lage</li> </ul>                            | eoffset) = 980.0  mbar (14,                                | 21 psi)                                |  |
|            |                                                       | Werkeinstellung:<br>0.0                                            |                                                            |                                        |  |
| Sei        | nsor Temp.                                            | Anzeige der aktuell im                                             | Sensor gemessenen Tempe                                    | eratur. Diese kann von der             |  |
| (Ce<br>An  | zeige                                                 | Prozesstemperatur adw                                              | veichen.                                                   |                                        |  |
| Slo        | t: 6                                                  |                                                                    |                                                            |                                        |  |
| Inc        | lex: 173                                              |                                                                    |                                                            | . 1 1                                  |  |
| An<br>Eir  | Wert<br>zeige (Halbautomatische<br>Igabe)             | durch Eingabe des gepa                                             | automatisch" wird der Fulls<br>aarten Y-Wertes bestätigt v | tandwert angezeigt und muss<br>verden. |  |
| Slo<br>Inc | t: 6<br>lex: 174                                      |                                                                    |                                                            |                                        |  |
| Sei<br>An  | iennr Sensor<br>zeige                                 | Anzeige der Seriennum                                              | mer des Sensors (11 alpha                                  | numerische Zeichen).                   |  |
| Slo<br>Inc | t: 6<br>lex: 175                                      |                                                                    |                                                            |                                        |  |
| Su<br>An   | nmenzähler 1<br>zeige                                 | Anzeige des Summenzä                                               | ihlerwertes.                                               |                                        |  |
| Slo<br>Inc | t: 6<br>lex: 176                                      |                                                                    |                                                            |                                        |  |

| $\begin{tabular}{lllllllllllllllllllllllllllllllllll$ |                                                                                                    |  |  |
|-------------------------------------------------------|----------------------------------------------------------------------------------------------------|--|--|
| Parametername                                         | Beschreibung                                                                                                    |  |  |
| PaTbRangeParameters<br>Eingabe                        | Diese parameter ist ein strukturierter Parameter mit Transducer Skalierungsin-<br>formationen für den Up / Download Module interne Funktionalität.                                                                                                    |  |  |
| Slot: 6<br>Index: 177                                 |                                                                                                    |  |  |
| Einheit Zähler 1<br>Auswahl                           | Einheit für den Summenzähler 1 auswählen.                                                                                                    |  |  |
| Slot: 6<br>Index: 178, 179, 180, 181                  | Abhängig von der Einstellung im Parameter "Durchflusstyp" ( $\rightarrow \square$ 192) bietet dieser Parameter eine Liste von Volumen-, Norm-Volumen, Standard-Volumen und Masseeinheiten an. Innerhalb einer Einheitengruppe werden nach Wahl einer neuen Volumen- bzw. Masse-Einheit summenzählerspezifische Parameter umgerechnet und mit der neuen Einheit dargestellt. Bei einem Wechsel des Durchflussmodus wird der Summenzählerwert nicht umgerechnet. |  |  |
|                                                       | Der Code für Direktzugriff ist abhängig vom gewählten "Durchflusstyp":<br>– (058): Durchflusstyp "Masse"<br>– (059): Durchflusstyp "Volumen Normbedingungen"<br>– (060): Durchflusstyp "Volumen Std. Bedingungen"<br>– (061): Durchflusstyp "Volumen Betriebsbed."                                                                                                    |  |  |
|                                                       | Werkeinstellung:<br>m <sup>3</sup>                                                                                                    |  |  |
| TB View 1<br>Eingabe                                  | Zusammensetzung von Transducer Block Parametern, die über eine Kommuni-<br>kationsanfrage als ganzes gelesen werden.<br>Der TB View 1 umfasst:                                                                                                    |  |  |
| Slot: 6<br>Index: 182                                 | <ul> <li>Statistische RevNr.</li> <li>Blockmodus</li> <li>Summenalarm</li> <li>Hauptmesswert</li> </ul>                                                                                                    |  |  |

## 9.6 Gerätedaten sichern oder duplizieren

Das Gerät verfügt über kein Speichermodul. Mit einem Bedientool welches auf der FDT-Technologie basiert (z.B. FieldCare) haben Sie aber folgende Möglichkeiten:

- Speicherung/Rettung von Konfigurationsdaten
- Duplizierung von Geräteparametrierungen
- Übernahme aller relevanten Parameter bei einem Austausch von Elektronikeinsätzen.

Für weitere Informationen lesen Sie hierzu die Betriebsanleitung des Bedienprogramms FieldCare.

# 10 Wartung

Für den Deltabar M sind keine Wartungsarbeiten erforderlich. Bei Cerabar M und Deltapilot M Druckausgleich und GORE-TEX<sup>®</sup> Filter (1) frei von Verschmutzungen halten.

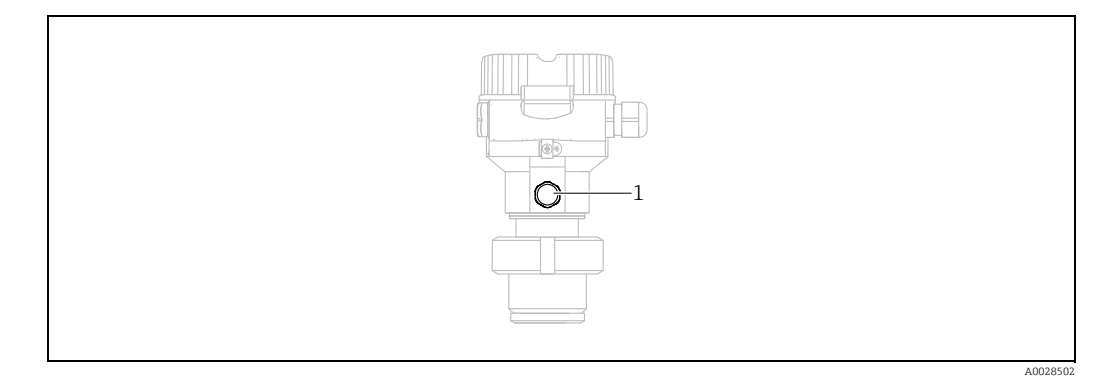

## 10.1 Reinigungshinweise

Um die Prozessmembrane reinigen zu können, ohne den Messumformer aus dem Prozess zu nehmen, bietet Endress+Hauser als Zubehör Spülringe an.

Für weitere Informationen steht Ihnen Ihr nächstes Endress+Hauser Vertriebsbüro zur Verfügung.

### 10.1.1 Cerabar M PMP55

Für Rohrdruckmittler empfehlen wir eine CIP Reinigung (clean in place (Heißwasser)) vor der SIP Reinigung (sterilization in place (Dampf)). Eine häufige Anwendung der SIP Reinigung erhöht die Beanspruchung der Prozessmembrane. Unter ungünstigen Umständen kann auf langfristige Sicht ein häufiger Temperaturwechsel zur Materialermüdung der Prozessmembrane und möglicherweise zur Leckage führen.

## 10.2 Außenreinigung

Beachten Sie bei der Reinigung des Messgerätes folgendes:

- Das verwendete Reinigungsmittel darf die Oberflächen und Dichtungen nicht angreifen.
- Eine mechanische Beschädigung der Membran z.B. durch spitze Gegenstände muss vermieden werden.
- Schutzart des Gerätes beachten. Siehe hierfür ggf. Typenschild (→ 
   <sup>1</sup>/<sub>2</sub> 9 ff).

# 11 Störungsbehebung

### 11.1 Meldungen

In der folgenden Tabelle sind die Meldungen aufgeführt, die auftreten können. Der Parameter Diagnose Code zeigt die Meldung mit der höchsten Priorität an. Das Gerät informiert über vier Sta-tusinformationen gemäß NE107:

- F = Ausfall
- M (Warnung) = Wartungsbedarf
- C (Warnung) = Funktionskontrolle
- S (Warnung) = Außerhalb der Spezifikation (vom Gerät durch Selbstüberwachung ermittelte Abweichungen von den zulässigen Umgebungs- oder Prozessbedingungen oder Störungen im Gerät selbst weisen darauf hin, dass die Messunsicherheit größer ist als unter normalen Betriebsbedingungen zu erwarten).

| Diagnose<br>Code | Fehlermeldung    | Ursache                                                                                                    | Maßnahme                                                                                                    |
|------------------|------------------|----------------------------------------------------------------------------------------------------|----------------------------------------------------------------------------------------------------|
| 0                | keine Störung    | -                                                                                                    | -                                                                                                    |
| C411             | Up-/Download     | - Upload aktiv.                                                                                                    | Up-/Download aktiv, bitte warten                                                                                                    |
| C484             | Simul. Fehler    | <ul> <li>Simulation eines Fehlerzustandes ist eingeschaltet, d. h.<br/>Gerät misst zurzeit nicht.</li> </ul>                                                                                                    | Simulation beenden                                                                                                    |
| C485             | Simulation Wert  | – Simulation ist eingeschaltet, d. h. Gerät misst zurzeit nicht.                                                                                                    | Simulation beenden                                                                                                    |
| C824             | Prozessdruck     | <ul> <li>Relativdruck bzw. Unterdruck steht an.</li> <li>Elektromagnetische Einwirkungen sind größer als Angaben<br/>in den technischen Daten. Normalerweise steht diese Mel-<br/>dung nur kurzzeitig an.</li> </ul>                                                                              | 1. Druckwert prüfen<br>2. Gerät neu starten<br>3. Reset ausführen                                                                                               |
| F002             | Sens. unbekannt  | <ul> <li>Sensor passt nicht zum Gerät (elektronisches Sensor-Typen-<br/>schild).</li> </ul>                                                                                                    | Endress+Hauser Service kontaktieren                                                                                                    |
| F062             | Sensorverbind.   | <ul> <li>Kabelverbindung Sensor – Hauptelektronik unterbrochen.</li> <li>Sensor defekt.</li> <li>Elektromagnetische Einwirkungen sind größer als Angaben<br/>in den technischen Daten.</li> </ul>                                                                                                 | <ol> <li>Sensorkabel prüfen</li> <li>Elektronik wechseln</li> <li>Endress+Hauser-Service kontaktieren</li> <li>Sensor wechseln (geschnappte Version)</li> </ol> |
| F081             | Initialisierung  | <ul> <li>Kabelverbindung Sensor – Hauptelektronik unterbrochen.</li> <li>Sensor defekt.</li> <li>Elektromagnetische Einwirkungen sind größer als die Angaben in den technischen Daten. Normalerweise steht diese Meldung nur kurzzeitig an.</li> </ul>                                            | 1. Reset ausführen<br>2. Sensorkabel prüfen<br>3. Endress+Hauser-Service kontaktieren                                                                           |
| F083             | Speicherinhalt   | <ul> <li>Sensor defekt.</li> <li>Elektromagnetische Einwirkungen sind größer als Angaben<br/>in den technischen Daten. Normalerweise steht diese Mel-<br/>dung nur kurzzeitig an.</li> </ul>                                                                                                    | 1. Gerät neu starten<br>2. Endress+Hauser-Service kontaktieren                                                                                                  |
| F140             | Arbeitsbereich P | <ul> <li>Über- oder Unterdruck steht an.</li> <li>Elektromagnetische Einwirkungen sind größer als Angaben<br/>in den technischen Daten.</li> <li>Sensor defekt.</li> </ul>                                                                                                    | 1. Prozessdruck prüfen<br>2. Sensorbereich prüfen                                                                                                    |
| F261             | Elektronikmodul  | <ul> <li>Hauptelektronik defekt.</li> <li>Störung auf der Hauptelektronik.</li> </ul>                                                                                                    | 1. Gerät neu starten<br>2. Elektronik wechseln                                                                                                    |
| F282             | Datenspeicher    | <ul> <li>Störung auf der Hauptelektronik.</li> <li>Hauptelektronik defekt.</li> </ul>                                                                                                    | 1. Gerät neu starten<br>2. Elektronik wechseln                                                                                                    |
| F283             | Speicherinhalt   | <ul> <li>Hauptelektronik defekt.</li> <li>Elektromagnetische Einwirkungen sind größer als die Angaben in den technischen Daten.</li> <li>Während eines Schreibvorganges wird die Versorgungsspannung unterbrochen.</li> <li>Während eines Schreibvorganges ist ein Fehler aufgetreten.</li> </ul> | 1. Reset ausführen<br>2. Elektronik wechseln                                                                                                    |

| Diagnose<br>Code | Fehlermeldung               | Ursache                                                                                                    | Maßnahme                                                                                                    |
|------------------|-----------------------------|----------------------------------------------------------------------------------------------------|----------------------------------------------------------------------------------------------------|
| F410             | Up-/Download                | <ul> <li>Die Datei ist defekt.</li> <li>Während eines Downloads werden die Daten zum Prozessor<br/>nicht korrekt übertragen, z. B. durch offene Kabelverbindun-<br/>gen, Spannungsspitzen (Ripple) auf der Versorgungsspan-<br/>nung oder elektromagnetische Einwirkungen.</li> </ul>                                                                                                    | 1. Erneuter Download<br>2. Andere Datei nutzen<br>3. Reset ausführen                                                                     |
| F411             | Up-/Download                | - Download aktiv.                                                                                                    | 1. Up-/Download aktiv, bitte warten<br>2. Neustart wenn Download abgebrochen                                                             |
| F437             | Konfiguration               | <ul> <li>Eine Inkonsistenz ist in der Profibus Konfiguration aufgetre-<br/>ten.</li> </ul>                                                                                                    | Kennlinientyp mit Messumformertyp im Trans-<br>ducer Block anpassen<br>Messumformertyp prüfen<br>Kennlinientyp prüfen<br>Einheit prüfen  |
| F510             | Linearisierung              | – Die Linearisierungstabelle wird editiert.                                                                                                    | 1. Eingabe abschließen<br>2. "linear" wählen                                                                                             |
| F511             | Linearisierung              | <ul> <li>Die Linearisierungstabelle besteht aus weniger als 2 Punk-<br/>ten.</li> </ul>                                                                                                    | 1. Tabelle zu klein<br>2. Tabelle korrigieren<br>3. Tabelle übernehmen                                                                   |
| F512             | Linearisierung              | <ul> <li>Die Linearisierungstabelle ist nicht monoton steigend oder<br/>fallend.</li> </ul>                                                                                                    | 1. Tabelle nicht monoton<br>2. Tabelle korrigieren<br>3. Tabelle übernehmen                                                              |
| F841             | Sensorbereich               | <ul> <li>– Über- bzw. Unterdruck steht an.</li> <li>– Sensor defekt.</li> </ul>                                                                                                    | 1. Druckwert prüfen<br>2. Endress+Hauser Service kontaktieren                                                                            |
| F882             | Eingangssignal              | <ul> <li>Externer Messwert wird nicht empfangen oder zeigt Fehler-<br/>status an.</li> </ul>                                                                                                    | 1. Bus prüfen<br>2. Quellgerät prüfen<br>3. Einstellung prüfen                                                                           |
| M002             | Sens. unbekannt             | <ul> <li>Sensor passt nicht zum Gerät (elektronisches Sensor-Typen-<br/>schild). Gerät misst weiter.</li> </ul>                                                                                                    | Endress+Hauser Service kontaktieren                                                                                                    |
| M283             | Speicherinhalt              | <ul> <li>Ursache wie F283.</li> <li>Solange Sie die Schleppzeiger-Funktion nicht benötigen,<br/>kann eine korrekte Messung fortgesetzt werden.</li> </ul>                                                                                                    | 1. Reset ausführen<br>2. Elektronik wechseln                                                                                             |
| M410             | Up-/Download                | <ul> <li>Ein Wert ist überschritten oder eine Parameter-Änderung<br/>wurde nicht akzeptiert.</li> <li>Während eines Downloads werden die Daten zum Prozessor<br/>nicht korrekt übertragen, z. B. durch offene Kabelverbindun-<br/>gen, Spannungsspitzen (Ripple) auf der Versorgungsspan-<br/>nung oder elektromagnetische Einwirkungen.</li> <li>Elektromagnetische Einwirkungen sind größer als die Anga-<br/>ben in den technischen Daten.</li> <li>Während eines Schreibvorganges wird die Versorgungsspan-<br/>nung unterbrochen.</li> <li>Während eines Schreibvorganges ist ein Fehler aufgetreten.</li> </ul> | <ol> <li>Mit "Bestätigen" Button bestätigen.</li> <li>Erneuter Download</li> <li>Andere Datei nutzen</li> <li>Reset ausführen</li> </ol> |
| M431             | Abgleich                    | <ul> <li>Der durchgeführte Abgleich würde zum Unter- bzw.<br/>Überschreiten des Sensornennbereiches führen.</li> </ul>                                                                                                    | 1. Messbereich prüfen<br>2. Lageabgleich prüfen<br>3. Einstellung prüfen                                                                 |
| M434             | Skalierung                  | <ul> <li>Werte für Abgleich (z. B. Messanfang und Messende) liegen<br/>zu dicht beieinander.</li> <li>Messanfang und/oder Messende unter- bzw. überschreiten<br/>die Sensorbereichsgrenzen.</li> <li>Der Sensor wurde ausgewechselt und die kundenspezifische<br/>Parametrierung passt nicht zum Sensor.</li> <li>Unpassenden Download durchgeführt.</li> </ul>                                                                                                    | 1. Messbereich prüfen<br>2. Einstellung prüfen<br>3. Endress+Hauser Service kontaktieren                                                 |
| M438             | Datensatz                   | <ul> <li>Während eines Schreibvorganges wird die Versorgungsspan-<br/>nung unterbrochen.</li> </ul>                                                                                                    | 1. Einstellung prüfen<br>2. Gerät neu starten<br>3. Elektropik wechseln                                                                  |
|                  |                             | – Während eines Schreibvorganges ist ein Fehler aufgetreten.                                                                                                    |                                                                                                    |
| M515             | Konfiguration<br>Durchfluss | – Max. Durchfluss außerhalb des Sensornennbereichs                                                                                                    | 1. Abgleich neu durchführen<br>2. Reset durchführen                                                                                      |

| Diagnose<br>Code | Fehlermeldung    | Ursache                                                                                                    | Maßnahme                                                       |
|------------------|------------------|----------------------------------------------------------------------------------------------------|----------------------------------------------------------------|
| M520             | Ident. Nummer    | <ul> <li>Die parametrierte Identifikationsnummer wird vom Gerät<br/>nicht unterstützt.</li> <li>Die User Parametrierdaten sind mit der eingestellten Identi-<br/>fikationsnummer nicht kompatibel.</li> <li>Die Parametrierdaten sind vom Gerät nicht unterstützt bzw.<br/>ein angefordertes Feature ist im Gerät nicht aktiviert (z.B.<br/>Watchdog, Failsafe).</li> <li>Unpassenden Download durchgeführt.</li> </ul> | Richtige Identifikationsnummer benutzen                        |
| M882             | Eingangssignal   | – Externer Messwert zeigt Warnungsstatus an.                                                                                                    | 1. Bus prüfen<br>2. Quellgerät prüfen<br>3. Einstellung prüfen |
| S110             | Arbeitsbereich T | <ul> <li>Über- und Untertemperatur steht an.</li> <li>Elektromagnetische Einwirkungen sind größer als Angaben<br/>in den technischen Daten.</li> <li>Sensor defekt.</li> </ul>                                                                                                    | 1. Prozesstemperatur prüfen<br>2. Temperaturbereich<br>prüfen  |
| S140             | Arbeitsbereich P | <ul> <li>Über- oder Unterdruck steht an.</li> <li>Elektromagnetische Einwirkungen sind größer als Angaben<br/>in den technischen Daten.</li> <li>Sensor defekt.</li> </ul>                                                                                                    | 1. Prozessdruck prüfen<br>2. Sensorbereich prüfen              |
| S822             | Prozesstemp.     | <ul> <li>Die im Sensor gemessene Temperatur ist größer als die obere<br/>Nenntemperatur des Sensors.</li> <li>Die im Sensor gemessene Temperatur ist kleiner als die<br/>untere Nenntemperatur des Sensors.</li> </ul>                                                                                                    | 1. Temperatur prüfen<br>2. Einstellung prüfen                  |
| S841             | Sensorbereich    | <ul> <li>Relativdruck bzw. Unterdruck steht an.</li> <li>Sensor defekt.</li> </ul>                                                                                                    | 1. Druckwert prüfen<br>2. Endress+Hauser Service kontaktieren  |

## 11.1.1 Fehlermeldungen Vor-Ort-Anzeige

Stellt das Gerät während der Initialisierung ein Defekt der Vor-Ort-Anzeige fest, können folgende Fehlermeldungen angezeigt werden:

| Meldung                                   | Maßnahme                     |
|-------------------------------------------|------------------------------|
| Initialization, VU Electr.Defekt<br>A110  | Vor-Ort-Anzeige austauschen. |
| Initialization, VU Electr.Defekt<br>A114  |                              |
| Initialization, VU Electr. Defekt<br>A281 |                              |
| Initialization, VU Checksum Err.<br>A110  |                              |
| Initialization, VU Checksum Err.<br>A112  |                              |
| Initialization, VU Checksum Err.<br>A171  |                              |

## 11.2 Verhalten der Ausgänge bei Störung

Das Gerät unterscheidet zwischen den Meldungstypen: F (Ausfall) und M, S, C (Warnung).  $\rightarrow$  Siehe folgende Tabelle und Seite 199, Kap. 11.1 "Meldungen".

| Ausgang         | F (Ausfall)                                                                                                    | M, S, C (Warnung)                                                                                                    |
|-----------------|----------------------------------------------------------------------------------------------------|----------------------------------------------------------------------------------------------------|
| PROFIBUS        | Die jeweilige Prozessgröße wird mit dem<br>Status Schlecht (BAD) <sup>1)</sup> übertragen.                                                              | Gerät misst weiter. Die jeweilige Prozess-<br>größe wird mit dem Status Unsicher<br>(UNCERTAIN) übertragen.                                    |
| Vor-Ort-Anzeige | <ul> <li>Messwert- und Meldungsanzeige wer-<br/>den abwechselnd angezeigt</li> <li>Messwertanzeige: F-Symbol wird per-<br/>manent angezeigt.</li> </ul> | <ul> <li>Messwert- und Meldungsanzeige wer-<br/>den abwechselnd angezeigt</li> <li>Messwertanzeige: M, S, oder C-Symbol<br/>blinkt.</li> </ul> |

1) Prozesswert: von der AI-Konfiguration abhängig Summenzähler 1: von Parameter "Zähl.1 Fail-safe" abhängig

### 11.2.1 Analog Input Block

Erhält der Analog Input Block einen Eingangs- bzw. Simulationswert mit dem Status Schlecht (BAD), arbeitet der Analog Input Block mit dem über Parameter "Ausfallverhalten" definierten Fehlerverhalten weiter.

Folgende Optionen stehen über den Parameter "Ausfallverhalten" zur Verfügung:

Letzt. gültige Wert

Der letzte gültige Wert wird mit der Statusangabe Unsicher (UNCERTAIN) zur Weiterverarbeitung verwendet.

Sicherheitswert

Der über den Parameter "Sich.Vorgabewert" vorgegebene Wert wird mit der Statusangabe Unsicher (UNCERTAIN) zur Weiterverarbeitung verwendet.

 Status Schlecht (BAD) Der aktuelle Wert wird, mit der Statusangabe Schlecht (BAD), zur Weiterverarbeitung verwendet.

Werkeinstellung:

- Ausfallverhalten: Letzt. gültige Wert
- Sich.Vorgabewert: 0

# i

Der Status Schlecht (BAD) wird ausgegeben, wenn über den Parameter "Zielmodus", die Option "Außer Betrieb O/S" gewählt wurde.

### 11.2.2 Summenzähler 1 Block

Erhält der Summenzähler 1 einen Eingangswert vom Transducer mit dem Status Schlecht (BAD), arbeitet der Summenzähler 1 Block mit dem über Parameter "Zähl.1 Fail-safe" definierten Fehlerverhalten weiter.

Folgende Optionen stehen über den Parameter "Zähl.1 Fail-safe" zur Verfügung:

Aktueller Wert

Der Summenzähler 1 rechnet mit dem Eingangswert weiter, d.h Der Eingangsstatus wird ignoriert. Abhängig vom "Cond.Status diag" wird der Wert mit dem Status Unsicher (UNCERTAIN) in Classic status ausgegeben oder mit Schlecht (BAD) im Modus Condensed Status ausgegeben.

Memory

Der Summenzähler 1 rechnet mit dem zuletzt gültigen Eingangswert mit Status Unsicher (UNCERTAIN) weiter.

#### Halten

Der Summenzähler 1 wird beim Eintreten des Schlecht (BAD) Status am Eingangswert gestoppt.

Werkeinstellung: Aktueller Wert

## i

- Der Status Schlecht (BAD) wird ausgegeben, wenn über den Parameter "Blockmodus/Zielmodus", die Option "Außer Betrieb O/S" gewählt wurde.
- Wenn der Fehler einen Hardware Defekt darstellt, dann bleibt der Status Schlecht (BAD) auf dem Ausgang "Summenzähler 1" unabhängig vom Fehlerverhalten.

### 11.3 Reparatur

Das Endress+Hauser Reparaturkonzept sieht vor, dass die Messgeräte modular aufgebaut sind und Reparaturen auch durch den Kunden durchgeführt werden können (siehe  $\rightarrow \triangleq 204$ , Kap. 11.5 "Ersatzteile").

- Bitte beachten Sie f
  ür zertifizierte Ger
  äte das Kapitel "Reparatur von Ex-zertifizierten Ger
  äten".
- Für weitere Informationen über Service und Ersatzteile wenden Sie sich bitte an den Endress+Hauser Service. → Siehe www.endress.com/worldwide.

### 11.4 Reparatur von Ex-zertifizierten Geräten

#### **A** WARNUNG

#### **Einschränkung der elektrischen Sicherheit durch falsche Reparatur!** Explosionsgefahr!

Bei Reparaturen von Ex-zertifizierten Geräten ist folgendes zu beachten:

- Reparatur von Ex-zertifizierten Geräten durch den Endress+Hauser-Service oder durch sachkundiges Personal gemäß den nationalen Vorschriften.
- Die entsprechenden einschlägigen Normen, nationalen Vorschriften für explosionsgefährdete Bereiche sowie die Sicherheitshinweise und Zertifikate sind zu beachten.
- Es dürfen nur Orginal-Ersatzteile von Endress+Hauser verwendet werden.
- Beachten Sie bei der Bestellung des Ersatzteiles die Gerätebezeichnung auf dem Typenschild. Es dürfen nur Teile durch gleiche Teile ersetzt werden.
- Elektronikeinsätze oder Sensoren, die bereits in einem Standardgerät zum Einsatz gekommen sind, dürfen nicht als Ersatzteil für ein zertifiziertes Gerät verwendet werden.
- Reparaturen sind gemäß Anleitungen durchzuführen. Nach einer Reparatur muss das Gerät die vorgeschriebene Stückprüfung erfüllen.
- Ein Umbau eines zertifizierten Gerätes in eine andere zertifizierte Variante darf nur durch Endress+Hauser erfolgen.

# 11.5 Ersatzteile

- Einige austauschbare Messgerät-Komponenten sind durch ein Ersatzteiltypenschild gekennzeichnet. Dieses enthält Informationen zum Ersatzteil.
- Im W@M Device Viewer (www.endress.com/deviceviewer) werden alle Ersatzteile zum Messgerät inklusive Bestellcode aufgelistet und lassen sich bestellen. Wenn vorhanden steht auch die dazugehörige Einbauanleitung zum Download zur Verfügung.

# i

Messgerät-Seriennummer:

- Befindet sich auf dem Geräte- und Ersatzteil-Typenschild.
- Lässt sich über Parameter "Seriennummer" im Untermenü "Geräteinfo" auslesen.

### 11.6 Rücksendung

Im Fall einer Reparatur, Werkskalibrierung, falschen Lieferung oder Bestellung muss das Messgerät zurückgesendet werden. Als ISO-zertifiziertes Unternehmen und aufgrund gesetzlicher Bestimmungen ist Endress+Hauser verpflichtet, mit allen zurückgesendeten Produkten, die mediumsberührend sind, in einer bestimmten Art und Weise umzugehen. Um eine sichere, fachgerechte und schnelle Rücksendung Ihres Geräts sicherzustellen: Informieren Sie sich über Vorgehensweise und Rahmenbedingungen auf der Endress+Hauser Internetseite www.services.endress.com/return-material.

# 11.7 Entsorgung

Bei der Entsorgung ist auf eine stoffliche Trennung und Verwertung der Gerätekomponenten zu achten.

### 11.8 Softwarehistorie

| Gerät     | Datum   | Softwareversion | Änderungen Software                                                    |
|-----------|---------|-----------------|------------------------------------------------------------------------|
| Cerabar M | 01.2011 | 01.00.zz        | Orginal-Software.<br>Bedienbar über:<br>– FieldCare ab Version 2.08.00 |

| Gerät      | Datum   | Softwareversion | Änderungen Software                                                    |
|------------|---------|-----------------|------------------------------------------------------------------------|
| Deltabar M | 01.2011 | 01.00.zz        | Orginal-Software.<br>Bedienbar über:<br>– FieldCare ab Version 2.08.00 |

| Gerät        | Datum   | Softwareversion | Änderungen Software                               |
|--------------|---------|-----------------|---------------------------------------------------|
| Deltapilot M | 01.2011 | 01.00.zz        | Orginal-Software.                                 |
|              |         |                 | Bedienbar über:<br>– FieldCare ab Version 2.08.00 |

# 12 Technische Daten

Für die technischen Daten sehen Sie bitte in die Technische Information Cerabar M TI00436P / Deltabar M TI00434P / Deltapilot M TI00437P.

# Index

### A

| 11                         |     |
|----------------------------|-----|
| Abschirmung                | 36  |
| Anzeige                    | 45  |
| Arbeitssicherheit          | . 7 |
| Ausgangsdaten, Struktur    | 64  |
| Azyklischer Datenaustausch | 67  |
|                            |     |

## В

| -                               |
|---------------------------------|
| Bedienelemente, Funktion 42, 47 |
| Bedienelemente, Lage 41         |
| Betriebsart wählen 80           |
| Betriebssicherheit              |

### D

| Datenformat                           | 74  |
|---------------------------------------|-----|
| Differenzdruckmessung, Einbau         | 24  |
| Differenzdruckmessung, Vorbereitungen | 97  |
| Druckmittler, Einbauhinweise          | 16  |
| Druckmittler, Vakuumanwendung         | 16  |
| Durchflussmessung                     | 99  |
| Durchflussmessung, Einbau             | 20  |
| Durchflussmessung, Vorbereitungen 1   | 100 |

### Ε

| Einbauhinweise für Geräte mit Druckmittlern | 16  |
|---------------------------------------------|-----|
| Einbauhinweise für Geräte ohne Druckmittler | 13  |
| Eingangsdaten, Struktur                     | 64  |
| Elektrischer Anschluss                      | 34  |
| Entriegeln 43,                              | 49  |
| Ersatzteile 2                               | 204 |

# F

| 1                                    |
|--------------------------------------|
| FieldCare                            |
| Füllstandmessung 15, 82              |
| Füllstandmessung, Einbau 22          |
| Füllstandmessung, Vorbereitungen 102 |

# G

| Geräte-Adressierung   | 55 |
|-----------------------|----|
| Geräteanzahl          | 52 |
| Gerätedisplay         | 45 |
| Geräte-Identifikation | 55 |
| GSD-Dateien           | 57 |

## K

| Kabelspezifikation                                                                       | 36                         |
|------------------------------------------------------------------------------------------|----------------------------|
| L<br>Lageabgleich Vor-Ort<br>Lagekorrektur<br>Lagerung<br>Lieferumfang<br>Linearisierung | 42<br>81<br>11<br>.9<br>92 |
| <b>M</b><br>Menüaufbau<br>Messanordnung Differenzdruckmessung                            | 43<br>24                   |

| Messanordnung Druckmessung                                                                                                    | 14<br><br>                     | ۴–<br>•<br>•      | 15<br>20<br>22<br>30                               |
|----------------------------------------------------------------------------------------------------|--------------------------------|-------------------|----------------------------------------------------|
| <b>O</b><br>OUT Value skalieren                                                                                                    |                                | 1                 | 46                                                 |
| <b>P</b><br>Potentialausgleich<br>Produktsicherheit                                                                                                | <br>                           |                   | 36<br>. 8                                          |
| R<br>Reparatur                                                                                                    | 25                             | 2<br>2<br>5,<br>2 | 03<br>03<br>50<br>31<br>04                         |
| <b>S</b><br>Schweißempfehlung Separatgehäuse zusammenbauen und montieren Separatgehäuse, zusammenbauen und montieren Slot/Index Tabellen           | · · ·<br>· · ·<br>· · ·<br>· · |                   | 19<br>18<br>32<br>68<br>04<br>80<br>64<br>52<br>57 |
| <b>T</b><br>Tasten, Lage<br>Tasten, Vor-Ort, Betriebsart Druck<br>Tasten, Vor-Ort, Funktion<br>Temperaturentkoppler, Einbauhinweise<br>Typenschild | <br>42<br>                     | ·<br>·<br>·<br>·  | 41<br>77<br>47<br>16<br>. 9                        |
| <b>U</b><br>Überspannungsschutz                                                                                                    |                                |                   | 37                                                 |
| <b>V</b><br>Verriegeln<br>Versorgungsspannung                                                                                                    | 43<br>                         | 3,                | 49<br>35                                           |
| <b>W</b><br>Wandmontage                                                                                                    | 25                             | 5,                | 31<br>50                                           |
| <b>Z</b><br>Zulassungsrelevanter Bereich                                                                                                    |                                | •                 | . 8<br>60<br>63                                    |
|                                                                                                    |                                |                   |                                                    |

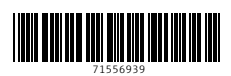

www.addresses.endress.com

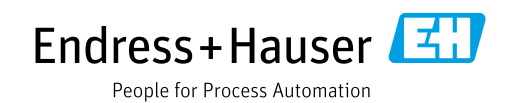